Address Mettler-Toledo GmbH, Laboratory & Weighing Technologies Marketing Support LabTec Postfach LabTec CH-8606 Greifensee, Schweiz Phone +41-1-944 36 36

Fax +41-1-944 31 90

Internet http://www.mt.com

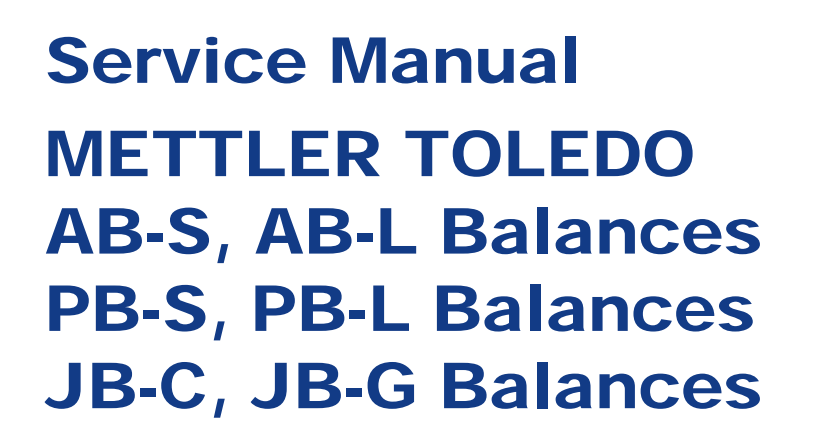

### Edition 03/2005

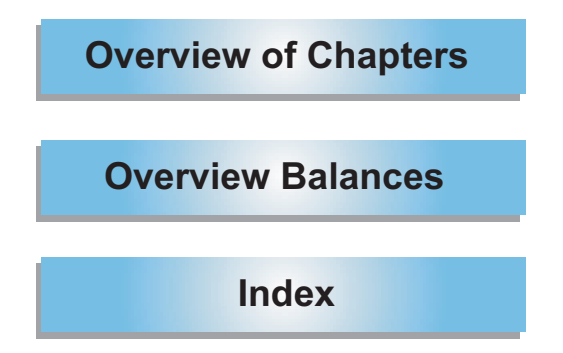

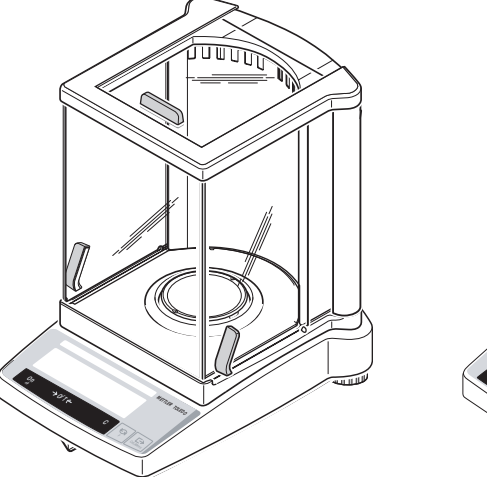

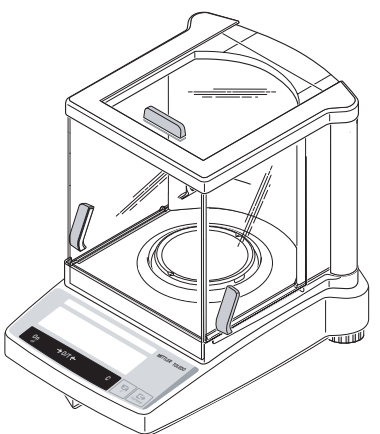

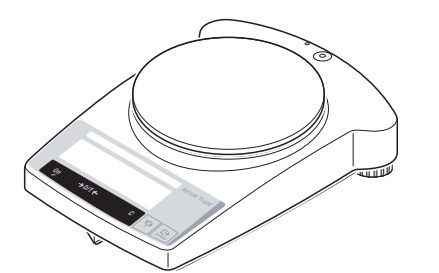

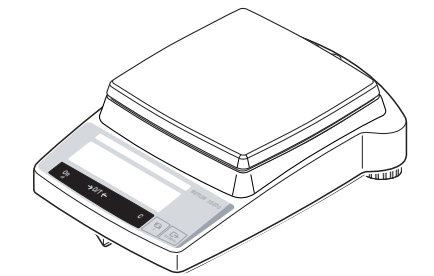

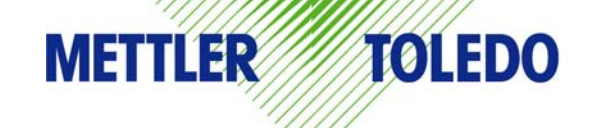

# **Overview of Chapters**

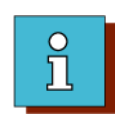

1 Introduction Using the Service Manual. Designation Concept. Overview of balances and Weighing cells, Document history

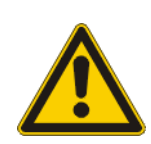

2 Safety Hazard warnings

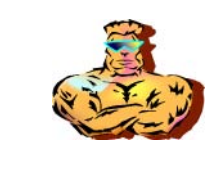

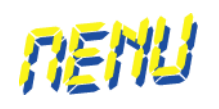

- 7 LARS Testing and adjusting the balances with LARS, TDNR lists
- 8 Adjusting in the Service Menu Adjustment possibilities without LARS, adjustment of certified balances

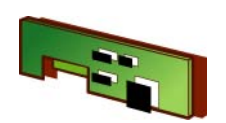

3 Spare Parts Exploded-view drawings and spareparts lists, packaging

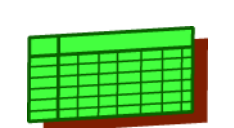

**9** Adjustment Data Tables of adjustment tolerances and technical data of the balances

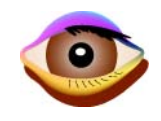

4 Checks Routine checks befor/after maintenance, repairs, and adjustment

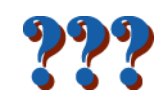

5 Troubleshooting Problems, causes and remedies

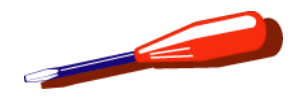

**Repair** Instructions for repairs

6

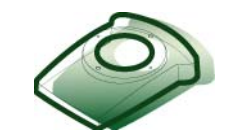

**10** Accessories Spare parts for accessories and technical data of the balances

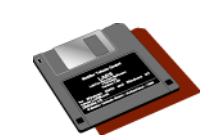

**11** Service Aids Software, interfaces, gages, tools

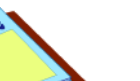

12 Forms

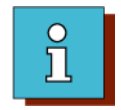

# **1** Introduction

# **List of Contents**

| 1                                              | Service Manual 1-3                                                                                                    |
|------------------------------------------------|----------------------------------------------------------------------------------------------------|
| 1.1                                            | Purpose of the Service Manual1-3                                                                                                    |
| 1.2                                            | Previous Knowledge Required 1-3                                                                                                    |
| <b>1.3</b><br>1.3.1<br>1.3.2                   | Structure of the Service Manual                                                                                                    |
| <b>1.4</b><br>1.4.1<br>1.4.2<br>1.4.3<br>1.4.4 | Navigating in the Screen.1-5Adobe Acrobat Reader <sup>®</sup> 1-5Navigation with Adobe Acrobat Reader <sup>®</sup> 1-6Display on a Small Screen1-7Navigation within the Manual.1-8 |
| 1.5                                            | Paper Printout1-9                                                                                                    |
| 2                                              | Designation Concept 1-10                                                                                                    |
| <b>2.1</b><br>2.1.1                            | Model Plate.1-10Designation definition1-10                                                                                                    |
| 2.2                                            | Type plate1-11                                                                                                    |
| 2.3                                            | Service Data Plate 1-11                                                                                                    |

| 2.4                                   | Serial number decoding 1-12                                                                                                    |
|---------------------------------------|----------------------------------------------------------------------------------------------------|
| 3                                     | History 1-13                                                                                                    |
| 3.1                                   | AB-S, AB-L 1-13                                                                                                    |
| 3.2                                   | xBxx3, xBxx2 and xBxxx2 1-14                                                                                                    |
| 3.3                                   | xBxxx1, xBxxx0 1-15                                                                                                    |
| 4                                     | Overview of balances and measuring cells                                                                                                    |
| <b>4.1</b><br>4.1.1<br>4.1.2<br>4.1.3 | AB and JB-C Types.1-16with «MonoBloc» - no CAL int.1-16with «MonoBloc» - CAL int.1-17conventional Cell.1-18                                    |
| <b>4.2</b><br>4.2.1<br>4.2.2<br>4.2.3 | PB and JB-G types1-19PB-S 300g 1mg - no CAL int.1-19PB-S 300g 1mg - CAL int, basic draft shield.1-20PB-S 300g 1mg - CAL int, draft shield with |
| 4.2.4<br>4.2.5                        | sliding doors       1-21         PB-S 500g 1mg - w/o CAL int       1-22         PB-S 500g 1mg - CAL int       1-23                             |

| 4.2.6           | PB-S 3kg 0.1g/0.01g - w/o CAL int 1-24                                                                                  |
|-----------------|----------------------------------------------------------------------------------------------------|
| 4.2.7           | PB-S 3kg 0.1g/0.01g - CAL int                                                                                           |
| 4.2.8           | PB-S 4kg 0.01g - w/o CAL int 1-26                                                                                       |
| 4.2.9           | PB-S 4kg 0.01g - CAL int 1-26                                                                                           |
| 4.2.10          | PB-S 8kg 1g/0.1g round - w/o CAL int 1-27                                                                               |
| 4.2.11          | PB-S 8kg 1g/0.1g round - CAL int 1-28                                                                                   |
| 4.2.12          | PB-S 8kg 1g/0.1g square - CAL int 1-29                                                                                  |
|                 |                                                                                                    |
|                 |                                                                                                    |
| 5               | Special types 1-30                                                                                                    |
| <b>5</b><br>5.1 | Special types       1-30         Allocation of special types to basic types       1-30                                  |
| 5<br>5.1        | Special types       1-30         Allocation of special types to basic types       1-30                                  |
| 5<br>5.1<br>6   | Special types       1-30         Allocation of special types to basic types       1-30         Abbreviations       1-34 |
| 5<br>5.1<br>6   | Special types1-30Allocation of special types to basic types1-30Abbreviations1-34                                        |
| 5<br>5.1<br>6   | Special types       1-30         Allocation of special types to basic types       1-30         Abbreviations       1-34 |

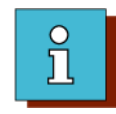

## 1 Service Manual

### 1.1 Purpose of the Service Manual

The Service Manual provides support to service personnel of Mettler-Toledo, or other persons authorized by Mettler-Toledo, when performing maintenance and repairs on the balances described in this Service Manual.

## **1.2 Previous Knowledge Required**

Persons using the Service Manual must fulfill the following basic knowledge requirements regarding the handling of Mettler-Toledo products and associated software:

- Understanding of the Operating Instructions of the respective balance (see CD LabTec serviceexpert or <u>http://extranet.mt.com</u> LabTec Market Support).
- Experience with LARS (LabTec Repair and Service Software).
- Ability to load new software onto the balance from the Internet using LARS or e-loader (see CD LabTec serviceexpert or <u>http://extranet.mt.com</u>LabTec Market Support).
- Basic knowledge of using Adobe Acrobat Reader<sup>®</sup>

Mettler-Toledo offers service courses which include this basic knowledge.

## **1.3 Structure of the Service Manual**

The Service Manual is divided into 12 chapters.

The sequence of the chapters largely corresponds to the sequence of the operations for repairing a balance: checking, troubleshooting, repair, and adjustment.

The Service Manual is designed mainly for display on a desktop or laptop computer screen.

### 1.3.1 Tables of Contents / Index

For rapid location of the required information, the Service Manual has:

- an overview of the chapters
- an index
- a table of contents for each chapter.

Instructions for using the tables of contents and the index are given in see Section 1.4.4 of this chapter.

### Introduction

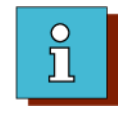

1.3.2 Page Structure

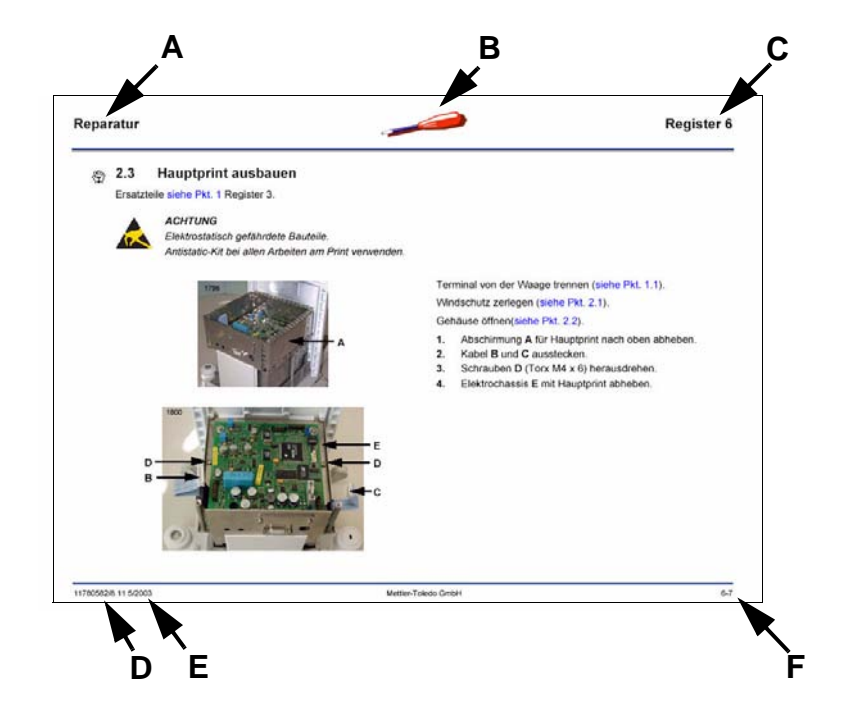

#### Header

- **A** Title of the respective chapter
- **B** Icon for the respective chapter
- C Chapter number

### **Text field**

Information containing text and illustrations

### Footer

- **D** Number of the Service Manual
- E Issue date (month/year)
- F Page number «6-7»
  - 6 = chapter number
  - 7 = page number within this chapter

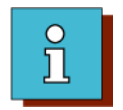

## **1.4** Navigating in the Screen

• Buttons on the title page

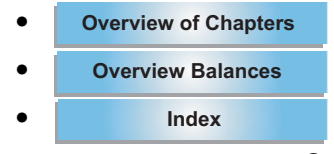

- Adobe Acrobat Reader<sup>®</sup> functions
- Hyperlinks in the document

### 1.4.1 Adobe Acrobat Reader<sup>®</sup>

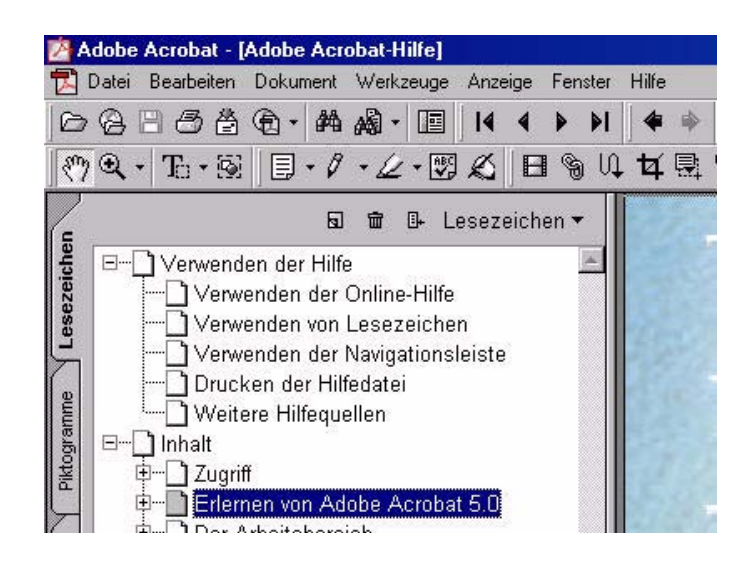

To be able to navigate with Adobe Acrobat Reader<sup>®</sup> you need to know the basic functions of this software. To teach yourself the functions of Adobe Acrobat Reader<sup>®</sup>:

- 1. Start the software
- 2. In the menu bar, click on Help
- 3. Select Acrobat Help
- 4. In the help tree, click on Learn Adobe Acrobat.

### Introduction

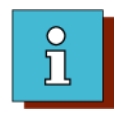

### **1.4.2** Navigation with Adobe Acrobat Reader<sup>®</sup>

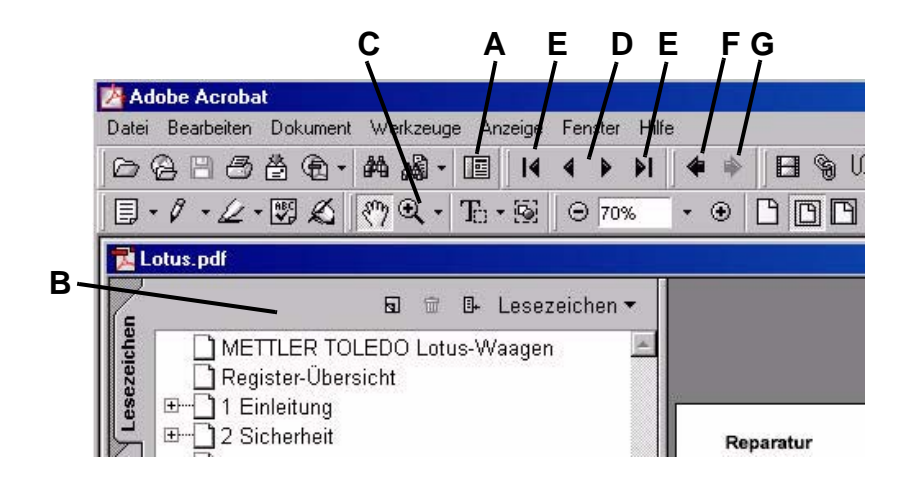

The most important functions of the Adobe Acrobat Reader<sup>®</sup> toolbar for navigation in the Service Manual are the following:

- A Open/close the navigation window B
- C Zoom
- D Page forward/backward
- E Go to start/end of document
- F Go to Previous View (e.g. return to the page with the «link origin»)
- **G** Go to Next View (e.g. from the page with the «link origin» back to the «linked page»).

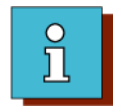

### 1.4.3 Display on a Small Screen

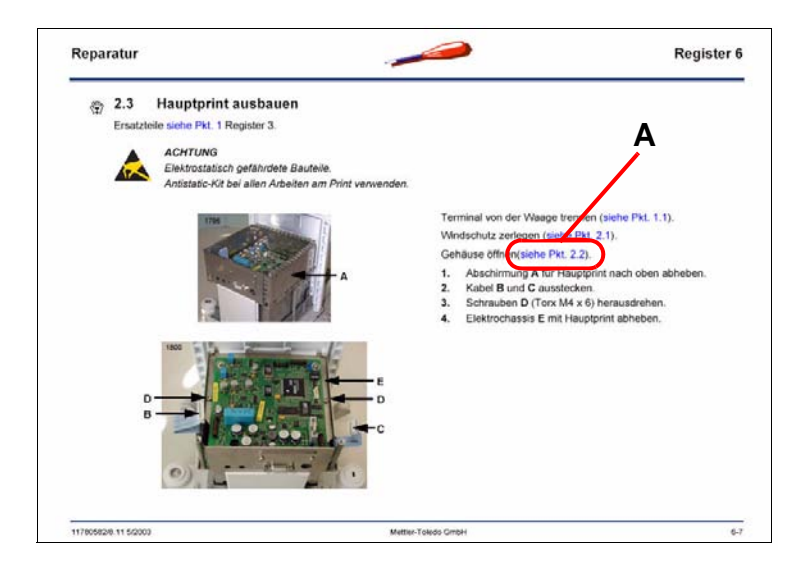

To enable use of a small screen, it can be switched to fullscreen mode. The Service Manual is then displayed without the toolbar.

The key combinations required for navigation in fullscreen mode are as follows:

| Alt+ <b>←</b> | Return to selected hyperlink A |
|---------------|--------------------------------|
| ←→            | Page forward/backward          |
| Ctrl+-        | Zoom out                       |
| Ctrl++        | Zoom in                        |
| Esc           | Reset to normal view           |
| Ctrl+L        | Switch to full-screen          |

### Introduction

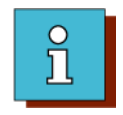

### **1.4.4** Navigation within the Manual

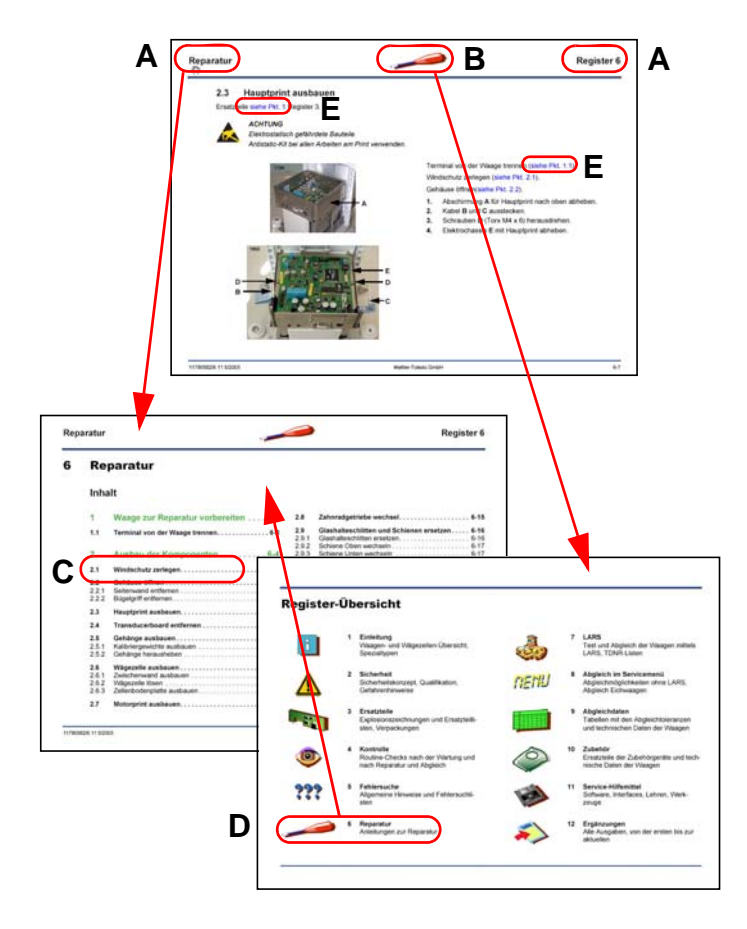

The Service Manual contains hyperlinks which make direct navigation possible. They can also be used when navigating with the toolbar of Adobe Acrobat Reader<sup>®</sup> (see Section 1.4.2).

### Click on A

The table of contents of the respective chapter is displayed.

Click on **B** The Overview of Chapters is displayed.

Click on **C** The respective section in the chapter is displayed.

### Click on **D**

The table of contents of the respective chapter is displayed.

#### Click on E

The respective cross-reference in this, or another, chapter is displayed.

For clarity, the many links of this type are shown blue.

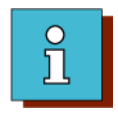

### **1.5** Paper Printout

A paper printout of the Service Manual can be created with Adobe Acrobat Reader<sup>®</sup>. The printout in landscape orientation can be on either US Letter or DIN A4 paper size. If scaling of 95% is selected, the margin is sufficiently wide for punching.

To set scaling in Adobe Acrobat Reader<sup>®</sup>: File/Print/Properties/Layout/Advanced/Graphics/Scaling.

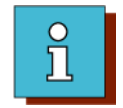

## 2 Designation Concept

### 2.1 Model Plate

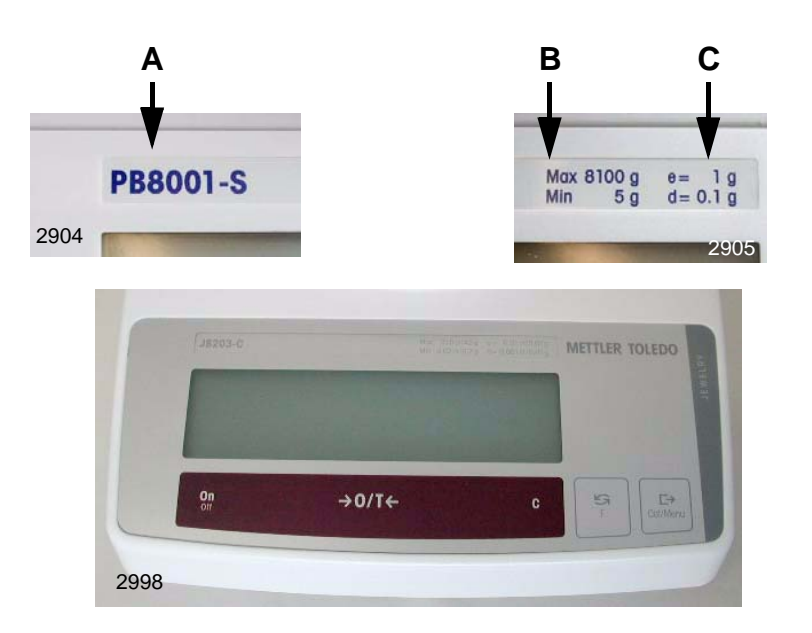

- A Marketing designation
- B Maximum capacity
- **C** Readability

### 2.1.1 Designation definition

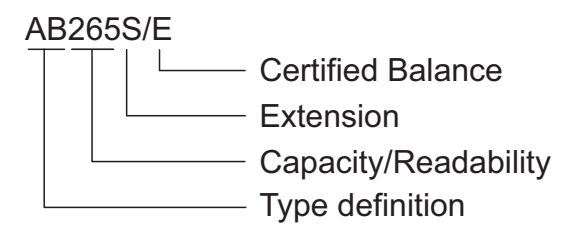

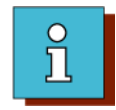

## 2.2 Type plate

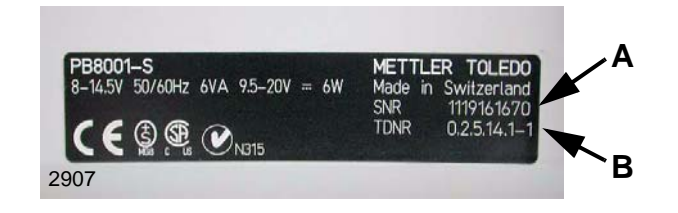

A Serial number (SNR).

**B** Type definition number (TDNR) of Balance when leaving the factory.

#### Note

If a new TDNR is loaded when servicing is performed, the new number must be entered on the service data plate (see Section 2.3).

### 2.3 Service Data Plate

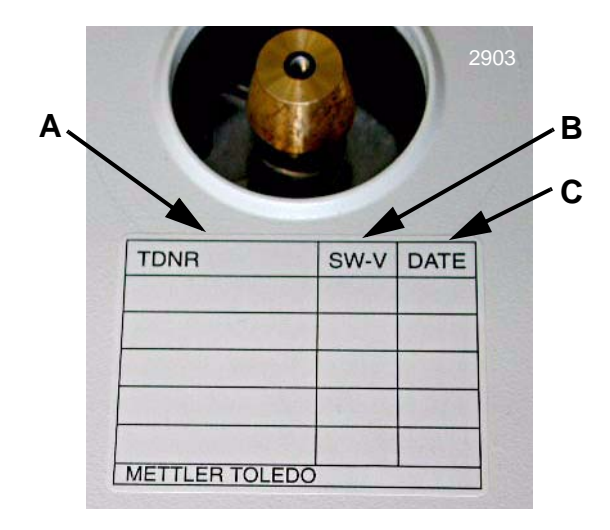

The service data plate is located on the upper housing under the weighing pan or under the draft shield.

A Column for new TDNR.

**B** Column for new software version.

C Column for date of update.

Service Data Plate Chapter 11

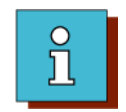

## 2.4 Serial number decoding

as of 2004 - example with SNR 1125010001:

11 25 01 0001

0001 = consecutive number within a production week

01 = production week (01 - 52)

25 = production year 2004. Offset = 21 (26 = 2005) etc.

11 = production site Switzerland (12 = China)

up to 31.12.2003 production site Switzerland, example with SNR 1118420763:

11 18 42 0763 0763 = consecutive number within a production week 42 = production week (01 - 52) 18 = production year 1999. Offset = 19 (22 = 2003)11 = MTLabTec (Switzerland)

up to 31.12.2003 production site China, example with SNR 1202440020:

12 02 44 0020  

$$0020 = \text{consecutive number within a production week}$$
  
 $44 = \text{production week (01 - 52)}$   
 $02 = \text{production year (02 = 2002)}$   
 $12 = \text{MTCS (China)}$ 

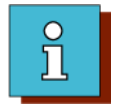

# 3 History

# 3.1 AB-S, AB-L

| Date       | First SNR  | New features                            | Changes                                                                                           |
|------------|------------|-----------------------------------------|---------------------------------------------------------------------------------------------------|
| 1999       |            | Introduction                            |                                                                                                   |
| March 2000 | 1119110000 | Internal calibration                    | New TDNR                                                                                          |
|            |            |                                         | Added calibration drive                                                                           |
| April 2001 | 1120160000 | F Dyn / % / 🏜                           | New software V1.20                                                                                |
|            |            |                                         | New TDNR                                                                                          |
| Oct 2003   | 1122400000 | Introduction of ABxx5-S                 | All AB-S except AB304-S:                                                                          |
|            |            |                                         | - MonoBloc replaced by conventional cells                                                         |
|            |            |                                         | - New housing, balance PCB and software package                                                   |
| May 2004   | 1125190000 | ABxx4-S backlit display                 | New balance PCB with backlit display                                                              |
| Oct 2004   | 1125410000 | AB54-S and AB104-S with MonoBloc        | Conventional cell replaced by MonoBloc                                                            |
|            |            | AB135-S with 200 g internal cal. weight | 100 g internal cal. weight replaced by 200 g                                                      |
|            |            |                                         | MonoBloc cells: SW V1.24 and new TDNR with new weighing filters for improved weighing performance |
|            |            |                                         | Conventional cells: SW V1.05                                                                      |
| March 2005 | 1126090000 | Introduction of - AB-S/FACT             | New models with FACT, new TDNR                                                                    |
|            |            | - AB-L                                  | New models, <b>w/o</b> ERL int, new TDNR                                                          |

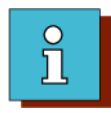

# 3.2 xBxx3, xBxx2 and xBxxx2

| Date         | First SNR  | New features                                                                          | Changes                                                                           |
|--------------|------------|---------------------------------------------------------------------------------------|-----------------------------------------------------------------------------------|
| 1999         |            | Introduction                                                                          |                                                                                   |
| April 2001   | 1120160000 | F Dyn / % / 🏜                                                                         | New balance PCB with software V1.20, new TDNR                                     |
| May 2004     | 1125190000 | Backlit display                                                                       | New balance PCB with backlit display                                              |
|              |            | Internal calibration                                                                  | Added calibration drive                                                           |
|              |            | Draft shield with sliding doors «mg»                                                  | Change from ,e' to ,a' version                                                    |
|              |            | (H=170 mm) for PBxx3-S                                                                | New draft shield of lesser height with sliding doors for PBxx3-S                  |
|              |            | Introduction of JB-G                                                                  |                                                                                   |
| October 2004 | 1125410000 | New Software version with new weighing fil-<br>ters for improved weighing performance | new SW V1.24                                                                      |
| March 2005   | 1126090000 | Introduction of - PB-S/FACT                                                           | New models with FACT, new TDNR                                                    |
|              |            | - PB-L                                                                                | New models, <b>w/o</b> [ المربي , new TDNR                                        |
|              | 1126100000 | PB153-S and PB303-S balances with 500 g cell 11103806                                 | PB153-S and PB303-S balances: replaced 300 g cell 11103800 by 500 g cell 11103806 |

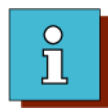

# 3.3 xBxxx1, xBxxx0

| Date         | First SNR  | New features                                                                          | Changes                                                                                                    |  |
|--------------|------------|---------------------------------------------------------------------------------------|----------------------------------------------------------------------------------------------------|--|
| 1999         |            | Introduction                                                                          |                                                                                                    |  |
| April 2001   | 1120160000 | F Dyn / % / 🏎                                                                         | New balance PCB with software V1.20, new TDNR                                                                                               |  |
| May 2004     | 1125190000 | Backlit display                                                                       | New balance PCB with backlit display                                                                                                    |  |
| October 2004 | 1125410000 | New Software version with new weighing fil-<br>ters for improved weighing performance | new SW V1.24                                                                                                    |  |
| Dec 2004     | 1125490000 | JB8001-G with square weighing pan                                                     | Round weighing pan replaced by a square one                                                                                                 |  |
| March 2005   | 1126090000 | Introduction of - PB-S/FACT<br>- PB-S with CAL int<br>- PB-L                          | New models with FACT, new TDNR, square weighing pan<br>New models, <b>with איי בוער</b> , new TDNR<br>New models, <b>w/o</b> נאני, new TDNR |  |

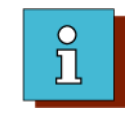

4 **Overview of balances and measuring cells** 

## 4.1 AB and JB-C Types

### 4.1.1 with «MonoBloc» - no CAL int

| Balance                                                                                                    |            | Measuring cell:<br>Part No. 11103800 |
|----------------------------------------------------------------------------------------------------|------------|--------------------------------------|
| AB54-S up to SNR<br>AB54-L/A /M<br>AB54-L<br>AB104-S up to SNR<br>AB104-L/A /M<br>AB104-L<br>AB204-S up to SNR | 1119109999 |                                      |
| AB204-L/A /M<br>AB204-L<br>AB304-S up to SNR                                                                   | 1119109999 |                                      |

Troubleshooting: see Section 1, Chapter 5 Spare parts: see Section 1.1, Chapter 3 Spare parts: see Section 3.2.1, Chapter 3

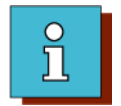

## 4.1.2 with «MonoBloc» - CAL int

| Balance                                                                                                    | CRL                                                                                               | int                                                                                           |                                                                                                    |                          |  | Measuring cell:<br>Part No. 11103800         |
|----------------------------------------------------------------------------------------------------|---------------------------------------------------------------------------------------------------|-----------------------------------------------------------------------------------------------|----------------------------------------------------------------------------------------------------|--------------------------|--|----------------------------------------------|
| AB54-S/A /M<br>AB54-S SI<br>AB54-S/A -F //<br>AB54-S/FACT<br>AB104-S/A /M<br>AB104-S SI<br>AB104-S/A -F<br>AB104-S/FAC<br>AB204-S/A /M<br>AB304-S/A /M<br>AB304-S SI<br>AB304-S/A -F<br>AB304-S/A -F<br>AB304-S/FAC<br>JB203-C/A /M<br>JB203-C<br>JB803-C/A /M<br>JB803-C/A /M<br>JB1603-C/A /M | up to SNR<br>NR 111910<br>M -F<br>up to SNF<br>NR 111910<br>/M -F<br>T<br>NR 111910<br>/M -F<br>T | 1122399999<br>99999 - 11223<br>R 1122399999<br>99999 - 11223<br>R 1122399999<br>99999 - 11223 | and 1125410000 onward<br>99999 and 1125410000 o<br>99999 and 1125410000 o<br>999999 and 1125410000 o<br>999999<br>s | ds<br>onwards<br>onwards |  |                                              |
| Troubleshoot<br>Spare parts: s                                                                                                    | ting: see S<br>see Section                                                                        | Section 1, Cha<br>n 1.1, Chapter                                                              | pter 5<br><sup>.</sup> 3                                                                                            |                          |  | Spare parts:<br>see Section 3.2.1, Chapter 3 |

## Introduction

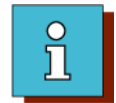

## 4.1.3 conventional Cell

| Balance CRL int                                                                                             | Measuring cell:<br>Part No. 11135410  |
|----------------------------------------------------------------------------------------------------|---------------------------------------|
| AB54-S/A /M SNR 1122400000 - 1125409999<br>AB54-S SNR 1122400000 - 1125409999                               |                                       |
| AB104-S/A /M SNR 1122400000 - 1125409999<br>AB104-S SNR 1122400000 - 1125409999                             |                                       |
| AB204-S/A /M SNR 1122400000 onwards<br>AB204-S SNR 1122400000 onwards<br>AB204-S/A -F /M -F<br>AB204-S/FACT |                                       |
| AB135-S/A /M<br>AB135-S                                                                                     |                                       |
| AB135-S/A -F /M -F<br>AB135-S/FACT                                                                          |                                       |
| AB265-S/A /M<br>AB265-S                                                                                     |                                       |
| AB265-S/A -F /M -F<br>AB265-S/FACT                                                                          |                                       |
| Troubleshooting: see Section 2, Chapter 5<br>Spare parts: see Section 1.3, Chapter 3                        | Spare parts: Chapter 3.1.1, Chapter 3 |

### Introduction

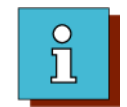

## 4.2 PB and JB-G types

## 4.2.1 PB-S 300g 1mg - no CAL int

PB153-L, PB303-L and PB303-LDR see Section 4.2.4.

| Balance                                                                              | Measuring cell:<br>Part No. 11103800         |
|--------------------------------------------------------------------------------------|----------------------------------------------|
| PB153-S up to SNR 1125189999                                                         |                                              |
| PB303-S up to SNR 1125189999<br>PB303-SDR up to SNR 1125189999                       |                                              |
| Troubleshooting: see Section 1, Chapter 5<br>Spare parts: see Section 1.4, Chapter 3 | Spare parts: see Section 3.2.1,<br>Chapter 3 |

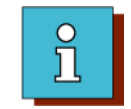

### 4.2.2 PB-S 300g 1mg - CAL int, basic draft shield

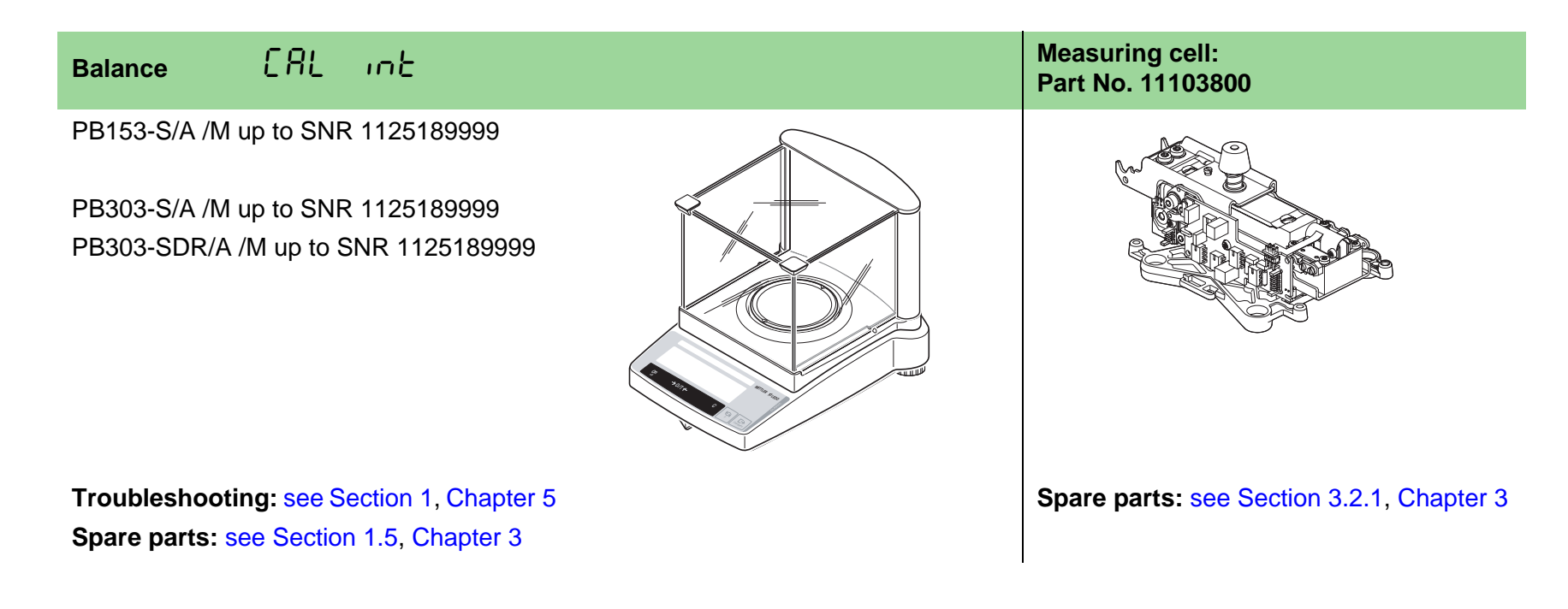

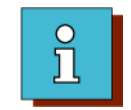

### 4.2.3 PB-S 300g 1mg - CAL int, draft shield with sliding doors

PB153-S, PB303-S and PB303-SDR SNR 1126100000 upwards see Section 4.2.5.

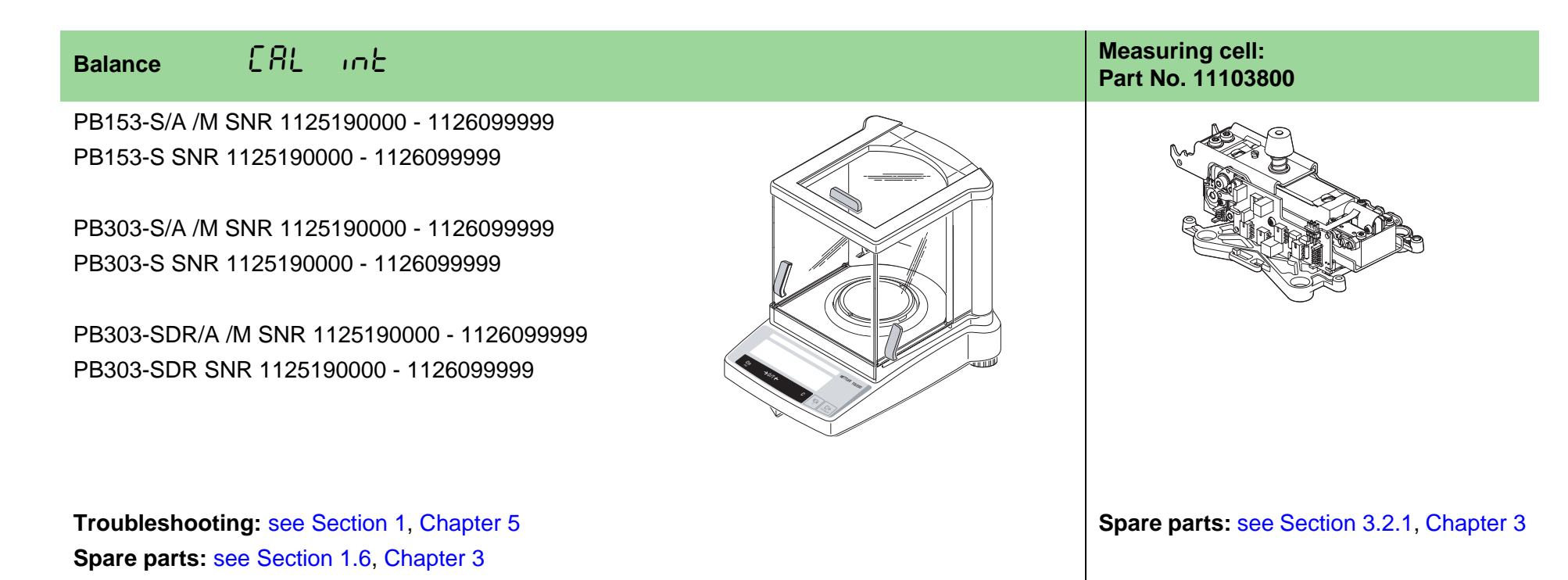

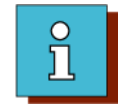

## 4.2.4 PB-S 500g 1mg - w/o CAL int

| Balance                                   | Measuring cell:<br>Part No. 11103806      |
|-------------------------------------------|-------------------------------------------|
| PB153-L/A /M                              |                                           |
| PB153-L                                   | A A A A A A A A A A A A A A A A A A A     |
| PB303-L/A /M                              |                                           |
| PB303-L                                   |                                           |
| PB303-LDR/A /M                            |                                           |
| PB303-LDR                                 |                                           |
| PB403-S up to SNR 1125189999              |                                           |
| PB503-S up to SNR 1125189999              |                                           |
| Troubleshooting: see Section 1, Chapter 5 | Spare parts: see Section 3.2.1, Chapter 3 |
| Spare parts: see Section 1.7, Chapter 3   |                                           |

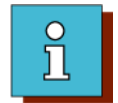

## 4.2.5 PB-S 500g 1mg - CAL int

| Balance ERL int                                                                                                | Measuring cell:<br>Part No. 11103806      |
|----------------------------------------------------------------------------------------------------|-------------------------------------------|
| PB153-S/A /M SNR 1126100000 upwards<br>PB153-S SNR 1126100000 upwards<br>PB153-S/A -F /M -F<br>PB153-S/FACT    |                                           |
| PB303-S/A /M SNR 1126100000 upwards<br>PB303-S SNR 1126100000 upwards<br>PB303-S/A -F /M -F<br>PB303-S/FACT    |                                           |
| PB303-SDR/A /M SNR 1126100000 upwards<br>PB303-SDR ab SNR 1126100000<br>PB303-SDR/A -F /M -F<br>PB303-SDR/FACT |                                           |
| PB403-S/A /M<br>PB403-S SNR 1125190000 upwards                                                                 |                                           |
| PB403-S/A -F /M -F<br>PB403-S/FACT                                                                             |                                           |
| PB503-S/A /M<br>PB503-S SNR 1125190000 upwards                                                                 |                                           |
| PB503-S/A -F /M -F<br>PB503-S/FACT                                                                             |                                           |
| Troubleshooting: see Section 1, Chapter 5<br>Spare parts: see Section 1.8, Chapter 3                           | Spare parts: see Section 3.2.1, Chapter 3 |

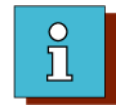

## 4.2.6 PB-S 3kg 0.1g/0.01g - w/o CAL int

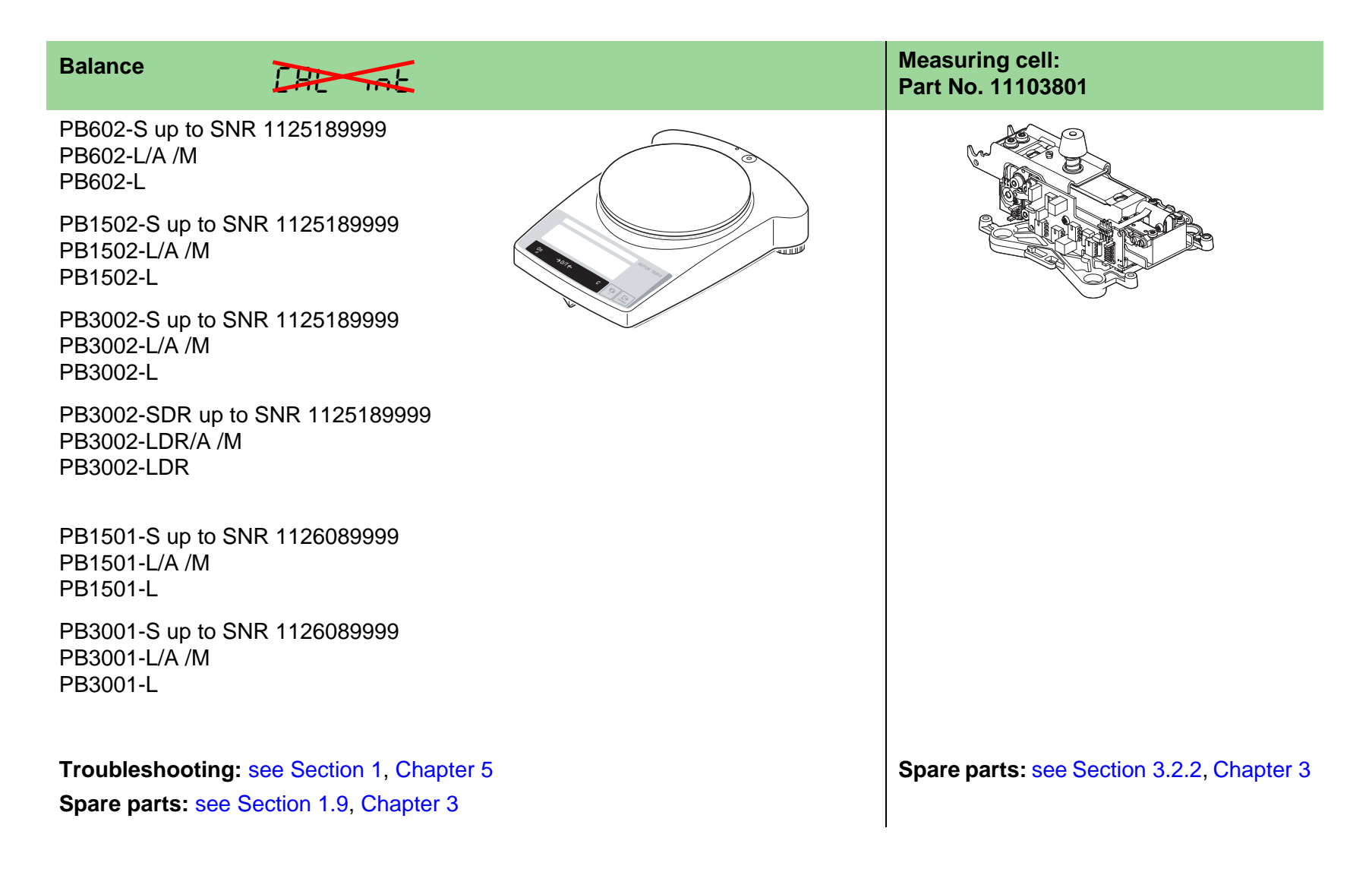

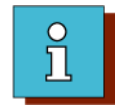

## 4.2.7 PB-S 3kg 0.1g/0.01g - CAL int

| Balance CAL int                                                                                  | Measuring cell:<br>Part No. 11103801      |
|--------------------------------------------------------------------------------------------------|-------------------------------------------|
| PB602-S/A /M<br>PB602-S SNR 1125190000 upwards<br>PB602-S/A -F /M -F<br>PB602-S/FACT             |                                           |
| PB1502-S/A /M<br>PB1502-S SNR 1125190000 upwards<br>PB1502-S/A -F /M -F<br>PB1502-S/FACT         |                                           |
| PB3002-S/A /M<br>PB3002-S SNR 1125190000 upwards<br>PB3002-S/A -F /M -F<br>PB3002-S/FACT         |                                           |
| PB3002-SDR/A /M<br>PB3002-SDR SNR 1125190000 upwards<br>PB3002-SDR/A -F /M -F<br>PB3002-SDR/FACT |                                           |
| PB1501-S/A /M<br>PB1501-S SNR 1126090000 upwards                                                 |                                           |
| PB3001-S/A /M<br>PB3001-S SNR 1126090000 upwards                                                 |                                           |
| JB3002-G/A /M<br>JB3002-G                                                                        |                                           |
| Troubleshooting: see Section 1, Chapter 5<br>Spare parts: see Section 1.10, Chapter 3            | Spare parts: see Section 3.2.2, Chapter 3 |

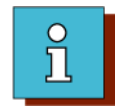

### 4.2.8 PB-S 4kg 0.01g - w/o CAL int

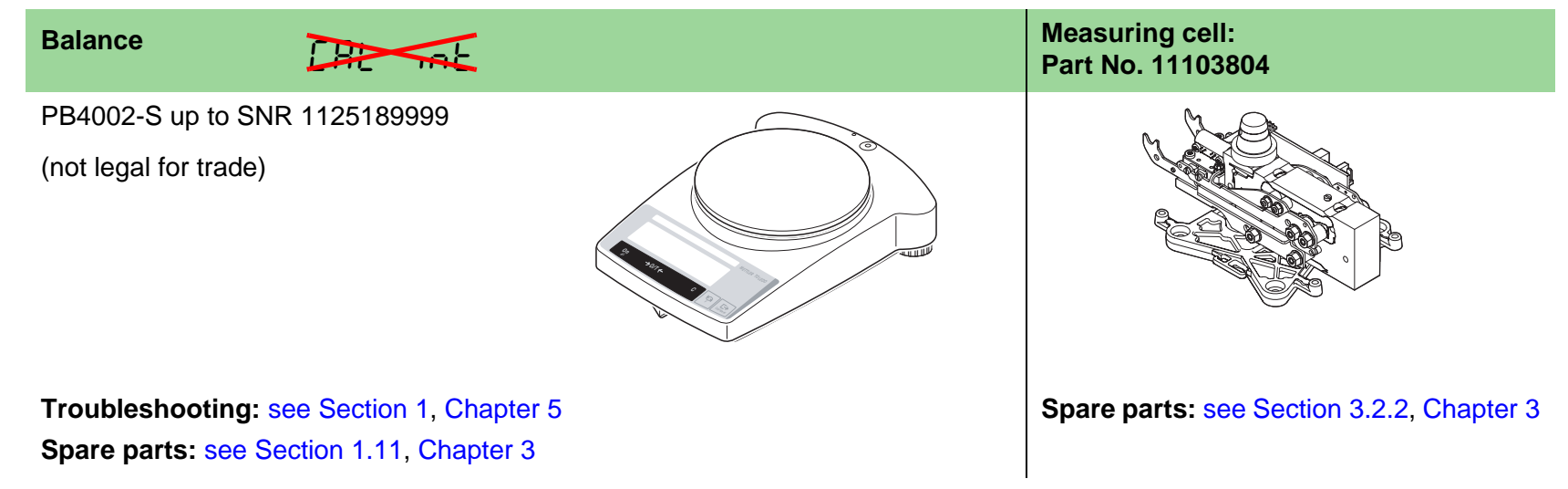

### 4.2.9 PB-S 4kg 0.01g - CAL int

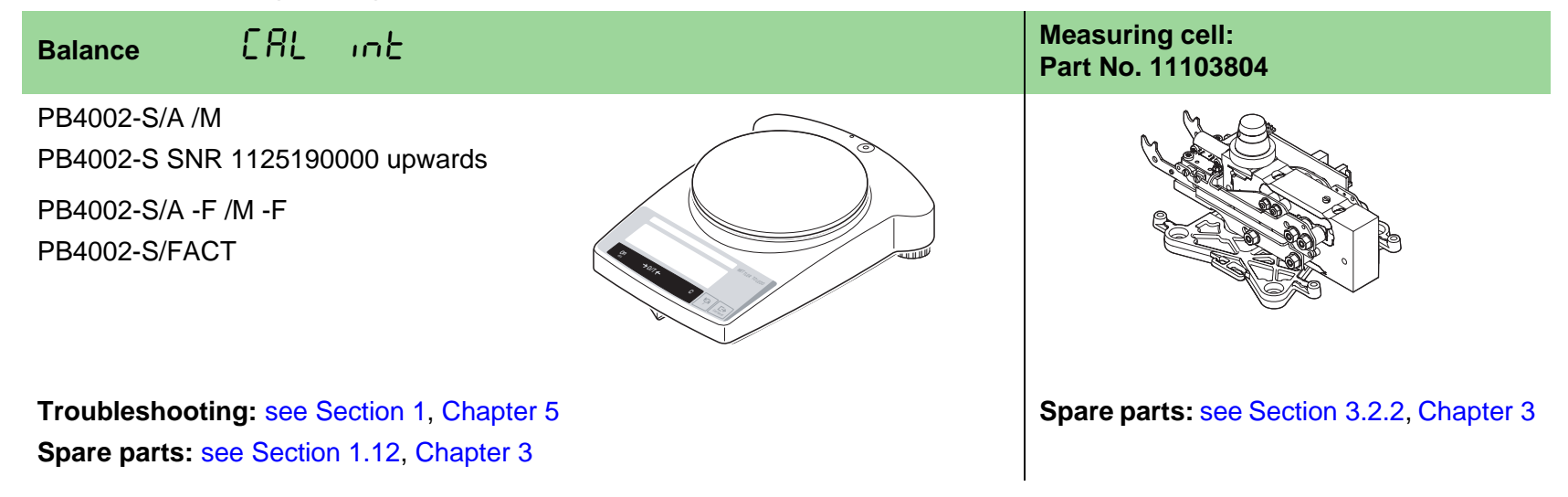

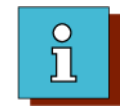

### 4.2.10 PB-S 8kg 1g/0.1g round - w/o CAL int

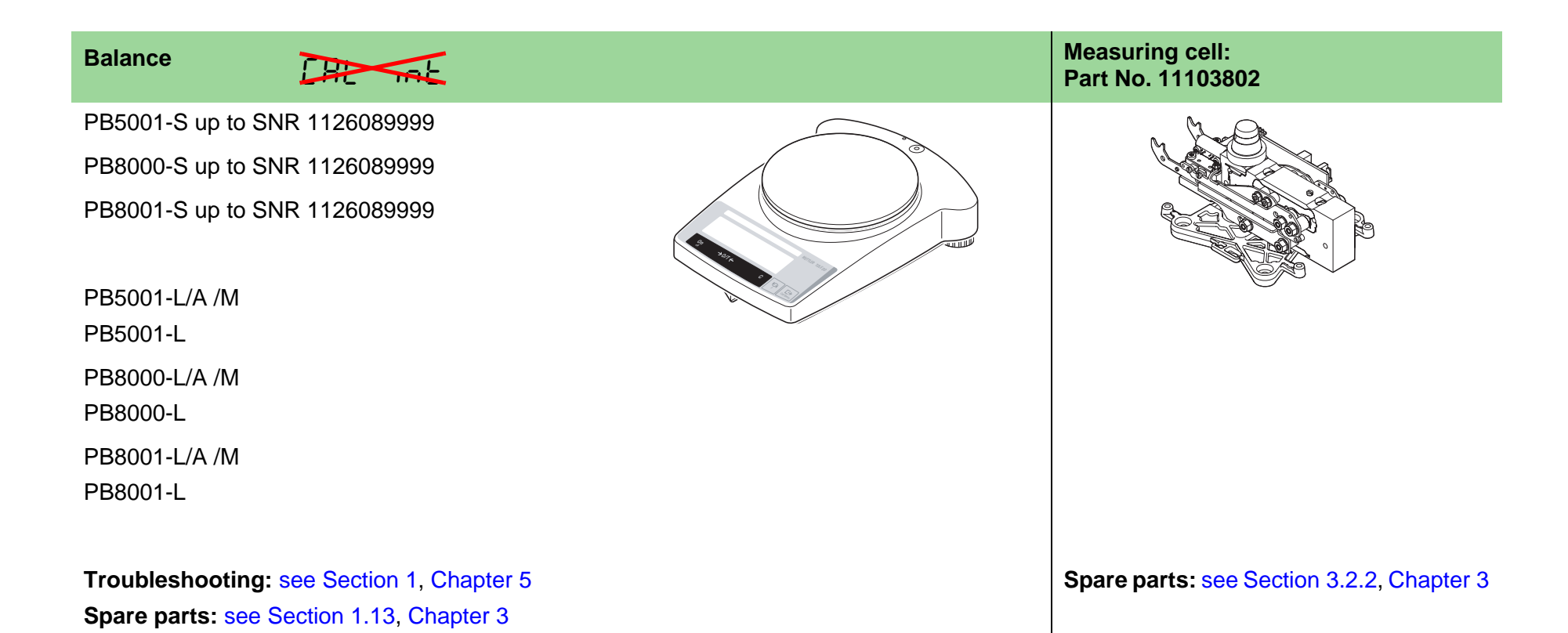

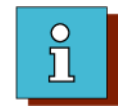

## 4.2.11 PB-S 8kg 1g/0.1g round - CAL int

| Balance CAL in E                                                                                     | Measuring cell:<br>Part No. 11103802      |
|----------------------------------------------------------------------------------------------------|-------------------------------------------|
| PB5001-S/A /M<br>PB5001-S SNR 1126090000 upwards<br>PB8000-S/A /M<br>PB8000-S SNR 1126090000 upwards |                                           |
| PB8001-S/A /M<br>PB8001-S SNR 1126090000 upwards                                                     |                                           |
| JB8001-G up to SNR 1125489999                                                                        |                                           |
| Troubleshooting: see Section 1, Chapter 5<br>Spare parts: see Section 1.14, Chapter 3                | Spare parts: see Section 3.2.2, Chapter 3 |

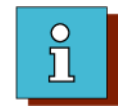

### 4.2.12 PB-S 8kg 1g/0.1g square - CAL int

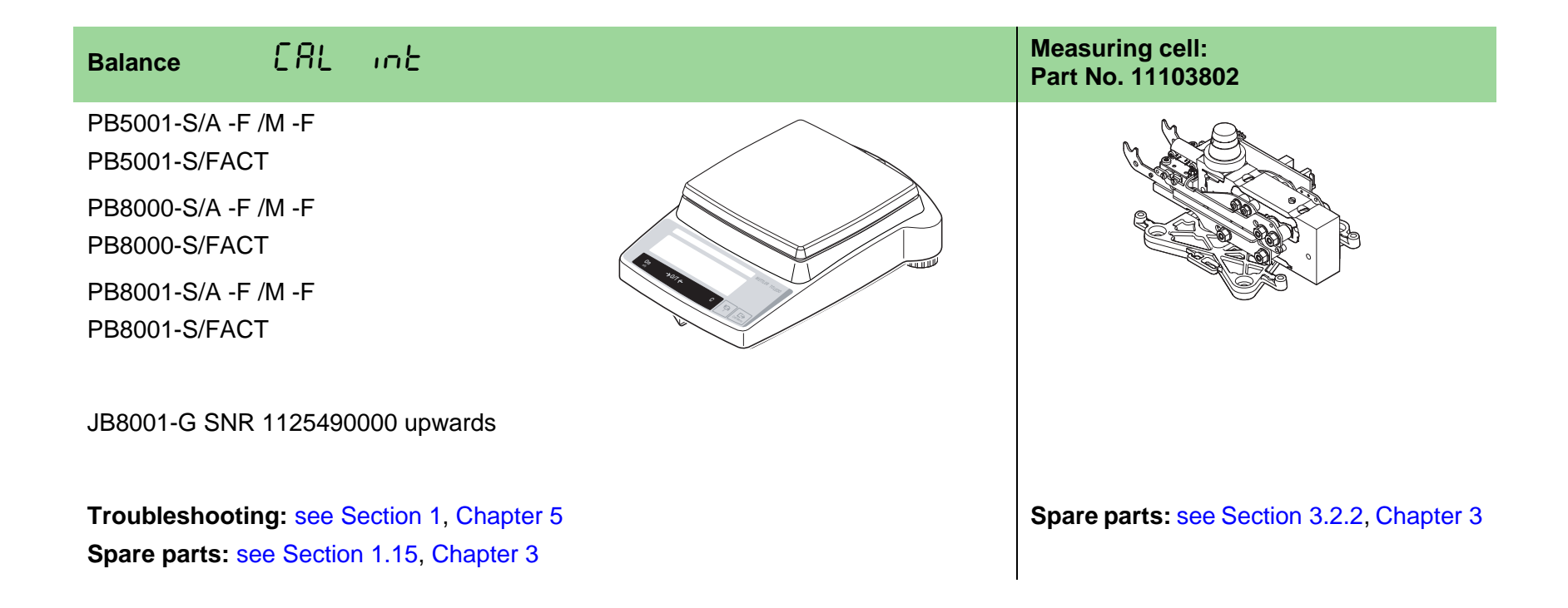

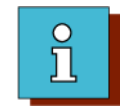

# 5 Special types

## 5.1 Allocation of special types to basic types

| Special type                  | Basic type   | Comments                                                                                                    | Adjustment<br>tolerances |
|-------------------------------|--------------|----------------------------------------------------------------------------------------------------|--------------------------|
| AB54-S-TEX                    | AB54-S       | Textile balance for yarn count determination,<br>operating instruction: 11780353                                        |                          |
| AB104-S-A/M                   | AB104-S      | Pharmacy balance with formula weighing                                                                                  |                          |
| AB104-S/P                     | AB104-S      | Pharmacy balance, membrane keypad p/n 11139812, model plate p/n 11139710                                                |                          |
| AB184-S-A                     | AB204-S      | Pharmacy balance with formulation,<br>supplement to operating instructions: 11780357 (only german)                      |                          |
| AB184-S-A/E                   | AB204-S      | For supply to Japan only                                                                                                |                          |
| AB204-S/A\US<br>GB6001-S/A\US | AB204-S      | Second unit with mg, lb, oz, ozt, GN, dwt                                                                               | 9 - 0                    |
| AB204-S/BR                    | AB204-S      | AB204-S with MonoBloc                                                                                                   | apte                     |
| AB204-S/P                     | AB204-S      | Pharmacy balance, membrane keypad p/n 11139812, model plate p/n 11139711                                                | e C                      |
| ABxxx-SRS<br>PBxxxx-SRS       | AB-S<br>PB-S | Supplied with RS interface                                                                                              | See 1                    |
| ABxxx-S/31                    | ABxxx-S      | new Type for \KR110 and \KR220                                                                                          |                          |
| B154-S/204-S                  | AB204-S      | College balance, capacity 151 g, only g/Newton, no piece counting.<br>Top housing: 11103858, membrane keypad: 11103448. |                          |
| B203-S                        | PB303-S      | College balance, capacity 210 g, only g/Newton, no piece counting.<br>Top housing: 11103858, membrane keypad: 11103448. |                          |
| B303-S                        | PB303-S      | College balance, only g/Newton, no piece counting.<br>Top housing: 11103858, membrane keypad: 11103448.                 |                          |

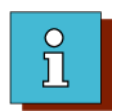

| Special type                                                         | Basic type  | Comments                                                                                                    | Adjustment<br>tolerances |
|----------------------------------------------------------------------|-------------|----------------------------------------------------------------------------------------------------|--------------------------|
| B502-S                                                               | PB602-S     | College balance, capacity 510 g, only g/Newton, no piece counting.<br>Top housing: 11103858, membrane keypad: 11103448.  |                          |
| B2002-S                                                              | PB3002-S    | College balance, capacity 2100 g, only g/Newton, no piece counting.<br>Top housing: 11103858, membrane keypad: 11103448. |                          |
| B3001-S                                                              | PB3001-S    | College balance, only g/Newton, no piece counting.<br>Top housing: 11103858, membrane keypad: 11103448.                  |                          |
| B3002-S                                                              | PB3002-S    | College balance, only g/Newton, no piece counting.<br>Top housing: 11103858, membrane keypad: 11103448.                  |                          |
| GB802-S                                                              | PB602-S     | Gold balance, capacity 810 g, RS interface, no piece counting                                                            |                          |
| GB1302-S                                                             | PB1502-S    | Gold balance, capacity 1310 g, RS interface, no piece counting                                                           | <br>                     |
| GB1501-S                                                             | PB1501-S    | Gold balance, RS interface, no piece counting                                                                            | pter                     |
| GB2002-S                                                             | PB3002-S    | Gold balance, capacity 2100 g, RS interface, no piece counting                                                           | Cha                      |
| GB3001-S                                                             | PB3001-S    | Gold balance, RS interface, no piece counting                                                                            | see                      |
| GB3002-S/DR                                                          | PB3002-S/DR | Gold balance, RS interface, no piece counting                                                                            |                          |
| GB6001-S                                                             | PB8001-S    | Gold balance, capacity 6100 g, RS interface, no piece counting                                                           |                          |
| GBxxxx-S\KR110<br>GBxxxx-S\KR220<br>PBxxxx-S\KR110<br>PBxxxx-S\KR220 |             | Korea Version<br>Second unit with g or kg                                                                                |                          |
| LabStyle54                                                           | AB54-S      | Colored balance with patterned dust cover<br>Spare Parts: AB54-S (Colors see: *Colors)                                   |                          |
| LabStyle153                                                          | PB153-S     | Colored balance with patterned dust cover<br>Spare Parts: AB54-S (Colors see: *Colors)                                   |                          |

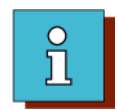

| Special type            | Basic type   | Comments                                                                                                    | Adjustment<br>tolerances |
|-------------------------|--------------|----------------------------------------------------------------------------------------------------|--------------------------|
| LabStyle204             | AB204-S      | Colored balance with patterned dust cover<br>Spare Parts: AB54-S (Colors see: *Colors)                                           |                          |
| LabStyle303             | PB303-S      | Colored balance with patterned dust cover<br>Spare Parts: AB54-S (Colors see: *Colors)                                           |                          |
| LabStyle602             | PB602-S      | Colored balance with patterned dust cover<br>Spare Parts: AB54-S (Colors see: *Colors)                                           |                          |
|                         |              | *Colors: S01 Yellow<br>S02 Anthracite<br>S03 Green<br>S04 Blue<br>S05 Orange<br>S06 RAL 7035 Light gray<br>S/M03 Certified green | pter 9                   |
| LabStyle1501-S          | PB1501-S     | Colored balance with patterned dust cover<br>Spare Parts: AB54-S Colors: S/M03 Certified green                                   | ee Cha                   |
| PB303-S/P               | PB303-S      | Pharmacy balance, membrane keypad p/n 11139812, model plate p/n 11139712                                                         | - v                      |
| PBxx3-S/21<br>B303-S/21 | PB303-S      | With tall draft shield                                                                                                    |                          |
| PB602-S22               | PB602-S/A    | Japan Tobacco Advanced type balance without calibration weight but with special software 11670575                                |                          |
| PB602-S23               |              | Draft shield small and Weighing pan 175 mm                                                                                       |                          |
| PB602-S25               |              | Draft shield small and Weighing pan 175 mm without front glass                                                                   |                          |
| PB3002-SDR/P            | PB3002-SDR   | Pharmacy balance, membrane keypad p/n 11139812, model plate p/n 11139713                                                         | 1                        |
| PB3002-S-A-DR/E         | PB3002-SDR/E |                                                                                                    |                          |

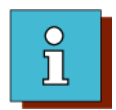

| Special type  | Basic type | Comments                                                                                        | Adjustment<br>tolerances |
|---------------|------------|-------------------------------------------------------------------------------------------------|--------------------------|
| PB8001-S/M20  | PB8001-S   | Pharmacy balance with formulation, supplement to operating instructions: 11780357 (only German) | pter 9                   |
| PBxxxx-S/31   | PBxxxx-S   | Only with metric unit. Spec. TDNR                                                               | Cha                      |
| PBxxxx-S-CN/A |            | Green Membrane keypad ME-11103449                                                               | See                      |

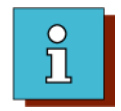

# 6 Abbreviations

| /A   | Certified balance country-specific     |
|------|----------------------------------------|
| FACT | Fully Automated Calibration Technology |
| LARS | LabTec Repair and Service Software     |
| /M   | Certified balance EU                   |
| SMA  | Service Manual                         |
| SNR  | Serial number                          |
| SW   | Software                               |
| TDNR | Type Definition Number                 |
| w/o  | without                                |
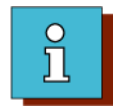

# 7 Document Status

| Document number | Date of change | Changed pages   | Short description of Change                                                                                           |  |
|-----------------|----------------|-----------------|----------------------------------------------------------------------------------------------------|--|
| 11780614 8.12   | 05/2004        | Entire document | Summary of cells and balances from the «RGB» service manual in single document.                                       |  |
|                 |                |                 | Migration of the «RGB» data into a new layout.                                                                        |  |
|                 |                |                 | Various amendments and additions.                                                                                     |  |
| 11780613A 8.11  | 03/2005        | in all chapters | miscellaneous small changes, corrections, amendments                                                                  |  |
|                 |                | Chapter 1       | - New section 2.4 Serial number decoding                                                                              |  |
|                 |                |                 | - 3 Overview of xB-S Generations - new presentation, amendments                                                       |  |
|                 |                |                 | - <i>4 Overview of balances and measuring cells</i> - new structure; -L and FACT models and square weighing pan added |  |
|                 |                |                 | - New section 6 Abbreviations                                                                                         |  |
|                 |                | Chapter 3       | New structure; new models added                                                                                       |  |
|                 |                | Chapter 7       | New structure, revised and amended                                                                                    |  |
|                 |                | Chapter 8       | - 2.5 Certified xB-S balances: external calibration and selection of units rectified                                  |  |
|                 |                |                 | - 2.6 Certification sticker "M" added                                                                                 |  |
|                 |                | Index           | added                                                                                                    |  |
|                 |                |                 |                                                                                                    |  |

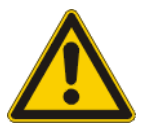

# 2 Safety

# **List of Contents**

| 1   | Safety 2-2                                           |
|-----|------------------------------------------------------|
| 1.1 | Before starting service work                         |
| 1.2 | Pictograms used in this manual                       |
| 1.3 | Text markers used2-2                                 |
| 1.4 | Disposal of service materials and replaced parts 2-3 |
| 1.5 | State of the art                                     |

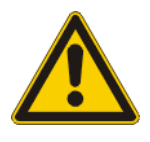

# 1 Safety

### **1.1 Before starting service work**

- Obtain written confirmation that the balance is not contaminated, or that it has been expertly cleaned before service work is started.
- Obtain this confirmation in advance through your service organization.
- Read the Operating Instructions to familiarize yourself with the functions of the balance.
- Observe all safety instructions in this Service Manual.
- Observe any safety instructions received from the customer. Be specially sure to observe safety instructions which are closely related to your service work.

### **1.2 Pictograms used in this manual**

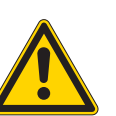

General warning

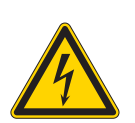

Warning of an electric voltage

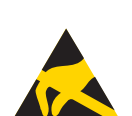

Electrostatically damageable components

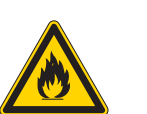

Fire hazard

### 1.3 Text markers used

Warning, Important information regarding handling Note

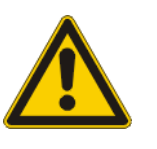

# 1.4 Disposal of service materials and replaced parts

Service materials (cleaning cloths, cleaning agents, etc.) and replaced parts must be disposed of:

- in accordance with the specific customer's regulations
- in accordance with the specific regulations of the respective country.

### **1.5** State of the art

This Service Manual corresponds to the state of the art at the date of issue (e.g. 03/2005).

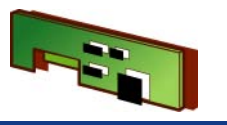

# **List of Contents**

| 1    | Balances 3-3                                                    |
|------|-----------------------------------------------------------------|
| 1.1  | AB-S, AB-L MonoBloc w/o CAL int                                 |
| 1.2  | AB-S, JB-C MonoBloc with CAL int                                |
| 1.3  | AB-S conventional                                               |
| 1.4  | PB-S 300g 1mg w/o CAL int                                       |
| 1.5  | PB-S 300g 1mg with CAL int, basic draft shield. 3-11            |
| 1.6  | PB-S 300g 1mg with CAL int, draft shield with sliding doors3-13 |
| 1.7  | PB-S 500g 1mg w/o CAL int                                       |
| 1.8  | PB-S 500g 1mg with CAL int                                      |
| 1.9  | PB-S 3kg 0.1g/0.01g w/o CAL int                                 |
| 1.10 | PB-S 3kg 0.1g/0.01g with CAL int                                |
| 1.11 | PB-S 4kg 0.01g w/o CAL int                                      |
| 1.12 | PB-S 4kg 0.01g with CAL int                                     |
| 1.13 | PB-S 8kg 1g/0.1g round weighing pan,<br>w/o CAL int             |
| 1.14 | PB-S 8kg 1g/0.1g round weighing pan, with CAL int               |

| 1.15                         | PB-S 8kg 1g/0.1g square weighing pan, with CAL int3-31                                                    |
|------------------------------|----------------------------------------------------------------------------------------------------|
| 2                            | Draft shield overview                                                                                     |
| 2.1                          | Draft shield with sliding doors «0.1mg»<br>(H=255 mm)                                                     |
| 2.2                          | Draft shield with sliding doors «mg»<br>(H=170 mm)                                                        |
| 2.3                          | Draft shield «mg» (H=155 mm)                                                                              |
| 3                            | Cell overview 3-37                                                                                        |
| <b>3.1</b><br>3.1.1          | Conventionel Cell. 3-38   Type of cell: 11135410. 3-38                                                    |
| <b>3.2</b><br>3.2.1<br>3.2.2 | MonoBloc 3-39   Type of cell: 11103800, 11103806. 3-39   Type of cell: 11103801, 11103802, 11103804. 3-40 |
| 4                            | Model plates, Packagings 3-41                                                                             |
| <b>4.1</b><br>4.1.1          | Model plates                                                                                              |

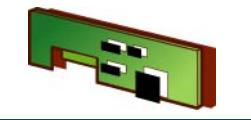

| 4.1.3 | JB-C, JB-G Model plates                       |
|-------|-----------------------------------------------|
| 4.2   | Packagings3-43                                |
| 4.2.1 | ABxx4-S, ABxx5-S, with conventional Cell 3-43 |
| 4.2.2 | ABxx4-S, PBxx3-S, JBxx3-C, JBxx3-G            |
|       | with MonoBloc                                 |
| 4.2.3 | PBxx2-S, PBxx1-S, JBxx2-G, JBxx1-G            |
|       | with MonoBloc                                 |

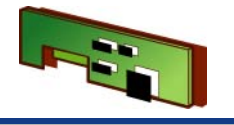

# 1 Balances

### 1.1 AB-S, AB-L MonoBloc w/o CAL int

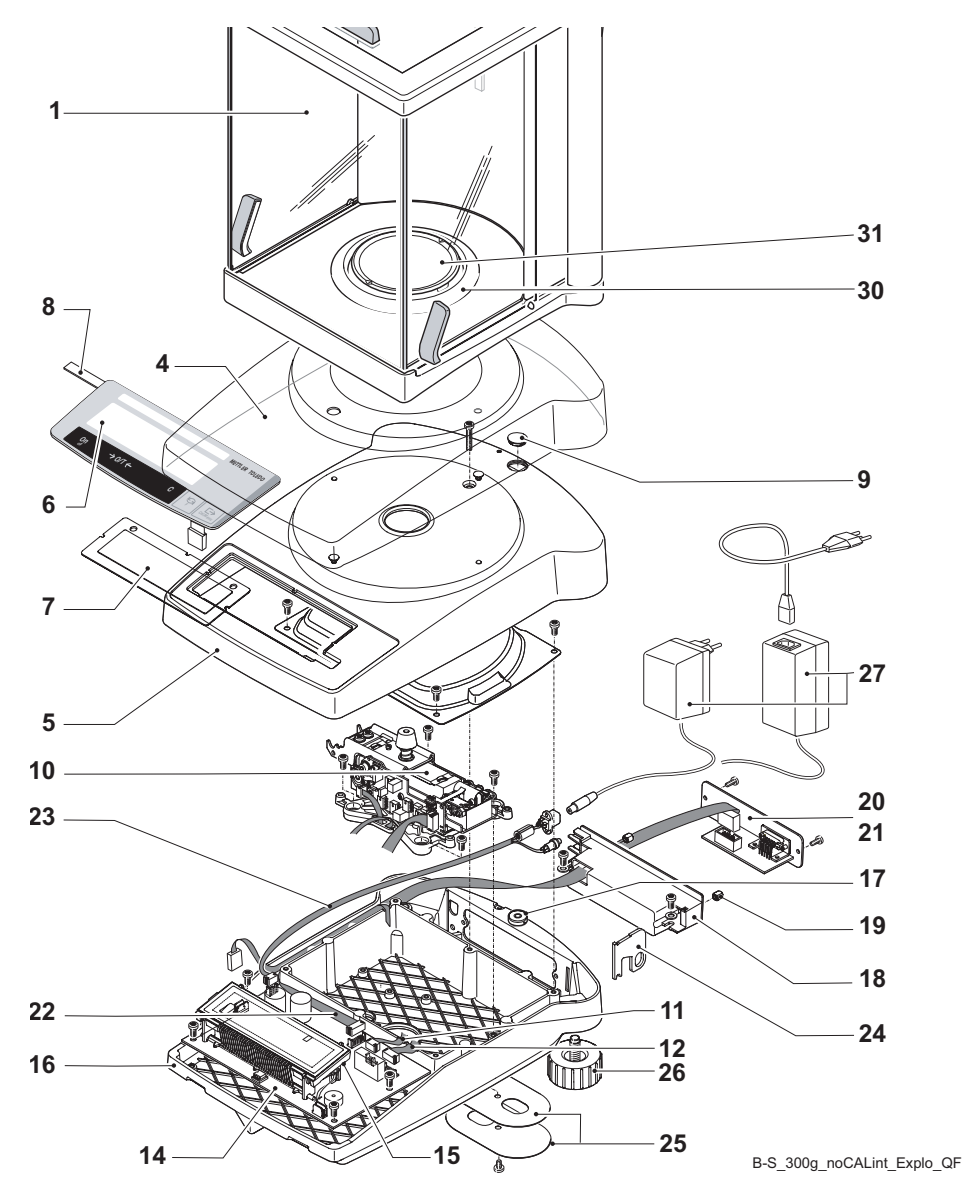

for example AB204-L

overview of all balance types see Section 4.1.1, Chapter 1

| Item | Designation               | Comments                                 | Part No. |
|------|---------------------------|------------------------------------------|----------|
| 1    | Draft shield (H=255 mm)   | see Section 2.1                          |          |
|      | Draft shield (H=170 mm)   | see Section 2.2                          |          |
| 4    | Protective cover          |                                          | 11103681 |
| 5    | Top housing, assembled    | comprising Item 5, 6,<br>7, 9            | 11103852 |
|      | Top housing for vacuum    | comprising Item 5, 6,<br>7, 9            | 11103859 |
| 6    | Membrane keypad           | «CLASSIC»                                | 11103444 |
|      | Membrane keypad           | «JEWELRY»                                | 11137464 |
| 7    | Display glass             |                                          | 11103443 |
| 8    | Model plate               | see Section 4.1                          |          |
| 9    | Level cover               |                                          | 210374   |
| 10   | Measuring cell, assembled | Cell data EEPROM on<br>balance board «A» | 11103800 |
|      |                           | Spare parts see<br>Section 3.2.1         |          |
| 11   | Coil cable                | 4-core                                   | 228076   |
| 12   | Detector cable            | 8-core                                   | 11103755 |
|      |                           |                                          |          |

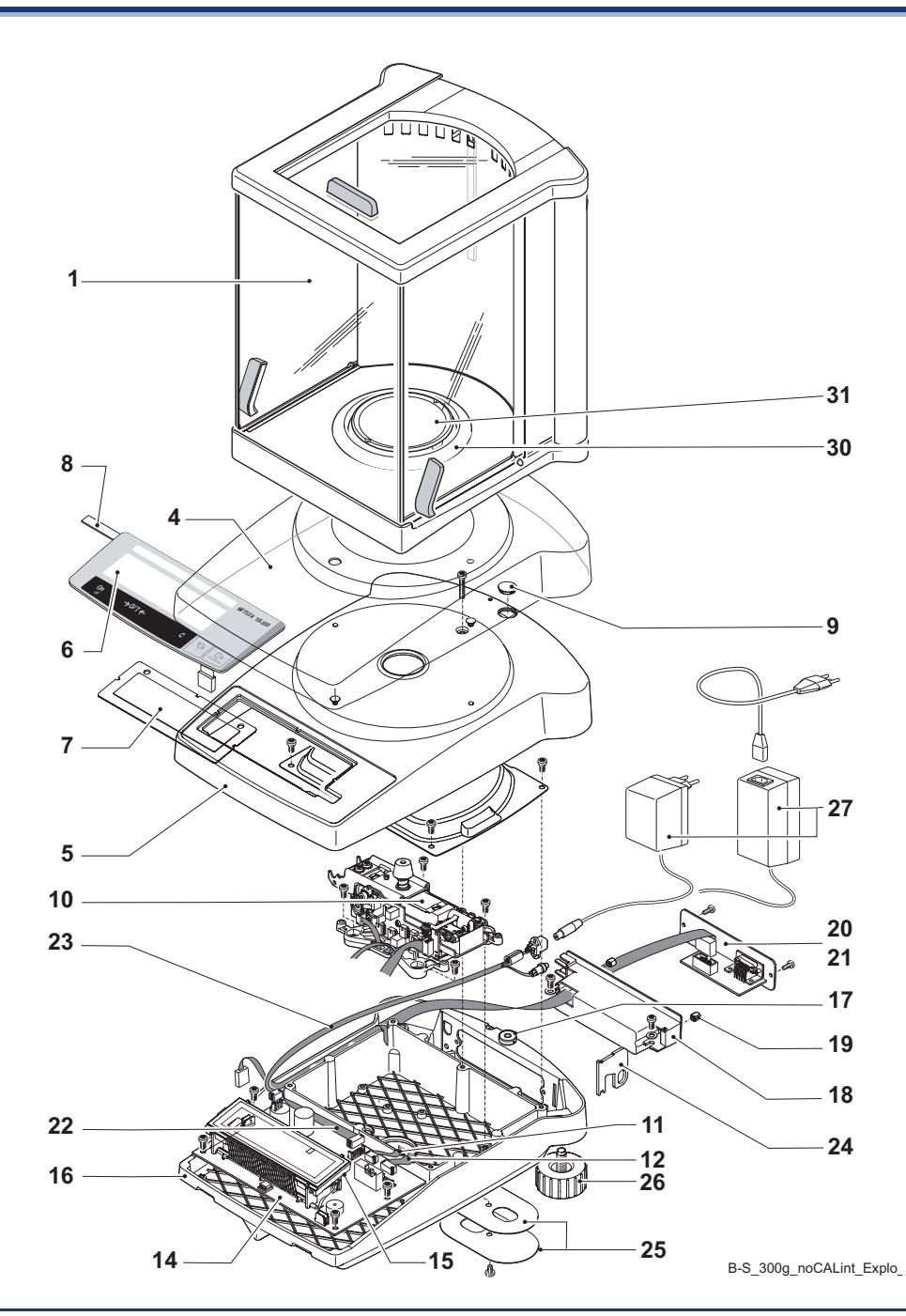

|   | Itome   | 1 | _ |
|---|---------|---|---|
| < | ILEIIIS |   |   |

| Items | 1 | - 1 | 3 |
|-------|---|-----|---|
|-------|---|-----|---|

| Item | Designation                            | Comments                      | Part No. |
|------|----------------------------------------|-------------------------------|----------|
| 14   | Balance board backlight                |                               | 11103853 |
|      |                                        |                               | 11103854 |
| 15   | Backlight green                        | to SNR 1125190000             | 224253   |
|      | Backlight white                        | from SNR 1125190000           | 11137475 |
| 16   | Bottom housing                         | incl. item 17                 | 11103821 |
| 17   | Level                                  |                               | 11101335 |
| 18   | Connection holder                      | without insert nut            | 11103434 |
| 19   | Insert nut                             | 10 piece                      | 11103445 |
| 20   | Blank plate                            |                               | 11103435 |
| 21   | RS232 interface, without cable         | see Chapter 11                |          |
| 22   | RS232 connection cable                 | 10-core                       | 11103751 |
| 23   | Power cable                            | with socket                   | 11103756 |
| 24   | Lug for antitheft device               |                               | 11103433 |
| 25   | Cover plate for weighing below balance |                               | 11103432 |
| 26   | Leveling foot                          |                               | 11101302 |
| 27   | AC adapter                             | see Section 1.1.3, Chapter 10 |          |
| 30   | Ring                                   | Ø 80mm                        | 11103569 |
| 31   | Weighing pan $\varnothing$ 80mm        |                               | 224218   |

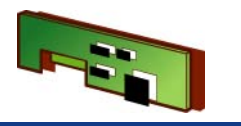

# 1.2 AB-S, JB-C MonoBloc with CAL int

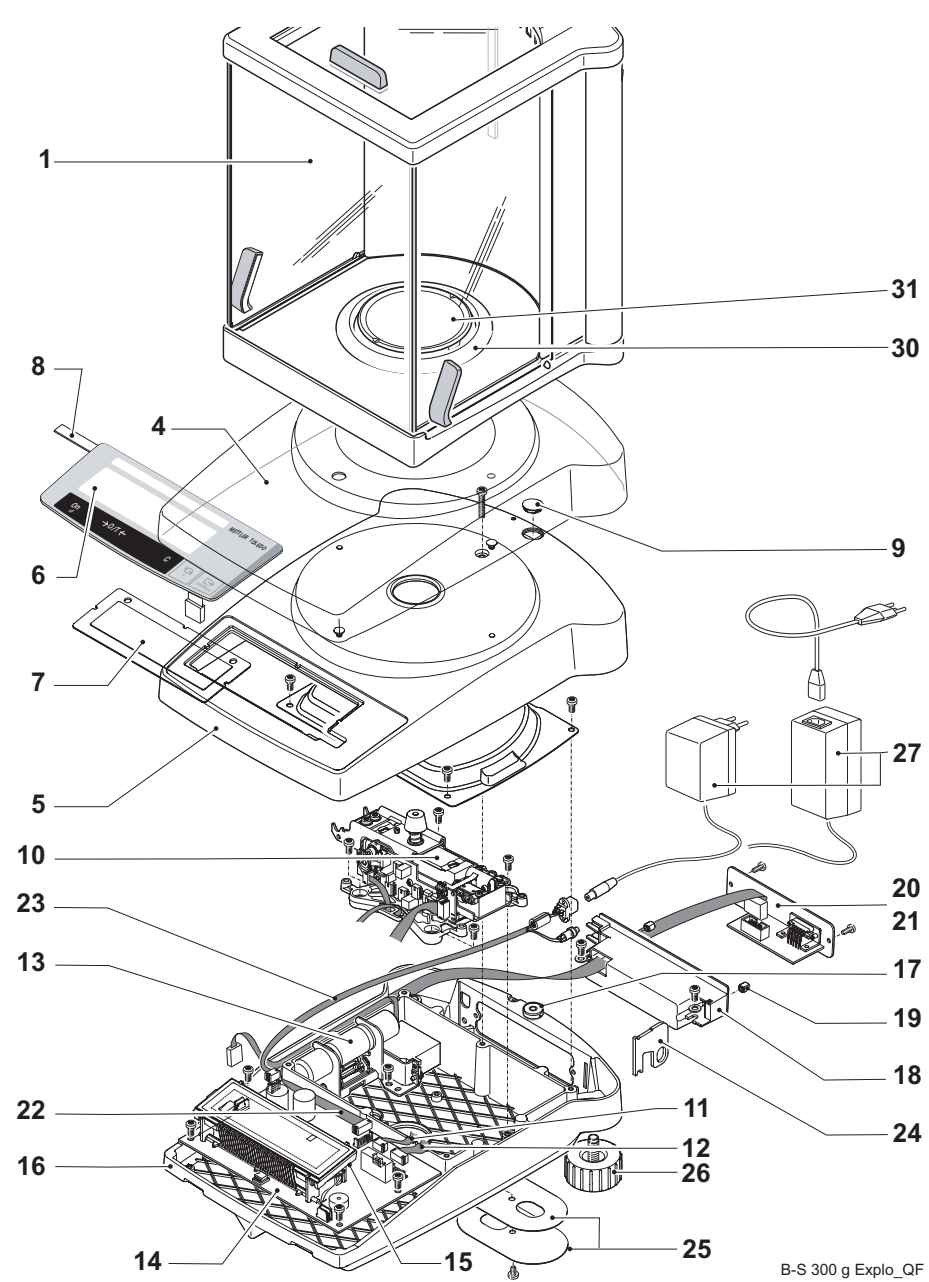

for example AB204-S

overview of all balance types see Section 4.1.2, Chapter 1

| Item | Designation               | Comments                                 | Part No. |
|------|---------------------------|------------------------------------------|----------|
| 1    | Draft shield (H=255 mm)   | see Section 2.1                          |          |
|      | Draft shield (H=170 mm)   | see Section 2.2                          |          |
| 4    | Protective cover          |                                          | 11103681 |
| 5    | Top housing, assembled    | comprising Item 5, 6,<br>7, 9            | 11103852 |
|      | Top housing for vacuum    | comprising Item 5, 6,<br>7, 9            | 11103859 |
| 6    | Membrane keypad           | «CLASSIC»                                | 11103444 |
|      |                           | «CLASSIC Plus»                           | 11139813 |
|      |                           | «JEWELRY»                                | 11137464 |
| 7    | Display glass             |                                          | 11103443 |
| 8    | Model plate               | see Section 4.1                          |          |
| 9    | Level cover               |                                          | 210374   |
| 10   | Measuring cell, assembled | Cell data EEPROM on<br>balance board «A» | 11103800 |
|      |                           | Spare parts see<br>Section 3.2.1         |          |
| 11   | Coil cable                | 4-core                                   | 228076   |
| 12   | Detector cable            | 8-core                                   | 11103755 |
| 13   | Calibration drive         | without calibration weight               | 11103820 |

Items 13 - 31

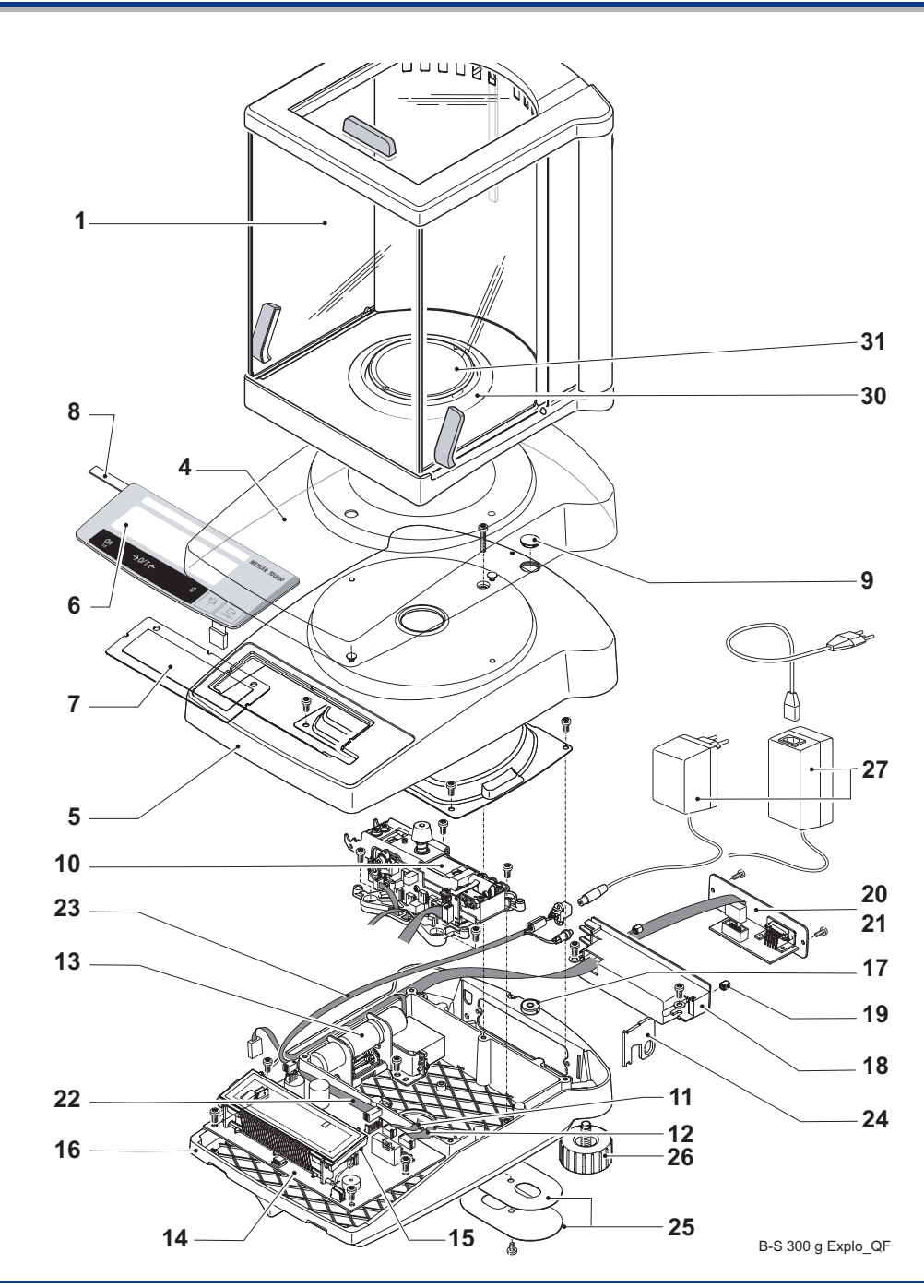

| tem | Designation                            | Comments                      | Part No. |
|-----|----------------------------------------|-------------------------------|----------|
| 14  | Balance board backlight                |                               | 11103853 |
|     | <b>—</b>                               |                               |          |
| 15  | Backlight green                        | to SNR 1125190000             | 224253   |
|     | Backlight white                        | 1125190000 upwards            | 11137475 |
| 16  | Bottom housing                         | incl. item 17                 | 11103821 |
| 17  | Level                                  |                               | 11101335 |
| 18  | Connection holder                      | without insert nut            | 11103434 |
| 19  | Insert nut                             | 10 piece                      | 11103445 |
| 20  | Blank plate                            |                               | 11103435 |
| 21  | RS232 interface, without cable         | see Chapter 11                |          |
| 22  | RS232 connection cable                 | 10-core                       | 11103751 |
| 23  | Power cable                            | with socket                   | 11103756 |
| 24  | Lug for antitheft device               |                               | 11103433 |
| 25  | Cover plate for weighing below balance |                               | 11103432 |
| 26  | Leveling foot                          |                               | 11101302 |
| 27  | AC adapter                             | see Section 1.1.3, Chapter 10 |          |
| 30  | Ring                                   | Ø 80mm                        | 11103569 |
| 31  | Weighing pan $\varnothing$ 80mm        |                               | 224218   |

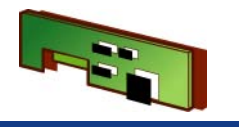

### **1.3** AB-S conventional

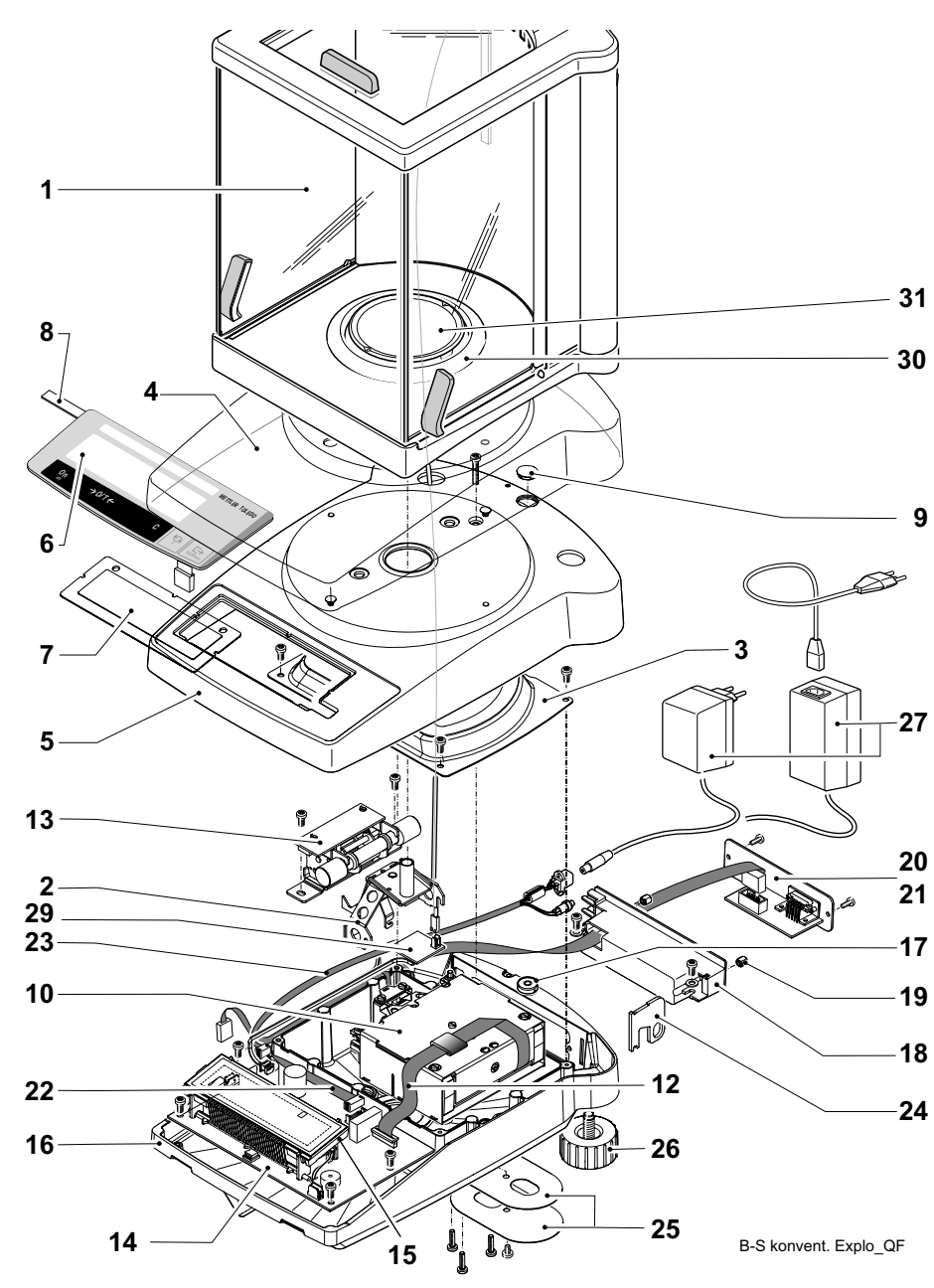

for example AB265-S

overview of all balance types see Section 4.1.3, Chapter 1

| Item | Designation               | Comments                                                                                                    | Part No. |
|------|---------------------------|----------------------------------------------------------------------------------------------------|----------|
| 1    | Draft shield (H=255 mm)   | see Section 2.1                                                                                                    |          |
| 2    | Support                   |                                                                                                    | 11135430 |
| 3    | Cell shielding            |                                                                                                    | 11135431 |
| 4    | Protective cover          |                                                                                                    | 11135408 |
| 5    | Top housing               | comprising<br>Item 6, 7, 9                                                                                                 | 11135402 |
|      | Top housing, Vacuum       | comprising<br>Item 6, 7, 9                                                                                                 | 11135409 |
| 6    | Membrane keypad           | «CLASSIC»                                                                                                    | 11135444 |
|      |                           | «CLASSIC Plus»                                                                                                    | 11139813 |
| 7    | Display glass             |                                                                                                    | 11103443 |
| 8    | Model plate               | see Section 4.1                                                                                                    |          |
| 9    | Level cover               |                                                                                                    | 210374   |
| 10   | Measuring cell, assembled | Cell data EEPROM<br>on balance board<br>«100g» (100g inter-<br>nal cal. weight)<br>«200g» (200g inter-<br>nal cal. weight) | 11135410 |
|      |                           | Spare parts see<br>Section 3.1.1                                                                                           |          |
| 12   | Coil cable                | 11core, 225 mm                                                                                                    | 11600516 |

Items 13 - 31

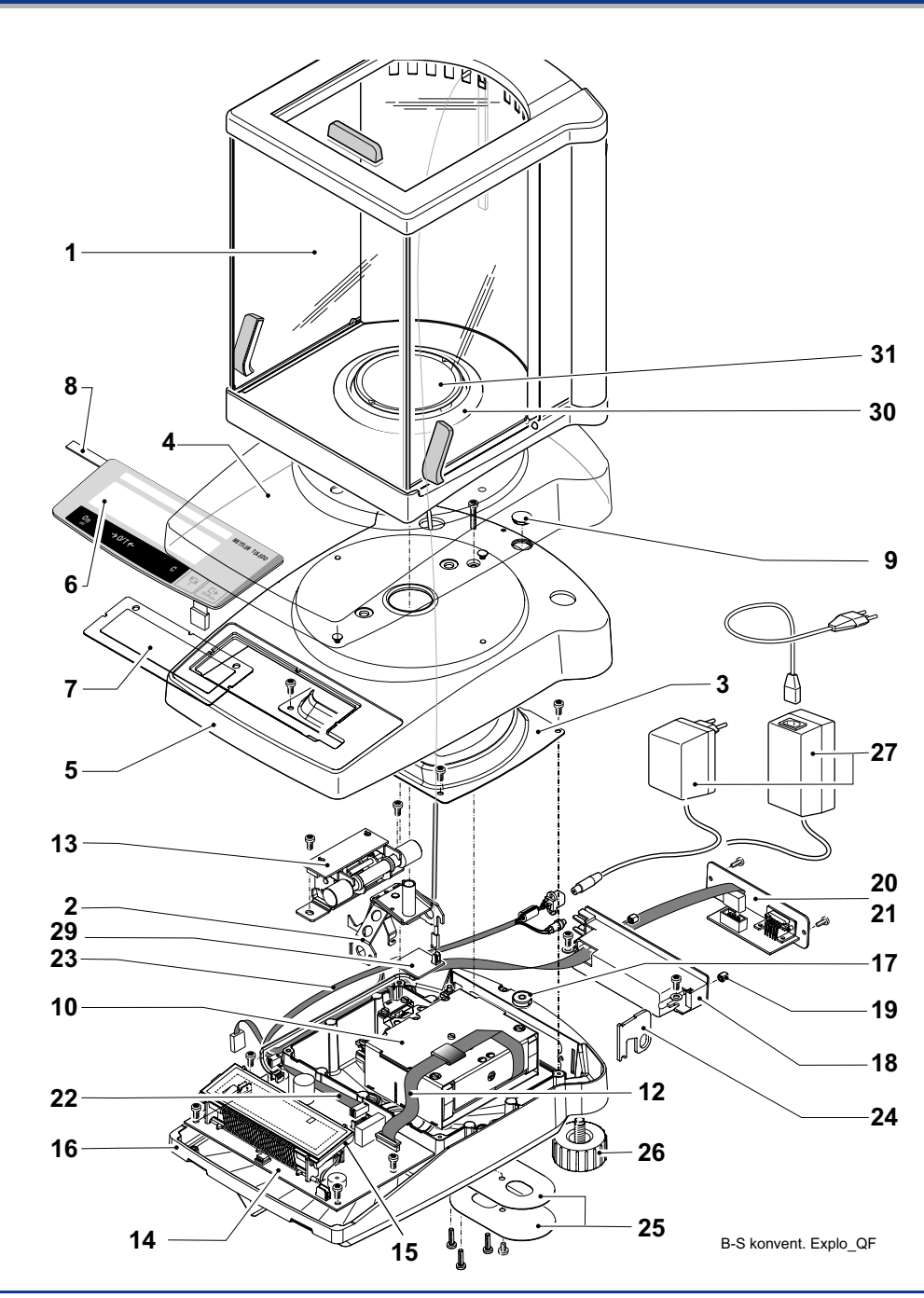

| A |         |   |   |    |
|---|---------|---|---|----|
|   | Items   | 1 | - | 12 |
|   | 1101110 |   |   |    |

| ltem | Designation                            | Comments                   | Part No.                        |
|------|----------------------------------------|----------------------------|---------------------------------|
| 13   | Calibration drive                      | without calibration weight | 11135432                        |
| 14   | Balance board, backlit                 |                            | 11135420<br><del>11135421</del> |
| 15   | Backlit white                          |                            | 11137475                        |
| 16   | Bottom housing                         | incl. Item 17              | 11135401                        |
| 17   | Level                                  |                            | 11101335                        |
| 18   | Connection holder                      | without insert nut         | 11103434                        |
| 19   | Insert nut                             | 10 piece                   | 11103445                        |
| 20   | Blank plate                            |                            | 11103435                        |
| 21   | RS232 interface, without cable         | see Chapter 11             |                                 |
| 22   | RS232 connection cable                 | 10-core                    | 11103751                        |
| 23   | Power cable                            | with socket                | 11135165<br><del>11103756</del> |
| 24   | Lug for antitheft device               |                            | 11103433                        |
| 25   | Cover plate for weighing below balance |                            | 11103432                        |
| 26   | Leveling foot                          |                            | 11101302                        |
| 27   | AC adapter                             | see Section 1.1.3, Ch      | apter 10                        |
| 29   | Stabilizer-PCB                         |                            | 11135422                        |
| 30   | Ring                                   | Ø 80mm                     | 11103569                        |
| 31   | Weighing pan $\varnothing$ 80mm        |                            | 11135434                        |

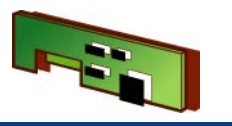

1.4 **PB-S 300g 1mg w/o CAL int** 

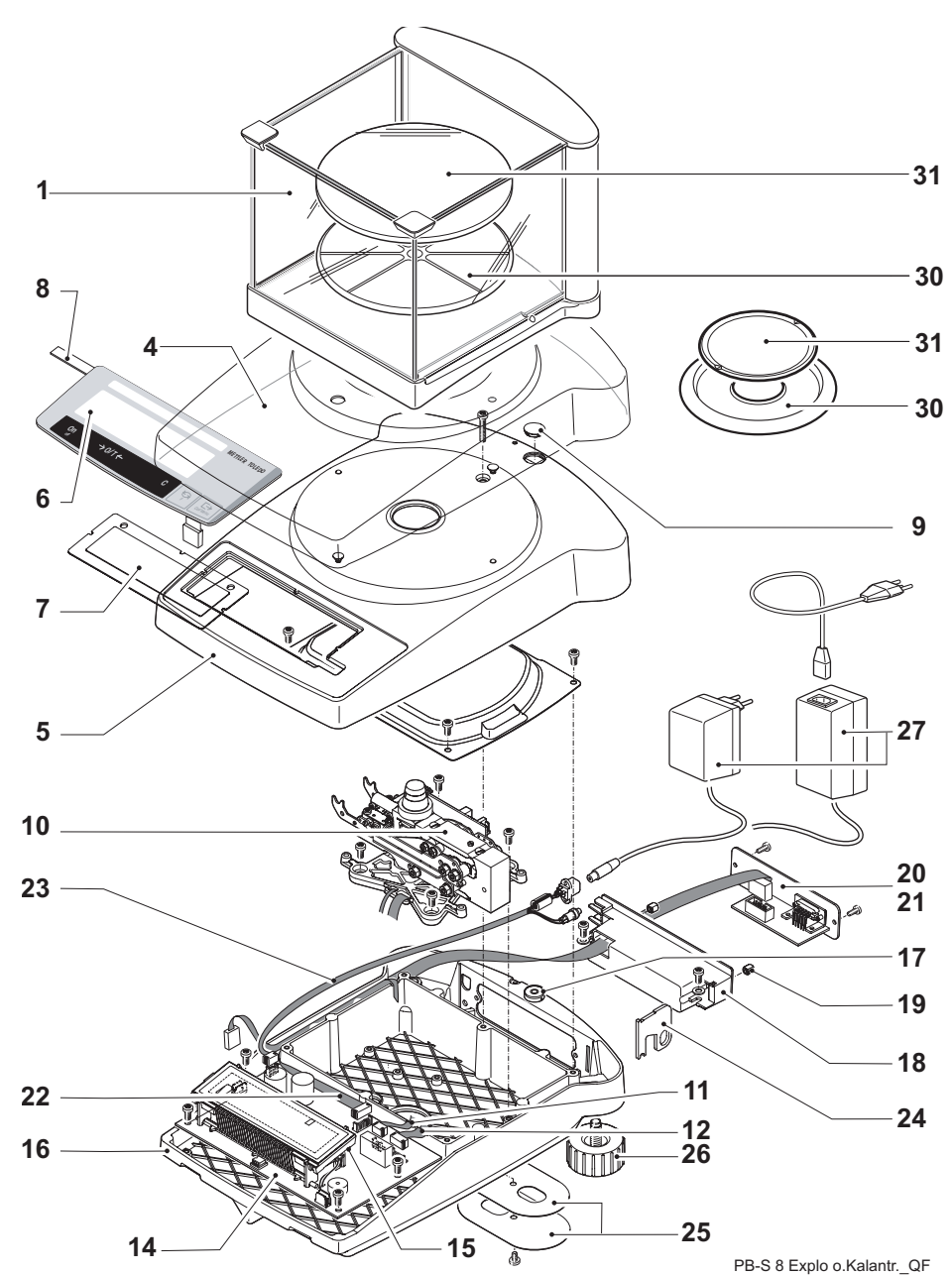

for example PB303-S

overview of all balance types see Section 4.2.1 and Section 4.2.4, Chapter 1

| Item | Designation               | Comments                                 | Part No. |
|------|---------------------------|------------------------------------------|----------|
| 1    | Draft shield (H=155 mm)   | see Section 2.3                          |          |
| 4    | Protective cover          |                                          | 11103681 |
| 5    | Top housing               | comprising Item 5, 6,<br>7, 9            | 11103852 |
|      | Top housing for Vacuum    | comprising Item 5, 6,<br>7, 9            | 11103859 |
| 6    | Membrane keypad           | «CLASSIC»                                | 11103444 |
| 7    | Display glass             |                                          | 11103443 |
| 8    | Model plate               | see Section 4.1                          |          |
| 9    | Level cover               |                                          | 210374   |
| 10   | Measuring cell, assembled | Cell data EEPROM<br>on Balance board «E» | 11103800 |
|      |                           | Spare parts see<br>Section 3.2.1         |          |
| 11   | Coil cable                | 4-core                                   | 228076   |
| 12   | Detector cable            | 8-core                                   | 11103755 |

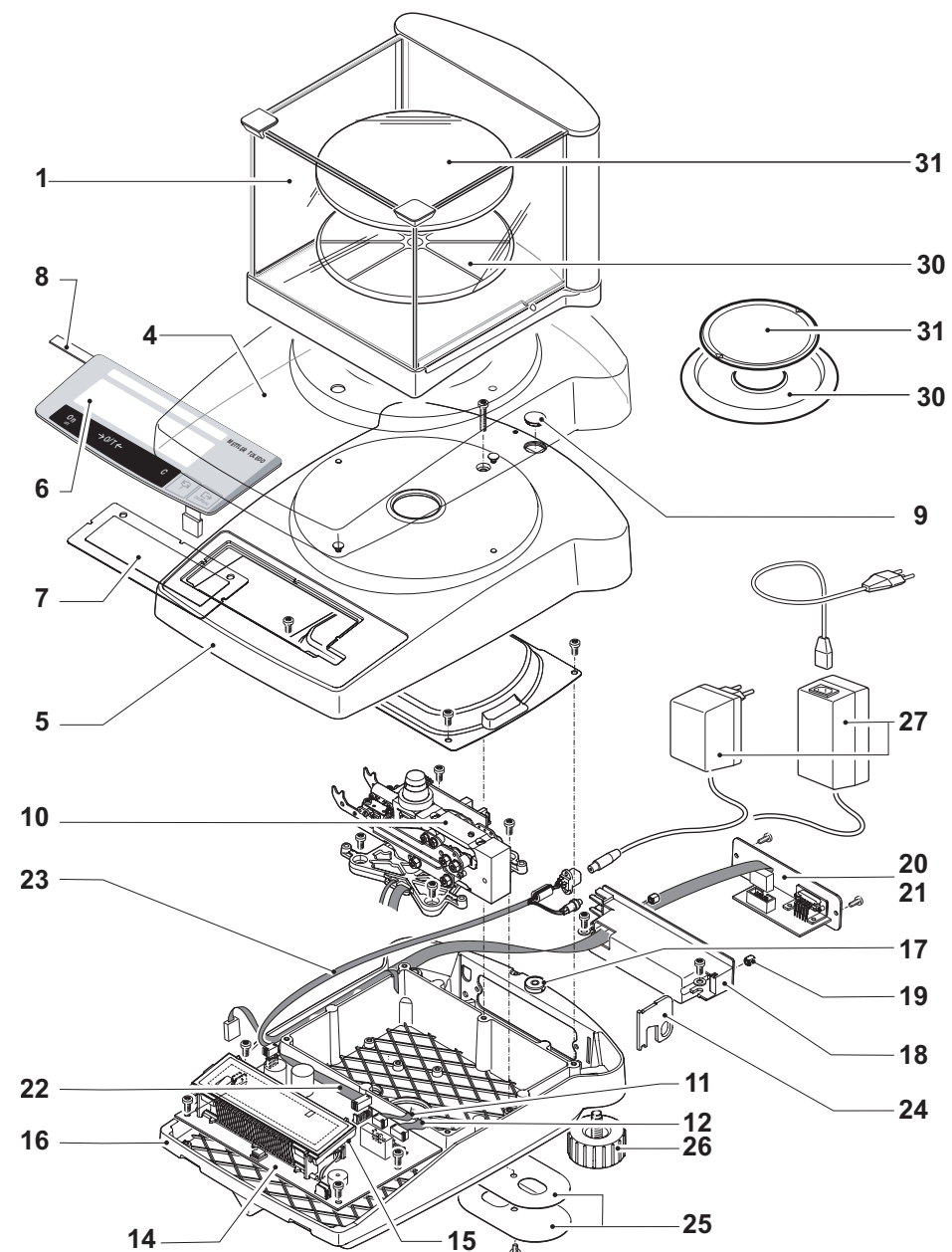

|          | • .     |   |
|----------|---------|---|
|          | Itome 1 | - |
| <u> </u> | items i |   |

| Items | 1 | - | 13 |
|-------|---|---|----|
|-------|---|---|----|

| Item | Designation                            | Comments              | Part No.                        |
|------|----------------------------------------|-----------------------|---------------------------------|
| 14   | Balance board backlight                |                       | 11137476                        |
|      |                                        |                       | <del>11103700</del><br>11103701 |
| 15   | Pooklighting groop                     |                       | 224252                          |
| 10   |                                        |                       | 224203                          |
| 16   | Bottom housing                         | incl. Item 17         | 11103821                        |
| 17   | Level                                  |                       | 11101335                        |
| 18   | Connection holder                      | without Insert nut    | 11103434                        |
| 19   | Insert nut                             | 10 piece              | 11103445                        |
| 20   | Blank plate                            |                       | 11103435                        |
| 21   | RS232 interface, without cable         | see Chapter 11        |                                 |
| 22   | RS232 connection cable                 | 10-core               | 11103751                        |
| 23   | Power cable                            | with socket           | 11103756                        |
| 24   | Lug for antitheft device               |                       | 11103433                        |
| 25   | Cover plate for weighing below balance |                       | 11103432                        |
| 26   | Leveling foot                          |                       | 11101302                        |
| 27   | AC adapter                             | see Section 1.1.3, Ch | apter 10                        |
| 30   | Ring (Weighing pan $\varnothing$ 100mm | ו)                    | 224366                          |
|      | Pan support (Weighing pan $arnothing$  | 175mm)                | 11103857                        |
| 31   | Weighing pan $\varnothing$ 100mm       |                       | 11103855                        |
|      | Weighing pan $arnothing$ 175mm         |                       | 11103283                        |

PB-S 8 Explo o.Kalantr.\_QF

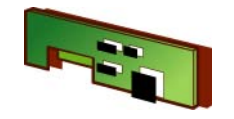

# 1.5 PB-S 300g 1mg with CAL int, basic draft shield

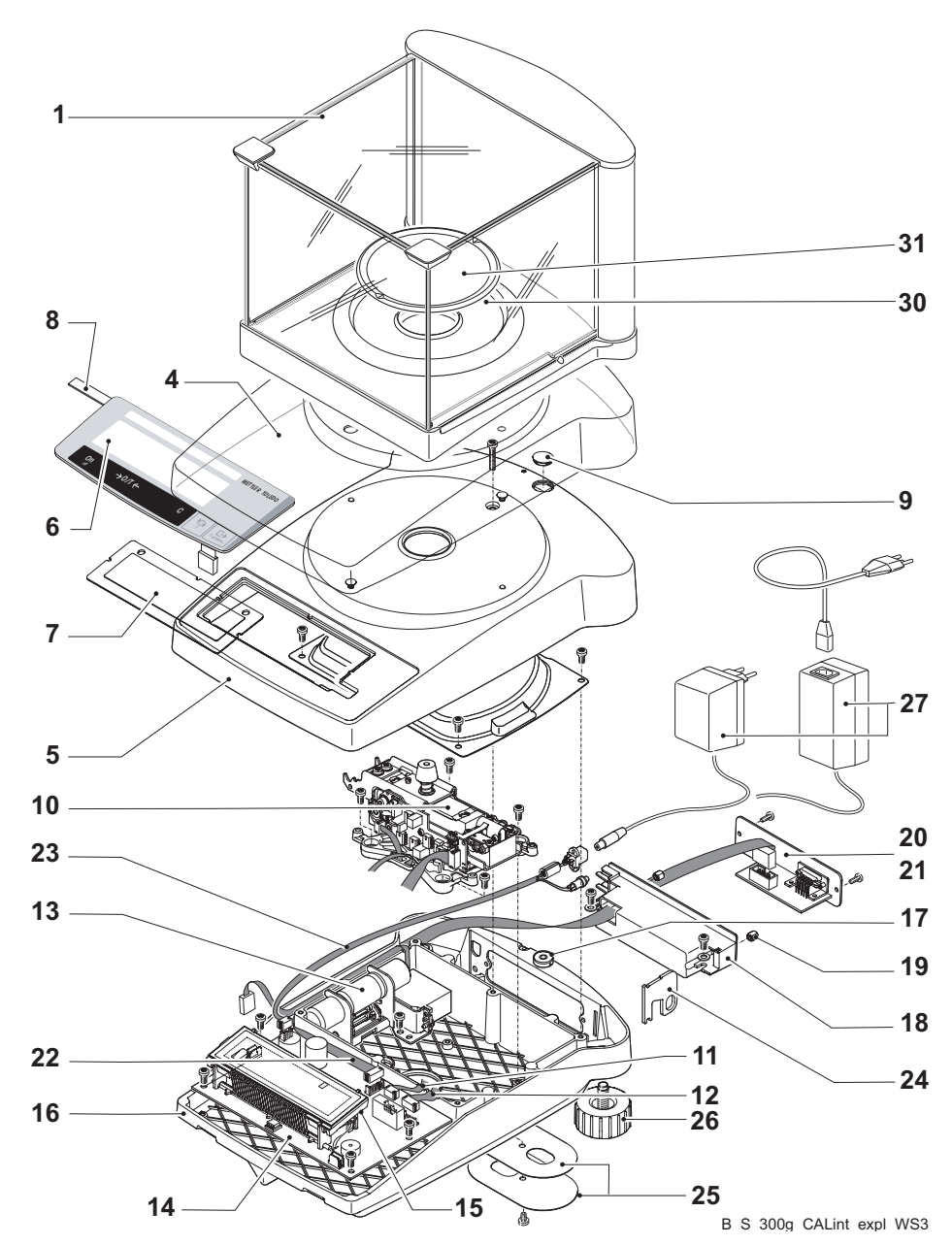

for example PB303-S/A

overview of all balance types see Section 4.2.2, Chapter 1

| Item | Designation               | Comments                                                                     | Part No. |
|------|---------------------------|------------------------------------------------------------------------------|----------|
| 1    | Draft shield (H= 155 mm)  | see Section 2.3                                                              |          |
| 4    | Protective cover          |                                                                              | 11103681 |
| 5    | Top housing               | comprising Item 5, 6,<br>7, 9                                                | 11103852 |
|      | Top housing for Vacuum    | comprising Item 5, 6,<br>7, 9                                                | 11103859 |
| 6    | Membrane keypad           | «CLASSICS»                                                                   | 11103444 |
| 7    | Display glass             |                                                                              | 11103443 |
| 8    | Model plate               | see Section 4.1                                                              |          |
| 9    | Level cover               |                                                                              | 210374   |
| 10   | Measuring cell, assembled | Cell data EEPROM<br>on Balance board «A»<br>Spare parts see<br>Section 3.2.1 | 11103800 |
| 11   | Coil cable                | 4-core                                                                       | 228076   |
| 12   | Detector cable            | 8-core                                                                       | 11103755 |
| 13   | Calibration drive         | without calibration weight                                                   | 11103820 |

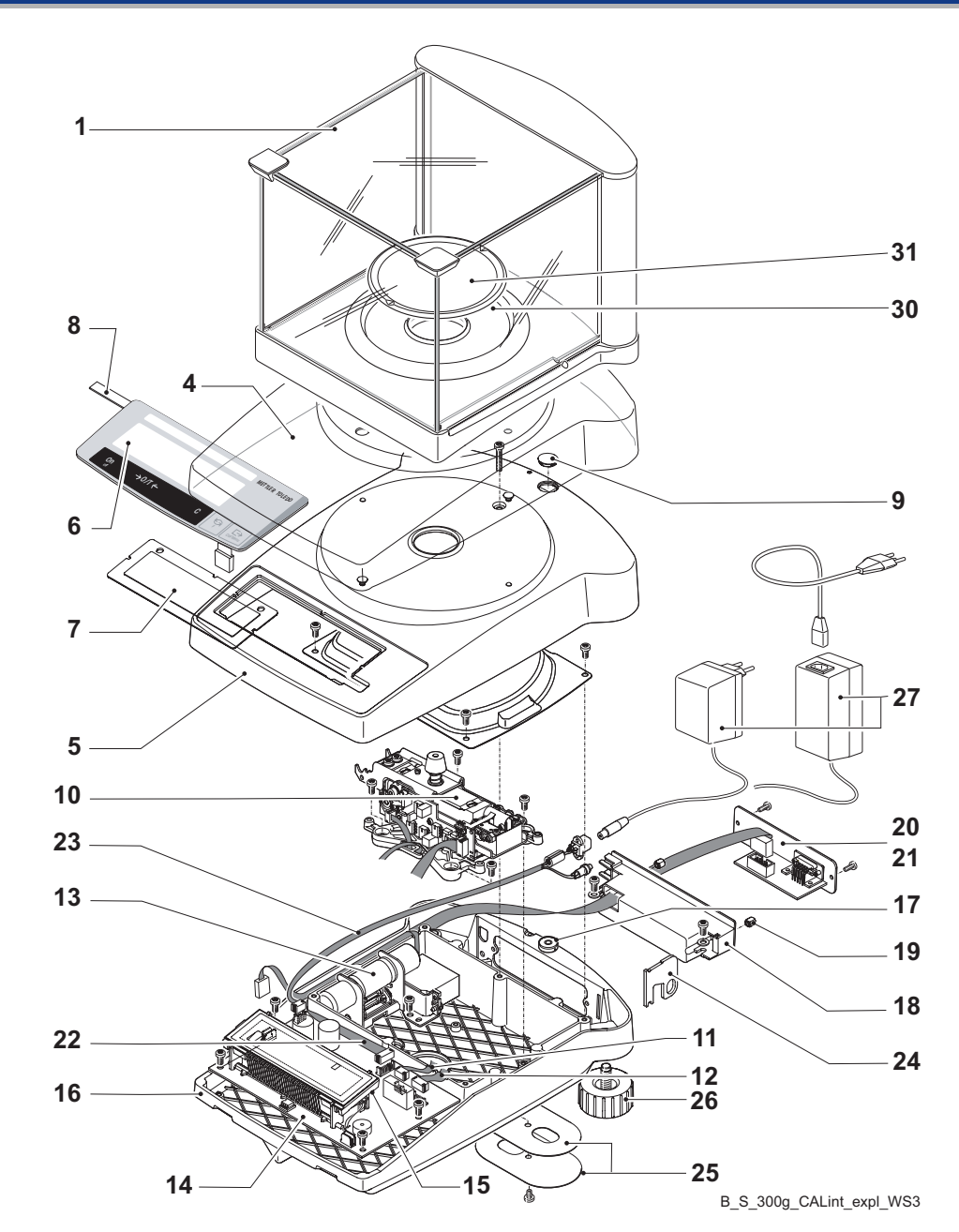

| Items | 1 | - | 13 |
|-------|---|---|----|
|-------|---|---|----|

| ltem | Designation                            | Comments              | Part No.                        |
|------|----------------------------------------|-----------------------|---------------------------------|
| 14   | Balance board backlight                |                       | 11103853<br><del>11103854</del> |
| 15   | Backlighting green                     |                       | 224253                          |
| 16   | Bottom housing                         | incl. Item 17         | 11103821                        |
| 17   | Level                                  |                       | 11101335                        |
| 18   | Connection holder                      | without Insert nut    | 11103434                        |
| 19   | Insert nut                             | 10 piece              | 11103445                        |
| 20   | Blank plate                            |                       | 11103435                        |
| 21   | RS232 interface, without cable         | see Chapter 11        |                                 |
| 22   | RS232 connection cable                 | 10-core               | 11103751                        |
| 23   | Power cable                            | with socket           | 11103756                        |
| 24   | Lug for antitheft device               |                       | 11103433                        |
| 25   | Cover plate for weighing below balance |                       | 11103432                        |
| 26   | Leveling foot                          |                       | 11101302                        |
| 27   | AC adapter                             | see Section 1.1.3, Ch | napter 10                       |
| 30   | Ring                                   | Ø 100mm               | 224366                          |
| 31   | Weighing pan $\varnothing$ 100mm       |                       | 11103855                        |

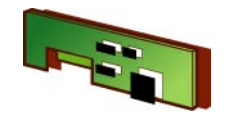

### 1.6 PB-S 300g 1mg with CAL int, draft shield with sliding doors

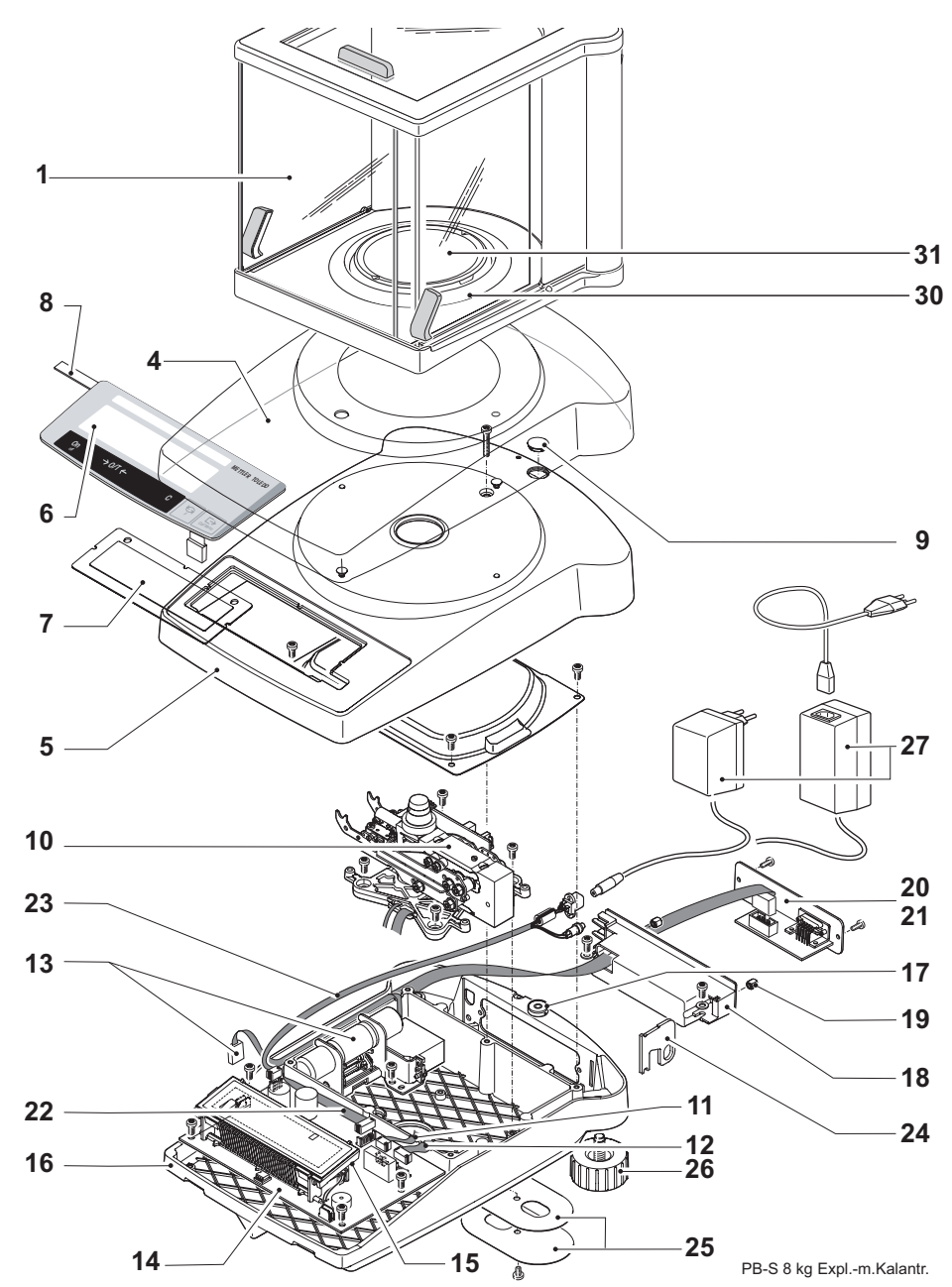

#### for example PB303-S

overview of all balance types see Section 4.2.3 and Section 4.2.5, Chapter 1

| Item | Designation               | Comments                                 | Part No. |
|------|---------------------------|------------------------------------------|----------|
| 1    | Draft shied (H=170 mm)    | see Section 2.2                          |          |
| 4    | Protective cover          |                                          | 11103681 |
| 5    | Top housing, assembled    | comprising Item 5, 6,<br>7, 9            | 11103852 |
|      | Top housing for Vacuum    | comprising Item 5, 6,<br>7, 9            | 11103859 |
| 6    | Membrane keypad           | «CLASSIC»                                | 11103444 |
|      |                           | «CLASSIC Plus»                           | 11139813 |
|      |                           | «JEWELRY»                                | 11137464 |
| 7    | Display glass             |                                          | 11103443 |
| 8    | Model plate               | see Section 4.1                          |          |
| 9    | Level cover               |                                          | 210374   |
| 10   | Measuring cell, assembled | Cell data EEPROM<br>on Balance board «A» | 11103800 |
|      |                           | Spare parts see<br>Section 3.2.1         |          |
| 11   | Coil cable                | 4-core                                   | 228076   |
| 12   | Detector cable            | 8-core                                   | 11103755 |
| 13   | Calibration drive         | without calibration weight               | 11103820 |

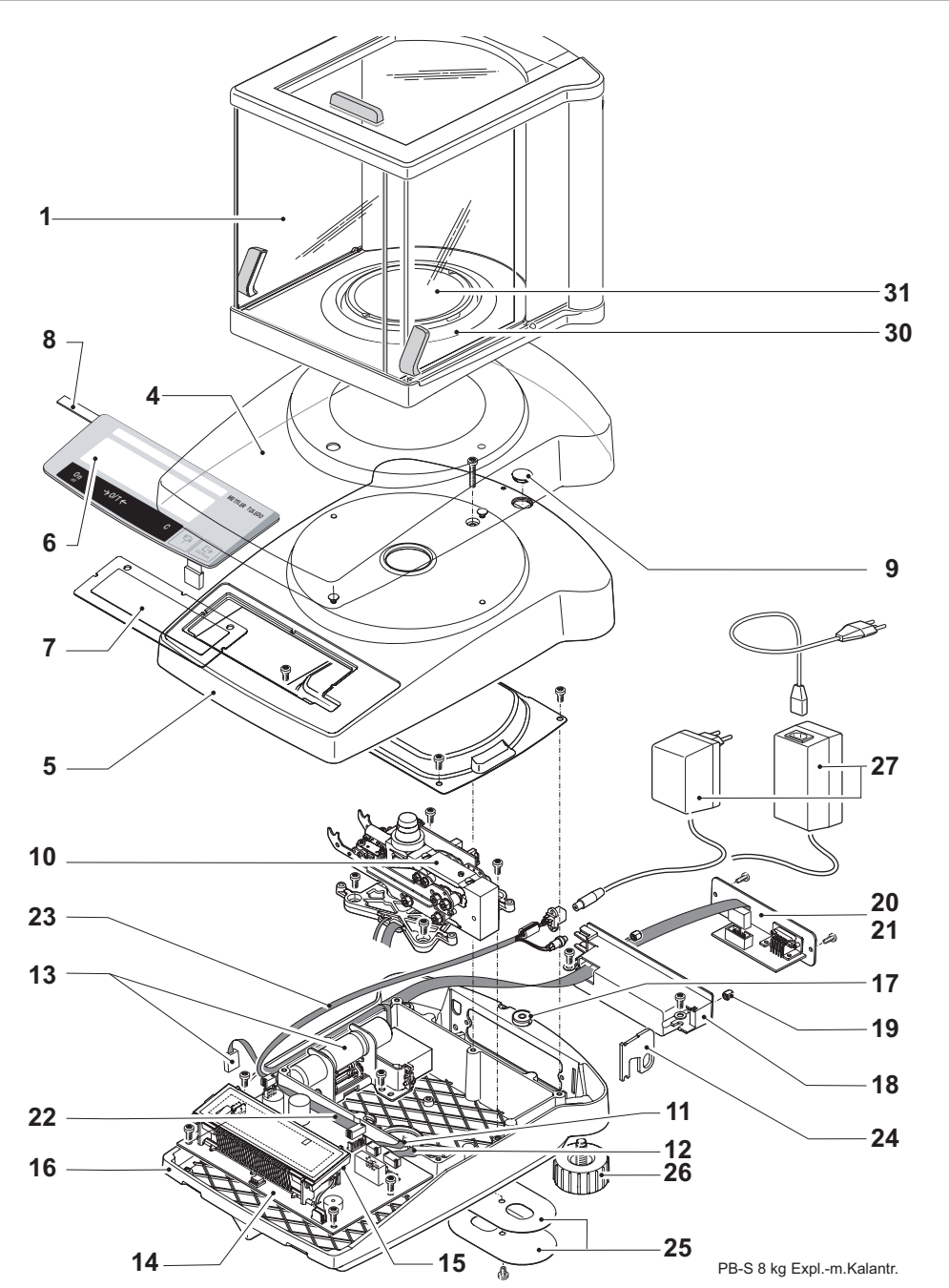

| Items | 1 | - | 1 |
|-------|---|---|---|
|       | - |   | - |

| Item | Designation                               | Comments              | Part No. |
|------|-------------------------------------------|-----------------------|----------|
| 14   | Balance board backlight                   |                       | 11103853 |
| 15   | Backlight white                           |                       | 11137475 |
|      | Backlight green                           |                       | 224253   |
| 16   | Bottom housing                            | incl. Item 17         | 11103821 |
| 17   | Level                                     |                       | 11101335 |
| 18   | Connection holder                         | without Insert nut    | 11103434 |
| 19   | Insert nut                                | 10 piece              | 11103445 |
| 20   | Blank plate                               |                       | 11103435 |
| 21   | RS232 interface, without cable            | see Chapter 11        |          |
| 22   | RS232 connection cable                    | 10-core               | 11103751 |
| 23   | Power cable                               | with socket           | 11103756 |
| 24   | Lug for antitheft device                  |                       | 11103433 |
| 25   | Cover plate for weighing<br>below balance |                       | 11103432 |
| 26   | Leveling foot                             |                       | 11101302 |
| 27   | AC adapter                                | see Section 1.1.3, Ch | apter 10 |
| 30   | Ring                                      | Ø 100mm               | 224366   |
| 31   | Weighing pan $\varnothing$ 100mm          |                       | 11103855 |

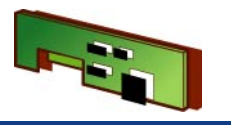

# 1.7 **PB-S 500g 1mg w/o CAL int**

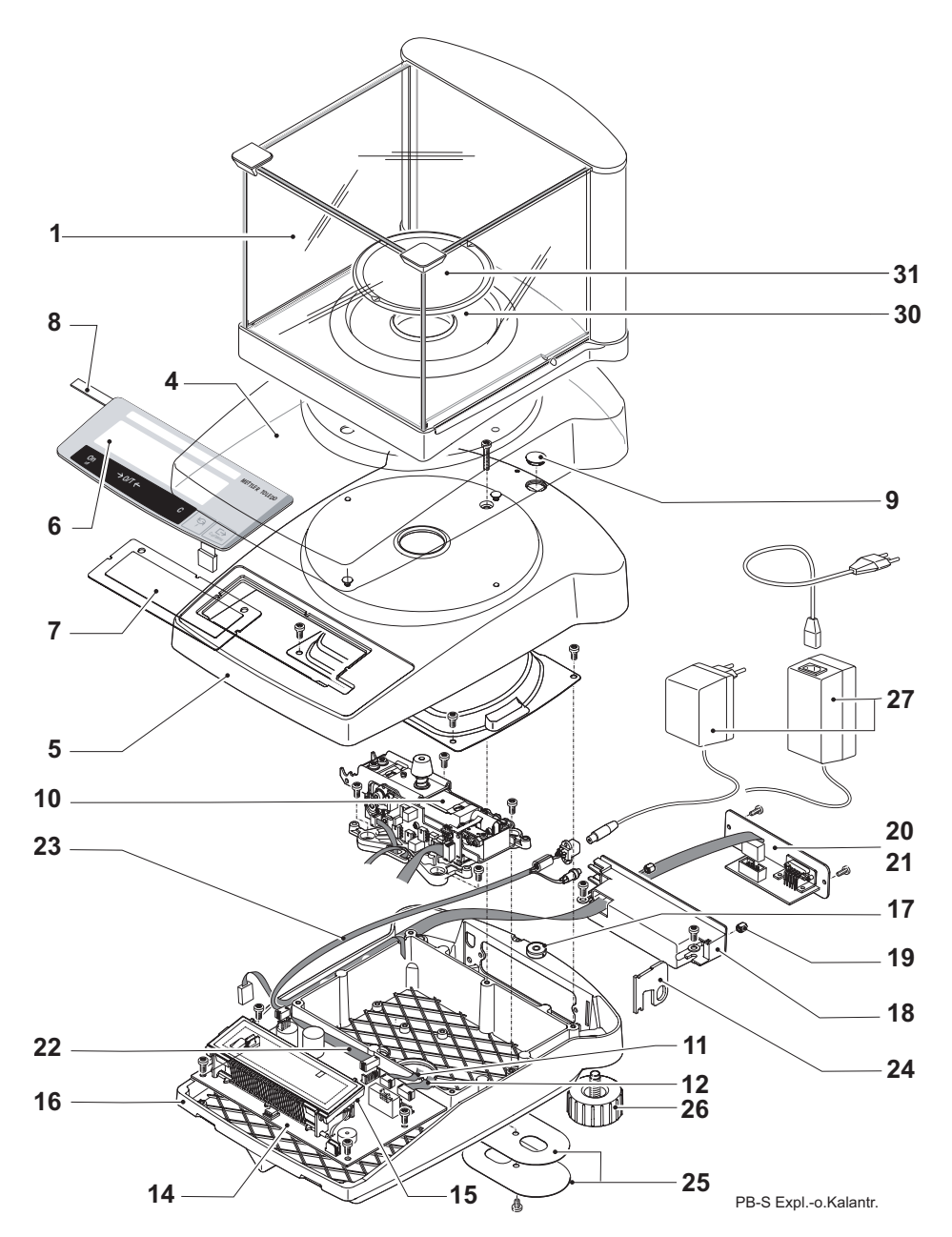

for example PB503-S

overview of all balance types see Section 4.2.4, Chapter 1

| Item | Designation               | Comments                                 | Part No. |
|------|---------------------------|------------------------------------------|----------|
| 1    | Draft shield              | see Section 2.3                          |          |
| 4    | Protective cover          |                                          | 11103681 |
| 5    | Top housing, assembled    | comprising Item 5, 6,<br>7, 9            | 11103852 |
|      | Top housing for Vacuum    | comprising Item 5, 6,<br>7, 9            | 11103859 |
| 6    | Membrane keypad           | «CLASSIC»                                | 11103444 |
| 7    | Display glass             |                                          | 11103443 |
| 8    | Model plate               | see Section 4.1                          |          |
| 9    | Level cover               |                                          | 210374   |
| 10   | Measuring cell, assembled | Cell data EEPROM<br>on Balance board «E» | 11103806 |
|      |                           | Spare parts see<br>Section 3.2.1         |          |
| 11   | Coil cable                | 4-core                                   | 228076   |
| 12   | Detector cable            | 8-core                                   | 11103755 |
|      |                           |                                          |          |

ltems 14 - 31

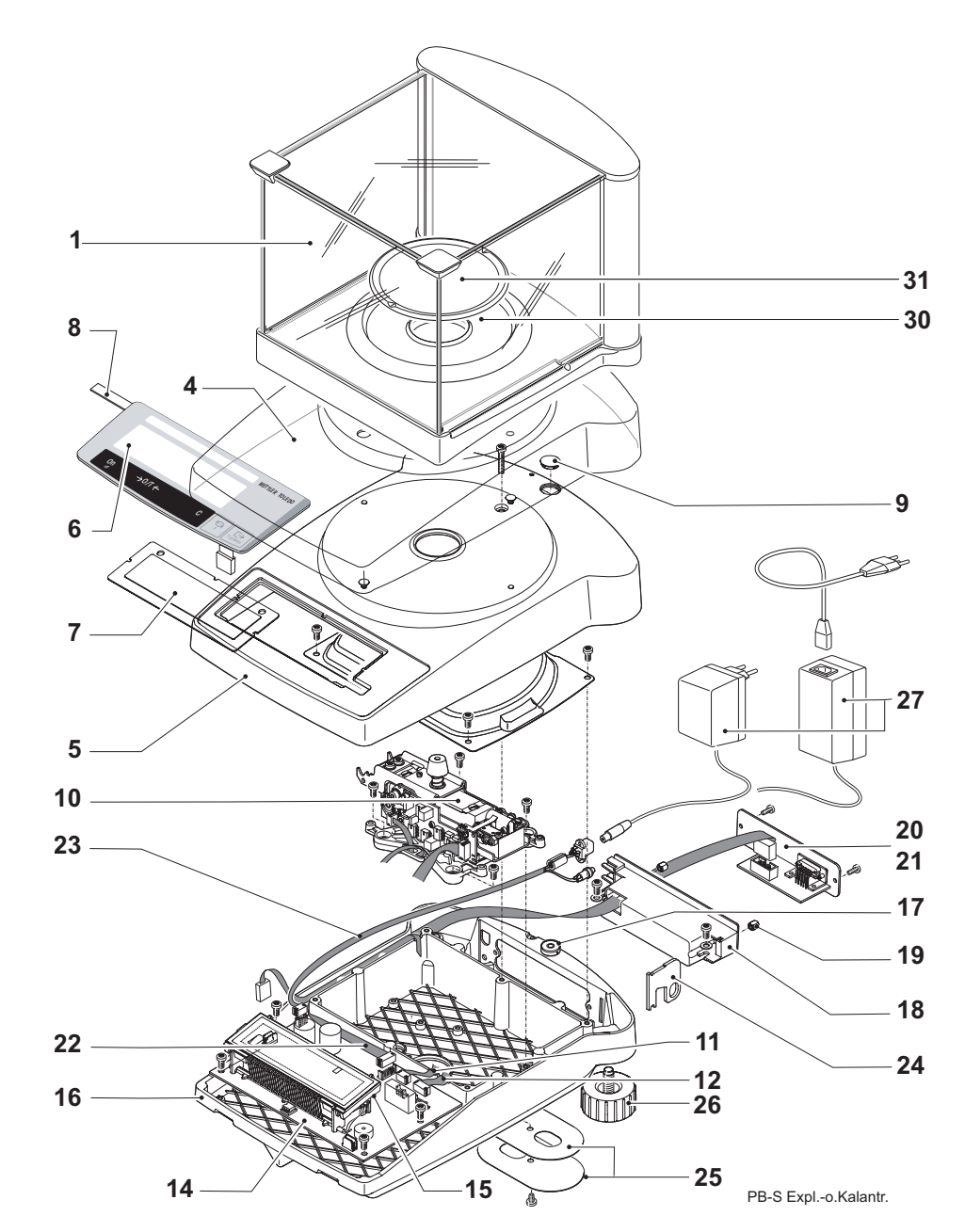

| Items 1 | _ |
|---------|---|
|         |   |

| Items | 1 | - | 13 |
|-------|---|---|----|
|-------|---|---|----|

| Item | Designation                      | Comments                      | Part No.            |
|------|----------------------------------|-------------------------------|---------------------|
| 14   | Balance board backlight          |                               | 11137476            |
|      |                                  |                               | <del>11103700</del> |
| 15   | Backlighting green               |                               | 224253              |
| 16   | Bottom housing                   | incl. Item 17                 | 11103821            |
| 17   | Level                            |                               | 11101335            |
| 18   | Connection holder                | without Insert nut            | 11103434            |
| 19   | Insert nut                       | 10 piece                      | 11103445            |
| 20   | Blank plate                      |                               | 11103435            |
| 21   | RS232 interface, without         | see Chapter 11                |                     |
|      | cable                            |                               |                     |
| 22   | RS232 connection cable           | 10-core                       | 11103751            |
| 23   | Power cable                      | with socket                   | 11103756            |
| 24   | Lug for antitheft device         |                               | 11103433            |
| 25   | Cover plate for weighing         |                               | 11103432            |
|      | below balance                    |                               |                     |
| 26   | Leveling foot                    |                               | 11101302            |
| 27   | AC adapter                       | see Section 1.1.3, Chapter 10 |                     |
| 30   | Ring                             | Ø 100mm                       | 224366              |
| 31   | Weighing pan $\varnothing$ 100mm |                               | 11103855            |

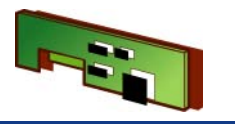

# 1.8 PB-S 500g 1mg with CAL int

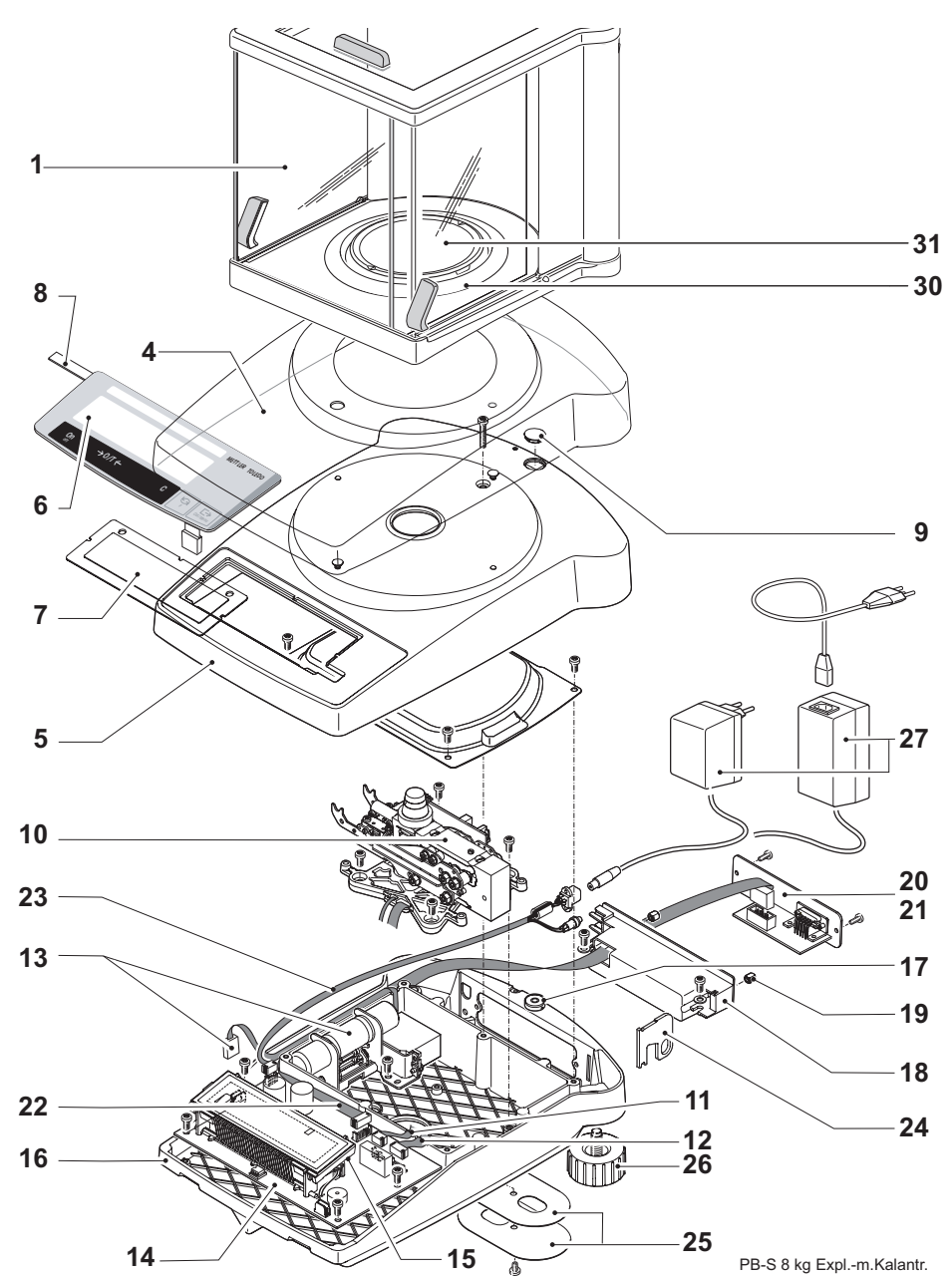

#### for example PB503-S

#### overview of all balance types see Section 4.2.5, Chapter 1

| Item | Designation               | Comments                                 | Part No. |
|------|---------------------------|------------------------------------------|----------|
| 1    | Draft shield              | see Section 2.2                          |          |
| 4    | Protective cover          |                                          | 11103681 |
| 5    | Top housing, assembled    | comprising Item 5, 6,<br>7, 9            | 11103852 |
|      | Top housing for Vacuum    | comprising Item 5, 6,<br>7, 9            | 11103859 |
| 6    | Membrane keypad           | «CLASSIC»                                | 11103444 |
|      |                           | «CLASSIC Plus»                           | 11139813 |
|      |                           | «JEWELRY»                                | 11137464 |
| 7    | Display glass             |                                          | 11103443 |
| 8    | Model plate               | see Section 4.1                          |          |
| 9    | Level cover               |                                          | 210374   |
| 10   | Measuring cell, assembled | Cell data EEPROM<br>on Balance board «A» | 11103806 |
|      |                           | Spare parts see<br>Section 3.2.1         |          |
| 11   | Coil cable                | 4-core                                   | 228076   |
| 12   | Detector cable            | 8-core                                   | 11103755 |
| 13   | Calibration drive         | without calibration weight               | 11103820 |

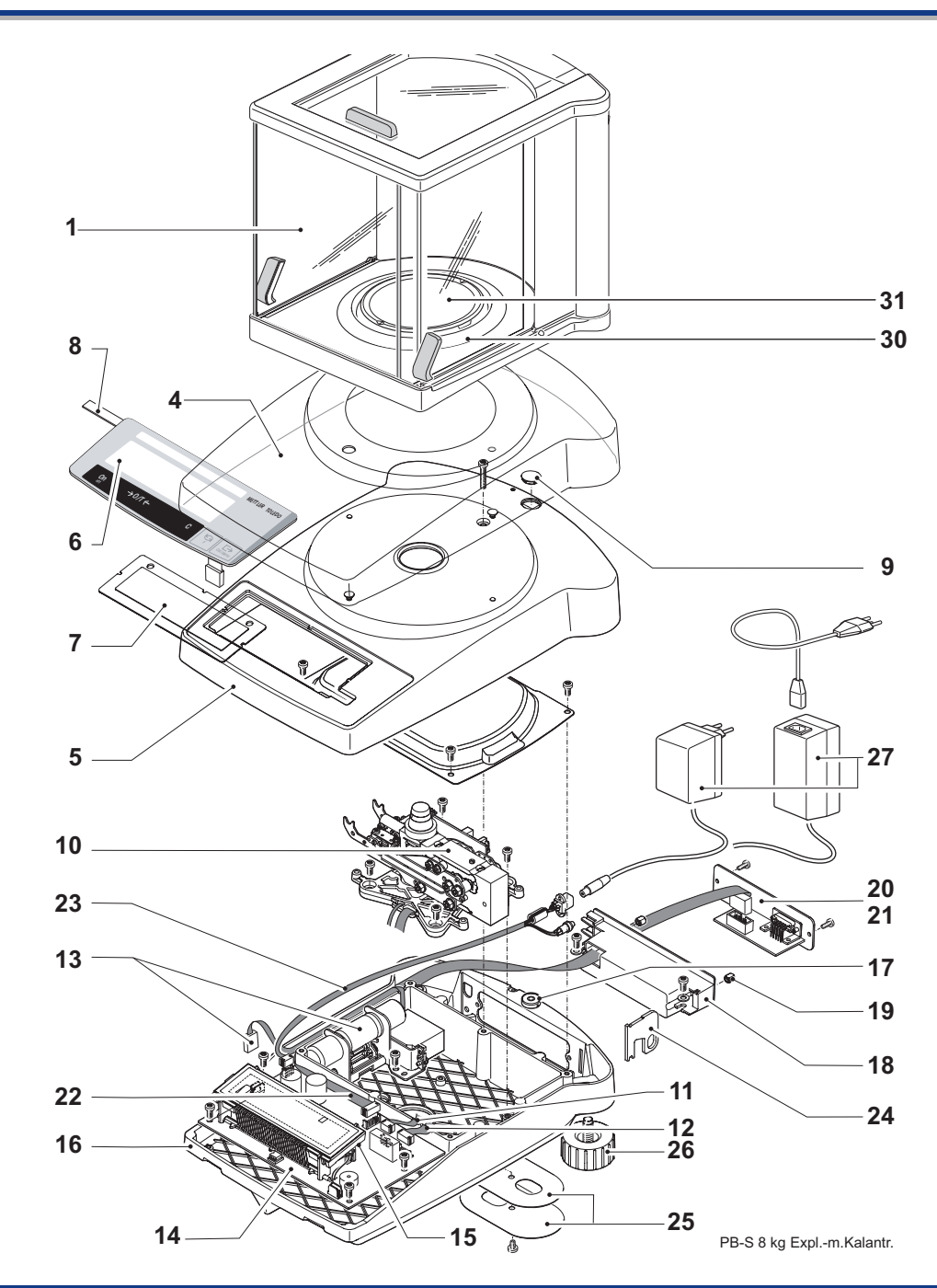

| Items | 1 | - 1 | 3 |
|-------|---|-----|---|
|-------|---|-----|---|

| Item | Designation                            | Comments              | Part No. |
|------|----------------------------------------|-----------------------|----------|
| 14   | Balance board backlight                |                       | 11103853 |
| 15   | Backlighting white                     |                       | 11137475 |
|      | Backlighting green                     |                       | 224253   |
| 16   | Bottom housing                         | incl. Item 17         | 11103821 |
| 17   | Level                                  |                       | 11101335 |
| 18   | Connection holder                      | without Insert nut    | 11103434 |
| 19   | Insert nut                             | 10 piece              | 11103445 |
| 20   | Blank plate                            |                       | 11103435 |
| 21   | RS232 interface, without cable         | see Chapter 11        |          |
| 22   | RS232 connection cable                 | 10-core               | 11103751 |
| 23   | Power cable                            | with socket           | 11103756 |
| 24   | Lug for antitheft device               |                       | 11103433 |
| 25   | Cover plate for weighing below balance |                       | 11103432 |
| 26   | Leveling foot                          |                       | 11101302 |
| 27   | AC adapter                             | see Section 1.1.3, Ch | apter 10 |
| 30   | Ring                                   | Ø 100mm               | 224366   |
| 31   | Weighing pan $\varnothing$ 100mm       |                       | 11103855 |

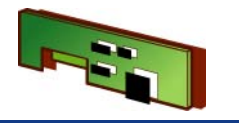

# 1.9 PB-S 3kg 0.1g/0.01g w/o CAL int

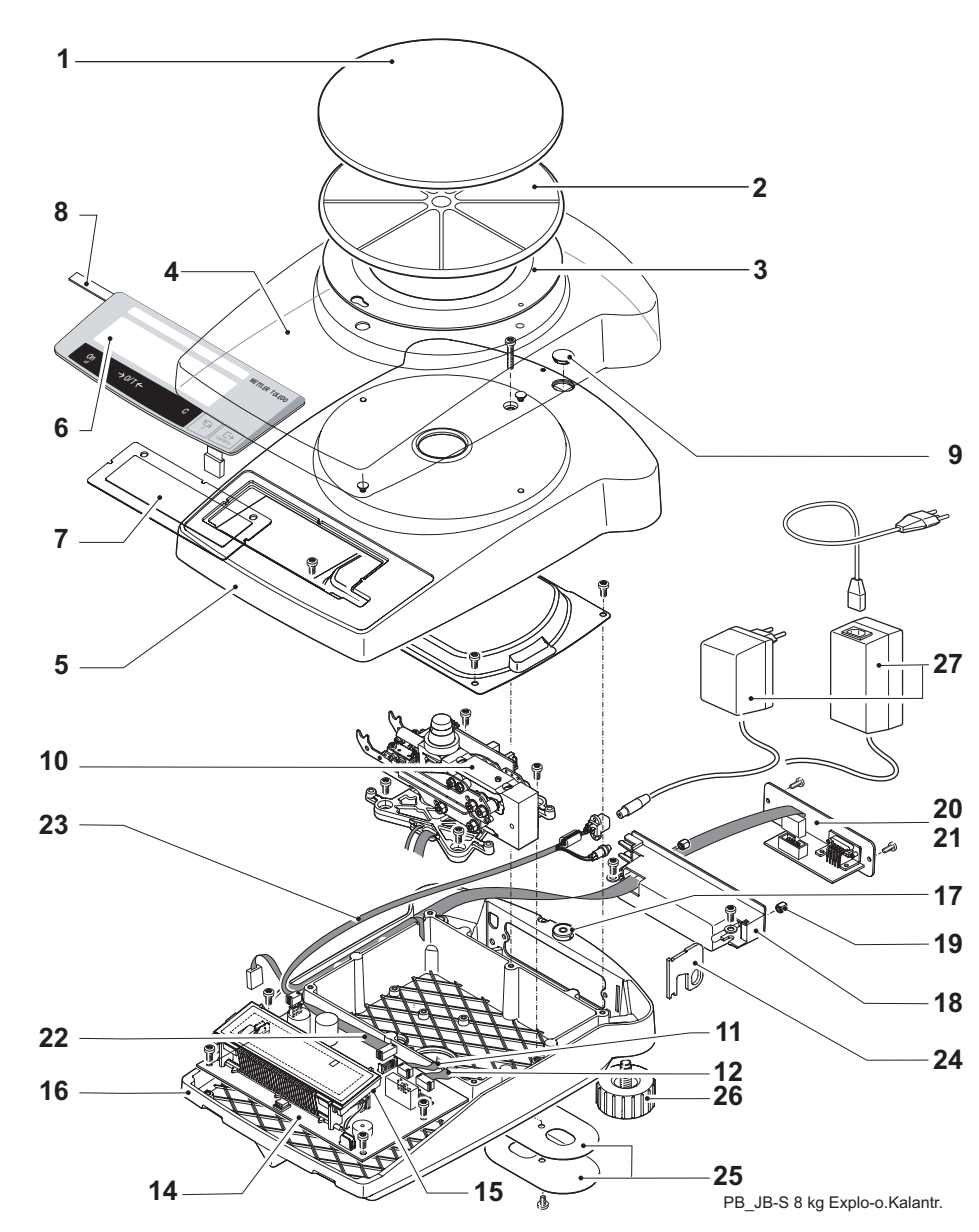

for example PB3002-S

overview of all balance types see Section 4.2.6, Chapter 1

| Item | Designation               | Comments                                 | Part No. |
|------|---------------------------|------------------------------------------|----------|
| 1    | Weighing pan ø 180 mm     |                                          | 11103280 |
|      | Draft shield (optional)   | see Section 2.3                          |          |
| 2    | Pan support               | Ø 180 mm                                 | 11103279 |
| 3    | Retaining ring            | balance without draft shield             | 11103568 |
| 4    | Protective cover          |                                          | 11103681 |
| 5    | Top housing, assembled    | comprising Item 5, 6,<br>7, 9            | 11103852 |
|      | Top housing for Vacuum    | comprising Item 5, 6,<br>7, 9            | 11103859 |
| 6    | Membrane keypad           | «CLASSIC»                                | 11103444 |
| 7    | Display glass             |                                          | 11103443 |
| 8    | Model plate               | see Section 4.1                          |          |
| 9    | Level cover               |                                          | 210374   |
| 10   | Measuring cell, assembled | Cell data EEPROM<br>on Balance board «E» | 11103801 |
|      |                           | Spare parts see<br>Section 3.2.2         |          |
| 11   | Coil cable                | 4-core                                   | 228076   |
| 12   | Detector cable            | 8-core                                   | 11103755 |

ltems 14 - 27

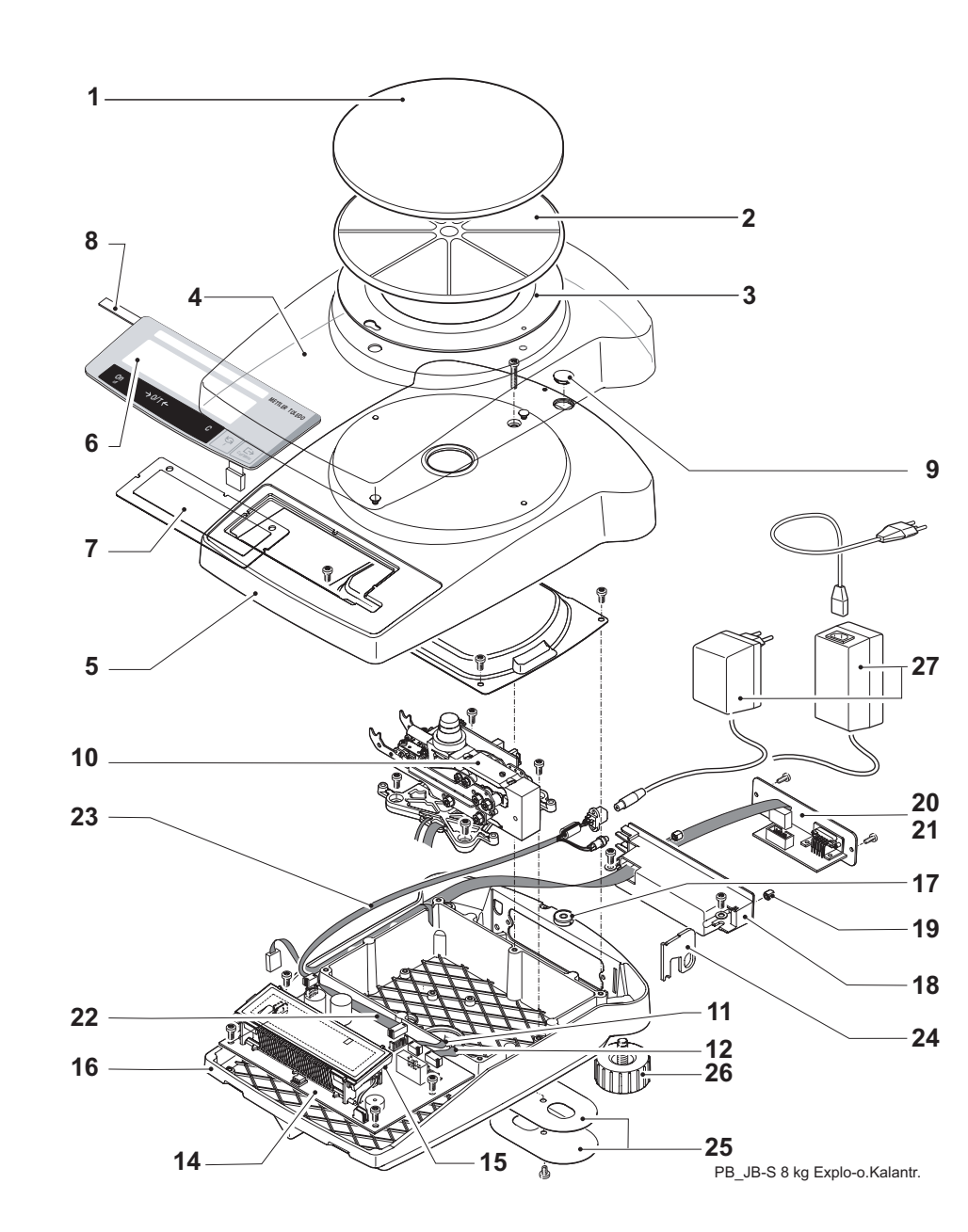

| Items 1 | - |
|---------|---|
|         |   |

| Items | 1 | - | 13 |
|-------|---|---|----|
|-------|---|---|----|

| tem | Designation                            | Comments                                          | Part No.                                               |
|-----|----------------------------------------|---------------------------------------------------|--------------------------------------------------------|
| 14  | Balance board, backlit                 | not available any-<br>more without back-<br>light | 11137476<br><del>11103700</del><br><del>11103701</del> |
| 15  | Backlighting white                     |                                                   | 11137475                                               |
|     | Backlighting green                     |                                                   | 224253                                                 |
| 16  | Bottom housing                         | incl. Item 17                                     | 11103821                                               |
| 17  | Level                                  |                                                   | 11101335                                               |
| 18  | Connection holder                      | without Insert nut                                | 11103434                                               |
| 19  | Insert nut                             | 10 piece                                          | 11103445                                               |
| 20  | Blank plate                            |                                                   | 11103435                                               |
| 21  | RS232 interface, without cable         | see Chapter 11                                    |                                                        |
| 22  | RS232 connection cable                 | 10-core                                           | 11103751                                               |
| 23  | Power cable                            | with socket                                       | 11103756                                               |
| 24  | Lug for antitheft device               |                                                   | 11103433                                               |
| 25  | Cover plate for weighing below balance |                                                   | 11103432                                               |
| 26  | Leveling foot                          |                                                   | 11101302                                               |
| 27  | AC adapter                             | see Section 1.1.3, Chapter 10                     |                                                        |

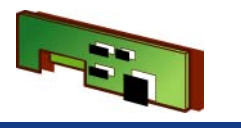

# 1.10 PB-S 3kg 0.1g/0.01g with CAL int

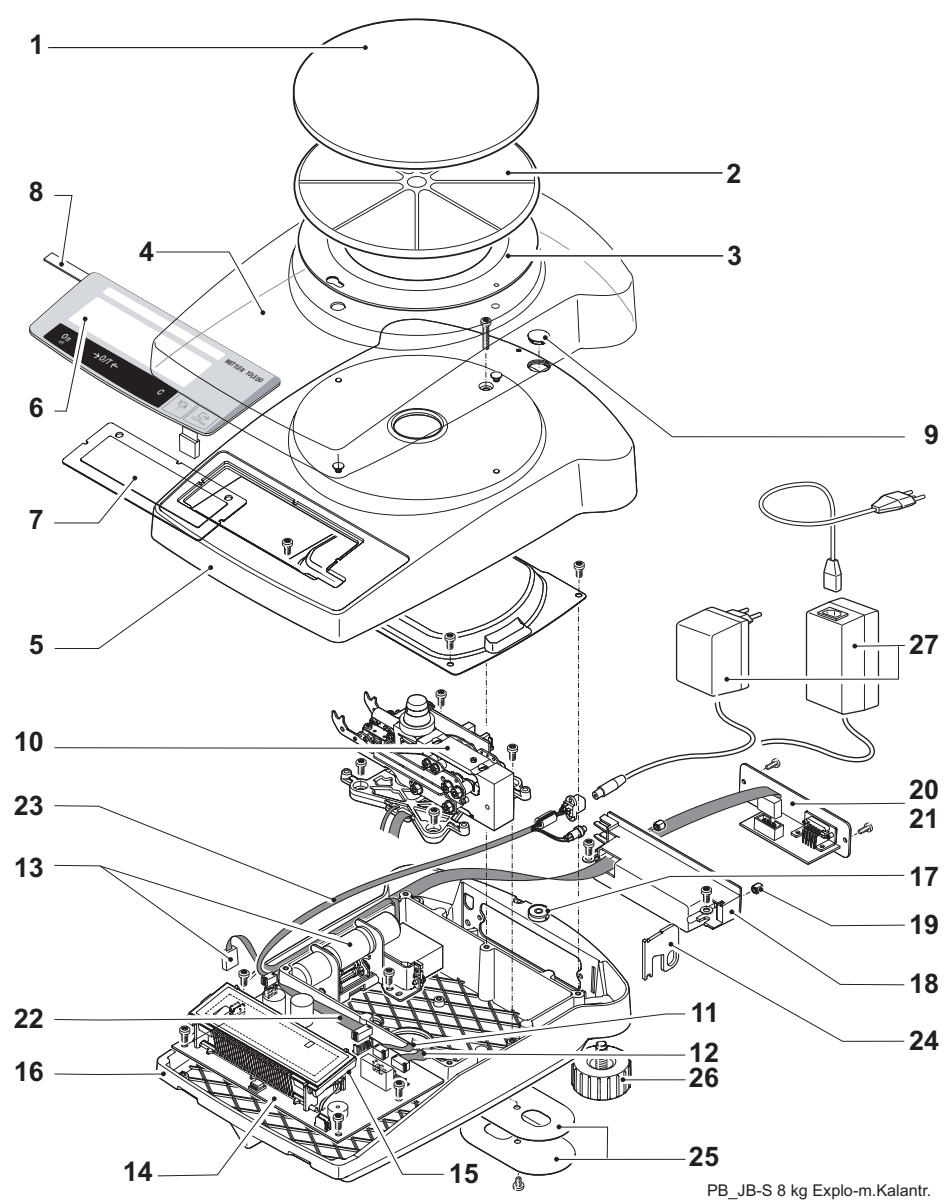

for example PB3002-S

overview of all balance types see Section 4.2.7, Chapter 1

| Item | Designation               | Comments                                 | Part No. |
|------|---------------------------|------------------------------------------|----------|
| 1    | Weighing pan ø 180 mm     |                                          | 11103280 |
| 2    | Pan support               | Ø 180 mm                                 | 11103279 |
| 3    | Retaining ring            | balance without draft shield             | 11103568 |
| 4    | Protective cover          |                                          | 11103681 |
| 5    | Top housing, assembled    | comprising Item 5, 6,<br>7, 9            | 11103852 |
|      | Top housing for Vacuum    | comprising Item 5, 6,<br>7, 9            | 11103859 |
| 6    | Membrane keypad           | «CLASSIC»                                | 11103444 |
|      |                           | «CLASSIC Plus»                           | 11139813 |
|      |                           | «JEWELRY»                                | 11137464 |
| 7    | Display glass             |                                          | 11103443 |
| 8    | Model plate               | see Section 4.1                          |          |
| 9    | Level cover               |                                          | 210374   |
| 10   | Measuring cell, assembled | Cell data EEPROM<br>on Balance board «A» | 11103801 |
|      |                           | Spare parts see<br>Section 3.2.2         |          |
| 11   | Coil cable                | 4-core                                   | 228076   |
| 12   | Detector cable            | 8-core                                   | 11103755 |
| 13   | Calibration drive         | without calibration weight               | 11103820 |

ltems 14 - 27

Part No.

11103853

11137475

11103821

11101335 11103434

11103445

11103435

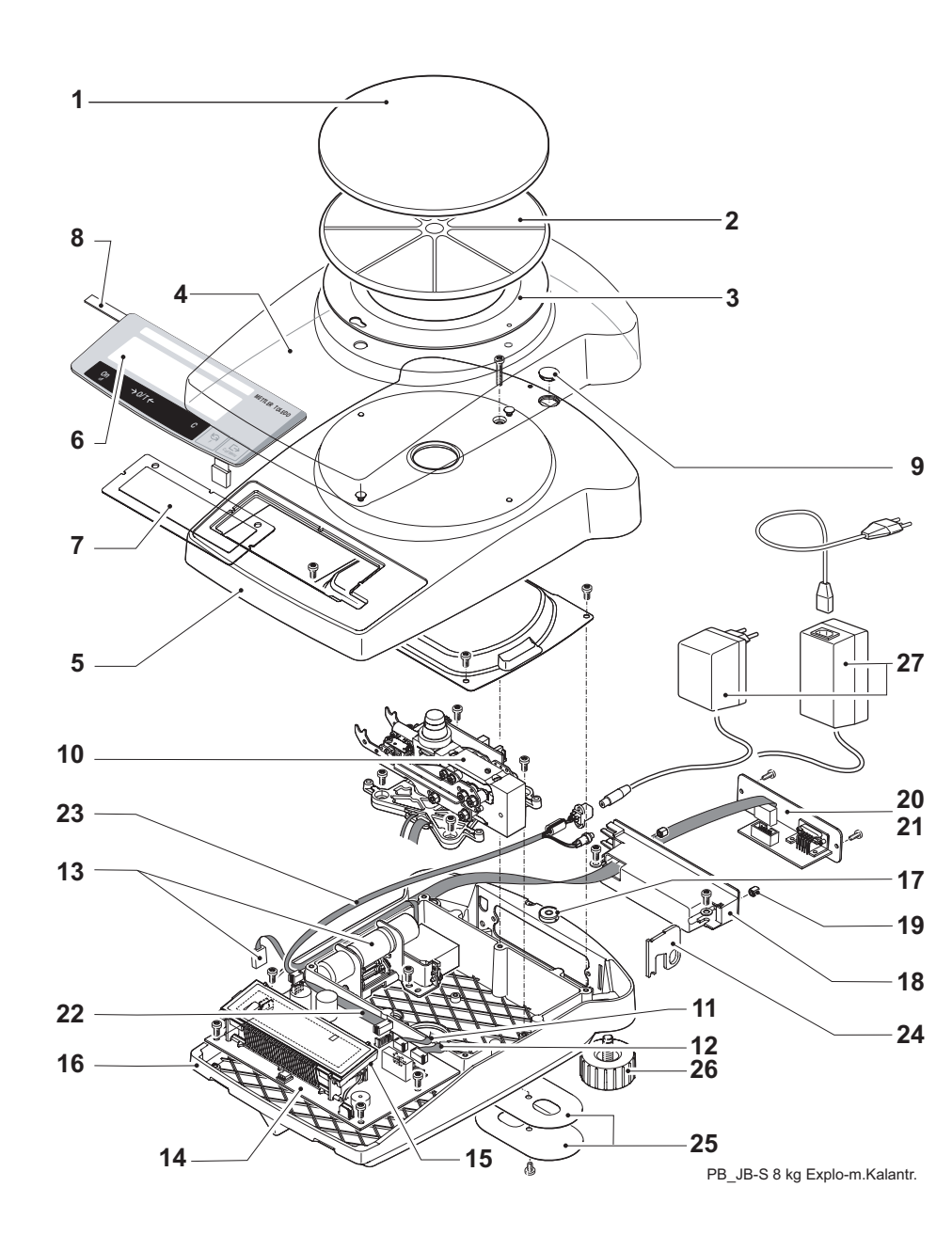

| Items | 1 | _ | 13 |
|-------|---|---|----|
| nems  |   |   | 10 |

| ltem | Designation              | Comments           |  |
|------|--------------------------|--------------------|--|
| 14   | Balance board backlight  |                    |  |
| 15   | Backlighting white       |                    |  |
|      | Backlighting green       |                    |  |
| 16   | Bottom housing           | incl. Item 17      |  |
| 17   | Level                    |                    |  |
| 18   | Connection holder        | without Insert nut |  |
| 19   | Insert nut               | 10 pieces          |  |
| 20   | Blank plate              |                    |  |
| 21   | RS232 interface, without | see Chapter 11     |  |

|    | cable                                  |                       |          |
|----|----------------------------------------|-----------------------|----------|
| 22 | RS232 connection cable                 | 10-core               | 11103751 |
| 23 | Power cable                            | with socket           | 11103756 |
| 24 | Lug for antitheft device               |                       | 11103433 |
| 25 | Cover plate for weighing below balance |                       | 11103432 |
| 26 | Leveling foot                          |                       | 11101302 |
| 27 | AC adapter                             | see Section 1.1.3. Ch | apter 10 |

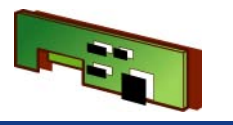

# 1.11 PB-S 4kg 0.01g w/o CAL int

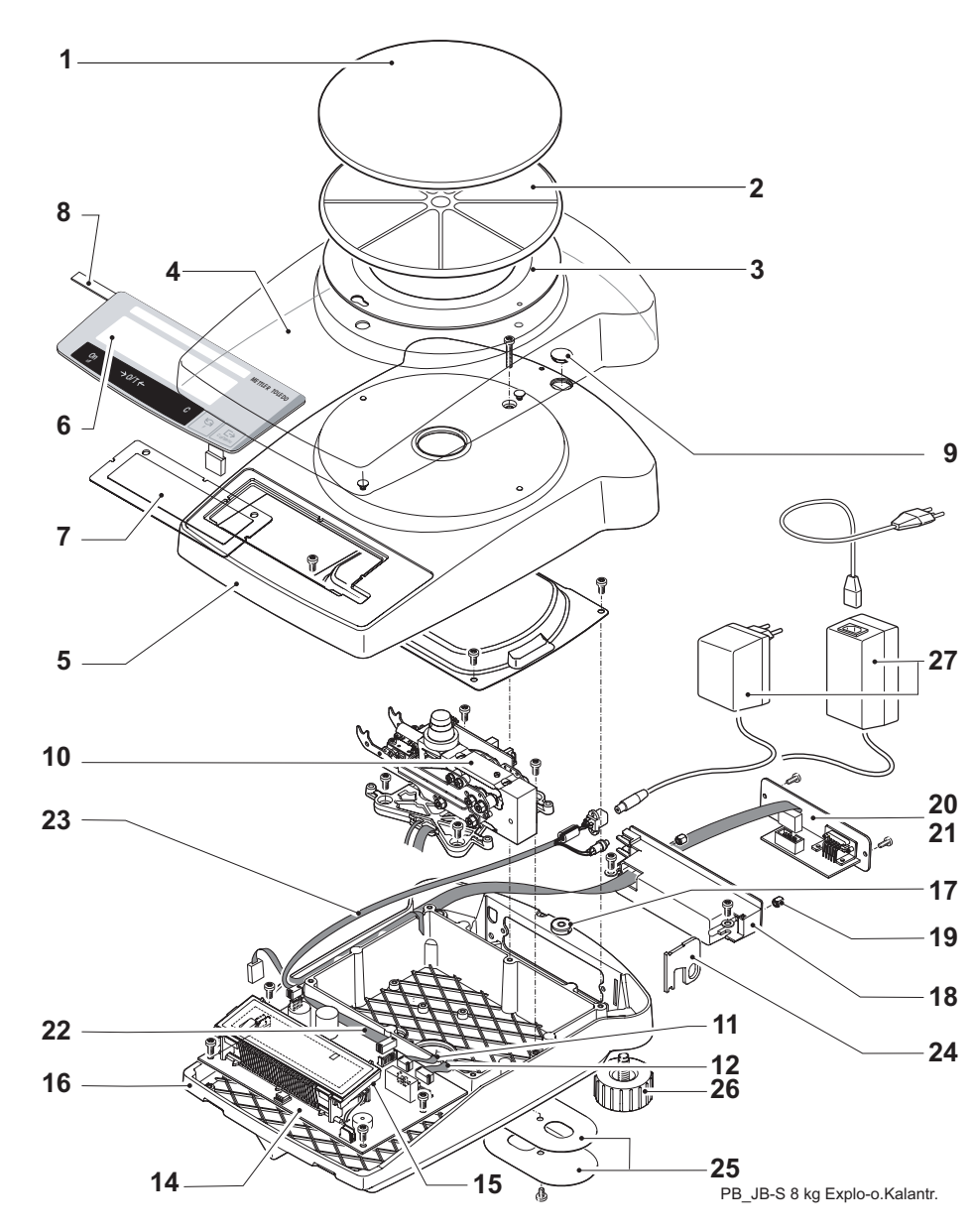

for example PB4002-S

overview of all balance types see Section 4.2.8, Chapter 1

| Item | Designation               | Comments                                 | Part No. |
|------|---------------------------|------------------------------------------|----------|
| 1    | Weighing pan ø 180 mm     |                                          | 11103280 |
|      | Draft shield (optional)   | see Section 2.3                          |          |
| 2    | Pan support               | Ø 180 mm                                 | 11103279 |
| 3    | Retaining ring            | balance without draft shield             | 11103568 |
| 4    | Protective cover          |                                          | 11103681 |
| 5    | Top housing, assembled    | comprising Item 5, 6, 7, 9               | 11103852 |
|      | Top housing for Vacuum    | comprising Item 5, 6,<br>7, 9            | 11103859 |
| 6    | Membrane keypad           | «CLASSIC»                                | 11103444 |
| 7    | Display glass             |                                          | 11103443 |
| 8    | Model plate               | see Section 4.1                          |          |
| 9    | Level cover               |                                          | 210374   |
| 10   | Measuring cell, assembled | Cell data EEPROM<br>on Balance board «E» | 11103804 |
|      |                           | Spare parts see<br>Section 3.2.2         |          |
| 11   | Coil cable                | 4-core                                   | 228076   |
| 12   | Detector cable            | 8-core                                   | 11103755 |

ltems 14 - 27

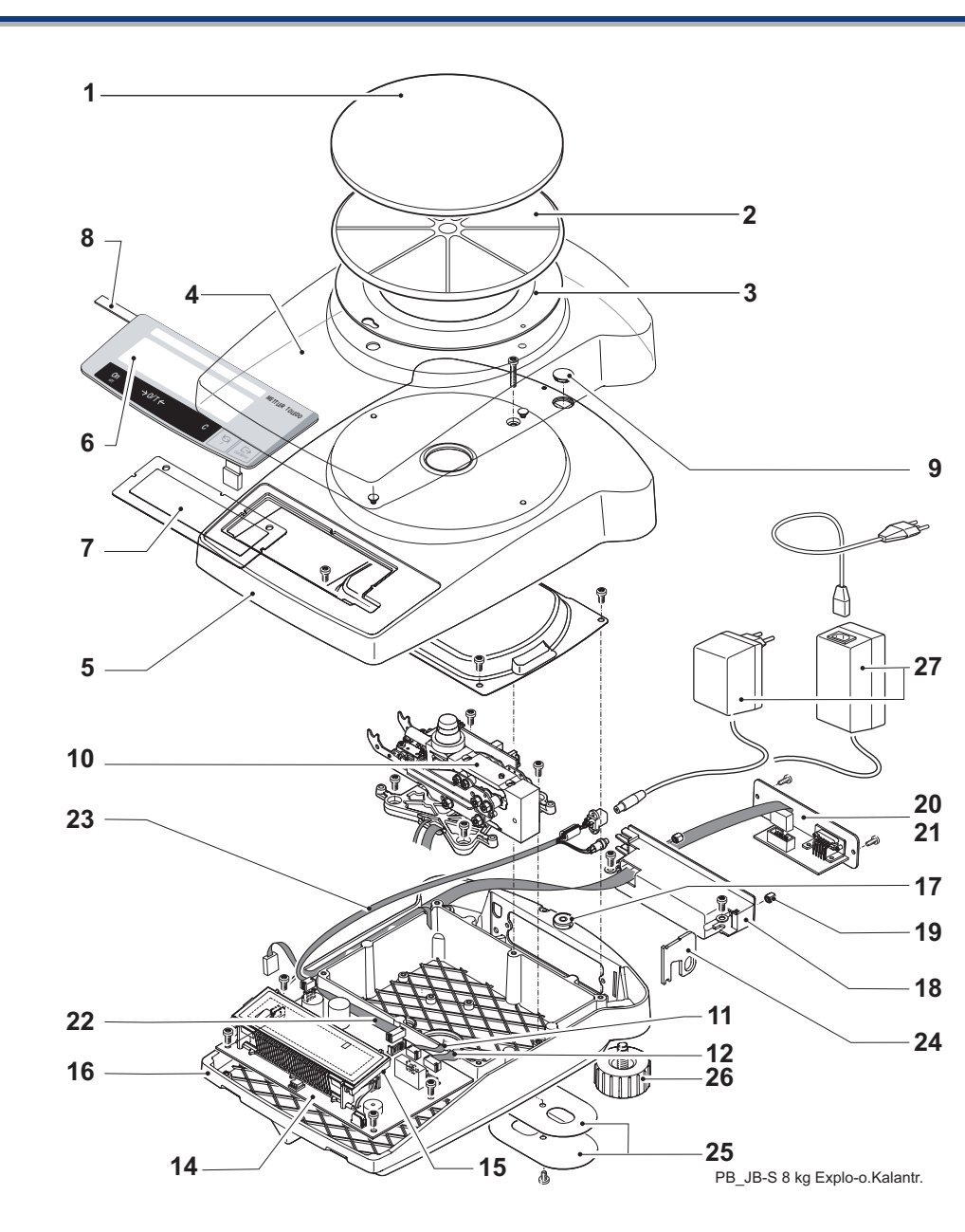

| Items 1 | _ |
|---------|---|
| items i |   |

| tem | Designation                            | Comments              | Part No.                                               |
|-----|----------------------------------------|-----------------------|--------------------------------------------------------|
| 14  | Balance board backlight                |                       | 11137476<br><del>11103700</del><br><del>11103701</del> |
| 15  | Backlighting green                     |                       | 224253                                                 |
| 16  | Bottom housing                         | incl. Item 17         | 11103821                                               |
| 17  | Level                                  |                       | 11101335                                               |
| 18  | Connection holder                      | without Insert nut    | 11103434                                               |
| 19  | Insert nut                             | 10 pieces             | 11103445                                               |
| 20  | Blank plate                            |                       | 11103435                                               |
| 21  | RS232 interface, without cable         | see Chapter 11        |                                                        |
| 22  | RS232 connection cable                 | 10-core               | 11103751                                               |
| 23  | Power cable                            | with socket           | 11103756                                               |
| 24  | Lug for antitheft device               |                       | 11103433                                               |
| 25  | Cover plate for weighing below balance |                       | 11103432                                               |
| 26  | Leveling foot                          |                       | 11101302                                               |
| 27  | AC adapter                             | see Section 1.1.3, Ch | apter 10                                               |

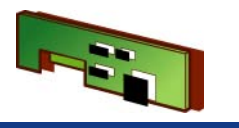

# 1.12 PB-S 4kg 0.01g with CAL int

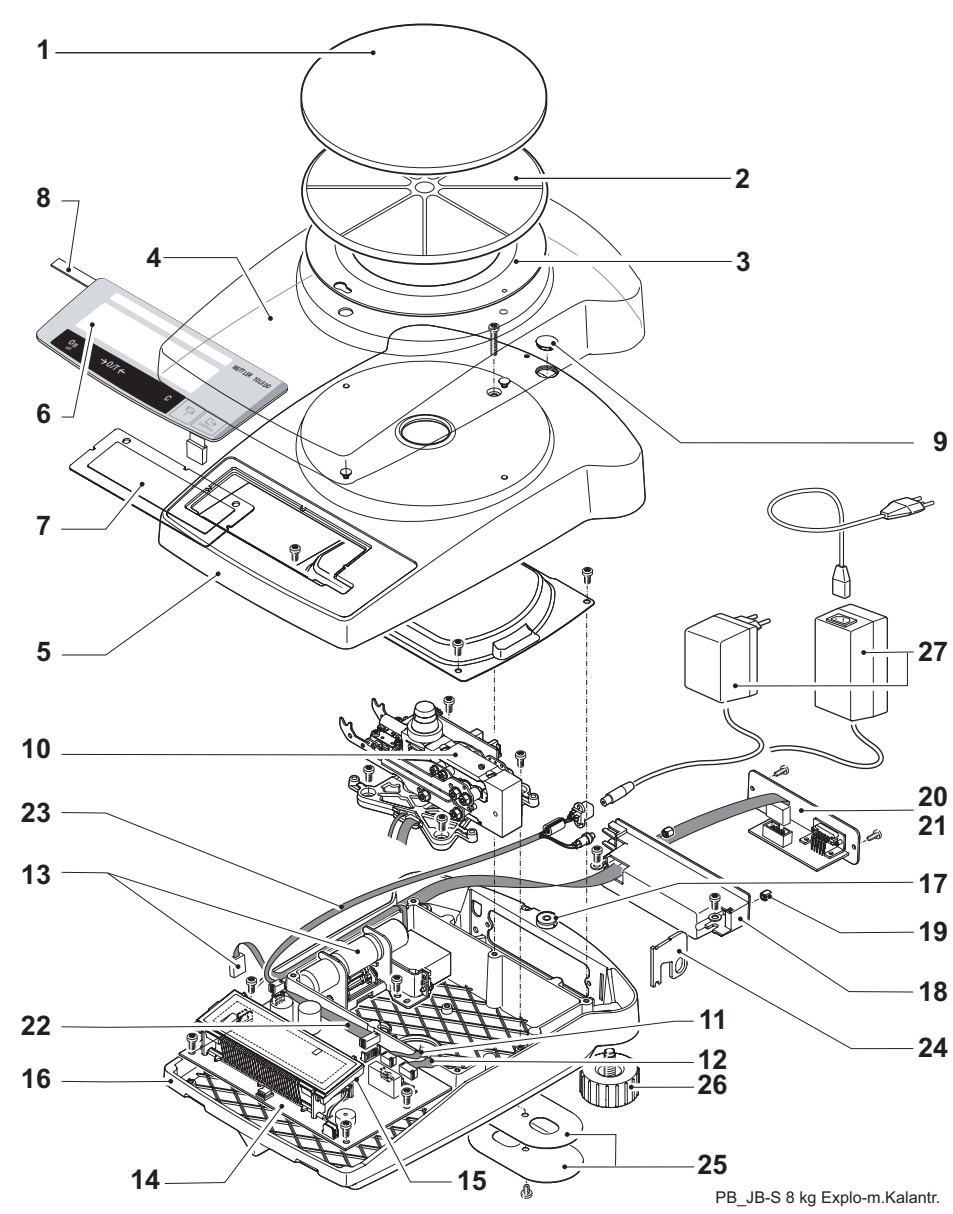

for example PB4002-S

overview of all balance types see Section 4.2.9, Chapter 1

| Item | Designation               | Comments                                 | Part No. |
|------|---------------------------|------------------------------------------|----------|
| 1    | Weighing pan ø 180 mm     |                                          | 11103280 |
| 2    | Pan support               | Ø 180 mm                                 | 11103279 |
| 3    | Retaining ring            | balance without draft shield             | 11103568 |
| 4    | Protective cover          |                                          | 11103681 |
| 5    | Top housing, assembled    | comprising Item 5, 6,<br>7, 9            | 11103852 |
|      | Top housing for Vacuum    | comprising Item 5, 6,<br>7, 9            | 11103859 |
| 6    | Membrane keypad           | «CLASSIC»                                | 11103444 |
|      |                           | «CLASSIC Plus»                           | 11139813 |
|      |                           | «JEWELRY»                                | 11137464 |
| 7    | Display glass             |                                          | 11103443 |
| 8    | Model plate               | see Section 4.1                          |          |
| 9    | Level cover               |                                          | 210374   |
| 10   | Measuring cell, assembled | Cell data EEPROM<br>on Balance board «A» | 11103804 |
|      |                           | Spare parts see<br>Section 3.2.2         |          |
| 11   | Coil cable                | 4-core                                   | 228076   |
| 12   | Detector cable            | 8-core                                   | 11103755 |
| 13   | Calibration drive         | without calibration weight               | 11103820 |

ltems 14 - 27

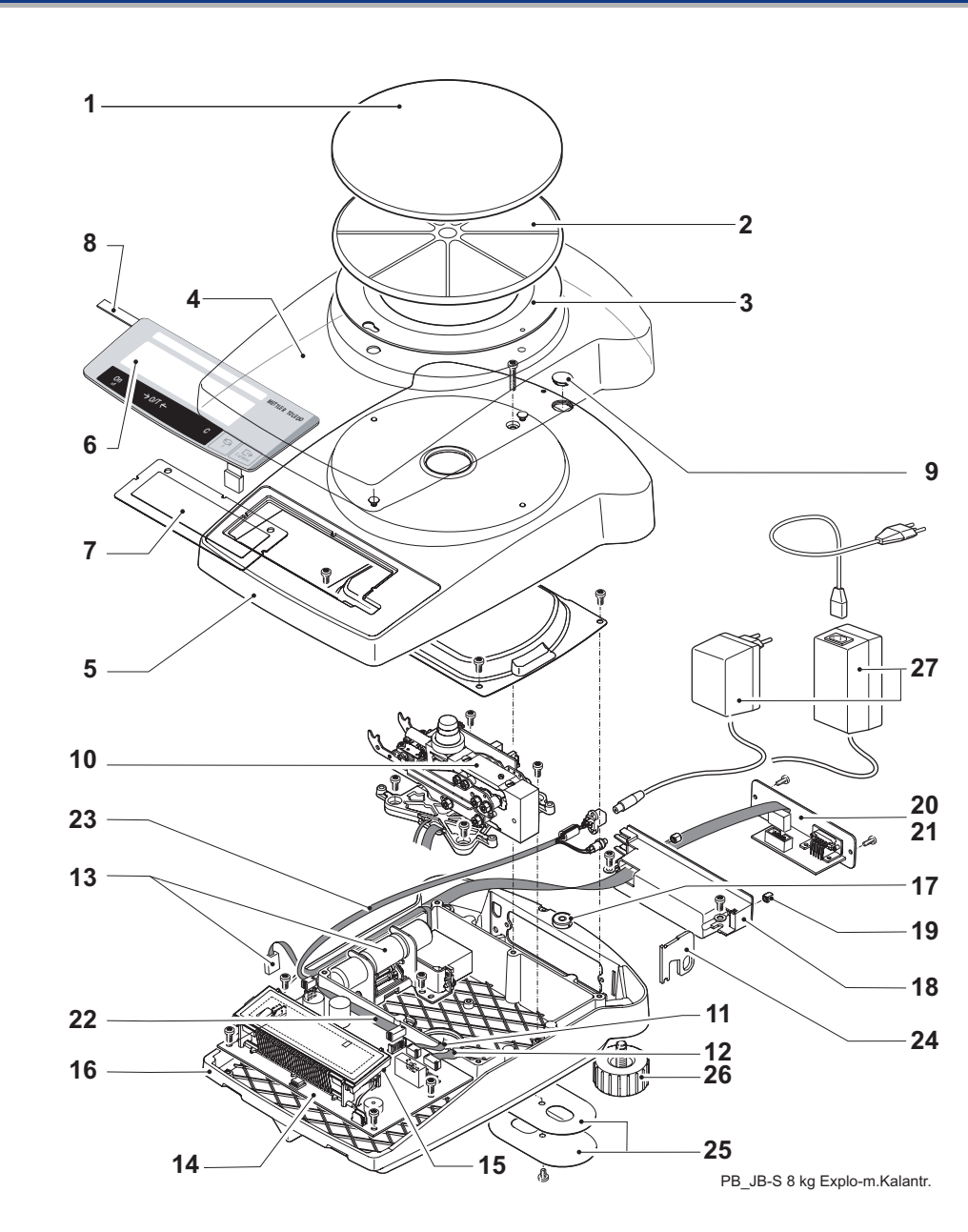

| Items 1 | 1 - | 13 |
|---------|-----|----|
|---------|-----|----|

| ltem | Designation                               | Comments              | Part No.            |
|------|-------------------------------------------|-----------------------|---------------------|
| 14   | Balance board backlight                   |                       | 11103853            |
|      |                                           |                       | <del>11103854</del> |
| 15   | Backlighting white                        |                       | 11137475            |
|      | Backlighting green                        |                       | 224253              |
| 16   | Bottom housing                            | incl. Item 17         | 11103821            |
| 17   | Level                                     |                       | 11101335            |
| 18   | Connection holder                         | without Insert nut    | 11103434            |
| 19   | Insert nut                                | 10 pieces             | 11103445            |
| 20   | Blank plate                               |                       | 11103435            |
| 21   | RS232 interface, without cable            | see Chapter 11        |                     |
| 22   | RS232 connection cable                    | 10-core               | 11103751            |
| 23   | Power cable                               | with socket           | 11103756            |
| 24   | Lug for antitheft device                  |                       | 11103433            |
| 25   | Cover plate for weighing<br>below balance |                       | 11103432            |
| 26   | Leveling foot                             |                       | 11101302            |
| 27   | AC adapter                                | see Section 1.1.3, Ch | apter 10            |

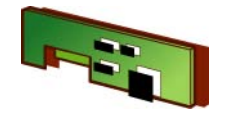

# 1.13 PB-S 8kg 1g/0.1g round weighing pan, w/o CAL int

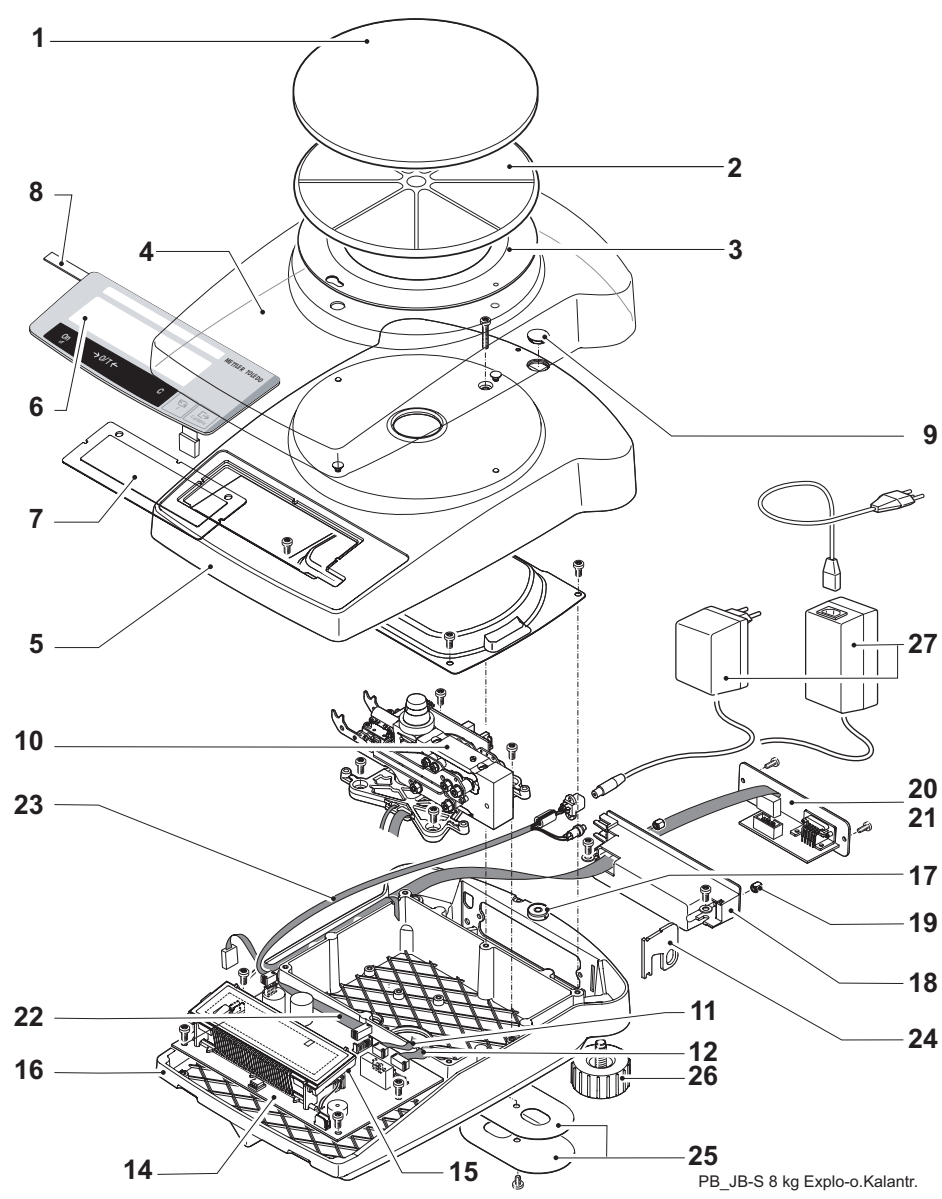

for example PB8001-S

overview of all balance types see Section 4.2.10, Chapter 1

| Item | Designation               | Comments                                 | Part No. |
|------|---------------------------|------------------------------------------|----------|
| 1    | Weighing pan ø 180 mm     |                                          | 11103280 |
| 2    | Pan support               | Ø 180 mm                                 | 11103279 |
| 3    | Retaining ring            | balance without draft shield             | 11103568 |
| 4    | Protective cover          |                                          | 11103681 |
| 5    | Top housing, assembled    | comprising Item 5, 6,<br>7, 9            | 11103852 |
|      | Top housing for Vacuum    | comprising Item 5, 6,<br>7, 9            | 11103859 |
| 6    | Membrane keypad           | «CLASSIC»                                | 11103444 |
| 7    | Display glass             |                                          | 11103443 |
| 8    | Model plate               | see Section 4.1                          |          |
| 9    | Level cover               |                                          | 210374   |
| 10   | Measuring cell, assembled | Cell data EEPROM<br>on Balance board «E» | 11103802 |
|      |                           | Spare parts see<br>Section 3.2.2         |          |
| 11   | Coil cable                | 4-core                                   | 228076   |
| 12   | Detector cable            | 8-core                                   | 11103755 |

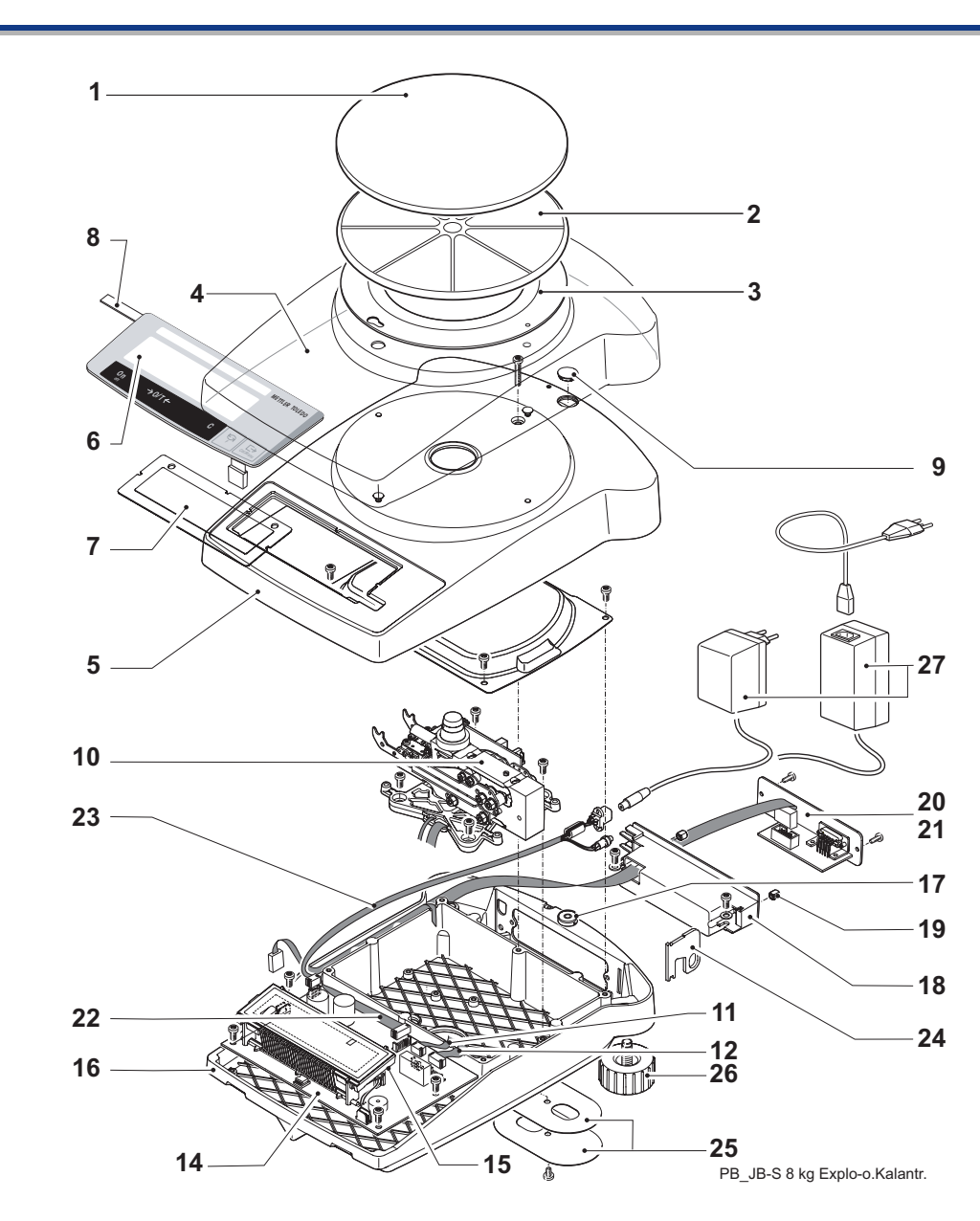

| Items   | 1 | - | 1 |
|---------|---|---|---|
| 1101110 |   |   |   |

| ltem | Designation                            | Comments              | Part No. |
|------|----------------------------------------|-----------------------|----------|
| 14   | Balance board backlight                |                       | 11137476 |
| 15   | Backlighting white                     |                       | 11137475 |
|      | Backlighting green                     |                       | 224253   |
| 16   | Bottom housing                         | incl. Item 17         | 11103821 |
| 17   | Level                                  |                       | 11101335 |
| 18   | Connection holder                      | without Insert nut    | 11103434 |
| 19   | Insert nut                             | 10 piece              | 11103445 |
| 20   | Blank plate                            |                       | 11103435 |
| 21   | RS232 interface, without cable         | see Chapter 11        |          |
| 22   | RS232 connection cable                 | 10-core               | 11103751 |
| 23   | Power cable                            | with socket           | 11103756 |
| 24   | Lug for antitheft device               |                       | 11103433 |
| 25   | Cover plate for weighing below balance |                       | 11103432 |
| 26   | Leveling foot                          |                       | 11101302 |
| 27   | AC adapter                             | see Section 1.1.3, Ch | apter 10 |

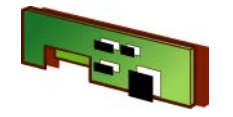

#### PB-S 8kg 1g/0.1g round weighing pan, with CAL int 1.14

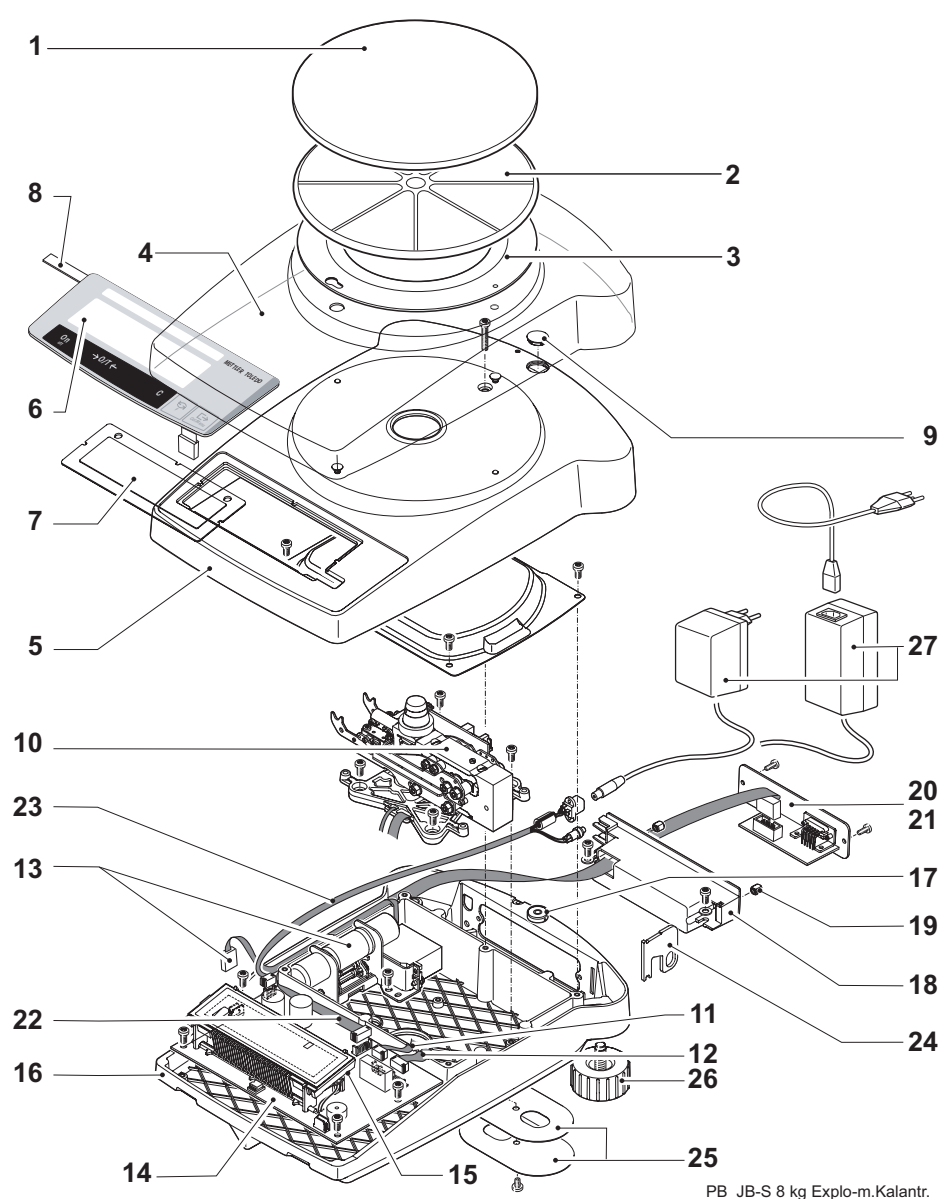

for example PB8001-S

overview of all balance types see Section 4.2.11, Chapter 1

| Item | Designation               | Comments                              | Part No. |
|------|---------------------------|---------------------------------------|----------|
| 1    | Weighing pan ø 180 mm     |                                       | 11103280 |
| 2    | Pan support               | Ø 180 mm                              | 11103279 |
| 3    | Retaining ring            | balance w/o draft<br>shield           | 11103568 |
| 4    | Protective cover          |                                       | 11103681 |
| 5    | Top housing, assembled    | comprising Item 5, 6, 7, 9            | 11103852 |
|      | Top housing for Vacuum    | comprising Item 5, 6,<br>7, 9         | 11103859 |
| 6    | Membrane keypad           | «CLASSIC»                             | 11103444 |
|      |                           | «JEWELRY»                             | 11137464 |
| 7    | Display glass             |                                       | 11103443 |
| 8    | Model plate               | see Section 4.1                       |          |
| 9    | Level cover               |                                       | 210374   |
| 10   | Measuring cell, assembled | Cell data EEPROM on Balance board «A» | 11103802 |
|      |                           | Spare parts see<br>Section 3.2.2      |          |
| 11   | Coil cable                | 4-core                                | 228076   |
| 12   | Detector cable            | 8-core                                | 11103755 |
| 13   | Calibration drive         | w/o calibration weight                | 11103820 |

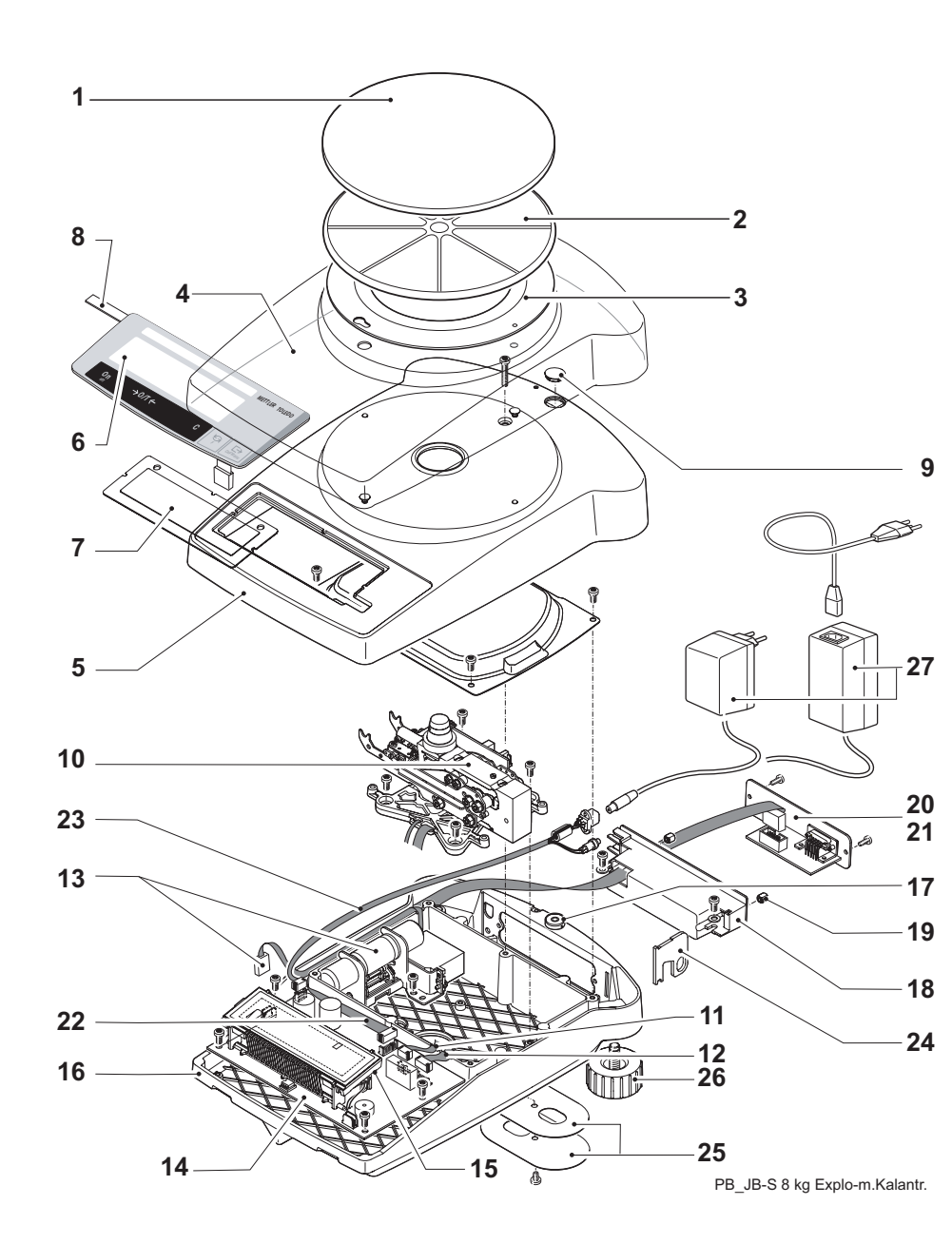

| Items | 1 | - | 1 |
|-------|---|---|---|
|       |   |   |   |

| ltem | Designation                            | Comments              | Part No. |
|------|----------------------------------------|-----------------------|----------|
| 14   | Balance board backlight                |                       | 11103853 |
| 15   | Backlighting white                     |                       | 11137475 |
|      | Backlighting green                     |                       | 224253   |
| 16   | Bottom housing                         | incl. Item 17         | 11103821 |
| 17   | Level                                  |                       | 11101335 |
| 18   | Connection holder                      | without Insert nut    | 11103434 |
| 19   | Insert nut                             | 10 piece              | 11103445 |
| 20   | Blank plate                            |                       | 11103435 |
| 21   | RS232 interface, without cable         | see Chapter 11        |          |
| 22   | RS232 connection cable                 | 10-core               | 11103751 |
| 23   | Power cable                            | with socket           | 11103756 |
| 24   | Lug for antitheft device               |                       | 11103433 |
| 25   | Cover plate for weighing below balance |                       | 11103432 |
| 26   | Leveling foot                          |                       | 11101302 |
| 27   | AC adapter                             | see Section 1.1.3, Ch | apter 10 |

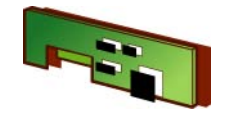

# 1.15 PB-S 8kg 1g/0.1g square weighing pan, with CAL int

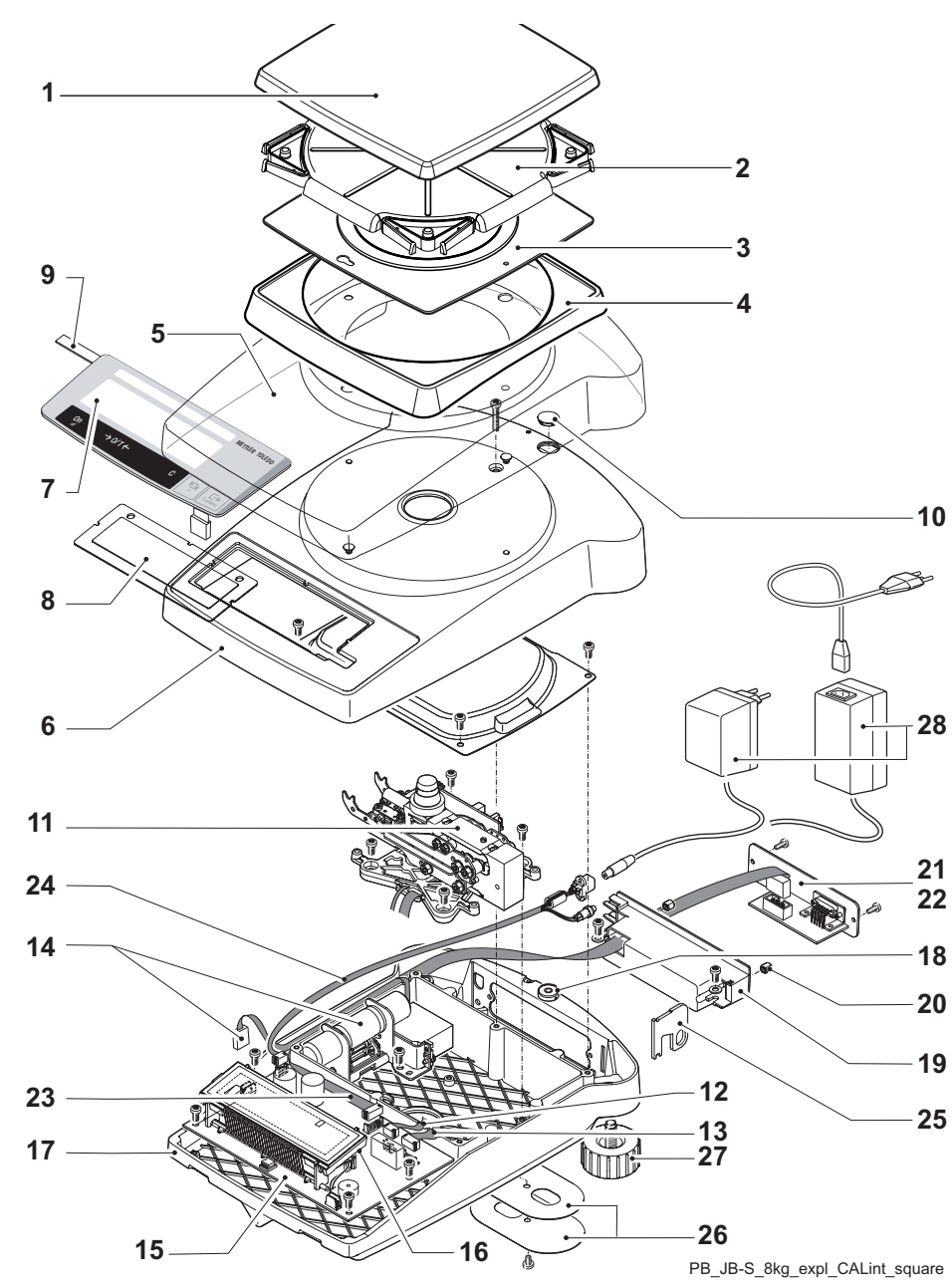

for example PB8001-S

overview of all balance types see Section 4.2.12, Chapter 1

| Item | Designation               | Comments                                 | Part No. |
|------|---------------------------|------------------------------------------|----------|
| 1    | Weighing pan square       |                                          | 12102540 |
| 2    | Pan support square        | Ø 180 mm                                 | 11137310 |
| 3    | Retaining ring square     | balance w/o draft<br>shield              | 12102538 |
| 4    |                           |                                          | 12102537 |
| 5    | Protective cover          |                                          | 11103681 |
| 6    | Top housing, assembled    | comprising Item 5, 6,<br>7, 9            | 11103852 |
|      | Top housing for Vacuum    | comprising Item 5, 6,<br>7, 9            | 11103859 |
| 7    | Membrane keypad           | «CLASSIC Plus»                           | 11139813 |
|      |                           | «JEWELRY»                                | 11137464 |
| 8    | Display glass             |                                          | 11103443 |
| 9    | Model plate               | see Section 4.1                          |          |
| 10   | Level cover               |                                          | 210374   |
| 11   | Measuring cell, assembled | Cell data EEPROM<br>on Balance board «A» | 11103802 |
|      |                           | Spare parts see<br>Section 3.2.2         |          |
| 12   | Coil cable                | 4-core                                   | 228076   |
| 13   | Detector cable            | 8-core                                   | 11103755 |
| 14   | Calibration drive         | w/o calibration weight                   | 11103820 |

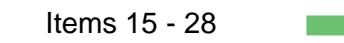

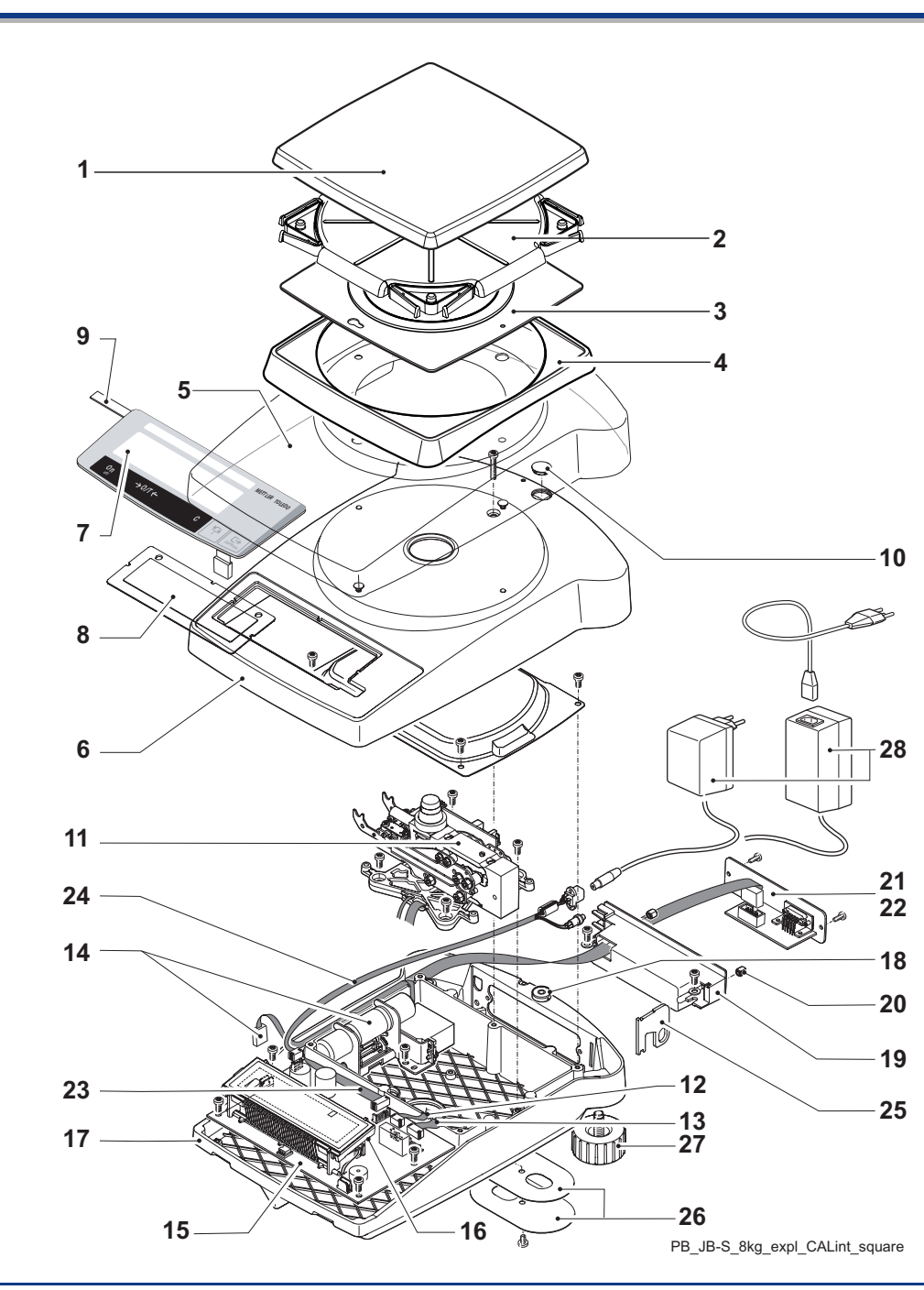

| Items    | 1 | _ |  |
|----------|---|---|--|
| <br>nomo |   |   |  |

| Item | Designation                            | Comments              | Part No. |
|------|----------------------------------------|-----------------------|----------|
| 15   | Balance board backlight                |                       | 11103853 |
| 16   | Backlighting white                     |                       | 11137475 |
|      | Backlighting green                     |                       | 224253   |
| 17   | Bottom housing                         | incl. Item 17         | 11103821 |
| 18   | Level                                  |                       | 11101335 |
| 19   | Connection holder                      | without Insert nut    | 11103434 |
| 20   | Insert nut                             | 10 piece              | 11103445 |
| 21   | Blank plate                            |                       | 11103435 |
| 22   | RS232 interface, without cable         | see Chapter 11        |          |
| 23   | RS232 connection cable                 | 10-core               | 11103751 |
| 24   | Power cable                            | with socket           | 11103756 |
| 25   | Lug for antitheft device               |                       | 11103433 |
| 26   | Cover plate for weighing below balance |                       | 11103432 |
| 27   | Leveling foot                          |                       | 11101302 |
| 28   | AC adapter                             | see Section 1.1.3, Ch | apter 10 |
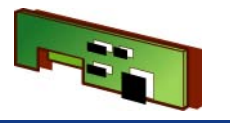

### 2 Draft shield overview

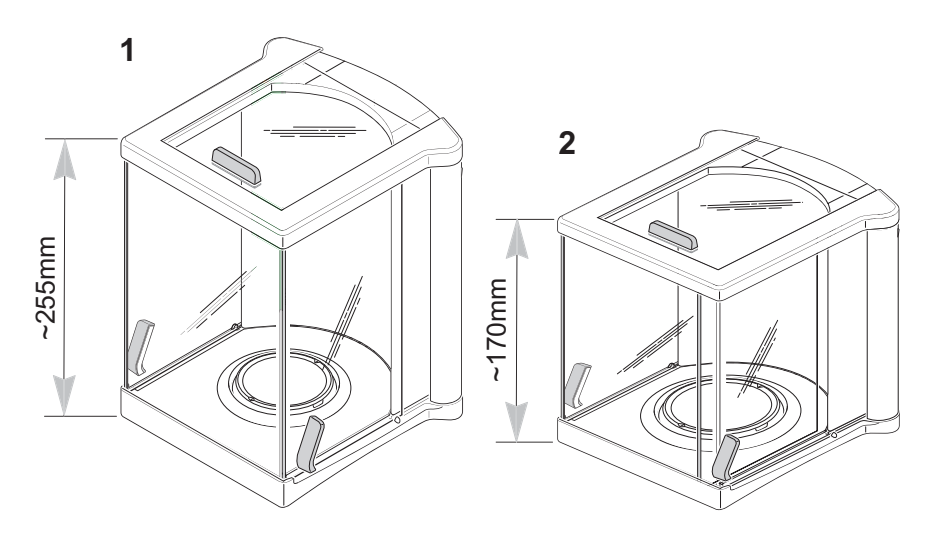

| Item | Designation                     | Type of balance   | see                                                  |
|------|---------------------------------|-------------------|------------------------------------------------------|
| 1    | Draft shield with sliding       | xBxx2-S, xBxx2-G, | Section 2.1 for spare                                |
|      | doors «0.1mg»                   | xBxx3-S, xBxx3-C, | parts                                                |
|      | (H=255 mm)                      | xBxx4-S, ABxx5-S  | Part no.: 11103682                                   |
| 2    | Draft shield with sliding       | xBxx2-S, xBxx3-S, | Section 2.2 for spare                                |
|      | doors «mg»                      | xBxx3-C, xBxx4-S, | parts                                                |
|      | (H=170 mm)                      | ABxx5-S           | Part no.: 11137468                                   |
| 3    | Draft shield «mg»<br>(H=155 mm) | xBxx3-S           | Section 2.3 for spare<br>parts<br>Part no.: 11103683 |

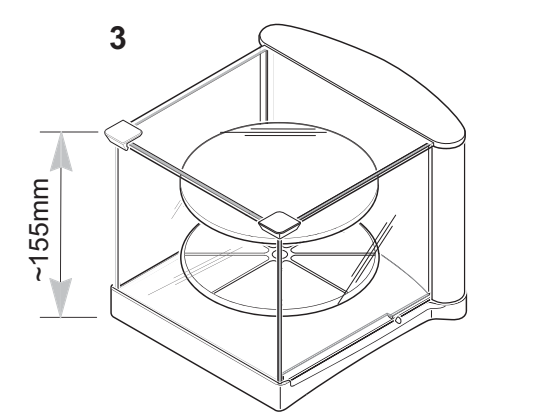

WS\_Übersicht

**Spare Parts** 

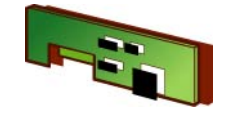

### 2.1 Draft shield with sliding doors «0.1mg» (H=255 mm)

Types xBxx2-S, xBxx2-G, xBxx3-S, xBxx3-C, xBxx4-S, ABxx5-S

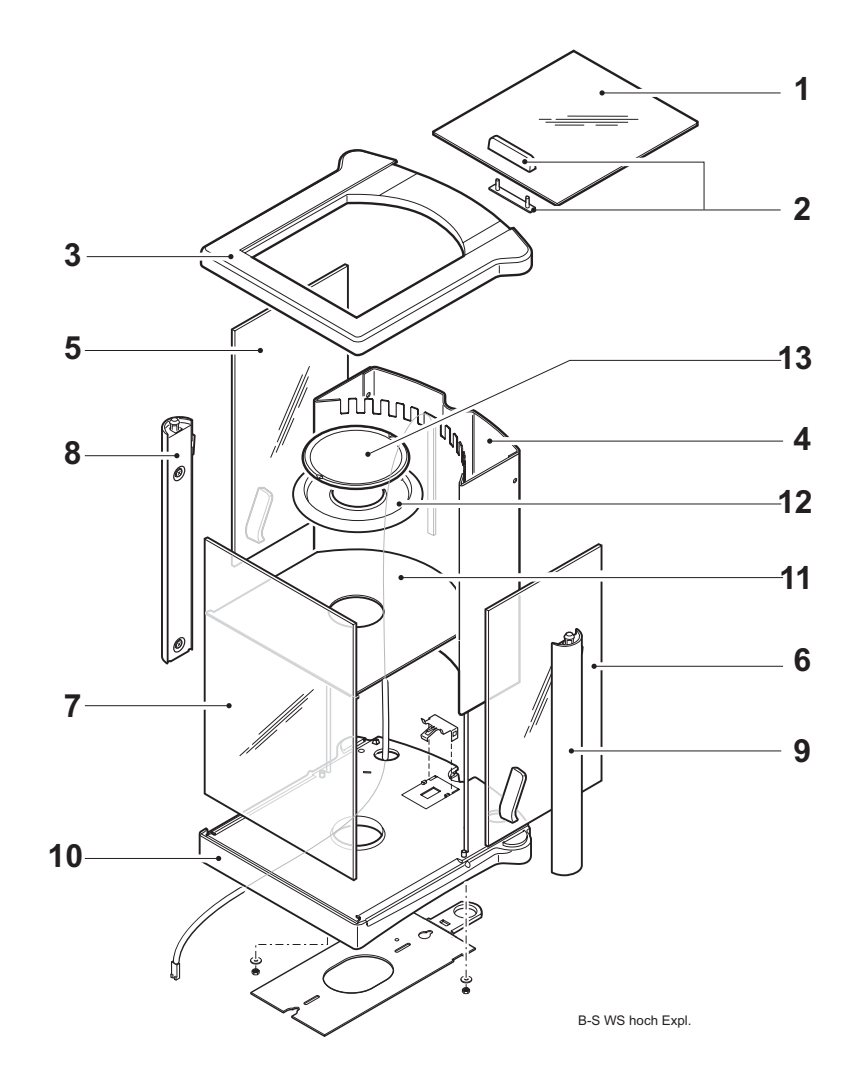

| Item | Designation                           | Comments                  | Part No. |
|------|---------------------------------------|---------------------------|----------|
| 1    | Door top                              |                           | 11103543 |
| 2    | Handle for door, top                  |                           | 11103822 |
| 3    | Draft shield top frame                |                           | 11103831 |
| 4    | Draft shield rear panel <sup>1)</sup> | with stabilizer and cable | 11135412 |
| 5    | Door, left                            | with handle               | 11103823 |
| 6    | Door, right                           | with handle               | 11103824 |
| 7    | Front panel                           |                           | 11103535 |
| 8    | Left corner post                      |                           | 11103825 |
| 9    | Right corner post                     |                           | 11103826 |
| 10   | Draft shield base, assembled          |                           | 11103827 |
| 11   | Botom plate                           |                           | 11103542 |
| 12   | Ring                                  | weighing pan<br>Ø 80 mm   | 11103569 |
|      | Ring                                  | weighing pan<br>Ø 100 mm  | 224366   |
| 13   | Weighing pan ø 80 mm                  | conv. Cell                | 11135434 |
|      | Weighing pan ø 80 mm                  | MonoBloc                  | 114218   |
|      | Weighing pan ø 100 mm                 |                           | 11103855 |

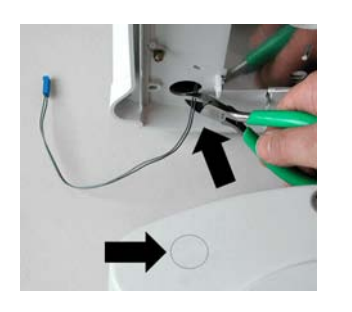

<sup>1)</sup> On balance types xBxx3 and xBxx4 cut stabilizer cable level with bottom edge of rear panel.

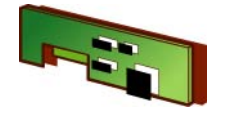

### 2.2 Draft shield with sliding doors «mg» (H=170 mm)

Types xBxx2-S, xBxx3-S, xBxx3-C, xBxx4-S, ABxx5-S

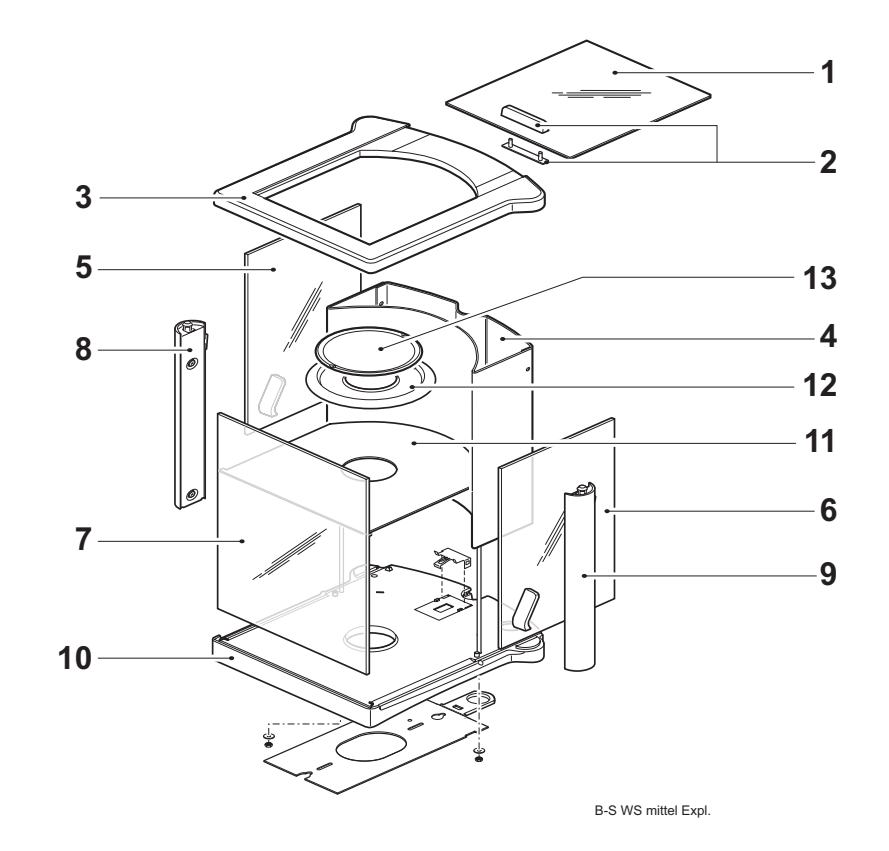

| Item | Designation                  | Comments                 | Part No. |
|------|------------------------------|--------------------------|----------|
| 1    | Door top                     |                          | 11103543 |
| 2    | Handle for door, top         |                          | 11103822 |
| 3    | Draft shield top frame       |                          | 11103831 |
| 4    | Draft shield rear panel      |                          | 11137470 |
| 5    | Door, left                   | with handle              | 11137460 |
| 6    | Door, right                  | with handle              | 11137461 |
| 7    | Front panel                  |                          | 11137471 |
| 8    | Left corner post             |                          | 11137462 |
| 9    | Right corner post            |                          | 11137463 |
| 10   | Draft shield base, assembled |                          | 11103827 |
| 11   | Botom plate                  |                          | 11103542 |
| 12   | Ring                         | weighing pan<br>Ø 100 mm | 224366   |
| 13   | Weighing pan ø 100 mm        |                          | 11103855 |

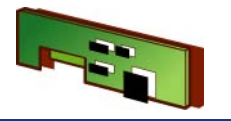

### 2.3 Draft shield «mg» (H=155 mm)

Types xBxx3-S

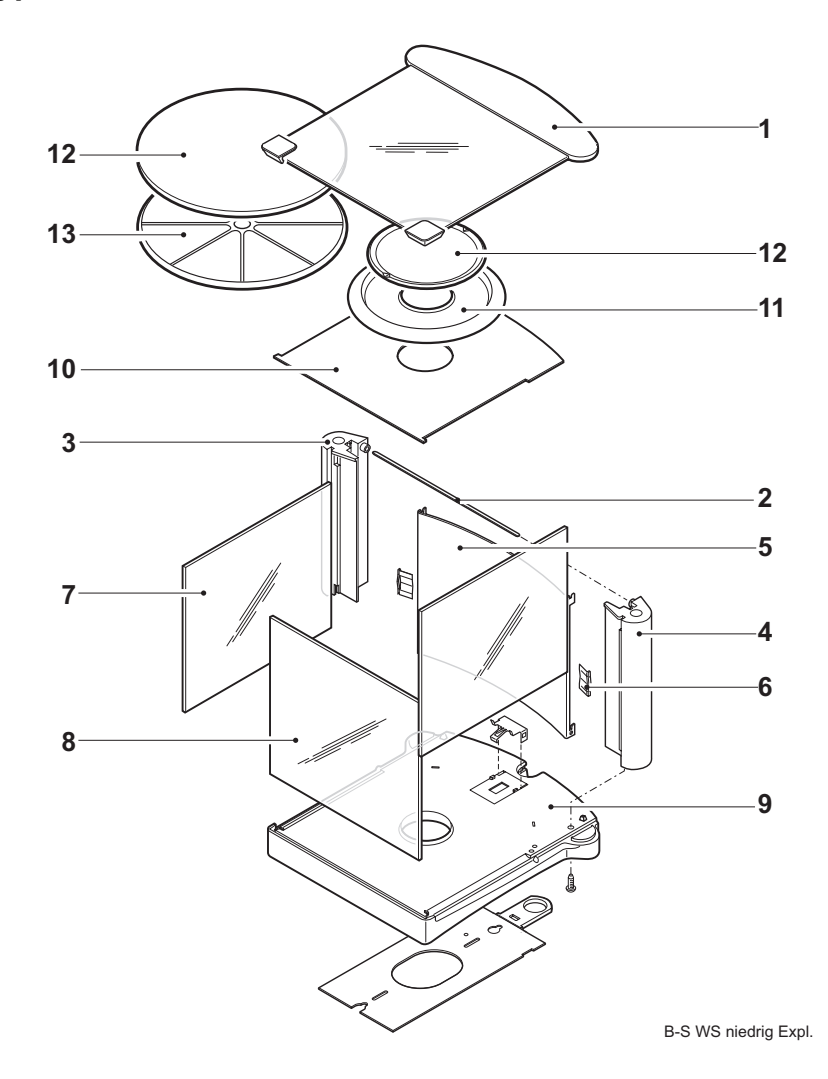

| Item | Designation                  | Comments                                  | Part No. |
|------|------------------------------|-------------------------------------------|----------|
| 1    | Cover                        |                                           | 11103828 |
| 2    | Leaf spring                  |                                           | 11103562 |
| 3    | Left corner post, with cap   |                                           | 11103832 |
| 4    | Right corner post, with cap  |                                           | 11103833 |
| 5    | Rear panel                   |                                           | 11103553 |
| 6    | Retaining springs            | 10 piece                                  | 11103573 |
| 7    | Side pane                    |                                           | 11103558 |
| 8    | Front pane                   |                                           | 11103559 |
| 9    | Draft shield base, assembled |                                           | 11103827 |
| 10   | Bottom plate                 |                                           | 11103565 |
| 11   | Ring                         | for weighing pan<br>ø 100 mm              | 224366   |
| 12   | Weighing pan ø 100 mm        | xBxx3-S, xBxx3-S/E                        | 11103855 |
|      | Weighing pan ø 175 mm        | xBxx2-S, xBxx2-S/E,<br>xBxx1-S, xBxx1-S/E | 11103283 |
| 13   | Pan holder                   | weighing pan<br>ø 175 mm                  | 11103857 |
|      | Weighing pan ø 175 mm        | incl. Pan holder                          | 11103680 |

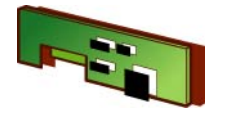

### 3 Cell overview

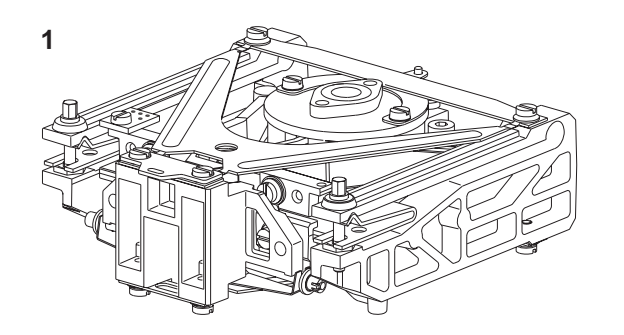

| 2 |            |
|---|------------|
|   | $\bigcirc$ |

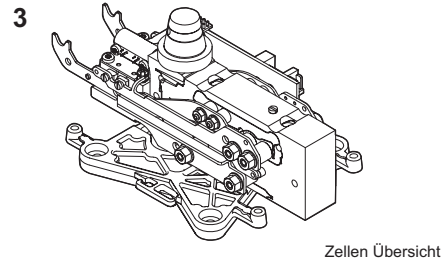

| Item | Designation       | Type of balance  | see           |
|------|-------------------|------------------|---------------|
| 1    | Conventionel Cell | AB-S             | Section 3.1   |
| 2    | MonoBloc Cell     | AB-S, JB-C, PB-S | Section 3.2.1 |
| 3    | MonoBloc Cell     | PB-S, JB-G       | Section 3.2.2 |

#### **Spare Parts**

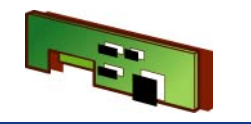

### **Chapter 3**

- 3.1 Conventionel Cell
- 3.1.1 Type of cell: 11135410

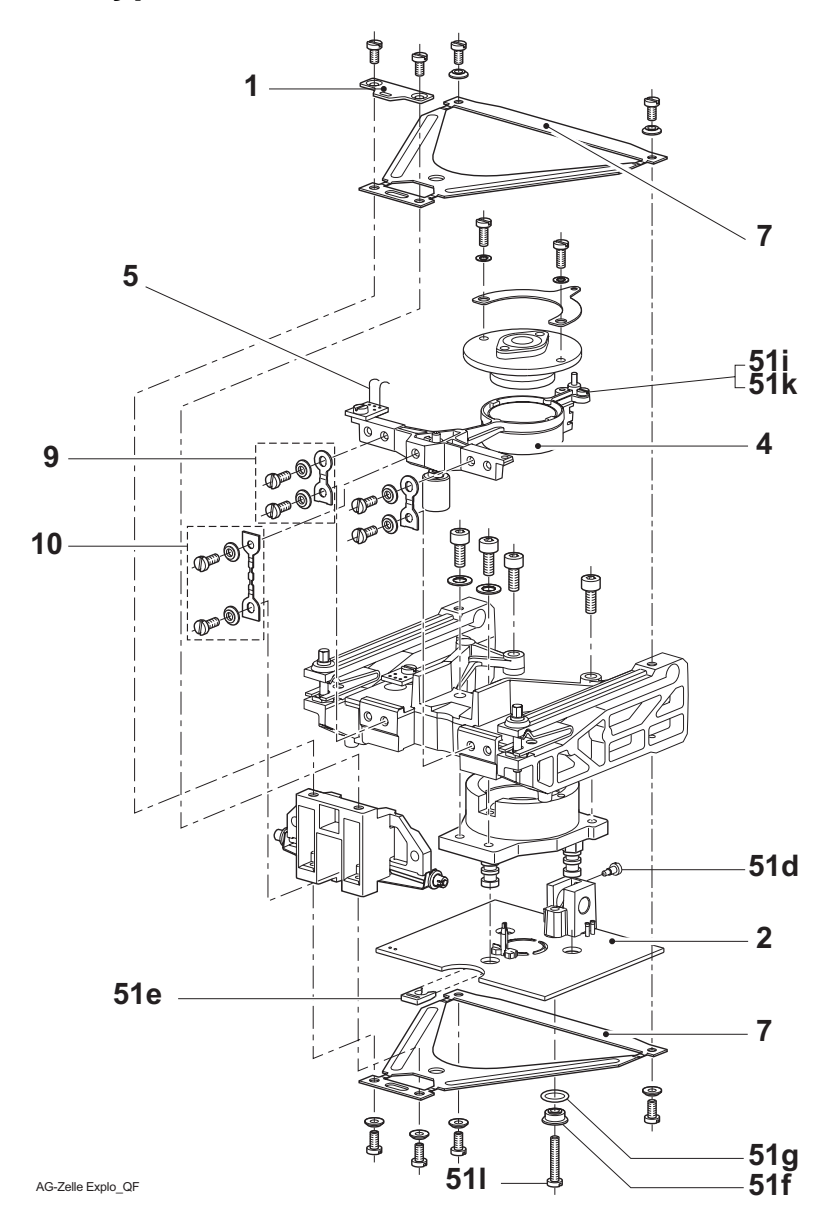

| Item | Designation              | Comments                                                           | Part No. |
|------|--------------------------|--------------------------------------------------------------------|----------|
| 1    | Guide piece              |                                                                    | 238091   |
| 2    | Detector                 |                                                                    | 238766   |
| 4    | Lever, compl.            |                                                                    | 238294   |
| 5    | Contact strips           | 10 piece                                                           | 43540    |
| 7    | Guide set                | 2 guides<br>8 special screws<br>8 locking rings                    | 238297   |
| 9    | Pillow-block bearing set | 6 Pillow-block<br>bearing<br>12 special screws<br>12 locking rings | 238295   |
| 10   | Link set                 | 6 link<br>12 special screws<br>12 locking rings                    | 238296   |

The spare parts listed in the exploded view drawing under item 51... are part of the «small parts set» of the AG balances and can be ordered under order number 238293.

- **51d** 1 Stop screw (detector)
- 51e 1 Clamp (detector)
- **51f** 1 Sleeve (detector)
- **51g** 1 O-ring Ø 7 x 1,5 (detector)
- 51i 2 Fillister head screws ø 2.5 x 3 (dead load)
- **51k** 6 Washers ø 2.7/5 x 0.5 (dead load)
- 511 1 Fillister head screw ø 3 x 18 (detector)

### **Spare Parts**

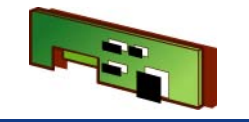

### 3.2 MonoBloc

3.2.1 Type of cell: 11103800, 11103806

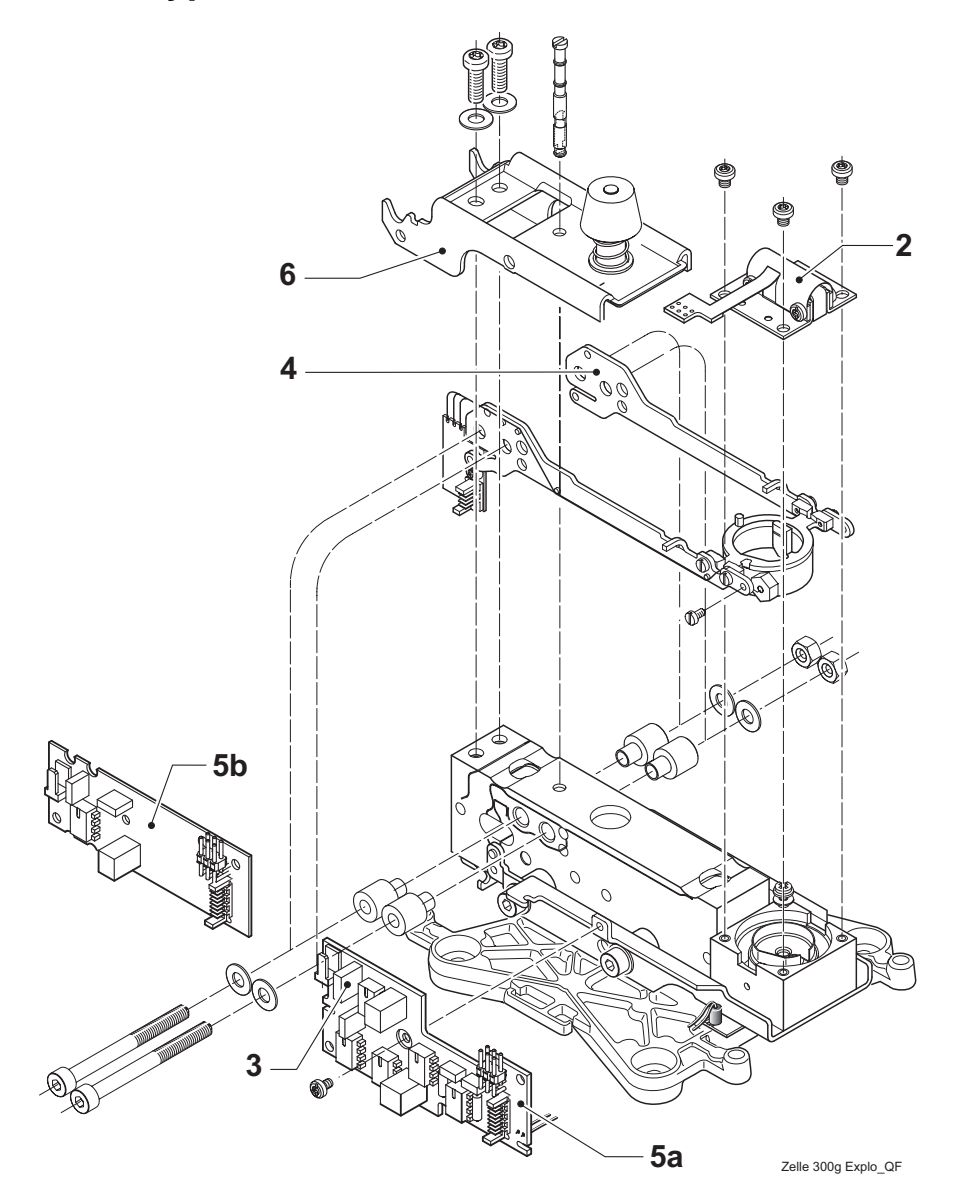

|      |                                                                                   | for:<br>xBxx3-S/A /M<br>xBxx4-S | for:<br>xBxx3-S |
|------|-----------------------------------------------------------------------------------|---------------------------------|-----------------|
| ltem | Designation                                                                       | Part No.                        | Part No.        |
| 2    | Detector                                                                          | 217401                          | 217401          |
| 3    | Reference resistor<br>0,5 W/0,5 % 1 kΩ                                            | 11600042                        |                 |
| 4    | Lever                                                                             | 217400                          |                 |
| 5a   | Cell board for high-resolution balances <sup>1)</sup>                             | 11103704                        |                 |
| 5b   | Cell board for low-resolution<br>balances incl. reference resis-<br>tor (SMDtype) |                                 | 11103705        |
| 6    | Overload protection                                                               | 11103829                        | 11103829        |

<sup>1)</sup> Retain reference resistor from defective cell board.

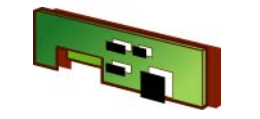

### **Chapter 3**

3.2.2 Type of cell: 11103801, 11103802, 11103804

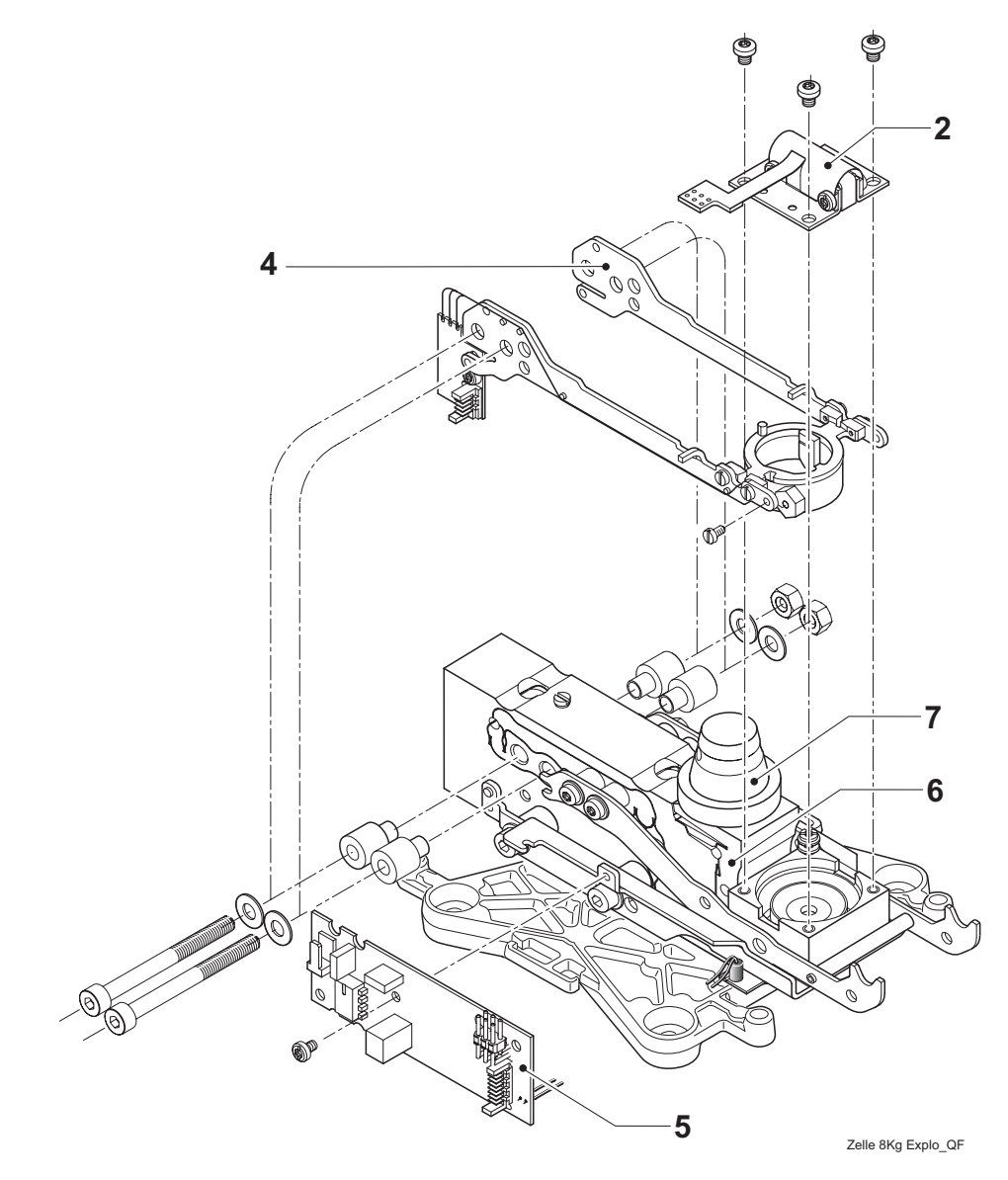

| Designation                                      | Part No.                                                                                                    |
|--------------------------------------------------|----------------------------------------------------------------------------------------------------|
| Detector                                         | 217401                                                                                                    |
| Reference resistor (SMDtype, already mounted)    |                                                                                                    |
| Lever                                            | 217400                                                                                                    |
| Cell board incl. reference resistor (SMD-device) | 11103705                                                                                                    |
| Overload protection (integrated in monobloc)     |                                                                                                    |
| Cone incl. ferrite ring                          | 11103830                                                                                                    |
|                                                  | DesignationDetectorReference resistor (SMDtype, already mounted)LeverCell board incl. reference resistor (SMD-device)Overload protection (integrated in monobloc)Cone incl. ferrite ring |

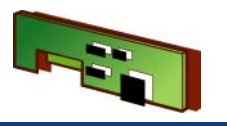

### 4 Model plates, Packagings

### 4.1 Model plates

#### Note

For replacement on normal balances the model plate for certified balances is used.

### 4.1.1 AB-S Model plates

| Type of balances | Model plate no. |
|------------------|-----------------|
| AB135-S          | 11135121        |
| AB135-S/FACT     | 11139650        |
| AB265-S          | 11135122        |
| AB265-S/FACT     | 11139651        |
| AB54-S           | 11103132        |
| AB54-S/FACT      | 11139652        |
| AB54-L           | 11139680        |
| AB104-S          | 11103130        |
| AB104-S/FACT     | 11139653        |
| AB104-L          | 11139681        |
| AB204-S          | 11103131        |
| AB204-S/FACT     | 11139654        |
| AB204-L          | 11139682        |
| AB304-S          | 11103163        |
| AB304-S/FACT     | 11139655        |

### 4.1.2 PB-S Model plates

| Type of balances | Model plate no. |
|------------------|-----------------|
| PB153-S          | 11103133        |
| PB153-S/FACT     | 11139656        |
| PB153-L          | 11139683        |
| PB303-S          | 11103134        |
| PB303-S/FACT     | 11139657        |
| PB303-SDR        | 11103135        |
| PB303-SDR/FACT   | 11139658        |
| PB303-L          | 11139684        |
| PB303-LDR        | 11139685        |
| PB403-S          | 11103167        |
| PB403-S/FACT     | 11139659        |
| PB503-S          | 11137179        |
| PB503-S/FACT     | 11139660        |
| PB602-S          | 11103137        |
| PB602-S/FACT     | 11139661        |
| PB602-L          | 11139686        |

### **Spare Parts**

| JF |  |  |
|----|--|--|
|    |  |  |

| Type of balances | Model plate no. |
|------------------|-----------------|
| PB1502-S         | 11103138        |
| PB1502-S/FACT    | 11139662        |
| PB1502-L         | 11139687        |
| PB3002-S         | 11103139        |
| PB3002-S/FACT    | 11139663        |
| PB3002-SDR       | 11103193        |
| PB3002-SDR/FACT  | 11139664        |
| PB3002-L         | 11139688        |
| PB3002-LDR       | 11139689        |
| PB4002-S         | 11103168        |
| PB4002-S/FACT    | 11139665        |
| PB1501-S         | 11103142        |
| PB1501-S/FACT    | 11139666        |
| PB1501-L         | 11139690        |
| PB3001-S         | 11103143        |
| PB3001-S/FACT    | 11139667        |
| PB3001-L         | 11139691        |
| PB5001-S         | 11103144        |
| PB5001-S/FACT    | 11139668        |
| PB5001-L         | 11139692        |
| PB8001-S         | 11103145        |
| PB8001-S/FACT    | 11139669        |

| Type of balances | Model plate no. |
|------------------|-----------------|
| PB8001-L         | 11139693        |
| PB8000-S         | 11103164        |
| PB8000-S/FACT    | 11139670        |
| PB8000-L         | 11139694        |

### 4.1.3 JB-C, JB-G Model plates

| Type of balances | Model plate no. |
|------------------|-----------------|
| JB203-C          | 11137220        |
| JB803-C          | 11137221        |
| JB1603-C         | 11137223        |
| JB3002-G         | 11137240        |
| JB8001-G         | 11137242        |

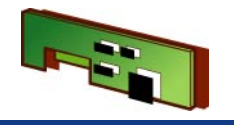

- 4.2 Packagings
- 4.2.1 ABxx4-S, ABxx5-S, with conventional Cell

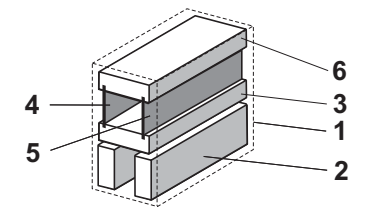

4.2.2 ABxx4-S, PBxx3-S, JBxx3-C, JBxx3-G with MonoBloc

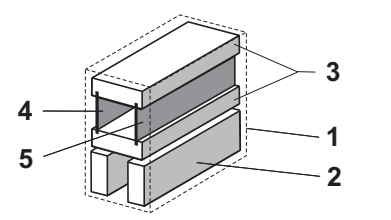

| ltem  | Designation                     | Part No. |
|-------|---------------------------------|----------|
| 1     | Export carton                   | 11103630 |
| 2,3,4 | Export foam cushioning halfs    | 11135270 |
| 5     | Cutout for accessories          | 11135275 |
| 6     | Foam cushioning for accessories | 11135274 |

| ltem | Designation                    | Part No. |
|------|--------------------------------|----------|
| 1    | Export carton                  | 11103630 |
| 2    | 2 Export foam cushioning halfs | 11103603 |
| 3    | 2 Holder for doors             | 11103604 |
| 4    | Foam cushioning left           | 11103638 |
| 5    | Foam cushioning right          | 11103639 |

4.2.3 PBxx2-S, PBxx1-S, JBxx2-G, JBxx1-G with MonoBloc

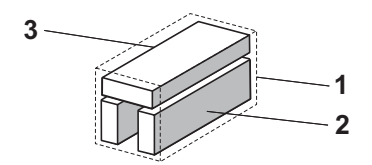

| Item | Designation                    | Part No. |
|------|--------------------------------|----------|
| 1    | Export carton                  | 11103631 |
| 2    | 2 Export foam cushioning halfs | 11103603 |
| 3    | Cutout for accessories         | 11103633 |

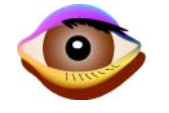

# 4 Checks

### **List of Contents**

| 1                            | Checklists 4-2                                                                   |
|------------------------------|----------------------------------------------------------------------------------|
| <b>1.1</b><br>1.1.1<br>1.1.2 | Balance Checklist4-3How to fill out the checklist4-4Benefits of the checklist4-5 |
| 2                            | Function check 4-6                                                               |
| 3                            | Checklist for cleaning 4-7                                                       |
| 4                            | Repairs                                                                          |

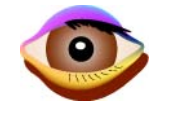

### 1 Checklists

Before you start work on the balance, check the model strip and the type plate (see Section 2.1, Section 2.2, Chapter 1) to ensure that the balance in front of you is the balance which should be serviced.

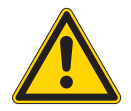

#### ATTENTION

Standby circuit.

The balance is energized when it is connected to the power supply. This is the case even if the display is switched off.

When inspecting the AC adapter and power supply cable:

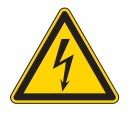

#### ATTENTION

Danger of electric current. Disconnect AC adapter from power supply. Checks

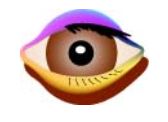

### **1.1 Balance Checklist**

|           |                       |             |         |      | В    | al   | an   | се    | Che | eck         | list                  |     |      |      |      |       |       |      |              |
|-----------|-----------------------|-------------|---------|------|------|------|------|-------|-----|-------------|-----------------------|-----|------|------|------|-------|-------|------|--------------|
| Comp      | anv.                  |             |         |      |      |      |      |       | Ca  | ibratio     | on Certificate No     |     |      |      |      |       |       |      |              |
| Adres     | s:                    |             |         |      |      |      |      |       |     | Bran        | id:                   | _   |      |      |      |       |       |      |              |
| Locati    | ion:                  |             |         |      |      |      |      |       |     | Mode        | el:                   | _   |      |      |      |       |       |      |              |
| Conta     | ict:                  |             |         |      |      |      |      |       |     | Seria       | alnumber:             | _   |      |      |      |       |       |      |              |
|           |                       |             |         |      |      |      |      |       |     |             |                       | _   | -    |      |      |       |       |      |              |
|           |                       |             | 2       | hed  | _    | pen  | ĝ,   | ing i |     |             |                       |     |      | Ē    | hed  | ~     | pen   | Bu   | ig<br>ind    |
|           |                       |             | od      | ratc | oker | /əsc | just | ssir  |     |             |                       |     | 8    | ani  | ratc | sker  | /əsc/ | just | ssir<br>olac |
| 1 Canan   |                       | 'n          | 8 5     | SC   | đ    | ŏ    | ad   | E 2   |     | Maaa        | uring coll            | 'n  | 8    | 5    | SC   | đ     | ĕ     | ad   | E B          |
| 1 Genera  | In use cover          | -           | _       |      |      | -    | -    |       | 4   | Meas<br>A 1 | Scanning PCB          | -   |      | -    |      |       |       |      |              |
| 1.2       | Top housing           |             |         |      |      |      |      |       |     | 4.2         | Lever                 | -   |      |      |      |       |       |      |              |
| 1.3       | Bottom housing        |             |         |      |      |      |      |       |     | 4.3         | Magnet system         | -   |      |      |      |       |       |      |              |
| 1.4       | Foot Screws           |             |         |      |      |      |      |       |     | 4.4         | Link                  | -   |      |      |      |       |       | 1    |              |
| 1.5       | Level indicator       |             |         |      |      |      |      |       |     | 4.5         | Top guide             | -   |      |      |      |       |       |      |              |
| 1.6       | Power conector        |             |         |      |      |      |      |       |     | 4.6         | Bottom Guide          |     |      |      |      |       |       |      |              |
| 1.7       | Power supply cable    | _           |         |      |      |      |      |       |     | 4.7         | Bearings              | -   |      |      |      |       |       |      | _            |
| 1.8       | Interface connector   | -           |         |      |      | _    |      |       |     | 4.8         | Cantilever arm        |     |      |      |      |       | _     | -    | _            |
| 1.9       | cassette cover        | -           |         |      |      | _    | _    |       |     | 4.9         | overload protection   | -   |      |      |      |       | _     | -    |              |
| 1.11      | weighing pan          |             |         |      |      | -    |      |       |     | 4.11        | hanger                | -   |      |      | -    |       | -     | -1   |              |
| 1.12      | pan support           |             |         |      |      |      |      |       | 5   | Perip       | herals                | -   |      |      |      |       |       |      |              |
| 1.13      | Display               |             |         |      |      |      |      |       |     | 5.1         | Dust cover            |     |      |      |      |       |       |      |              |
| 1.14      | Display cable         |             |         |      |      |      |      |       |     | 5.2         | Second display        | -   |      |      |      |       |       |      |              |
| 1.15      | Tare Key              |             |         |      |      |      |      |       |     | 5.3         | Interface Cable       |     |      |      |      |       |       |      |              |
| 1.16      | Key pad               |             |         |      |      |      |      |       |     | 5.4         | Filter weighing kit   | _   |      |      |      |       |       |      |              |
| 1.17      | Calibration weight    |             |         |      |      | _    |      |       |     | 5.5         | Density kit           |     |      |      |      |       |       | _    | _            |
| 1.18      | Calibration drive     | -           |         |      |      | _    |      |       |     | 5.6         | Hand/Foot switch      |     |      |      |      |       | _     | -    | _            |
| 1.19      | level cover           | -           |         |      |      | _    | _    |       |     | 5.7         | Accu/ballenerac       | -   |      |      |      |       | _     | -    |              |
| 2 Draft s | hield                 |             |         |      |      |      |      |       |     | 5.10        | Printer               | -   |      |      | _    |       |       | -1   |              |
| 2.1       | draft shield ring     |             |         |      |      |      |      |       |     | 5.11        | Printer PCB           | -   |      |      |      |       |       |      |              |
| 2.2       | Left window           |             |         |      |      |      |      |       |     | 5.12        | Printing drive        | -   |      |      |      |       |       | 1    |              |
| 2.3       | Right window          |             |         |      |      |      |      |       |     | 5.13        | Housing               | -   |      |      |      |       |       |      |              |
| 2.4       | Front window          |             |         |      |      |      |      |       |     | 5.14        | Keypad                |     |      |      |      |       |       |      |              |
| 2.5       | Top window            |             |         |      |      |      |      |       |     | 5.15        | Power cable           | _   |      |      |      |       |       |      |              |
| 2.6       | Left guide            |             |         |      |      | _    | _    | _     | 6   | Speci       | ials                  |     |      |      |      |       |       |      |              |
| 2.7       | Right guide           | -           |         |      |      | _    | _    | _     |     | 7.1         | operating instruction | 1   |      |      |      |       |       |      |              |
| 2.0       | Left bandle           |             | _       |      |      | -    |      |       | 7   | Softw       | are Versions          |     | 05   |      | ۵nn  | licat | tion  | Tor  | mina         |
| 2.10      | Right handle          |             |         |      |      |      |      |       | '   | 00111       |                       |     | 00   |      | ·γγ  | ncen  |       | 101  | mina         |
| 2.11      | Top handle            |             |         |      |      |      |      |       | 8   | Spare       | Parts                 |     |      |      |      |       |       |      |              |
| 2.12      | slider                |             |         |      |      |      |      |       |     |             | designation           |     | Iter | m nu | umb  | er    | 1     | Pric | е            |
| 2.13      | Bottom plate          |             |         |      |      |      |      |       |     |             |                       |     |      |      |      |       |       |      |              |
| 2.14      | Doormotor             |             |         |      |      |      |      |       |     |             |                       |     |      |      |      |       |       |      |              |
| 2.15      | Rear panel            |             |         |      |      |      |      | _     |     | _           |                       |     |      |      |      | _     |       |      |              |
| 2.16      | backpanel             |             |         |      |      |      |      |       |     | _           |                       |     |      |      |      | _     |       |      |              |
| 3 Electro | Balance PCB           |             | _       |      |      | -    |      |       |     |             |                       |     |      |      |      | _     |       |      |              |
| 3.2       | Display PCB           |             |         |      |      | -    |      |       | 9   | Labo        | ur                    |     | Ŀ    | nour | s    |       |       |      |              |
| 3.3       | Interface PCB         |             |         |      |      |      |      |       | 5   |             |                       | 1 P |      |      | -    |       |       |      |              |
| 3.4       | Powersupply           |             |         | i.   |      |      |      |       |     |             |                       |     | _    |      |      |       |       |      |              |
|           |                       | _           |         |      |      | _    |      |       | 10  | Total:      | :                     |     |      |      |      |       |       |      |              |
| Notes:    |                       |             |         |      |      |      |      |       |     |             |                       |     |      |      |      |       |       |      |              |
|           | No Spare parts availa | able        | for thi | s ba | lanc | e.   |      |       |     |             | Tecnician:            |     |      |      |      |       |       |      |              |
|           | Balance in bad shape  | e! Bl<br>ir | udget   | new  | pala | ance | Э    |       |     |             |                       |     |      |      |      |       |       |      |              |
|           | calarios beyond tepa  |             |         |      |      |      |      |       |     |             |                       |     |      |      |      |       |       |      |              |
|           |                       |             |         |      |      | _    |      |       |     |             | Signature:            | -   |      |      |      |       |       |      |              |
|           |                       |             |         |      |      |      |      |       |     |             |                       |     |      |      |      |       |       |      |              |

With the general «Balance Checklist» which speeds up the process of testing and assessing a balance. The condition of the balance is documented point by point.

This checklist can be used to document periodic servicing and also to produce an estimate of repair costs.

Form «Balance Checklist» see Section 1, Chapter 12

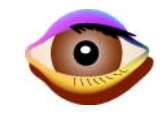

#### **1.1.1** How to fill out the checklist

Go through the checklist point by point and assess the condition of each part by placing a cross in the appropriate box

#### This is an example for a balance in good shape

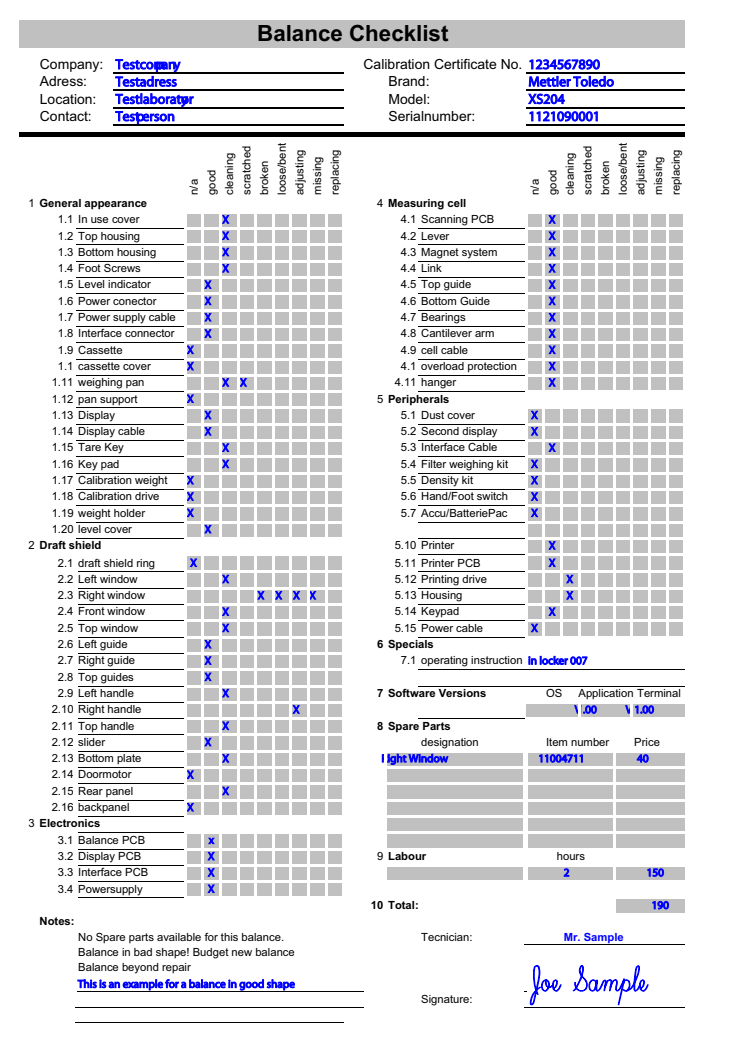

•To calculate the labor when preparing an estimate, allow 5 minutes' work for every item not rated as n/a or good.

#### This is an example for a balance in bad shape

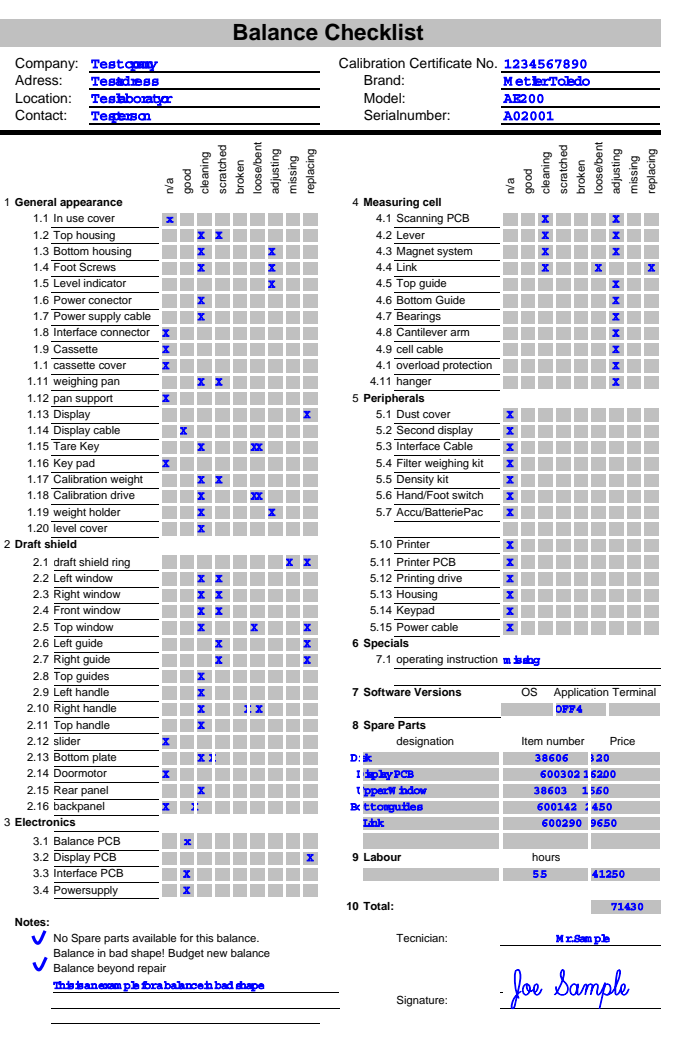

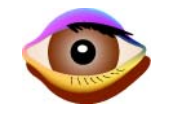

#### **1.1.2 Benefits of the checklist**

| Feature                                                                | Advantages                                                                                                    | Benefits                                                                                                    |
|------------------------------------------------------------------------|----------------------------------------------------------------------------------------------------|----------------------------------------------------------------------------------------------------|
| Point by point listing of all test steps.                              | Every part on a balance is tested and assessed.                                                                                                    | Full test of the balance.                                                                                                    |
| Predefined test sequence.                                              | Condition of the balance is recorded in detail.                                                                                                    | Documentation in accordance with QM guide-<br>lines, with an entry in the logbook.                                                     |
| Each operating step is ticked.                                         | Document is quick to produce.                                                                                                    | Minimal production effort.                                                                                                    |
| All possible defects are listed.                                       | Nothing is overlooked when preparing an esti-<br>mate.                                                                                                    | Fewer instances of final costs exceeding esti-<br>mate.                                                                                |
| Clear and simple layout.                                               | <ul> <li>Rapid overview of condition of balance</li> <li>Most crosses on left = condition is good</li> <li>Most crosses on right = condition is poor</li> <li>And/Or</li> <li>I at a f crosses = complex balance</li> </ul> | Customers can clearly see what work they are<br>paying for.<br>The document is also easy for non-experts<br>like buyers to understand. |
|                                                                        | <ul> <li>Not many crosses = simple balance</li> </ul>                                                                                                    |                                                                                                    |
| Chronological record produced by completing the list for each service. | Wear and use of the product is easily verifiable.                                                                                                    | Encourages replacement of the product with a new one.                                                                                  |
|                                                                        |                                                                                                    | Preventive measures such as employee train-<br>ing can be taken.                                                                       |
| Simple evidence that balances will soon need replacing.                | Facilitates preparation of a budget for bal-<br>ances for a customer.                                                                                                    | Sale of spare parts for obsolete products is easier.                                                                                   |
| Servicing work is documented.                                          | Visual record of complex work.                                                                                                    | Customer is more likely to buy clearly docu-<br>mented servicing.                                                                      |

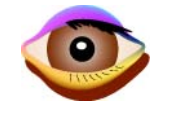

### 2 Function check

- 1. Connect balance to power supply. Check functioning of:
  - Display and Membrane Keypad
- 2. Check calibration drive.
- 3. Level balance.
- **4.** Acclimatize balance, approx. 2 hour. Only necessary:
  - if the balance has been without voltage for a long time.
  - if the AC adapter was unplugged (balance, outlet socket).
- 5. Check adjustment of balance using the following Tests (see Chapter 9):
  - Hysteresis
  - Cornerload
  - Repeatability
  - Linearity
  - Sensitivity.
- 6. If appropriate, check peripheral instruments.

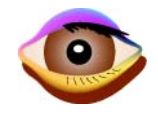

### 3 Checklist for cleaning

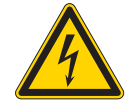

#### ATTENTION

Danger of electric current.

Disconnect power cable between AC adapter and balance before starting work on the balance or terminal.

#### **External cleaning**

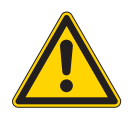

#### ATTENTION

Do not use cleaning agents which contain solvents or abrasives.

Cleaning agents must not enter the balance, terminal, or AC adapter.

Clean housing, draft shield, and weighing chamber with a soft cloth and a small amount of mild, commercially available cleaning agent.

#### Internal cleaning

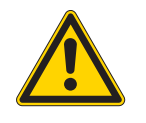

#### ATTENTION

Do not blow near the weighing cell! Dust may enter the magnet system.

Remove dust with a dry or slightly damp brush, or with a soft, non-fibrous cloth.

Clean the magnet recess.

Clean adjustment weight and/or weight support with alcohol.

#### After cleaning

Check the balance's repeatability! If it is outside the tolerance (see Chapter 9), this may be due to brush hairs or dust fibers caught in moving parts.

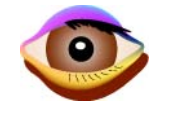

### 4 Repairs

- **1.** Troubleshooting:
  - Troubleshooting (see Chapter 5)
  - Test using LARS, LabTec Repair and Service Software, (see Chapter 7).
- 2. Repairs
  - Replace faulty parts (see Chapter 6)
- 3. Adjustment
  - The necessary adjustments, such as linearization or Service adjustment CAL for each type of balance are given as a service procedure in the LARS Help text LARS, (see Chapter 7).
- 4. Final procedures
  - Reinstate user settings.
  - Connect peripheral devices if necessary.

Complete certification tasks Adjustments.

# 5 Troubleshooting

### **List of Contents**

| 1    | Troubleshooting Balance with<br>«MonoBloc»                |
|------|-----------------------------------------------------------|
| 1.1  | Display is dark 5-3                                       |
| 1.2  | Membrane keypad does not function                         |
| 1.3  | Display drifts, increases and decreases alternately       |
| 1.4  | Display unstable, constantly drifts into plus or minus    |
| 1.5  | Display shows overload or underload 5-7                   |
| 1.6  | display flashes «0.00000»5-8                              |
| 1.7  | Taring not possible 5-9                                   |
| 1.8  | Adjustment with internal calibration weights not possible |
| 1.9  | Excessive hysteresis5-11                                  |
| 1.10 | Corner load cannot be set 5-12                            |
| 1.11 | Linearity cannot be adjusted                              |

| 2    | Troubleshooting Balance with conventional Cell                 |
|------|----------------------------------------------------------------|
| 2.1  | Display is dark                                                |
| 2.2  | Membrane keypad does not function 5-15                         |
| 2.3  | Display drifts, increases and decreases alternately 5-16       |
| 2.4  | Display unstable, constantly drifts into plus or minus 5-17    |
| 2.5  | Display shows overload or underload 5-18                       |
| 2.6  | Display flashes «0.00000» 5-19                                 |
| 2.7  | Taring not possible 5-20                                       |
| 2.8  | Adjustment with internal calibration weights not possible 5-21 |
| 2.9  | Excessive hysteresis 5-22                                      |
| 2.10 | Corner load cannot be set 5-23                                 |
| 2.11 | Linearity cannot be adjusted 5-24                              |

- **3** Troubleshooting on Balance-Type ... 5-25

## 1 Troubleshooting Balance with «MonoBloc»

### 1.1 Display is dark

| Error symptom   | Possible cause                                                                 | Diagnostic                                                                                                    | Remedy                                                        |
|-----------------|--------------------------------------------------------------------------------|----------------------------------------------------------------------------------------------------|---------------------------------------------------------------|
| Display is dark | 1. Balance on standby.                                                         | -                                                                                                    | Press «On» key.                                               |
|                 | 2. Power plug not con-<br>nected.                                              | Check                                                                                                    | Plug in power plug.                                           |
|                 | <b>3.</b> AC adapter not connected to balance.                                 | Check                                                                                                    | Plug in AC adapter.                                           |
|                 | <b>4.</b> AC adapter is faulty.                                                | Green LED on AC adapter does not light.                                                                                                    | Replace AC adapter<br>(see Section 1.1.3, Chapter 10).        |
|                 | <ol> <li>Connector socket on<br/>balance is corroded<br/>or faulty.</li> </ol> | Check                                                                                                    | Replace connector socket.                                     |
|                 | 6. Membrane keypad is not plugged in.                                          | Check plug connection.                                                                                                    | Plug ribbon cable in (see Section 3.2, Chapter 6).            |
|                 | <ol> <li>Power outage in<br/>building supply.</li> </ol>                       | <ul><li>Plug AC adapter into other socket.</li><li>Check socket with phase tester.</li><li>Plug in a different electrical device.</li></ul> | Inform person responsible (building electrician).             |
|                 | 8. Incorrect AC adapter.                                                       | Check that input data on type plate match the power supply values.                                                                          | Select correct AC adapter<br>(see Section 1.1.3, Chapter 10). |
|                 | 9. Balance PCB faulty.                                                         |                                                                                                    | Replace balance PCB<br>(see Section 3.12, Chapter 6).         |

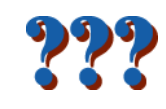

### **1.2** Membrane keypad does not function

| Error symptom                     | Possible cause                                             | Diagnostic                                                                                                    | Remedy                                                |
|-----------------------------------|------------------------------------------------------------|----------------------------------------------------------------------------------------------------|-------------------------------------------------------|
| Membrane keypad does not function | <ol> <li>Membrane keypad is<br/>not plugged in.</li> </ol> | Check plug connection.                                                                                                 | Plug ribbon cable in (see Section 3.2, Chapter 6).    |
|                                   | <b>2.</b> Membrane keypad faulty.                          | Plug in a new membrane keypad (without affixing it first).<br>If it functions, the existing membrane keypad is faulty. | Replace membrane keypad (see Section 3.3, Chapter 6). |
|                                   | <b>3.</b> Balance PCB faulty.                              | -                                                                                                    | Replace Balance PCB<br>(see Section 3.12, Chapter 6)  |

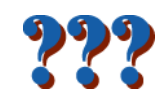

### **1.3** Display drifts, increases and decreases alternately

| Error symptom                               | Possible cause                                                                | Diagnostic                                                                                           | Remedy                                                                                                    |
|---------------------------------------------|-------------------------------------------------------------------------------|----------------------------------------------------------------------------------------------------|----------------------------------------------------------------------------------------------------|
| Increases and<br>decreases alter-<br>nately | <ol> <li>Vibrations at the<br/>workplace</li> </ol>                           | Place beaker with tap water on the weighing bench.<br>Vibrations cause ripples on the water surface. | <ul> <li>Protect weighing location against vibrations (vibration absorber, etc.).</li> <li>Set weighing parameters coarser (e.g. change «Environment» from «Very stable» to «Stable»).</li> <li>Find a different weighing location (by agreement with customer).</li> </ul> |
|                                             | 2. Drafts                                                                     | Check that draft shield is closed.                                                                   | <ul> <li>Close draft shield.</li> <li>Set weighing parameters coarser (e.g. change<br/>«Environment» from «Very stable» to «Stable»).</li> </ul>                                                                                                    |
| -                                           | <ol> <li>Internal adjustment<br/>weight is jammed.</li> </ol>                 | Actuate adjustment motor from Service Mode or LARS. The weight display changes and becomes stable.   | Insert adjustment weights correctly (see Section 3.8, Chapter 6).                                                                                                    |
|                                             | <ol> <li>Magnet system<br/>soiled.</li> </ol>                                 |                                                                                                    | Clean magnet system<br>(see Section 4.1.3, Chapter 6).                                                                                                    |
|                                             | 5. Loose screws on the measuring cell.                                        |                                                                                                    | Check correct seating of the screws.                                                                                                    |
|                                             | 6. Moving part touching measuring cell.                                       |                                                                                                    | Check<br>(see Section 3.7, Chapter 6).                                                                                                    |
|                                             | 7. Detector soiled or faulty.                                                 |                                                                                                    | Check, replace<br>(see Section 4.1.1, Chapter 6).                                                                                                    |
|                                             | 8. Current-conducting<br>strips are touching,<br>badly soldered or<br>broken. | Use measuring instrument to check continuity (ring through).                                         | Replace current-conducting strips<br>(see Section 4.2.1, Item 7, Chapter 6).                                                                                                    |

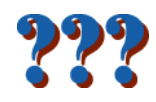

# 1.4 Display unstable, constantly drifts into plus or minus

| Error symptom                                      | Possible cause                                                                       | Diagnostic                                                                                                    | Remedy                                                                                                    |
|----------------------------------------------------|--------------------------------------------------------------------------------------|----------------------------------------------------------------------------------------------------|----------------------------------------------------------------------------------------------------|
| Display constantly<br>drifts into plus or<br>minus | 1. Sun or other heat<br>source shines<br>directly onto the bal-<br>ance.             | Is any sun shade (blinds, curtains, etc.) available?                                                                                                    | Select location according to Operating Instructions (customer responsibility).                                           |
|                                                    | <ol> <li>Weighing sample<br/>absorbs moisture or<br/>evaporates moisture.</li> </ol> | <ul> <li>Is the weighing result with a test weight stable?</li> <li>Sensitive weighing samples e.g. paper, card-<br/>board, wood, plastic, rubber, liquids.</li> </ul> | <ul><li>Use aids.</li><li>Cover weighing sample.</li></ul>                                                               |
|                                                    | <ol> <li>Weighing sample is<br/>electrostatically<br/>charged.</li> </ol>            | <ul> <li>Is the weighing result with a test weight stable?</li> <li>Sensitive weighing samples e.g. plastic, powder, insulating materials.</li> </ul>                  | <ul> <li>Increase air humidity in weighing chamber (45% - 50%).</li> <li>Use ionizer (see under accessories).</li> </ul> |
|                                                    | <b>4.</b> Weighing sample is hotter or colder than the air in the weighing chamber.  | Weighing operation with test weight does not show this effect.                                                                                                    | Bring weighing sample to room temperature before weighing.                                                               |
| -                                                  | <ol> <li>Balance has not yet<br/>reached thermal<br/>equilibrium.</li> </ol>         | <ul><li>Was there a power outage?</li><li>Was the AC adapter unplugged (balance, socket)</li></ul>                                                                     | Acclimatize balance for approx. 2 hours.                                                                                 |
|                                                    | <ol> <li>Internal adjusting<br/>weight is jammed.</li> </ol>                         | Actuate the adjustment motor from Service Mode or LARS. The weight display changes and becomes stable.                                                                 | Insert adjustment weight correctly (see Section 3.8, Chapter 6).                                                         |
|                                                    | 7. Detector soiled or faulty.                                                        |                                                                                                    | Check, replace<br>(see Section 4.1.1, Chapter 6).                                                                        |
|                                                    | 8. Magnet system soiled.                                                             |                                                                                                    | Clean magnet system<br>(see Section 4.1.3, Chapter 6).                                                                   |
|                                                    | 9. Loose screws on the measuring cell.                                               |                                                                                                    | Check correct seating of the screws.                                                                                     |

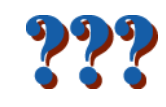

### **1.5** Display shows overload or underload

| Error symptom                               | Possible cause                                                | Diagnostic                                                                                                    | Remedy                                                                              |
|---------------------------------------------|---------------------------------------------------------------|----------------------------------------------------------------------------------------------------|-------------------------------------------------------------------------------------|
| Display shows<br>overload or under-<br>load | <ol> <li>Incorrect weighing<br/>pan.</li> </ol>               | Slightly lift or press weighing pan.<br>The weight display appears.                                                       | Attach correct weighing pan.                                                        |
|                                             | <ol> <li>Missing weighing<br/>pan.</li> </ol>                 |                                                                                                    | Attach correct weighing pan.                                                        |
|                                             | <b>3.</b> Incorrect zero point at switch-on.                  |                                                                                                    | <ul><li>Switch off balance.</li><li>Unplug power cable and plug in again.</li></ul> |
|                                             | <b>4.</b> Incorrect TDNR.                                     | Input TDNR in LARS «Data» «Type definition» and check whether the balance type matches                                    | Load TDNR<br>(see Chapter 7).                                                       |
|                                             | <ol> <li>Internal adjustment<br/>weight is jammed.</li> </ol> | Actuate adjustment motor from Service Mode or LARS. The weight display changes and becomes stable.                        | Insert adjustment weights correctly (see Section 3.8, Chapter 6).                   |
|                                             | 6. Incorrect measuring cell built in.                         | Check whether the part number of the new measur-<br>ing cell matches the respective balance<br>(see Section 4, Chapter 1) | Build in correct measuring cell.                                                    |
|                                             | <ol> <li>Lever short-circuits<br/>to ground.</li> </ol>       | Measure the resistance between the coil contact and the measuring cell chassis.                                           | Replace lever<br>(see Section 4.1, Chapter 6).                                      |
|                                             | 8. Detector faulty.                                           |                                                                                                    | Replace<br>(see Section 4.1.1, Chapter 6).                                          |
|                                             | 9. Balance PCB faulty.                                        |                                                                                                    | Replace Balance PCB<br>(see Section 3.12, Chapter 6)                                |

### 1.6 display flashes «0.00000»

| Error symptom                | Possible cause                                                                      | Diagnostic                                                                                                    | Remedy                                                                                           |
|------------------------------|-------------------------------------------------------------------------------------|----------------------------------------------------------------------------------------------------|--------------------------------------------------------------------------------------------------|
| display flashes<br>«0.00000» | 1. Dead load too small.                                                             |                                                                                                    | Check tolerance values in Service Mode and com-<br>pare with tolerance table<br>(see Chapter 9). |
|                              | 2. Incorrect TDNR.                                                                  | Input TDNR in LARS «Data» «Type definition» and check whether the balance type matches                                                                                                    | Load TDNR<br>(see Chapter 7).                                                                    |
|                              | <b>3.</b> Lever cannot move freely, touches fixed parts.                            | <ul> <li>Switch off balance.</li> <li>Unplug power cable.</li> <li>Remove weighing pan.</li> <li>Press lightly on pan support.<br/>Typical click of the measuring cell must be audible.</li> </ul> | Check measuring cell.                                                                            |
|                              | <ol> <li>Ribbon cable not<br/>plugged into balance<br/>or faulty.</li> </ol>        | Check all cable connections on the balance PCB and cell PCB.                                                                                                    | Plug in ribbon cable.                                                                            |
|                              | <b>5.</b> Detector soiled or faulty.                                                |                                                                                                    | Check, replace<br>(see Section 4.1.1, Chapter 6).                                                |
|                              | 6. Current-conducting<br>strips are touching,<br>badly soldered or<br>broken.       | Use measuring instrument to check continuity (ring through).                                                                                                    | Replace current-conducting strips (see<br>Section 4.2.1, Item 7, Chapter 6).                     |
|                              | 7. Coil short-circuits to ground, short-cir-<br>cuits otherwise, or is interrupted. | Measure resistance.                                                                                                    | Replace lever<br>(see Section 4.1, Chapter 6).                                                   |
|                              | 8. Balance PCB faulty.                                                              |                                                                                                    | Replace Balance PCB<br>(see Section 3.12, Chapter 6)                                             |

### **1.7** Taring not possible

| Error symptom       | Possible cause                                       | Diagnostic                                                    | Remedy          |
|---------------------|------------------------------------------------------|---------------------------------------------------------------|-----------------|
| Taring not possible | <ol> <li>Vibrations at the<br/>workplace.</li> </ol> | <ul><li>Press Tare again.</li><li>Display unstable.</li></ul> | see Section 1.4 |

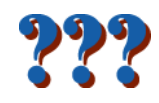

### **1.8** Adjustment with internal calibration weights not possible

| Error symptom                        | Possible cause                                                                | Diagnostic                                                                                                    | Remedy                                                                                           |
|--------------------------------------|-------------------------------------------------------------------------------|----------------------------------------------------------------------------------------------------|--------------------------------------------------------------------------------------------------|
| Internal calibration<br>not possible | <ol> <li>Weighing pan is<br/>loaded.</li> </ol>                               | Check                                                                                                    | Unload (empty) weighing pan.                                                                     |
|                                      | 2. Dead load too small.                                                       |                                                                                                    | Check tolerance values in Service Mode and com-<br>pare with tolerance table<br>(see Chapter 9). |
|                                      | 3. Adjustment weight is<br>jammed or outside<br>the supporting posi-<br>tion. | <ul> <li>Lower the internal weights from Service Mode or LARS.</li> <li>If the display remains unstable, raise the internal weights and place external weights in position. If the display is stable the adjusting weight is jammed.</li> <li>If the display is unstable, see Section 1.3.</li> </ul> | Insert adjustment weights correctly<br>(see Section 3.8, Chapter 6).                             |
|                                      | <b>4.</b> Adjusting motor is faulty.                                          | No sound from motor.                                                                                                    | <ul><li>Plug in cable to motor.</li><li>Replace motor PCB.</li><li>Replace motor.</li></ul>      |
|                                      | 5. Incorrect TDNR.                                                            | Input TDNR in LARS «Data» «Type definition» and check whether the balance type matches                                                                                                    | Load TDNR<br>(see Chapter 7).                                                                    |
|                                      | 6. SW V1.20                                                                   | Standard calibration cannot be performed                                                                                                    | Upgrade SW to V1.21 or later                                                                     |

### 1.9 Excessive hysteresis

| Error symptom             | Possible cause                                                                         | Diagnostic | Remedy                                                |
|---------------------------|----------------------------------------------------------------------------------------|------------|-------------------------------------------------------|
| Excessive hystere-<br>sis | <ol> <li>Hair, dust fibers, or<br/>dirt between fixed<br/>and moving parts.</li> </ol> |            | Check                                                 |
|                           | <b>2.</b> Detector soiled or faulty.                                                   |            | Check, replace<br>(see Section 4.1.1, Chapter 6).     |
|                           | <ol> <li>Magnet system<br/>soiled.</li> </ol>                                          |            | Clean magnet system<br>(see Section 4.1.3, Chapter 6) |
|                           | 4. Loose screws on the measuring cell.                                                 |            | Check correct seating of the screws.                  |

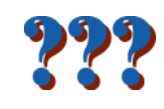

### **1.10** Corner load cannot be set

| Error symptom                | Possible cause                                  | Diagnostic                                                                                                    | Remedy                                                     |
|------------------------------|-------------------------------------------------|----------------------------------------------------------------------------------------------------|------------------------------------------------------------|
| Corner load cannot<br>be set | <ol> <li>Excessive hystere-<br/>sis.</li> </ol> | <ul> <li>Check hysteresis:</li> <li>Touch empty weighing pan and raise slightly<br/>Display does not return to original value.</li> <li>Place weight on pan and touch weighing pan<br/>without moving weight.</li> </ul> | see Section 1.9                                            |
|                              | 2. Corner load coarse adjustment was not done.  |                                                                                                    | Perform coarse adjustment<br>(see Section 5.2, Chapter 6). |

### 1.11 Linearity cannot be adjusted

| Error symptom                   | Possible cause                                              | Diagnostic                          | Remedy                                                                              |
|---------------------------------|-------------------------------------------------------------|-------------------------------------|-------------------------------------------------------------------------------------|
| Linearity cannot be<br>adjusted | <ol> <li>Incorrect switch-on<br/>zero point.</li> </ol>     |                                     | <ul><li>Switch off balance.</li><li>Unplug power cable and plug in again.</li></ul> |
|                                 | 2. Excessive hystere-<br>sis.                               |                                     | see Section 1.9                                                                     |
|                                 | <b>3.</b> Corner load too high.                             |                                     | Check, adjust<br>(see Section 5.2, Chapter 6).                                      |
|                                 | <b>4.</b> Balance PCB faulty.                               |                                     | Replace Balance PCB<br>(see Section 3.12, Chapter 6)                                |
|                                 | 5. Adjustment parame-<br>ters outside permit-<br>ted range. |                                     | Reload cell data<br>(see Chapter 9).                                                |
|                                 | <ol> <li>Incorrect coarse<br/>adjustment.</li> </ol>        | Perform CAL (Service menu or LARS). | Mandatory sequence of adjustments:<br>• CAL<br>• LIN<br>• Std CAL<br>• CAL          |

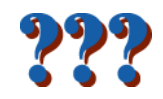

2 Troubleshooting Balance with conventional Cell

### 2.1 Display is dark

| Error symptom   | Possible cause                                                                 | Diagnostic                                                                                                    | Remedy                                                        |
|-----------------|--------------------------------------------------------------------------------|----------------------------------------------------------------------------------------------------|---------------------------------------------------------------|
| Display is dark | 1. Balance on standby.                                                         | -                                                                                                    | Press «On» key.                                               |
|                 | 2. Power plug not con-<br>nected.                                              | Check                                                                                                    | Plug in power plug.                                           |
|                 | <b>3.</b> AC adapter not connected to balance.                                 | Check                                                                                                    | Plug in AC adapter.                                           |
|                 | <b>4.</b> AC adapter is faulty.                                                | Green LED on AC adapter does not light.                                                                                                    | Replace AC adapter<br>(see Section 1.1.3, Chapter 10).        |
|                 | <ol> <li>Connector socket on<br/>balance is corroded<br/>or faulty.</li> </ol> | Check                                                                                                    | Replace connector socket.                                     |
|                 | <ol> <li>Power outage in<br/>building supply.</li> </ol>                       | <ul><li>Plug AC adapter into other socket.</li><li>Check socket with phase tester.</li><li>Plug in a different electrical device.</li></ul> | Inform person responsible (building electrician).             |
|                 | 7. Incorrect AC adapter.                                                       | Check that input data on type plate match the power supply values.                                                                          | Select correct AC adapter<br>(see Section 1.1.3, Chapter 10). |
|                 | 8. Membrane keypad is not plugged in.                                          | Check plug connection.                                                                                                    | Plug ribbon cable in<br>(see Section 6.2, Chapter 6).         |
|                 | <b>9.</b> Balance PCB faulty.                                                  |                                                                                                    | Replace balance PCB (see Section 6.12, Chapter 6).            |

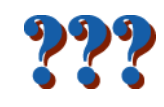

### 2.2 Membrane keypad does not function

| Error symptom                        | Possible cause                                             | Diagnostic                                                                                                    | Remedy                                                |
|--------------------------------------|------------------------------------------------------------|----------------------------------------------------------------------------------------------------|-------------------------------------------------------|
| Membrane keypad<br>does not function | <ol> <li>Membrane keypad is<br/>not plugged in.</li> </ol> | Check plug connection.                                                                                                    | Plug ribbon cable in (see Section 6.2, Chapter 6)     |
|                                      | <b>2.</b> Membrane keypad faulty.                          | <ul> <li>Plug in a new membrane keypad (without affixing it first).</li> <li>If it functions, the existing membrane keypad is faulty.</li> </ul> | Replace membrane keypad (see Section 6.3, Chapter 6). |
|                                      | 3. Balance-PCB faulty.                                     | -                                                                                                    | Replace balance PCB (see Section 6.12, Chapter 6).    |

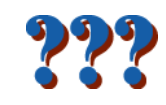

# 2.3 Display drifts, increases and decreases alternately

| Error symptom                               | Possible cause                                                                | Diagnostic                                                                                           | Remedy                                                                                                    |
|---------------------------------------------|-------------------------------------------------------------------------------|----------------------------------------------------------------------------------------------------|----------------------------------------------------------------------------------------------------|
| Increases and<br>decreases alter-<br>nately | 1. Vibrations at the workplace                                                | Place beaker with tap water on the weighing bench.<br>Vibrations cause ripples on the water surface. | <ul> <li>Protect weighing location against vibrations (vibration absorber, etc.).</li> <li>Set weighing parameters coarser (e.g. change «Environment» from «Very stable» to «Stable»).</li> <li>Find a different weighing location (by agreement with customer).</li> </ul> |
|                                             | 2. Drafts                                                                     | Check that draft shield is closed.                                                                   | <ul> <li>Close draft shield.</li> <li>Set weighing parameters coarser (e.g. change<br/>«Environment» from «Very stable» to «Stable»).</li> </ul>                                                                                                    |
|                                             | <ol> <li>Internal adjustment<br/>weight is jammed.</li> </ol>                 | Actuate adjustment motor from Service Mode or LARS. The weight display changes and becomes stable.   | Insert adjustment weights correctly (see Section 6.8, Chapter 6).                                                                                                    |
|                                             | <b>4.</b> Magnet system soiled.                                               |                                                                                                    | Clean magnet system<br>(see Section 7.8, Chapter 6).                                                                                                    |
|                                             | 5. Bearing and/or Coupling                                                    |                                                                                                    | Check, replace<br>(see Section 7.5, Section 7.2, Chapter 6)                                                                                                    |
|                                             | 6. Loose screws on the measuring cell.                                        |                                                                                                    | Check correct seating of the screws (see Section 7.1.1, Chapter 6).                                                                                                    |
|                                             | 7. Moving part touching measuring cell.                                       |                                                                                                    | Check<br>(see Section 7, Chapter 6).                                                                                                    |
|                                             | 8. Detector soiled or faulty.                                                 |                                                                                                    | Check, replace<br>(see Section 7.7, Chapter 6).                                                                                                    |
|                                             | 9. Current-conducting<br>strips are touching,<br>badly soldered or<br>broken. | Use measuring instrument to check continuity (ring through).                                         | Replace current-conducting strips<br>(see Section 7.6, Chapter 6).                                                                                                    |

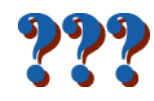

# 2.4 Display unstable, constantly drifts into plus or minus

| Error symptom                                      | Possible cause                                                                       | Diagnostic                                                                                                    | Remedy                                                                                                    |
|----------------------------------------------------|--------------------------------------------------------------------------------------|----------------------------------------------------------------------------------------------------|----------------------------------------------------------------------------------------------------|
| Display constantly<br>drifts into plus or<br>minus | 1. Sun or other heat<br>source shines<br>directly onto the bal-<br>ance.             | Is any sun shade (blinds, curtains, etc.) available?                                                                                                    | Select location according to Operating Instructions (customer responsibility).                                    |
|                                                    | <ol> <li>Weighing sample<br/>absorbs moisture or<br/>evaporates moisture.</li> </ol> | <ul> <li>Is the weighing result with a test weight stable?</li> <li>Sensitive weighing samples e.g. paper, card-<br/>board, wood, plastic, rubber, liquids.</li> </ul> | <ul><li>Use aids.</li><li>Cover weighing sample.</li></ul>                                                        |
|                                                    | <ol> <li>Weighing sample is<br/>electrostatically<br/>charged.</li> </ol>            | <ul> <li>Is the weighing result with a test weight stable?</li> <li>Sensitive weighing samples e.g. plastic, powder, insulating materials.</li> </ul>                  | <ul> <li>Increase air humidity in weighing chamber (45% - 50%).</li> <li>Use ionizer (see Chapter 10).</li> </ul> |
|                                                    | <b>4.</b> Weighing sample is hotter or colder than the air in the weighing chamber.  | Weighing operation with test weight does not show this effect.                                                                                                    | Bring weighing sample to room temperature before weighing.                                                        |
|                                                    | <ol> <li>Balance has not yet<br/>reached thermal<br/>equilibrium.</li> </ol>         | <ul><li>Was there a power outage?</li><li>Was the AC adapter unplugged (balance, socket)</li></ul>                                                                     | Acclimatize balance for approx. 2 hours.                                                                          |
|                                                    | <ol> <li>Internal adjusting<br/>weight is jammed.</li> </ol>                         | Actuate the adjustment motor from Service Mode or LARS. The weight display changes and becomes stable.                                                                 | Insert adjustment weight correctly (see Section 6.8, Chapter 6).                                                  |
|                                                    | <ol> <li>Detector soiled or<br/>faulty.</li> </ol>                                   |                                                                                                    | Check, replace<br>(see Section 7.7, Chapter 6).                                                                   |
|                                                    | 8. Magnet system soiled.                                                             |                                                                                                    | Clean magnet system<br>(see Section 7.8, Chapter 6).                                                              |
|                                                    | 9. Loose screws on the measuring cell.                                               |                                                                                                    | Check correct seating of the screws.                                                                              |
|                                                    | <b>10.</b> Bearing and/or Cou-<br>pling                                              |                                                                                                    | Check, replace<br>(see Section 7.5, Section 7.2, Chapter 6).                                                      |
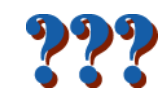

# 2.5 Display shows overload or underload

| Error symptom                               | Possible cause                                               | Diagnostic                                                                                                    | Remedy                                                                              |
|---------------------------------------------|--------------------------------------------------------------|----------------------------------------------------------------------------------------------------|-------------------------------------------------------------------------------------|
| Display shows<br>overload or under-<br>load | <ol> <li>Incorrect weighing<br/>pan.</li> </ol>              | Slightly lift or press weighing pan.<br>The weight display appears.                                                       | Attach correct weighing pan.                                                        |
|                                             | <b>2.</b> Missing weighing pan.                              |                                                                                                    | Attach correct weighing pan.                                                        |
|                                             | <b>3.</b> Incorrect zero point at switch-on.                 |                                                                                                    | <ul><li>Switch off balance.</li><li>Unplug power cable and plug in again.</li></ul> |
|                                             | 4. Incorrect TDNR.                                           | Input TDNR in LARS «Data» «Type definition» and check whether the balance type matches                                    | Load TDNR<br>(see Chapter 7).                                                       |
|                                             | <ol> <li>Internal adjusting<br/>weight is jammed.</li> </ol> | Actuate the adjustment motor from Service Mode or LARS. The weight display changes and becomes stable.                    | Insert adjustment weight correctly (see Section 6.8, Chapter 6).                    |
|                                             | 6. Incorrect measuring cell built in.                        | Check whether the part number of the new measur-<br>ing cell matches the respective balance<br>(see Section 4, Chapter 1) | Build in correct measuring cell.                                                    |
|                                             | <ol> <li>Lever short-circuits<br/>to ground.</li> </ol>      | Measure the resistance between the coil contact and the measuring cell chassis.                                           | Replace lever<br>(see Section 7.3, Chapter 6).                                      |
|                                             | 8. Detector faulty.                                          |                                                                                                    | Replace<br>(see Section 7.7, Chapter 6).                                            |
|                                             | 9. Balance PCB faulty.                                       |                                                                                                    | Replace balance PCB<br>(see Section 6.12, Chapter 6).                               |

# 2.6 Display flashes «0.00000»

| Error symptom                | Possible cause                                                                                                | Diagnostic                                                                                                    | Remedy                                                                                           |
|------------------------------|----------------------------------------------------------------------------------------------------|----------------------------------------------------------------------------------------------------|--------------------------------------------------------------------------------------------------|
| Display flashes<br>«0.00000» | 1. Dead load too small.                                                                                       |                                                                                                    | Check tolerance values in Service Mode and com-<br>pare with tolerance table<br>(see Chapter 9). |
|                              | 2. Incorrect TDNR.                                                                                            | Input TDNR in LARS «Data» «Type definition» and check whether the balance type matches                                                                                                    | Load TDNR<br>(see Chapter 7).                                                                    |
|                              | <ol> <li>Lever cannot move<br/>freely, touches fixed<br/>parts.</li> </ol>                                    | <ul> <li>Switch off balance.</li> <li>Unplug power cable.</li> <li>Remove weighing pan.</li> <li>Press lightly on pan support.<br/>Typical click of the measuring cell must be audible.</li> </ul> | Check measuring cell.                                                                            |
|                              | <ol> <li>Ribbon cable not<br/>plugged into balance<br/>or faulty.</li> </ol>                                  | Check all cable connections on the balance PCB and cell PCB.                                                                                                    | Plug in ribbon cable.                                                                            |
|                              | <ol> <li>Detector soiled or<br/>faulty.</li> </ol>                                                            |                                                                                                    | Check, replace<br>(see Section 7.7, Chapter 6).                                                  |
|                              | 6. Current-conducting<br>strips are touching,<br>badly soldered or<br>broken.                                 | Use measuring instrument to check continuity (ring through).                                                                                                    | Replace current-conducting strips (see Section 7.6, Chapter 6).                                  |
|                              | <ol> <li>Coil short-circuits to<br/>ground, short-cir-<br/>cuits otherwise, or is<br/>interrupted.</li> </ol> | Measure resistance.                                                                                                    | Replace lever<br>(see Section 7.4, Chapter 6).                                                   |
|                              | 8. Balance PCB faulty.                                                                                        |                                                                                                    | Replace balance PCB<br>(see Section 6.12, Chapter 6).                                            |

# 2.7 Taring not possible

| Error symptom       | Possible cause                                       | Diagnostic                                                                                        | Remedy          |
|---------------------|------------------------------------------------------|---------------------------------------------------------------------------------------------------|-----------------|
| Taring not possible | <ol> <li>Vibrations at the<br/>workplace.</li> </ol> | <ul><li>Press Tare again.</li><li>Display unstable.</li></ul>                                     | see Section 2.4 |
|                     | 2. Pan support jams                                  | <ul><li>Touches the fastening plate</li><li>Hook for below-the-balance weighing touches</li></ul> | Check           |

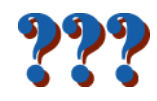

## 2.8 Adjustment with internal calibration weights not possible

| Error symptom                     | Possible cause                                                     | Diagnostic                                                                                                    | Remedy                                                                                           |
|-----------------------------------|--------------------------------------------------------------------|----------------------------------------------------------------------------------------------------|--------------------------------------------------------------------------------------------------|
| Internal calibration not possible | <ol> <li>Weighing pan is<br/>loaded.</li> </ol>                    | Check                                                                                                    | Unload (empty) weighing pan.                                                                     |
|                                   | 2. Dead load too small.                                            |                                                                                                    | Check tolerance values in Service Mode and com-<br>pare with tolerance table<br>(see Chapter 9). |
|                                   | 3. Adjustment weight is jammed or outside the supporting position. | <ul> <li>Lower the internal weights from Service Mode or LARS.</li> <li>If the display remains unstable, raise the internal weights and place external weights in position. If the display is stable the adjusting weight is jammed.</li> <li>If the display is unstable, see Section 2.3.</li> </ul> | see Section 6.8, Chapter 6                                                                       |
|                                   | <b>4.</b> Adjusting motor is faulty.                               | No sound from motor.                                                                                                    | <ul><li>Plug in cable to motor.</li><li>Replace motor PCB.</li><li>Replace motor.</li></ul>      |
|                                   | 5. Incorrect TDNR.                                                 | Input TDNR in LARS «Data» «Type definition» and check whether the balance type matches                                                                                                    | Load TDNR<br>(see Chapter 7).                                                                    |
|                                   | 6. Coupling faulty                                                 |                                                                                                    | Replace<br>(see Section 7.2, Chapter 6)                                                          |

# 2.9 Excessive hysteresis

| Error symptom             | Possible cause                                                                         | Diagnostic | Remedy                                               |
|---------------------------|----------------------------------------------------------------------------------------|------------|------------------------------------------------------|
| Excessive hystere-<br>sis | <ol> <li>Hair, dust fibers, or<br/>dirt between fixed<br/>and moving parts.</li> </ol> |            | Check                                                |
|                           | <b>2.</b> Detector soiled or faulty.                                                   |            | Check, replace<br>(see Section 7.7, Chapter 6).      |
|                           | 3. Magnet system soiled.                                                               |            | Clean magnet system<br>(see Section 7.8, Chapter 6). |
|                           | 4. Loose screws on the measuring cell.                                                 |            | Check correct seating of the screws.                 |

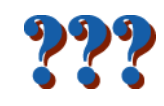

## 2.10 Corner load cannot be set

| Error symptom                | Possible cause                                                          | Diagnostic                                                                                                    | Remedy                                                     |
|------------------------------|-------------------------------------------------------------------------|----------------------------------------------------------------------------------------------------|------------------------------------------------------------|
| Corner load cannot<br>be set | <ol> <li>Excessive hystere-<br/>sis.</li> </ol>                         | <ul> <li>Check hysteresis:</li> <li>Touch empty weighing pan and raise slightly<br/>Display does not return to original value.</li> <li>Place weight on pan and touch weighing pan<br/>without moving weight.</li> </ul> | see Section 2.9                                            |
|                              | <ol> <li>Corner load coarse<br/>adjustment was not<br/>done.</li> </ol> |                                                                                                    | Perform coarse adjustment<br>(see Section 8.3, Chapter 6). |
|                              | <b>3.</b> Guide faulty                                                  |                                                                                                    | Replace<br>(see Section 7.3, Chapter 6)                    |

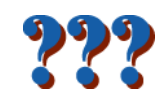

# 2.11 Linearity cannot be adjusted

| Error symptom                   | Possible cause                                                                 | Diagnostic                          | Remedy                                                                              |
|---------------------------------|--------------------------------------------------------------------------------|-------------------------------------|-------------------------------------------------------------------------------------|
| Linearity cannot be<br>adjusted | 1. Incorrect switch-on zero point.                                             |                                     | <ul><li>Switch off balance.</li><li>Unplug power cable and plug in again.</li></ul> |
|                                 | <b>2.</b> Excessive hysteresis.                                                |                                     | see Section 2.9                                                                     |
|                                 | <b>3.</b> Corner load too high.                                                |                                     | Check, adjust<br>(see Section 8.3, Chapter 6).                                      |
|                                 | <ol> <li>Adjustment parame-<br/>ters outside permit-<br/>ted range.</li> </ol> |                                     | Reload cell data<br>(see Chapter 7).                                                |
|                                 | <ol> <li>Incorrect coarse<br/>adjustment.</li> </ol>                           | Perform CAL (Service menu or LARS). | Mandatory sequence of adjustments:<br>• CAL<br>• LIN<br>• Std CAL<br>• CAL          |
|                                 | 6. Coupling faulty                                                             |                                     | Replace<br>(see Section 7.2, Chapter 6)                                             |

# 3 Troubleshooting on Balance-Type ...

## 3.1 JB803-C/ A, M

| Error symptom          | Possible cause                     | Diagnostic                          | Remedy                     |
|------------------------|------------------------------------|-------------------------------------|----------------------------|
| Range like<br>JB1603-C | 1. TDNR 1.0.2.448.191<br>are fault | Types of Balances to SNR 1125349999 | TDNR 1.0.2.494.191 loading |

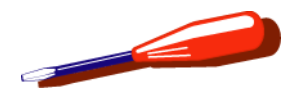

# **List of Contents**

| 1                                                            | Preparing the Balance for Repair 6-4                                                                                                    |
|--------------------------------------------------------------|----------------------------------------------------------------------------------------------------|
| 1.1                                                          | Working on electronically damageable components                                                                                                    |
| 2                                                            | Repairs draft shield6-5                                                                                                    |
| <b>2.1</b><br><b>2.1.1</b><br><b>2.1.2</b><br>2.1.3<br>2 1 4 | Draft shield «mg» (H=155mm)       6-5         Disassembling       6-5         Assembling       6-5         Replacing front pane       6-6         Penlacing draft shield base       6-6                                                                                                    |
| 2.1.7                                                        |                                                                                                    |
| 2.2<br>2.2.1<br>2.2.2                                        | Draft shield with sliding doors «mg» (H=170 mm)<br>or «0.1mg» (H=255 mm)                                                                                                    |
| 2.2<br>2.2.1<br>2.2.2<br>3                                   | Draft shield with sliding doors «mg» (H=170 mm)         or «0.1mg» (H=255 mm)         Disassembling         6-7         Assembling         6-8         Removing/installing components on         AB, PB, JB balances with MonoBloc.                                                            |
| 2.2<br>2.2.1<br>2.2.2<br>3<br>3.1                            | Draft shield with sliding doors «mg» (H=170 mm)         or «0.1mg» (H=255 mm)         Disassembling         Assembling         6-7         Assembling         6-8         Removing/installing components on         AB, PB, JB balances with MonoBloc.         6-9         Opening the balance |

| 3.3                 | Replacing membrane keypad 6-11                    |
|---------------------|---------------------------------------------------|
| 3.4                 | Fitting RS232 interface and connection cable 6-12 |
| 3.5                 | Replacing power cable 6-13                        |
| 3.6                 | Removing measuring cell 6-14                      |
| 3.7                 | Fitting measuring cell 6-15                       |
| 3.8                 | Replacing calibration drive or calibration weight |
| 3.9                 | Replacing level 6-17                              |
| 3.10                | Replacing top housing 6-18                        |
| 3.11                | Replacing bottom housing 6-19                     |
| 3.12                | Replacing balance PCB 6-20                        |
| 3.13                | Replacing backlighting6-21                        |
| 4                   | Check/repair «MonoBloc»<br>Weighing cell          |
| <b>4.1</b><br>4.1.1 | Dismantle «MonoBloc»                              |

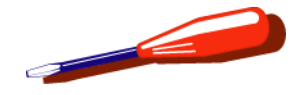

| 4.1.2<br>4.1.3                      | Remove lever                                                                                                    |
|-------------------------------------|----------------------------------------------------------------------------------------------------|
| <b>4.2</b><br>4.2.1<br>4.2.2        | Assemble the «MonoBloc»                                                                                                |
| 4.3                                 | Clean the drilled hole in the shock protector 6-29                                                                     |
| 4.4                                 | Replace the cell PCB6-30                                                                                               |
| 5                                   | Adjust the «MonoBloc»<br>Weighing cell                                                                                 |
| 5.1                                 | Vertical stop6-31                                                                                                    |
| <b>5.2</b><br><b>5.2.1</b><br>5.2.2 | Cornerload         6-32           Checking the cornerload         6-32           Adjusting the cornerload         6-33 |
| 6                                   | Removing/installing components on AB, PB, JB balances with conv. Cell. 6-34                                            |
| 6.1                                 | Opening the balance                                                                                                    |
| 6.2                                 | Closing the balance                                                                                                    |
| 6.3                                 | Replacing membrane keypad6-36                                                                                          |
| 6.4                                 | Replacing/installing the RS232 interface and connecting cable                                                          |
| 6.5                                 | Replacing power cable                                                                                                  |

| 6.6                          | Removing measuring cell 6-39                                                                                       |
|------------------------------|----------------------------------------------------------------------------------------------------|
| 6.7                          | Fitting measuring cell 6-40                                                                                        |
| 6.8                          | Replacing calibration drive or calibration weight                                                                  |
| 6.9                          | Replacing spirit level 6-44                                                                                        |
| 6.10                         | Replacing top housing 6-45                                                                                         |
| 6.11                         | Replacing bottom housing                                                                                           |
| 6.12                         | Replacing balance PCB 6-47                                                                                         |
| 6.13                         | Replacing backlighting6-48                                                                                         |
| 7                            | Check/Repair «conventional»<br>Weighing Cell                                                                       |
| <b>7.1</b><br>7.1.1          | Special instructions for safety and handling 6-49<br>Correctly tighten screw with locking ring 6-50                |
| <b>7.2</b><br>7.2.1<br>7.2.2 | Removing link         6-51           Removing         6-51           Installing         6-52                       |
| <b>7.3</b><br>7.3.1<br>7.3.2 | Removing top and bottom guides.         6-53           Removing .         6-53           Installing .         6-55 |
| <b>7.4</b><br>7.4.1          | <b>Removing lever</b>                                                                                              |

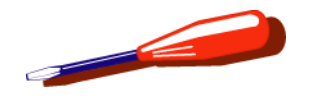

| <b>7.5</b><br>7.5.1<br>7.5.2 | Removing pillow-block bearings6-63Removing6-63Installing6-64                            |
|------------------------------|-----------------------------------------------------------------------------------------|
| 7.6                          | Replacing contact strips 6-66                                                           |
| <b>7.7</b><br>7.7.1<br>7.7.2 | Detector         6-67           Removing         6-67           Installing         6-67 |
| <b>7.8</b><br>7.8.1<br>7.8.2 | Magnetic circuit (with detector)6-68Removing6-68Installing6-69                          |
| 8                            | Adjustments conventional cell 6-70                                                      |

# 8.1 General information 6-70 8.1.1 Preparation 6-71 8.1.2 Level zero left/right 6-71 8.2 Checking the hysteresis 6-72

| <b>8.3</b><br>8.3.1 | Cornerload6-73Checking and correcting cornerload6-73 |
|---------------------|------------------------------------------------------|
| 8.4                 | Dead load                                            |
| 8.5                 | Final work steps 6-75                                |
| 8.6                 | Fine adjustment of cornerload                        |

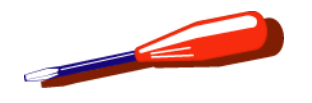

# **1** Preparing the Balance for Repair

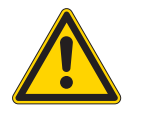

#### ATTENTION

Hazard from electric current. Unplug power supply cable before starting work on scale or Terminal.

## 1.1 Working on electronically damageable components

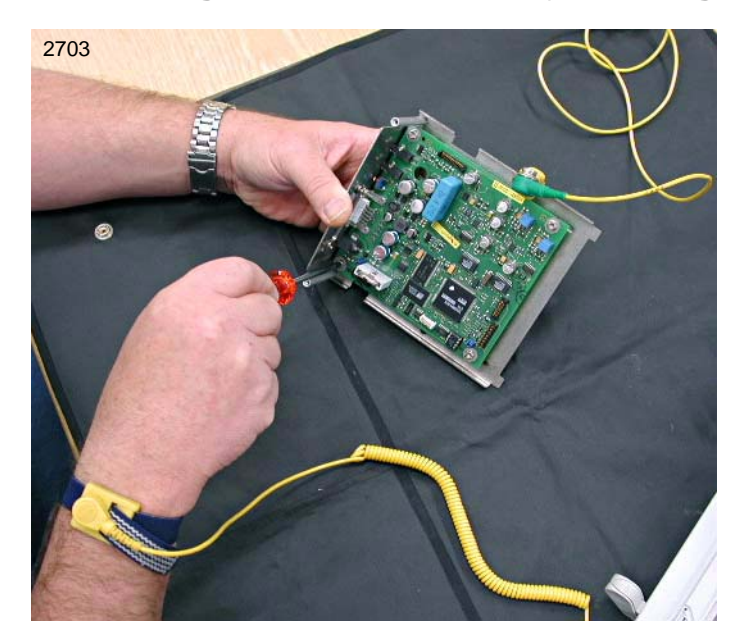

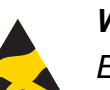

#### WARNING

Electrostatically damageable components. Always use antistatic kit when working on electronic components.

- When removing and installing the Weighing cell, neither the detector PCB nor the cable contacts may be touched.
- If no workplace with ESD protection is available, always touch the bottom housing or any other metal part of the balance before any contact with the electronics. Following this action, the PCB and the balance are at the same electrical potential as the person performing the work.
- PCBs which are returned for repair must be packaged in the original antistatic packaging regardless of the fault.
- EEPROMs kept outside the balance must be stored on conductive foam.
- If soldering work is performed on the PCB, a soldering iron isolated from the power supply (isolating transformer) is recommended.

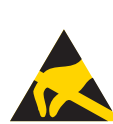

Exchangeable components which are sensitive to electrostatic discharge are marked with an ESD protection symbol.

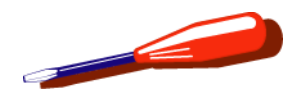

## 2 Repairs draft shield

## 2.1 Draft shield «mg» (H=155mm)

Spare Parts see Chapter 2.3, Chapter 3

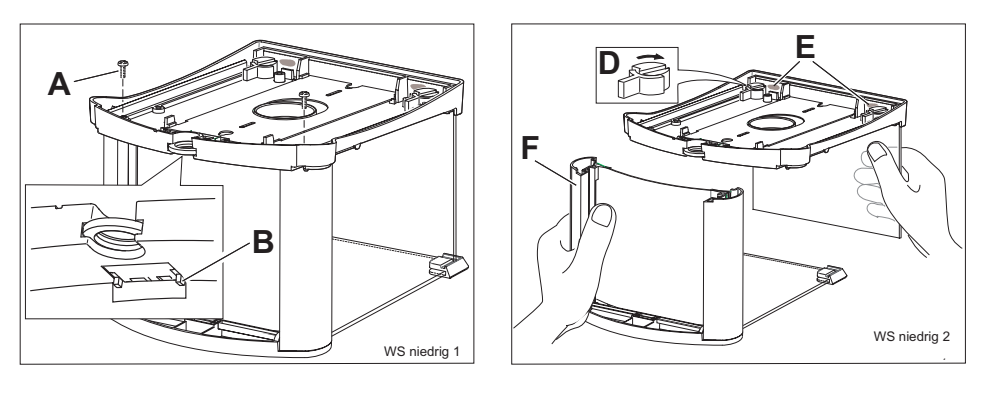

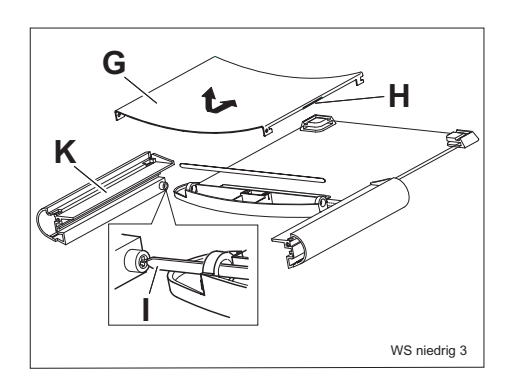

## 2.1.1 Disassembling

- 1. Open cover and remove side panes.
- 2. Remove ring and bottom plate.
- 3. Turn draft shield upside down and stand on cover.
- 4. Remove the 2 corner post retaining screws A.
- 5. Hold the corner post **F** steady with the left hand and with the right hand raise the front pane together with the draft shield base.
- 6. Turn corner posts **K** and rear panel down to lie flat.
- 7. Withdraw rear panel G.
- 8. Pull off corner posts sideways and remove leaf spring I.

## 2.1.2 Assembling

- Place cover as shown in the illustration 3, insert leaf spring I and push on corner posts K at the sides.
- 2. Insert rear panel (with retaining springs **H** left and right) and push to the rear until it clicks into place.
- **3.** With the left hand hold up the corner post **F** and rear panel together.
- **4.** Verify the correct position of the nibs **B**.
- 5. Insert the screws **A** and secure the draft shield base to the corner posts.
- 6. Turn the draft shield over and fit the bottom plate, ring and side panes.

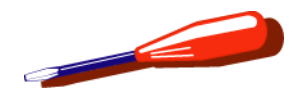

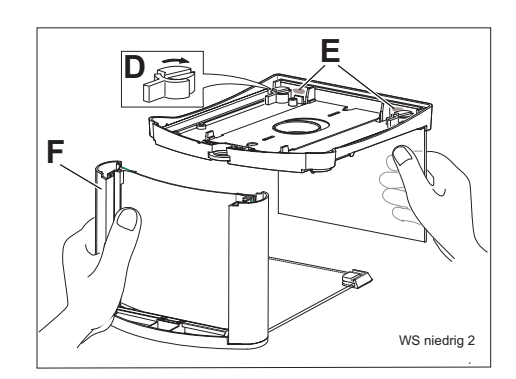

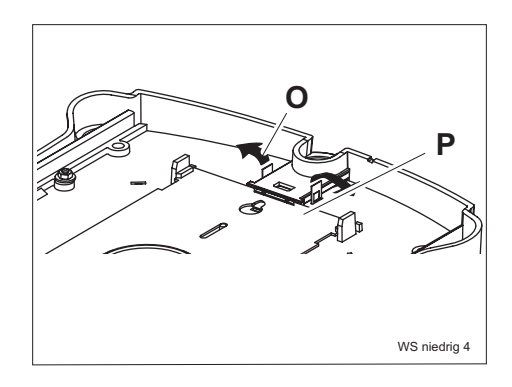

### 2.1.3 Replacing front pane

- 1. Bond the new front pane with 2 drops of silicon adhesive E.
- 2. Insert the eccentric **D** and turn clockwise to tighten. Check: the front pane must stand up vertically.

## 2.1.4 Replacing draft shield base

#### Note

The old locking plate and contact spring must be retained for the new base.

- 1. Splay the tabs of the contact spring **O** on the underside of the base outward and push out the contact spring downward.
- 2. Withdraw the locking plate **P** together with its handle out of the draft shield base.

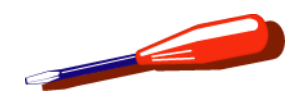

## 2.2 Draft shield with sliding doors «mg» (H=170 mm) or «0.1mg» (H=255 mm)

Ε

WS hoch 2

Spare Parts Draft shield H=170 mm see Section 2.2, Chapter 3

Spare Parts Draft shield H=255 mm see Section 2.1, Chapter 3

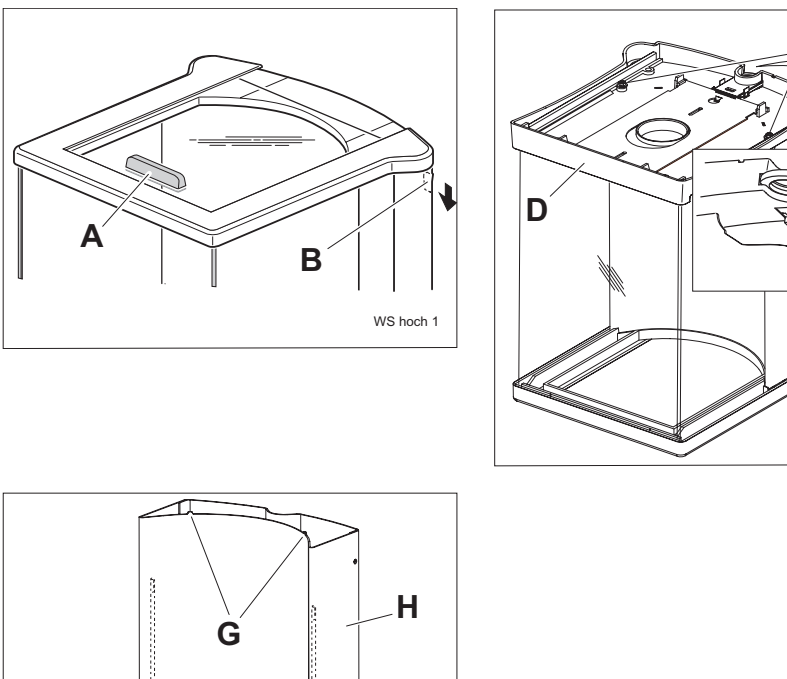

# G H WS hoch 3

## 2.2.1 Disassembling

#### Removing side doors

- 1. Unlatch **B** the corner posts left and right and remove.
- 2. Push out the side doors to the rear.

#### Removing top door

- **3.** Disassemble handle **A** by pulling out the lower part from the upper part.
- 4. Pull out door from the rear.

#### Removing draft shield base and draft shield top frame

- 5. Remove ring and bottom plate.
- 6. Turn draft shield upside down.
- 7. Remove nuts **C** and washers.
- 8. Raise draft shield **D** without front pane.
- 9. Remove front pane.
- 10. Lift off rear panel H.
- **11.** Replacing draft shield base see Section 2.1.4

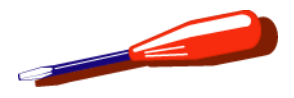

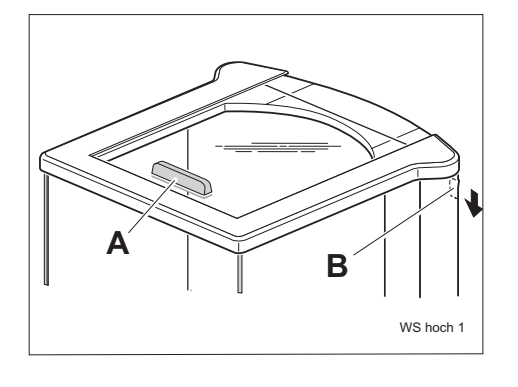

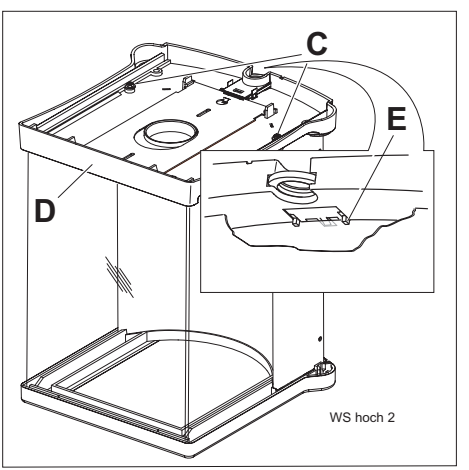

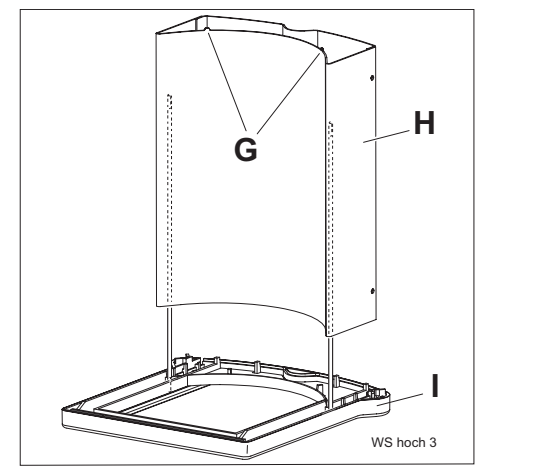

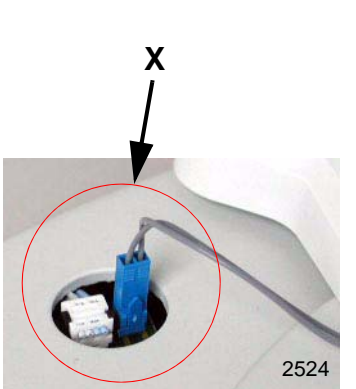

## 2.2.2 Assembling

Assembling draft shield base, rear panel and draft shield top frame

- 1. Place draft shield top frame I on the bench with the studs pointing upward.
- 2. Place the rear panel **H** on draft shield top frame with the lugs **G** upward.
- **3.** Insert front pane in draft shield top frame.
- On ABxx5-S balances: Pass stabilizer cable through base of draft shield and insert plug X.
- 5. Fit draft shield base, checking the positions of the nibs E and lugs G.
- 6. Secure the draft shield base to the studs with the washers and nuts **C**.

#### Note

Do not overtighten nuts.

#### Fitting side doors

- 1. Turn draft shield over to stand on its base.
- 2. Insert side doors from the rear.
- **3.** Insert left and right corner posts with the latches **B** a the rear.

#### Inserting top door

- 4. Insert door.
- 5. Fit handle.
- 6. Fit bottom plate and ring.

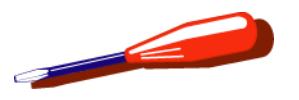

3 Removing/installing components on AB, PB, JB balances with MonoBloc

## 3.1 Opening the balance

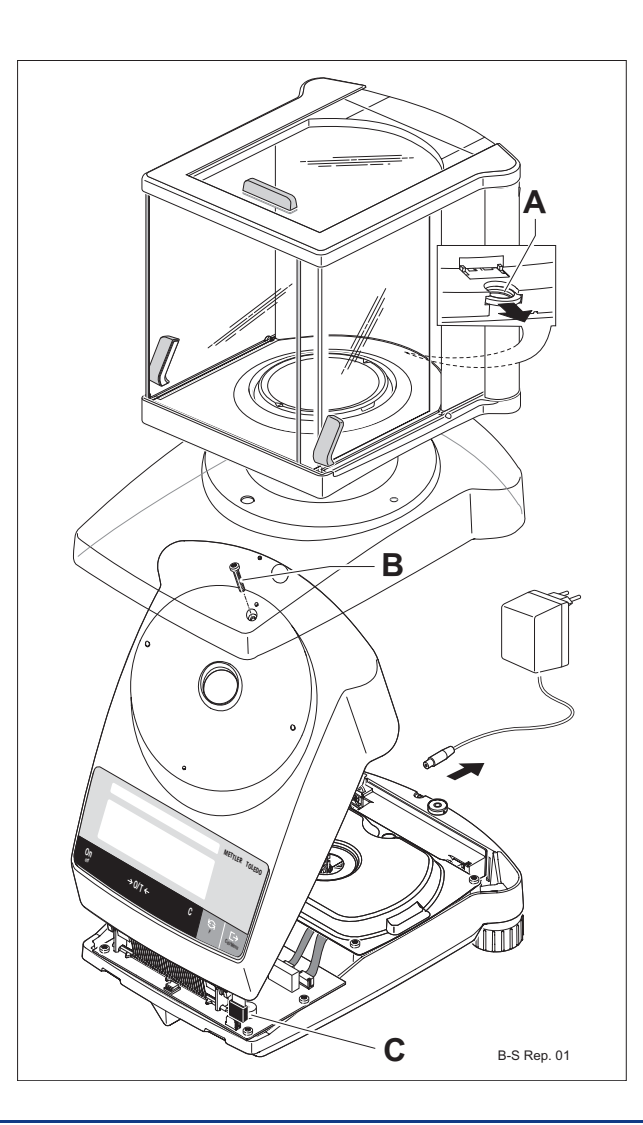

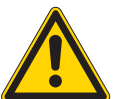

#### ATTENTION

Hazard from electric current.

Unplug power supply cable before starting work on scale or Terminal.

- 1. Unplug the power cable.
- 2. Remove weighing pan, pan holder and retaining ring, or unlatch **A** draft shield and remove.
- **3.** Remove protective cover.
- 4. Remove screw **B**.
- 5. Raise top housing at rear at an angle of about 45° and at the front disconnect the cable **C** connecting the membrane keypad to the balance PCB.
- 6. Remove top housing.

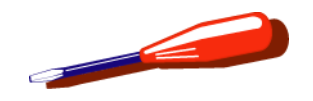

## 3.2 Closing the balance

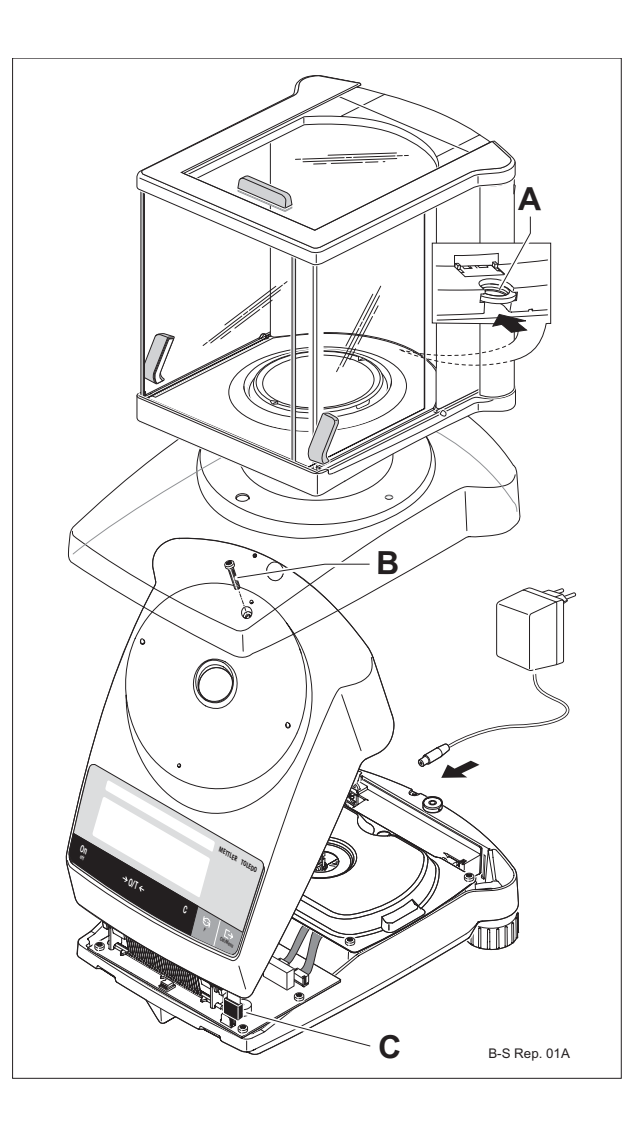

- **1.** Fit top housing and connect the cable **C** for the membrane keypad.
- 2. Raise top housing at rear at an angle of about 45°, engage with bottom housing at front and then lower into place at the rear.
- 3. Insert screw B.
- 4. Fit protective cover.
- 5. Fit draft shield **A** or weighing pan, pan holder and retaining ring.

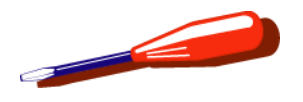

## 3.3 Replacing membrane keypad

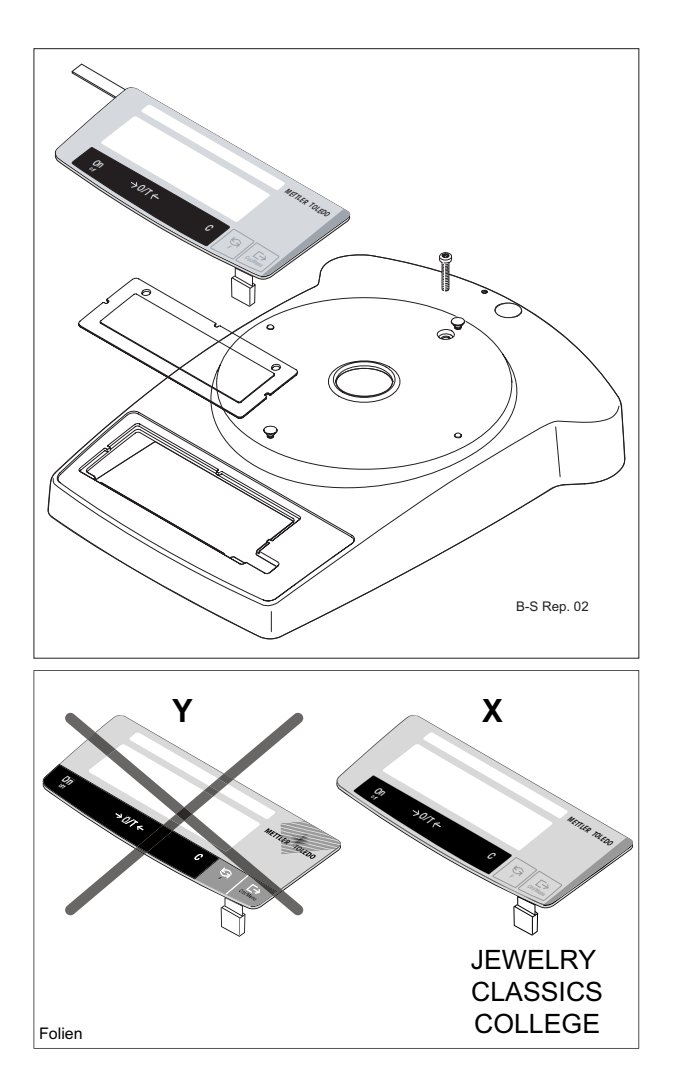

Opening the balance see Section 3.1

- 1. Push out membrane keypad from top housing. Retain the original model plate and display glass (with drawing the model plate at the left).
- 2. Clean top housing and display glass to remove all traces of grease and adhesive.
- 3. Place the model plate in the new membrane keypad.
- 4. Place the display glass loosely in the top housing so that the notches fit snugly over the nibs.

#### Note

Avoid leaving fingerprints on the glass and window of the membrane keypad!

Replacement membrane keypads have a modified design **X**. Available membrane keypads are:

- JEWELRY membrane keypad for balance type JB
- CLASSIC membrane keypad for balance types AB and PB
- COLLEGE membrane keypad for balance types PB

However, the functionality is identical to the membrane keypad being replaced **Y**.

5. Carefully use adhesive to bond the membrane keypad without trapping any air.

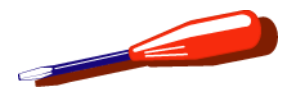

## **3.4** Fitting RS232 interface and connection cable

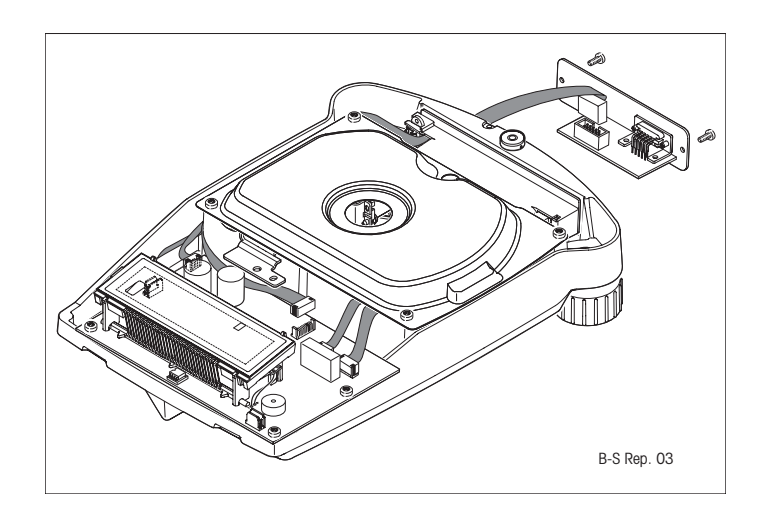

Opening the balance see Section 3.1

- 1. Remove blank plate at rear of balance.
- 2. Fit RS232 connection cable:
  - Pass ribbon cable through opening in connection holder.
  - Plug in connectors on interface and balance PCBs.
- **3.** Secure interface with screws.

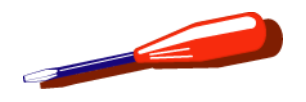

## **3.5** Replacing power cable

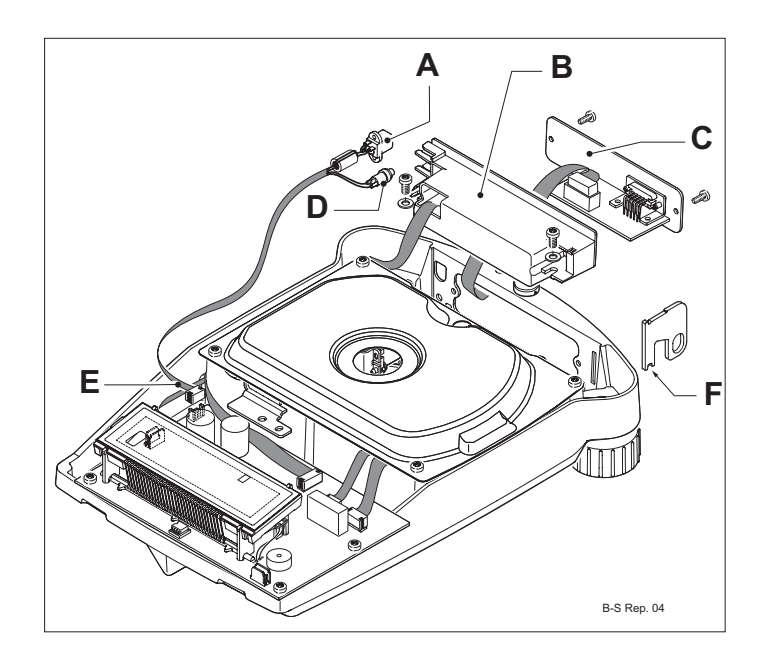

Opening the balance see Section 3.1

- 1. Remove RS232 interface or blank plate C.
- 2. Unplug power cable E from balance PCB.
- 3. Remove connection holder B.
- 4. Remove power socket **A** and certification switch **D** from connection holder.
- 5. Fit new power cable:
  - Insert cable for certification switch into slot and press switch fully home.
  - Insert power socket at the side with the round part underneath.
- 6. Fit connection holder **B** into balance bottom housing:
  - Place antitheft lug in bottom housing (notch **F** over rib of housing).
  - Insert connection holder from above and screw down securely with the power socket **A** flush with the bottom housing.
- 7. Fit blank plate or RS232 interface.
- 8. Plug in power cable E to balance PCB.

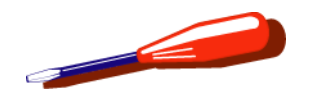

## **3.6 Removing measuring cell**

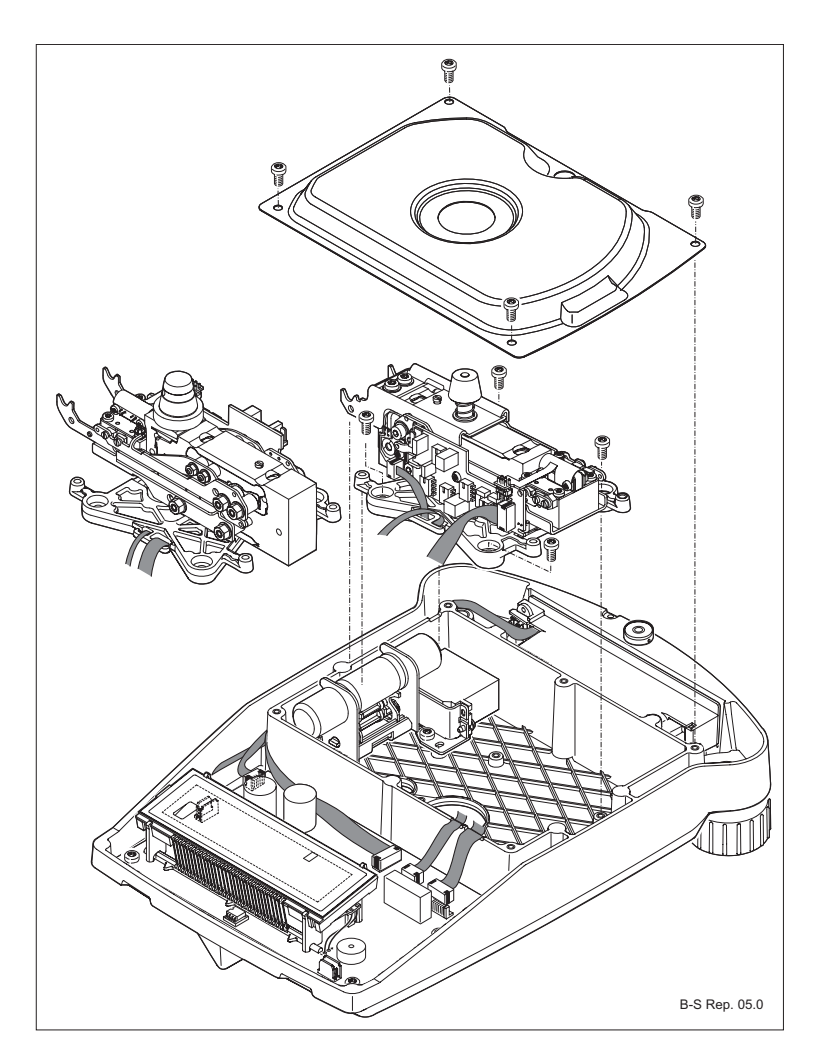

Opening the balance see Section 3.1

- **1.** Remove cell shielding.
- 2. Disconnect detector and coil cables from balance PCB.
- **3.** Unscrew measuring cell from bottom housing and remove it.
  - Without calibration drive: lift out cell.
  - Balance with calibration drive: raise cell at right at an angle of about 45° and withdraw from calibration drive.

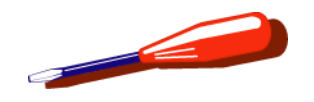

## **3.7** Fitting measuring cell

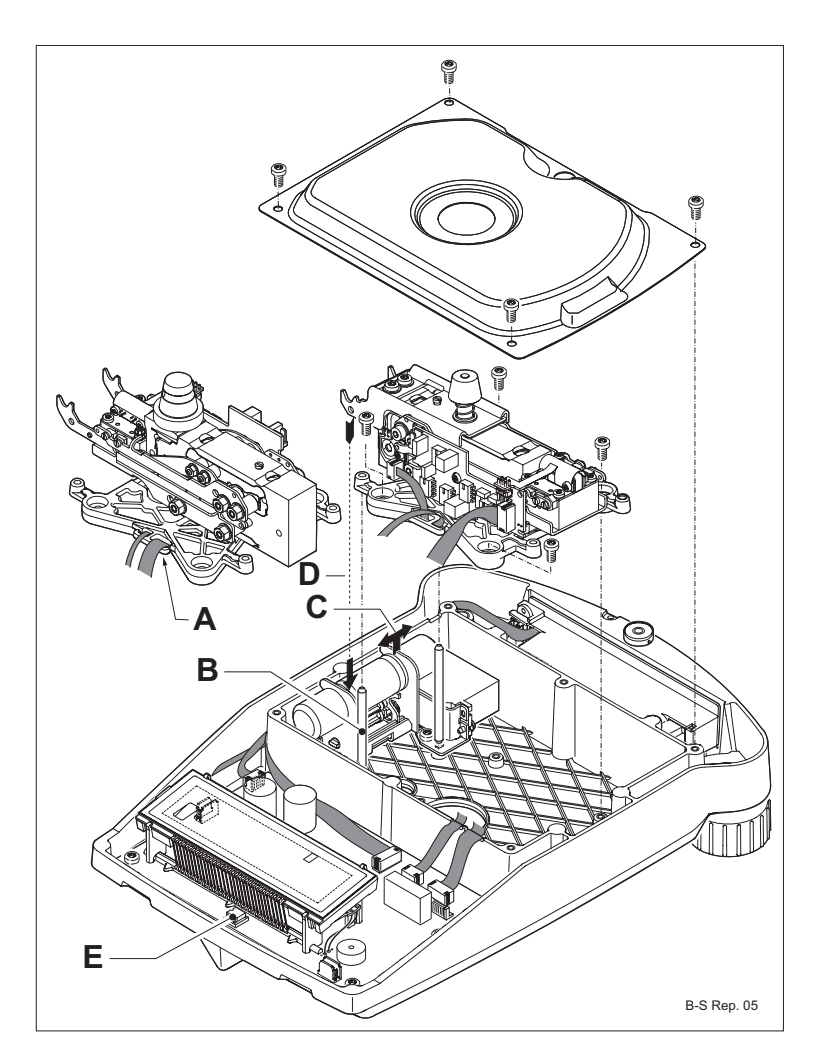

- **1.** Pass detector and coil cables through guides **A** in mounting plate.
- 2. Balances without calibration drive:
  - Place measuring cell in bottom housing and screw down securely.
- 3. Balances with calibration drive:
  - Raise cell at right at an angle of about 45°, insert into calibration drive, lower and secure with screws.
  - Slacken the 3 screws of the calibration drive.
  - Insert two Ø 3.47 mm centering pins **B** (see Chapter 11) in locating holes in mounting plate.
  - Move calibration drive sideways C to align it with calibration weight support D.
  - Tighten calibration drive screws.
  - Remove centering pins.
- 4. Plug in detector and coil cables to balance PCB.
- 5. Fit cell shielding.
- 6. Closing the balance see Section 3.2.
- If the measuring cell has been replaced by a new one, download the corresponding SW: see Section 4.2, Chapter 7.

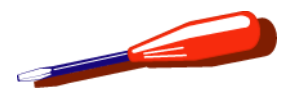

## **3.8** Replacing calibration drive or calibration weight

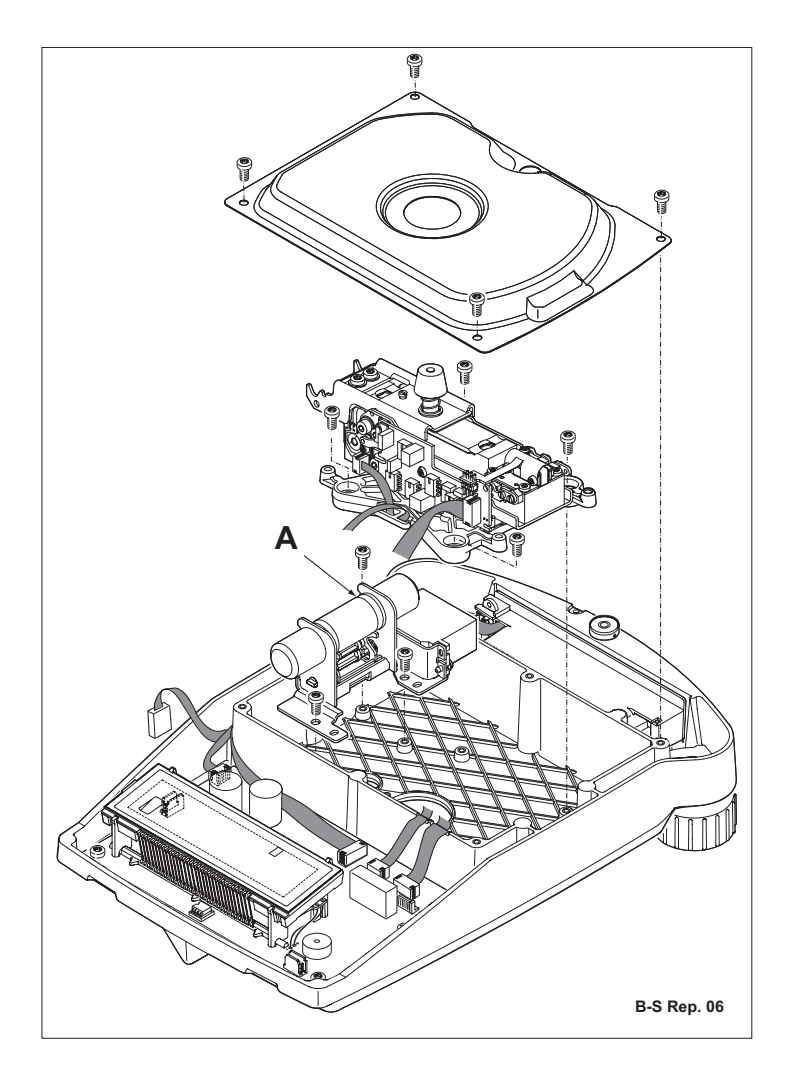

Opening the balance see Section 3.1

- 1. Remove cell shielding
- 2. Removing measuring cell see Section 3.6
- 3. Disconnect calibration drive cable.
- 4. Remove calibration drive.
- 5. The calibration weight must be retained:
  - Connect calibration drive to balance PCB and lower calibration weight using service software.
  - Remove calibration weight.
- 6. Place calibration weight in new drive:
  - Connect calibration drive to balance PCB and lower using service software.
  - Insert calibration weight with the flat surface **A** facing downward and raise using service software.

## ATTENTION

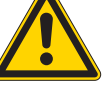

The calibration weight must be at the top position when fitting the measuring cell, otherwise the cell will be damaged!

- 7. Screw calibration drive loosely in place in bottom housing.
- 8. Plug in calibration drive cable on balance PCB.
- **9.** Fitting measuring cell see Section 3.7 (incl. positioning the calibration drive).
- **10.** Closing the balance see Section 3.2.
- **11.** Check standard calibration and execute if necessary (see Chapter 9).

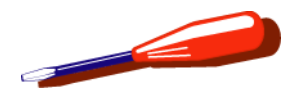

## 3.9 Replacing level

Opening the balance see Section 3.1

- **1.** Remove level (**avoid blows to the instrument**, these could damage the measuring cell!).
- **2.** Clean level seat thoroughly, removing all traces of grease and adhesive.
- **3.** Place the test level from tool case on monobloc and level the balance. Remove the test level.
- 4. Fit new level:
  - Apply a thin layer of adhesive.
  - Place level and adjust it so that the air bubble is in the center.

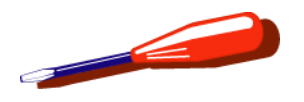

## 3.10 Replacing top housing

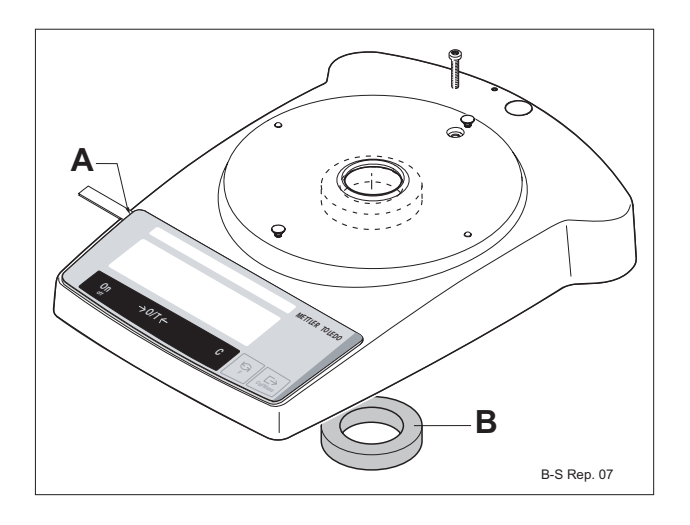

Opening the balance see Section 3.1

- **1.** Affix the corresponding membrane keypad to the new upper housing (see Section 3.3).
- **2.** Insert model plate from old balance in new membrane keypad.
  - slightly raise the opening for model plate A and insert it.
- **3.** Analytical balances (xBxx5-x, xBxx4-x)
  - Affix self-adhesive seal ring **B** supplied with the housing around opening for cone.

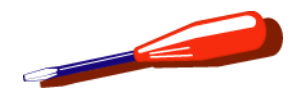

## 3.11 Replacing bottom housing

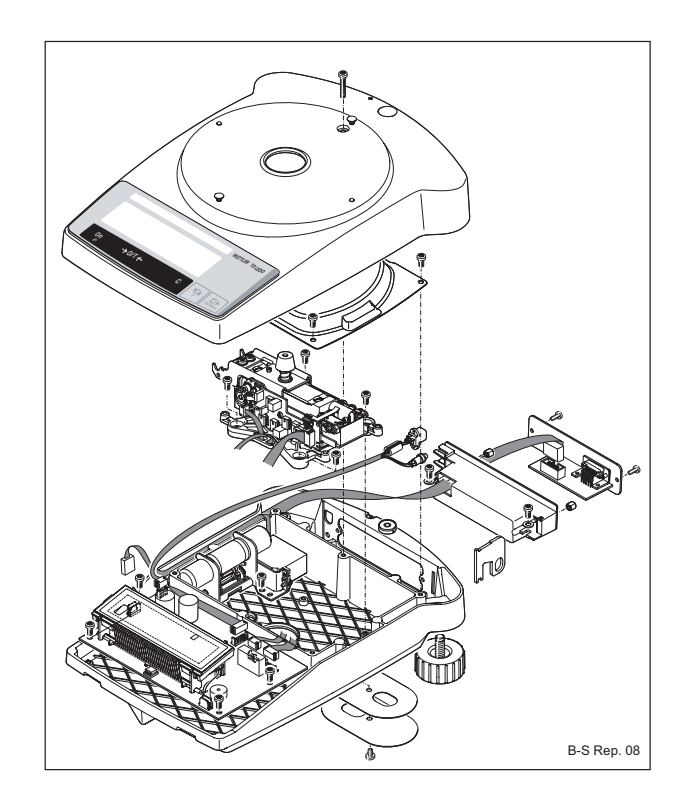

Opening the balance see Section 3.1 Replacing balance PCB see Section 3.12 Removing measuring cell see Section 3.6 Replacing calibration drive or calibration weight see Section 3.8 Fitting RS232 interface and connection cable see Section 3.4

- **1.** Remove lug for antitheft device.
- 2. Remove leveling feet.
- 3. Remove hanger cover.
- 4. Fit new bottom housing:
  - hanger cover
  - leveling feet (grease threads)
  - connection holder and blank plate or RS232 interface see Section 3.4
  - Balance PCB see Section 3.12
  - Calibration drive see Section 3.8
  - Measuring cell see Section 3.7

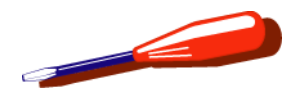

## 3.12 Replacing balance PCB

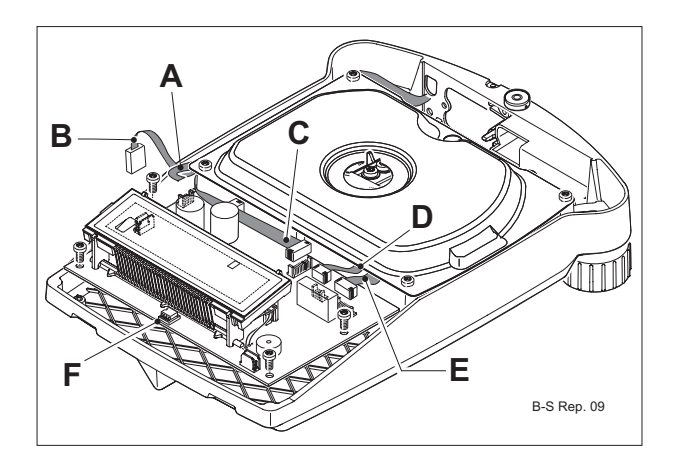

Opening the balance see Section 3.1

- 1. Disconnect cables for:
  - power A
  - calibration drive B
  - detector E
  - coil D
  - RS232 C
- 2. Remove screws and balance PCB.
- 3. Retain cell data EEPROM F for new balance PCB.
- 4. Fit and connect new PCB in reverse order.
- 5. Load TDNR (see Chapter 7).
- 6. Adapt the SW accordingly (see Section 4.2, Chapter 7).

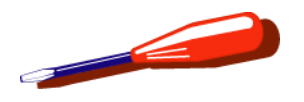

## 3.13 Replacing backlighting

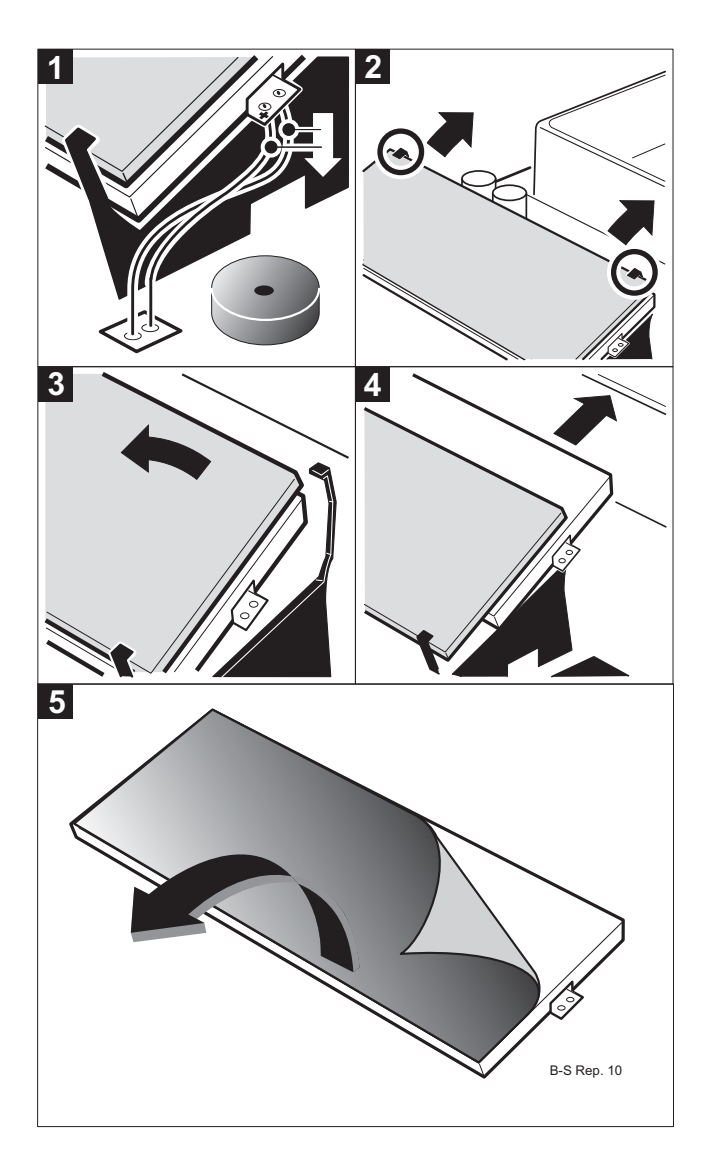

Opening the balance see Section 3.1

- 1. Unsolder cables.
- 2. Bend retaining tabs slightly to the rear.
- **3.** Turn the display upward.
- 4. Remove backlighting unit (unsoldering cable).
- 5. Remove protective film from the new backlighting unit.
- 6. Fit the new backlighting unit.
- 7. Solder the cables as shown in Fig. 1 with correct polarity.

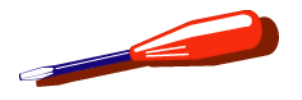

# 4 Check/repair «MonoBloc» Weighing cell

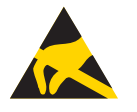

#### ATTENTION

Electrostatically damageable components. Always use antistatic kit when working on electronic components (see Section 1.1).

## 4.1 Dismantle «MonoBloc»

Spare Parts see Section 3.2, Chapter 3

#### 4.1.1 Remove detector

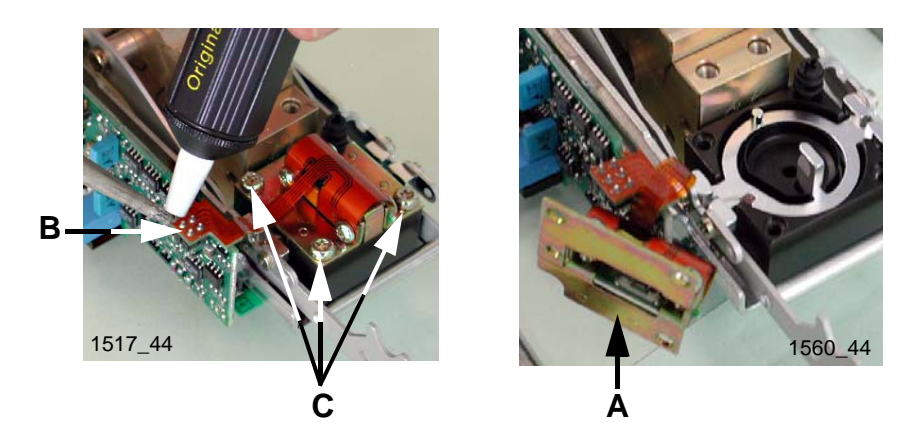

- 1. If the detector **A** needs to be replaced:
  - Unsolder flexprint **B**.
- 2. Slacken the fastening screws **C** of the detector.
- **3.** Lift the detector **A** which is held by the magnetic field and fold it aside.

Install detector, see Section 4.2.2.

#### Note

If the detector is replaced, the height stop must be checked and possibly readjusted (see Section 5.1).

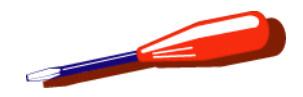

#### 4.1.2 Remove lever

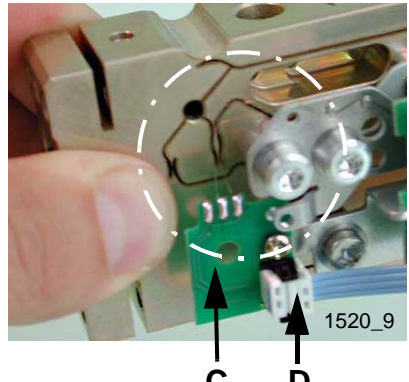

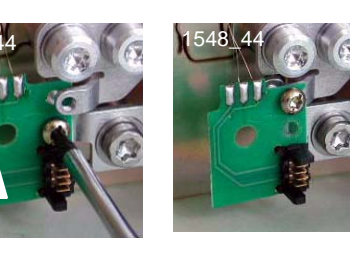

Ε

D С

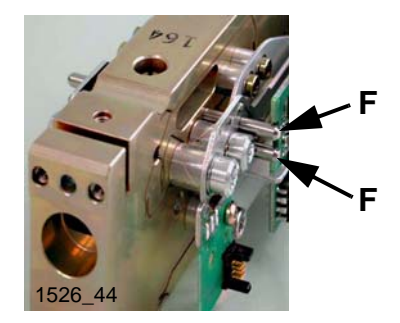

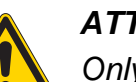

#### **ATTENTION**

Only hold the «MonoBloc» by the back end. Do not damage the three coil wires **C** on the contact PCB.

- Pull out plug **D**. 1.
- 2. Slacken the contact print E from the holder and screw it tightly onto the lever.
- Insert 2 centering pins **F** from the gage set into the holes 3. provided.

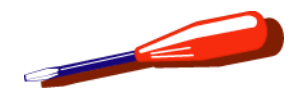

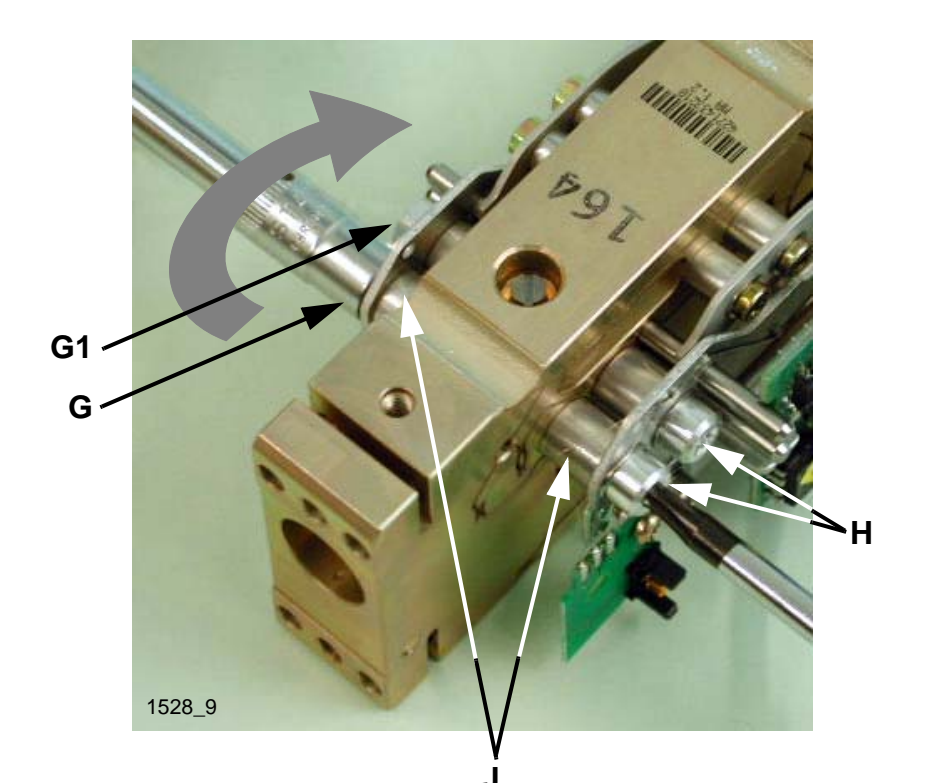

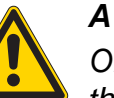

#### ATTENTION

Only load the lever in the direction of the arrow, so that the flexible bearing is not compressed!

 Carefully slacken the nuts G in the direction of the arrow, holding the screw heads H only to stop them turning. Do not turn the screw heads. To release the nuts G1, push the centering pin slightly back.

 Remove the screws. Do not confuse the 4 aluminum lugs J! Mark them if necessary.

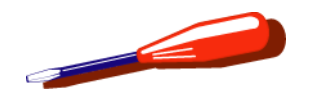

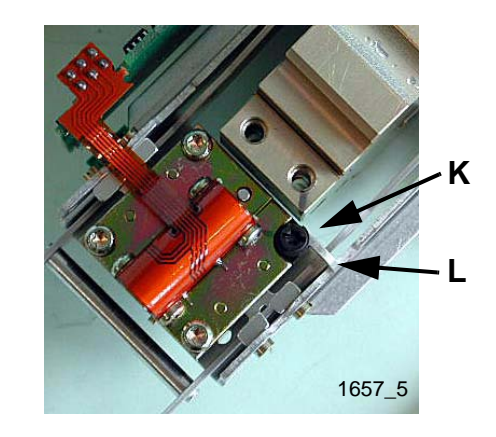

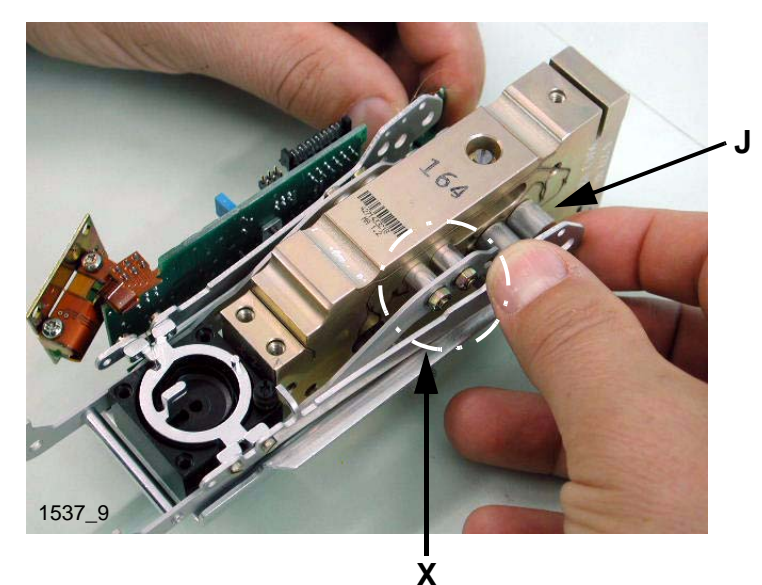

- 6. Mark the position of the height-adjusting screw K with a pencil. Turn the height-adjusting screw so that the lever L can be pulled out.
- **7.** Slacken the detector and swivel to the side (see Section 4.1.1).
- 8. Pull out the centering pin.
- **9.** Carefully pull out the lever and spread it if necessary so that it can minimal pass over the screws/nuts at **X**.

#### Note

Do not confuse the 4 aluminum lugs **J**! Mark them if necessary.

**10.** When replacing the lever, if any dead weight is screwed onto the old lever, transfer it to the new lever.

Install the lever, see Section 4.2.1.

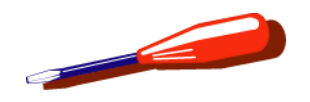

## 4.1.3 Clean the magnet recess

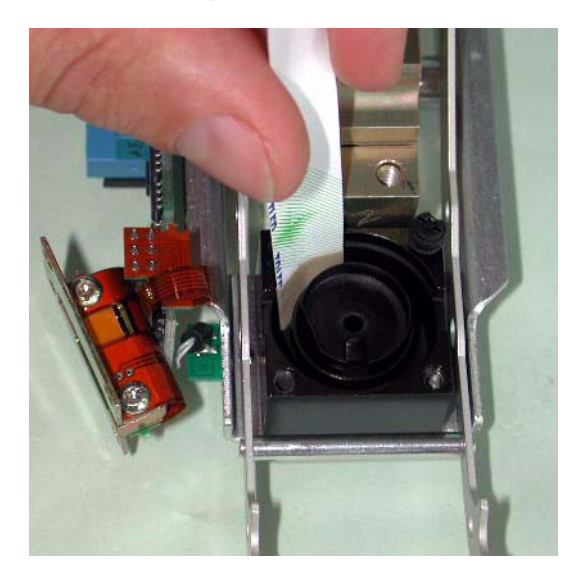

- **1.** Affix double-sided adhesive tape to one end of a strip of card (e.g. part of a business card).
- 2. Clean the magnet recess.

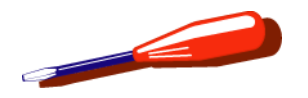

4.2 Assemble the «MonoBloc»

#### 4.2.1 Install the lever

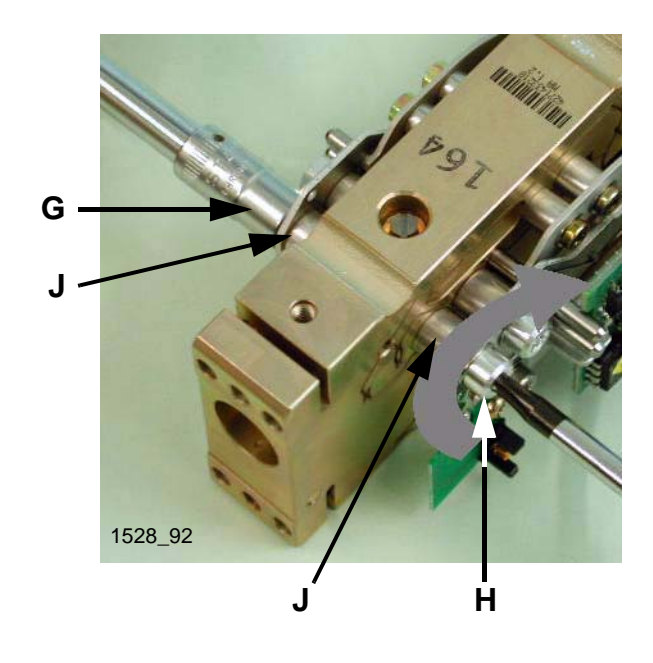

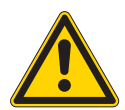

#### ATTENTION

Only load the lever in the direction of the arrow, so that the flexible bearing is not compressed. Ensure correct positioning of the aluminum sleeves **J**. Insert the screws correctly (see photo at left).

- **1.** Lay the lever in the specified position, spreading it if required.
- 2. Check that the aluminum lugs are correctly positioned.
- **3.** Insert centering pins in the holes provided.
- Carefully tighten the screws H in the direction of the arrow (tightening torque 1.8 Nm), holding the nuts G only to stop them turning.
   Do not turn the nuts!
- 5. Tighten the screws **H** alternately.

#### Note

Take care that the lever is centered in the magnet recess and does not make contact at the sides.

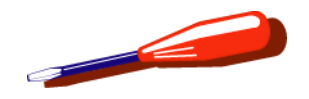

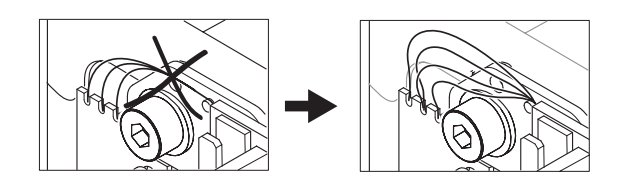

#### 4.2.2 Install detector

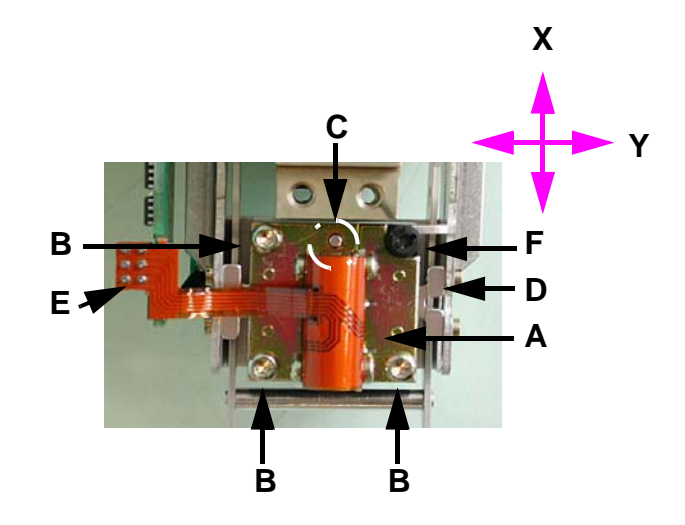

- 6. Separate the contact PCB from the lever and screw it tightly to the holder.
- 7. Fan out the coil wires (sketch).

#### Note

If the coil wires touch each other, hysteresis effects of several digits can occur.

- 8. Pull out the centering pins.
- 1. Place detector **A** in position. Screw in screws **B** but do not tighten yet.
- 2. Center detector on the side stops **C**.
  - Longitudinal direction X Move the detector in the longitudinal direction X until the side stop C is positioned in the center of the drilled hole.
  - Lateral direction Y Carefully move the lever D to the right and left stops. This will center the detector in the lateral direction Y.
- 3. Tighten the screws **B** alternately by equal amounts.

#### Check

Move the lever within the lever stop  $\mathbf{F}$ . The side stop must not touch the detector.

- 4. If necessary, solder the flexprint **E** to the cell PCB.
- 5. Adjusting vertical stop (see Section 5.1).
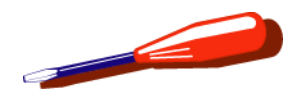

## 4.3 Clean the drilled hole in the shock protector

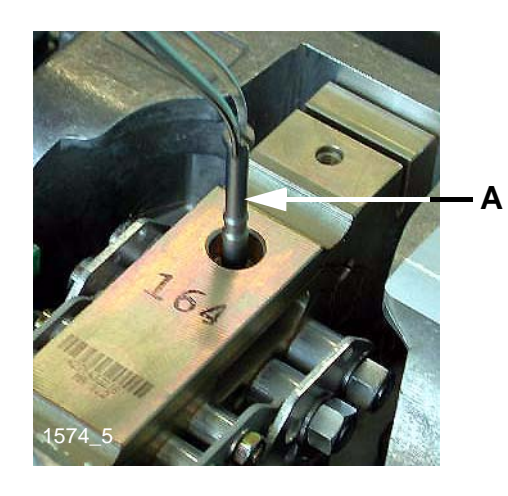

- 1. With a screwdriver slacken the shock protector **A** approx. <sup>1</sup>/<sub>4</sub> turn counterclockwise.
- **2.** Pull the shock protector up and out.
- **3.** Check that the drilled hole is free of dirt.
  - Clean.
- **4.** Insert the shock protector.
  - The machined edges on the shock protector must point away from the magnet.
  - Insert the shock protector as far as the stop.
- 5. With a screwdriver tighten the shock protector.

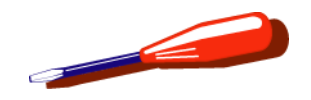

## 4.4 Replace the cell PCB

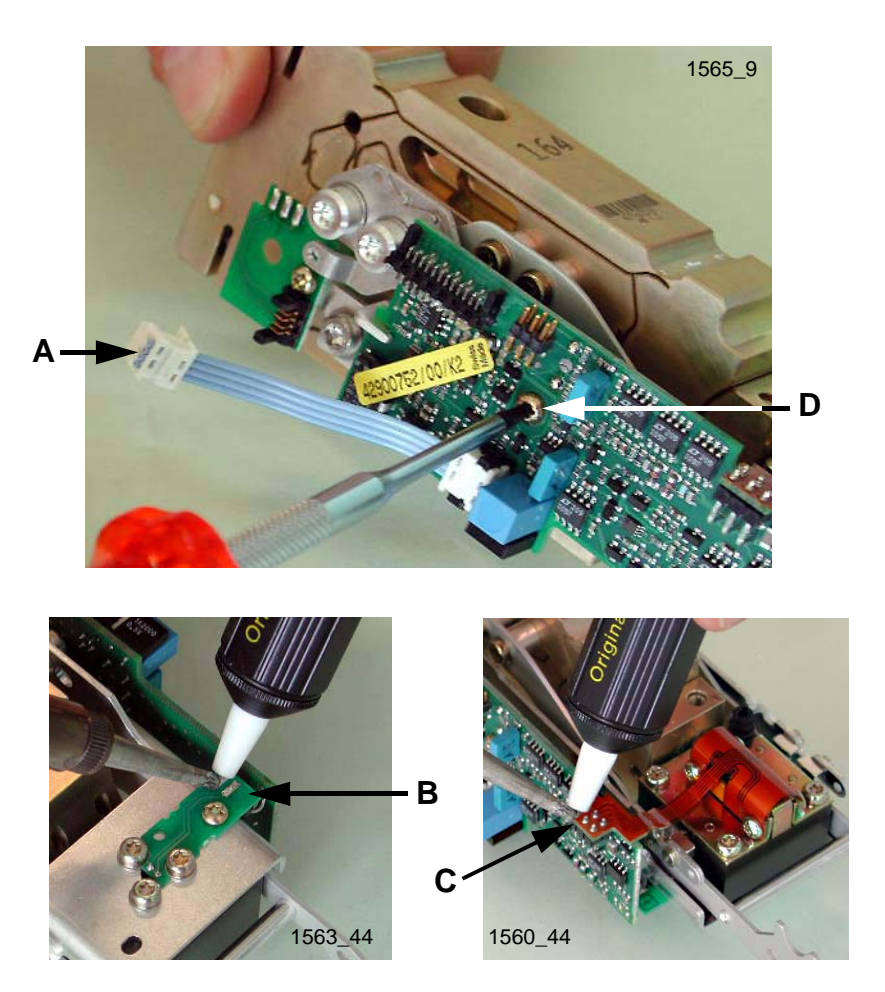

- 1. Unplug cable A.
- 2. Unsolder connection **B** to the temperature sensor.
- **3.** Unsolder flexprint **C**.
- 4. Remove screw **D** and replace cell PCB.
- 5. Load new cell data (see Chapter 7).

#### Note

First turn the self-tapping screw **D** counterclockwise until it engages in the first thread. Only then tighten it clockwise.

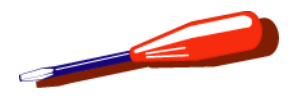

# 5 Adjust the «MonoBloc» Weighing cell

## 5.1 Vertical stop

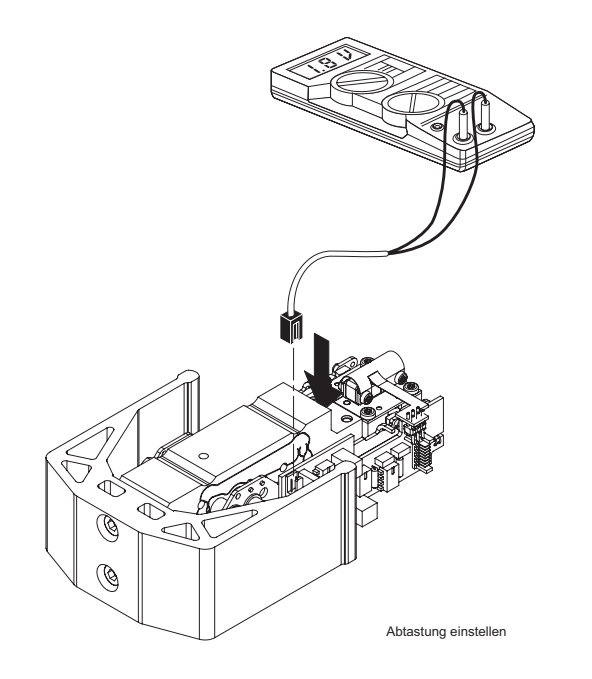

#### Note

If the detector is changed, it may be necessary to readjust the vertical stop.

- 1. Preparation
  - The measuring cell remains in the balance housing.
  - Switch off balance.
  - The ribbon cable of the detector PCB remains plugged into the cell PCB. The coil cable must be unplugged.
  - Plug detector cable into the cell PCB and use the service cable to connect it to the voltmeter (DC range).
- 2. Adjusting vertical stop
  - Switch on balance.
  - Press coil lever down (the lever is at the bottom of the vertical stop).
  - Note voltage value.
  - Lift coil lever until it touches the height stop.
  - Note voltage value.

If the two voltage values either side of zero are not of the same magnitude but, e.g. +2 V and -1,6 V, the vertical stop must be adjusted until the values are symmetrical.

Voltage range: ± 1,8 - 3,5 V

Asymmetry: max. ± 10% of Voltage range

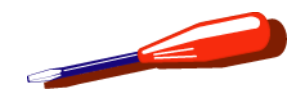

## 5.2 Cornerload

5.2.1 Checking the cornerload

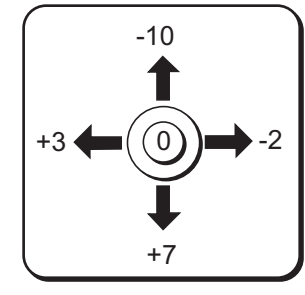

Eckenlast kontrollieren

- 1. Place test weight in the middle of the weighing pan and tare.
- 2. Move test weigh to the weighing pan edge and note down/print out display values witch differ from zero with sign (see examples).
- **3.** Compare display values with cornerload tolerances (see Chapter 9)

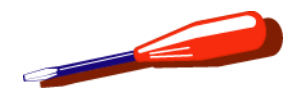

### 5.2.2 Adjusting the cornerload

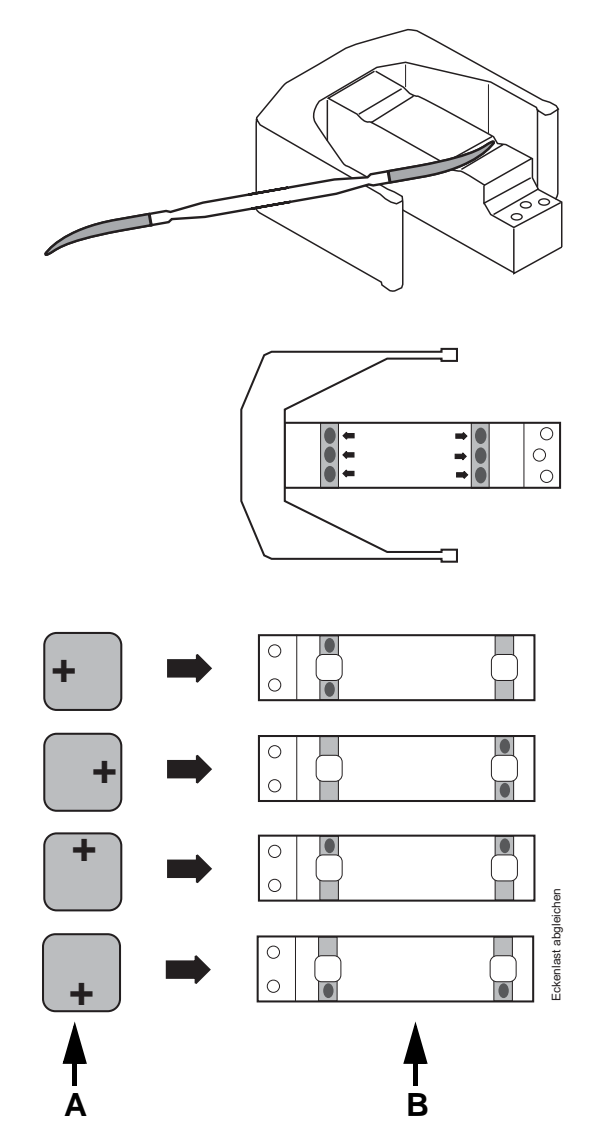

The «MonoBloc» measuring cell is not adjusted by means of the cornerload screws, but by removing material from its top.

This is achieved by a few strokes with a round needle file exerting slight pressure.

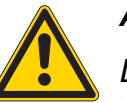

### ATTENTION

Do not file right at the outside at the flexible bearing positions.

On completion of the adjustments, clean filing sites by removing swarf with adhesive tape.

Filing must be performed at one or two of the marked positions as described in the below table.

### Determining the filing position on the corner-load indicator.

- Place the test weight on the weighing pan **A** so that the balance displays a positive value.
- Determine the corresponding filing position **B** by reference to the table at left.

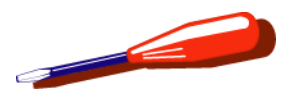

6 Removing/installing components on AB, PB, JB balances with conv. Cell

## 6.1 Opening the balance

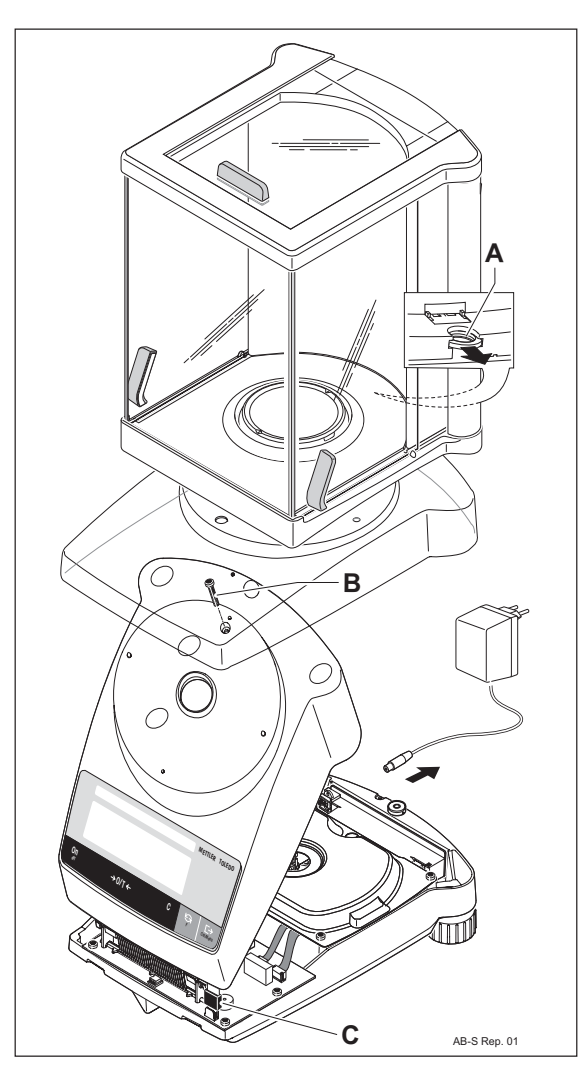

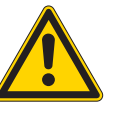

### ATTENTION

Hazard from electric current.

Unplug power supply cable before starting work on scale or Terminal.

- **1.** Unplug the power cable.
- Remove weighing pan, pan holder and retaining ring, or unlatch A draft shield and remove. In the case of ABxx5 balances, disconnect stabilizer cable X.
- **3.** Remove protective cover.
- 4. Remove screw B.
- 5. Raise top housing at rear at an angle of about 45° and at the front disconnect the cable **C** connecting the membrane keypad to the balance PCB.
- 6. Remove top housing.

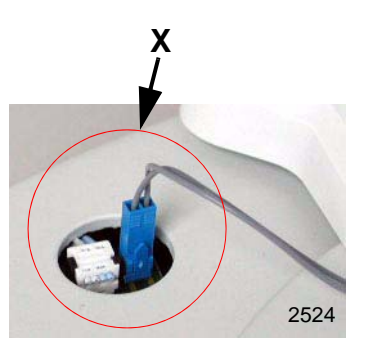

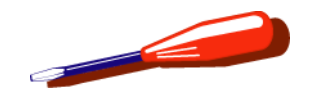

## 6.2 Closing the balance

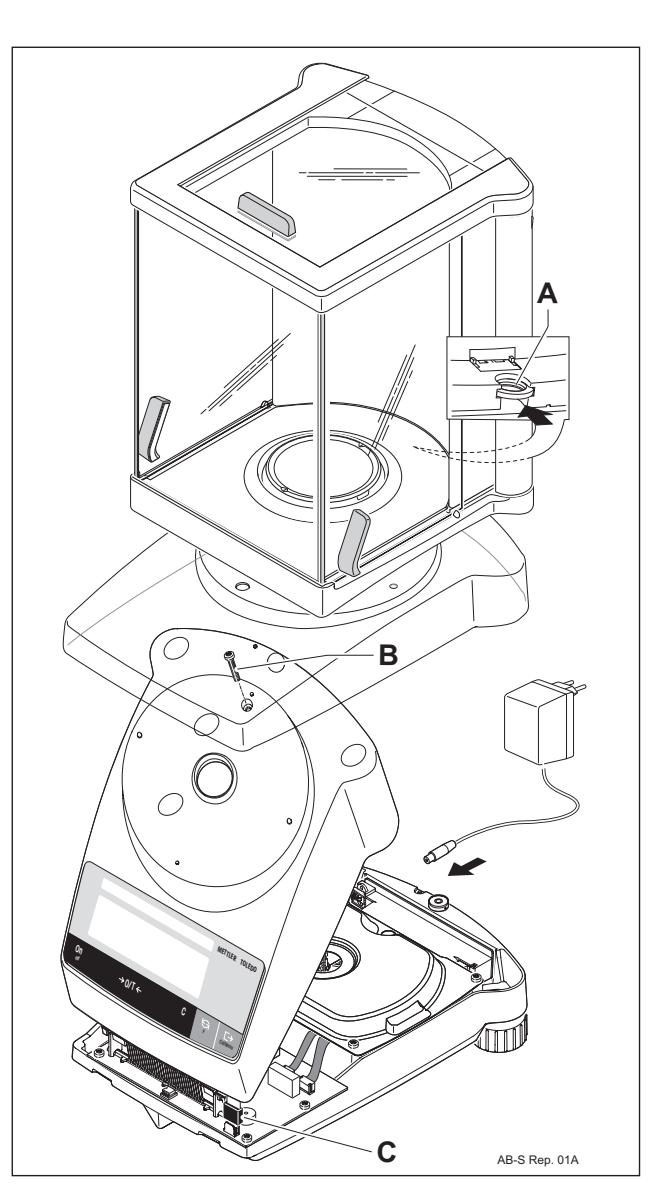

- 1. Fit top housing and connect the cable **C** for the membrane keypad.
- 2. Raise top housing at rear at an angle of about 45°, engage with bottom housing at front and then lower into place at the rear.
- 3. Insert screw B.
- 4. Fit protective cover.
- Fit draft shield or weighing pan, pan holder and retaining ring. Latch the draft shield A. In the case of ABxx5 balances, disconnect stabilizer cable X.

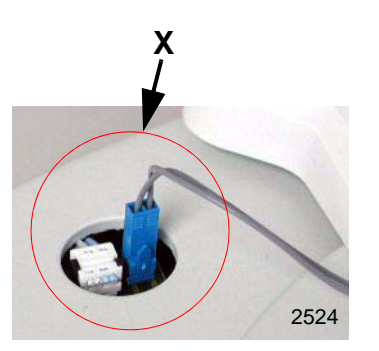

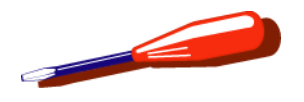

# 6.3 Replacing membrane keypad

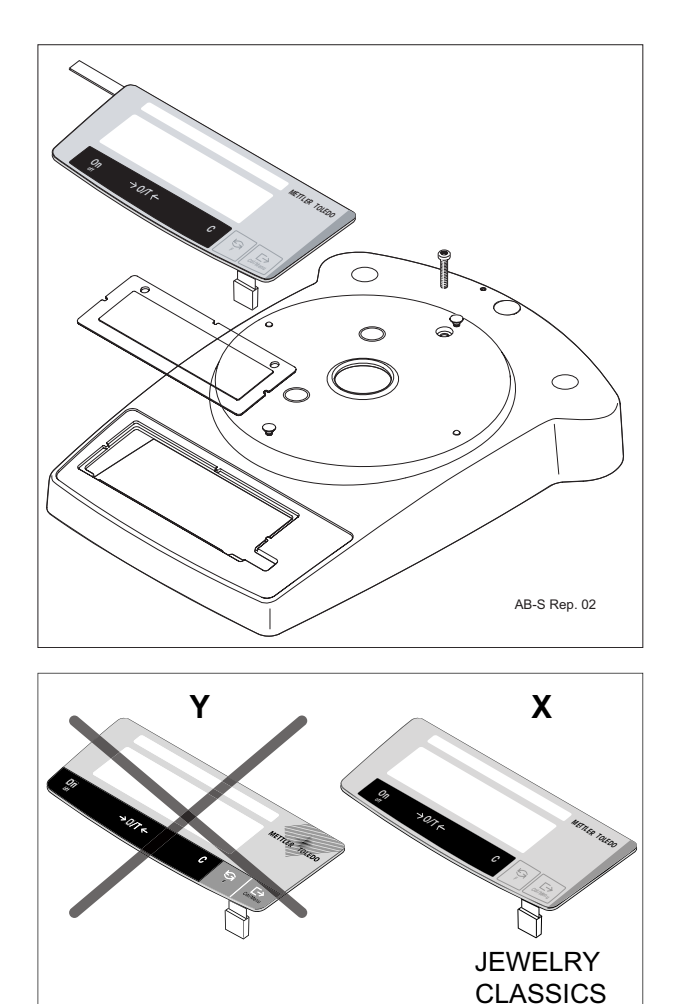

COLLEGE

Opening the balance see Section 6.1

- 1. Push out membrane keypad from top housing. Retain the original model plate and display glass (with drawing the model plate at the left).
- 2. Clean top housing and display glass to remove all traces of grease and adhesive.
- 3. Place the model plate in the new membrane keypad.
- 4. Place the display glass loosely in the top housing so that the notches fit snugly over the nibs.

#### Note

Avoid leaving fingerprints on the glass and window of the membrane keypad.

Replacement membrane keypads have a modified design **X**. Available membrane keypads are:

- JEWELRY membrane keypad for balance type JB
- CLASSIC membrane keypad for balance types AB and PB
- COLLEGE membrane keypad for balance types PB

However, the functionality is identical to the membrane keypad being replaced **Y**.

5. Carefully use adhesive to bond the membrane keypad without trapping any air.

Closing the balance see Section 6.2.

Folien

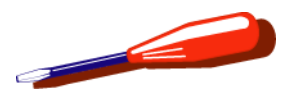

## 6.4 Replacing/installing the RS232 interface and connecting cable

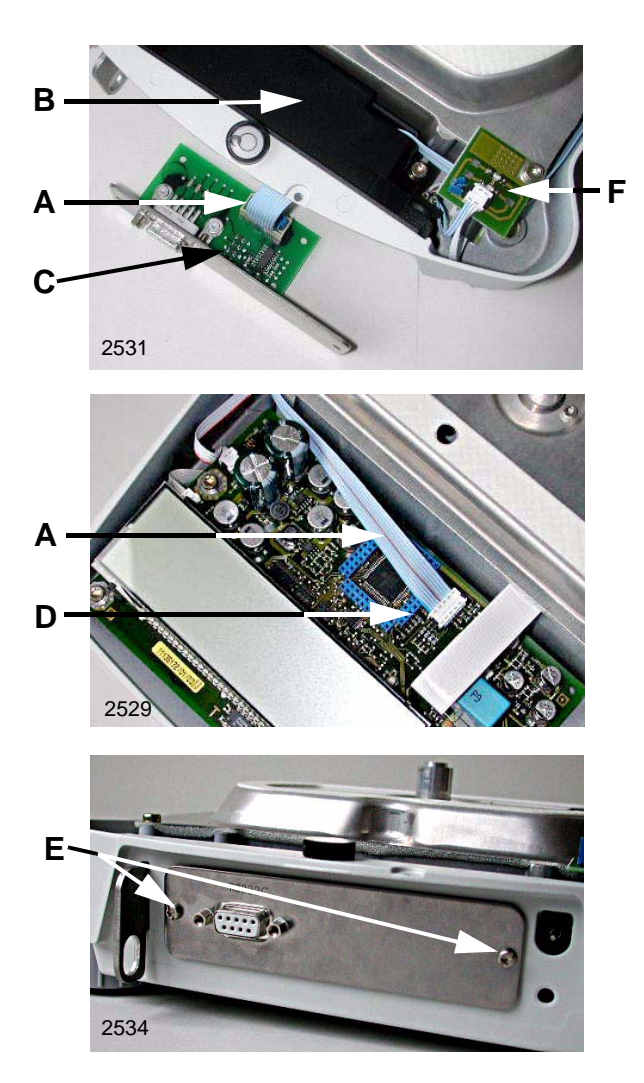

Opening the balance see Section 6.1

- 1. Fitting RS232 interface and connection cable
- 2. Fit RS232 connection cable:
  - Pass ribbon cable **A** through opening in connection holder **B**.
  - Plug in connectors on interface **C** and balance PCB **D**.
  - On ABxx5-S balances: Slacken stabilizer print F and pass ribbon cable under print.
- 3. Secure interface with screws E.

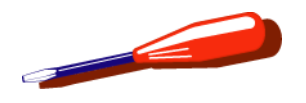

## 6.5 Replacing power cable

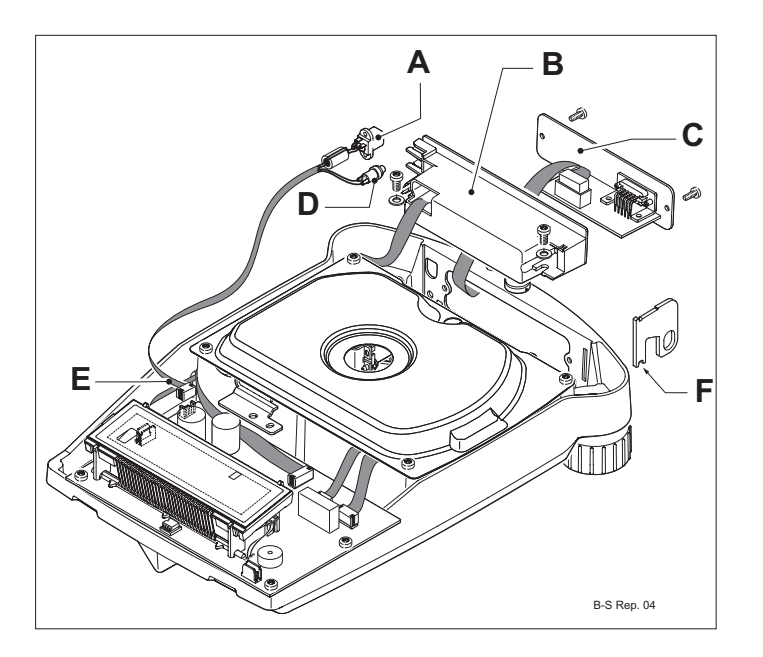

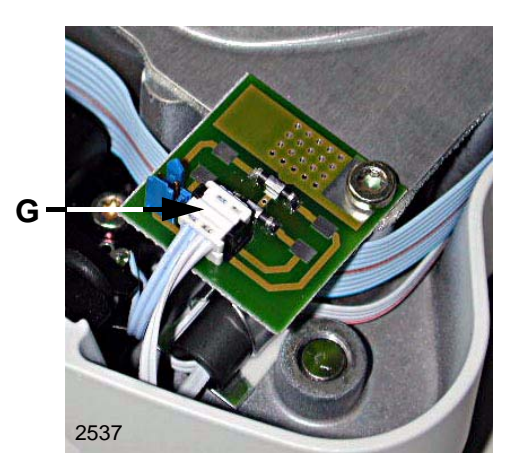

Opening the balance see Section 6.1

- 1. Remove RS232 interface or blank plate C.
- 2. Unplug power cable E from balance- and from stabilizer PCB.
- 3. Remove connection holder B.
- 4. Remove power socket **A** and certification switch **D** from connection holder.

On ABxx5-S balances: Unplug plug G from stabilizer print.

- 5. Fit new power cable:
  - Insert cable for certification switch into slot and press switch fully home.
  - Insert power socket at the side with the round part underneath.
- 6. Fit connection holder **B** into balance bottom housing:
  - Place antitheft lug in bottom housing (notch **F** over rib of housing).
  - Insert connection holder from above and screw down securely with the power socket **A** flush with the bottom housing.
- 7. Fit blank plate or RS232 interface (see Section 6.4).
- Plug in power cable E to balance- and to stabilizer PCB.
  On ABxx5-S balances: Insert plug G into stabilizer print.

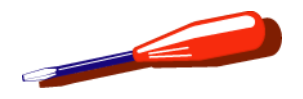

## 6.6 Removing measuring cell

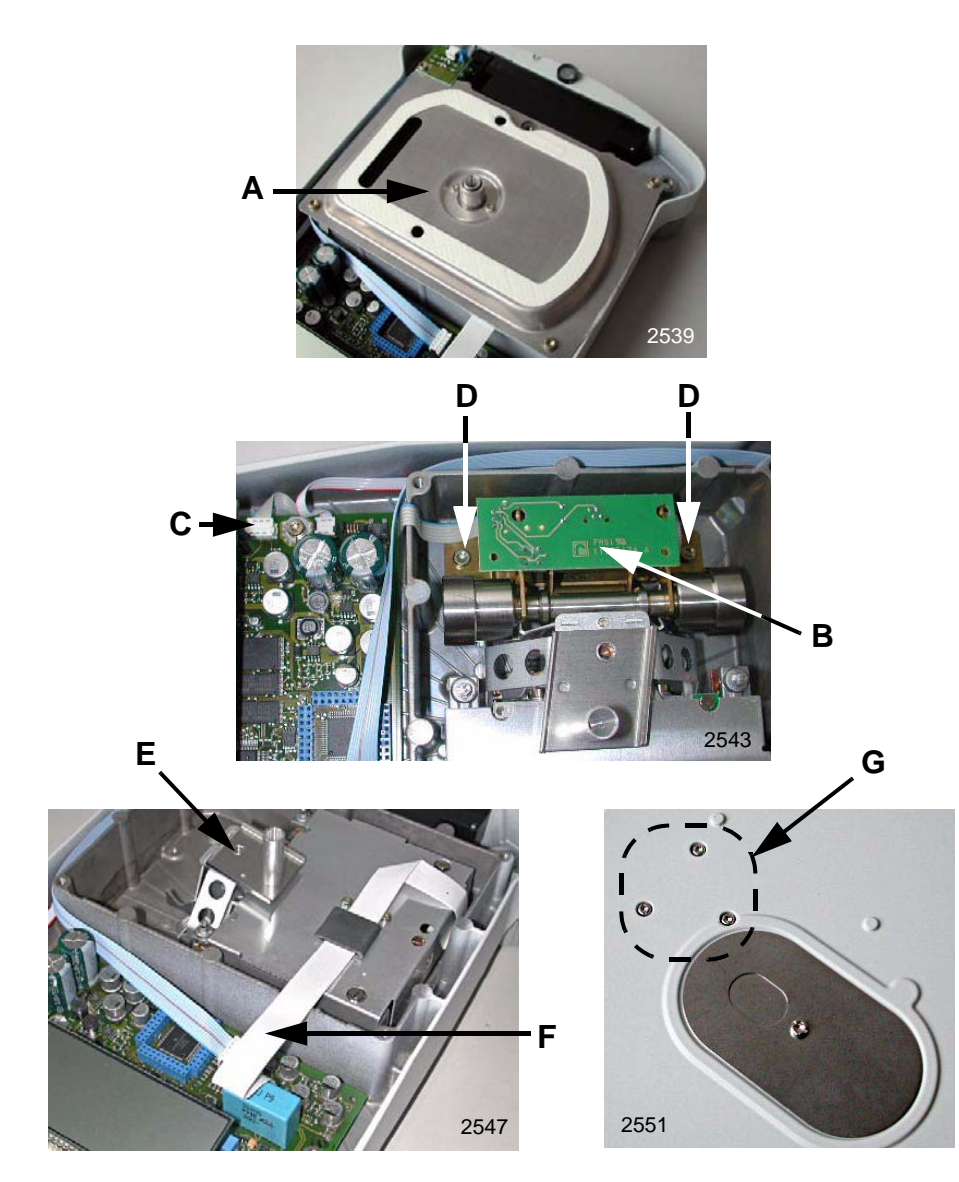

Opening the balance see Section 6.1

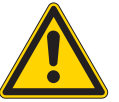

### ATTENTION

Hazard from electric current.

Unplug power supply cable before starting work on scale or Terminal.

- **1.** Remove cell shielding **A**.
- 2. Disassemble calibration drive **B**.
  - Disconnect calibration drive connection cable **C** from PCB balance.
  - Unscrew two calibration drive screws **D**. Hold calibration drive in order to prevent it from tipping
  - Carefully remove calibration drive.
- 3. Remove arm E.
- **4.** Disconnect PCB balance cell's connection cable **F** from PCB balance.
- 5. Hold balance upside-down and remove the 3 cell screws G.
- 6. Carefully turn the balance right side up and place it on the table, taking care to prevent the cell falling out.
- 7. Lift cell out.

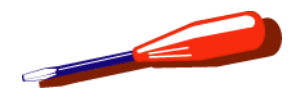

## 6.7 Fitting measuring cell

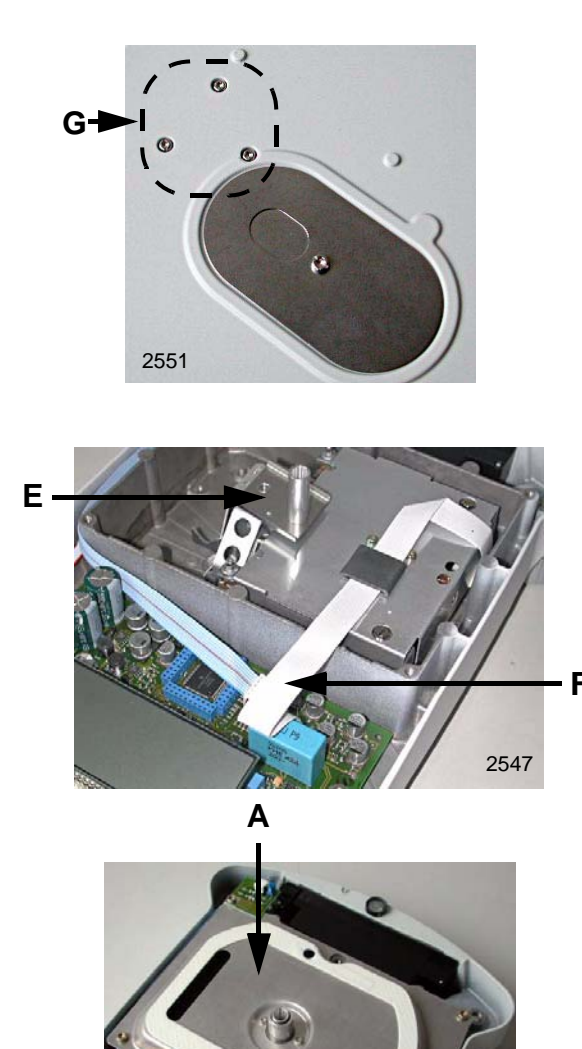

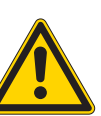

### ATTENTION

Electrostatically damageable components. Always use antistatic kit when working on electronic components (see Section 1.1).

- 1. Place cell in balance housing.
- 2. Carefully turn the balance housing upside-down and hold in the hand. Take care to ensure that the cell does not fall out.
- 3. Screw in 3 screws **G**, do not tighten.
- 4. Position cell.
  - Fit arm E
  - Fit cell cover A
  - Move the cell on the centre fastening screw until the conical sleeve is centred in the cell cover.
- 5. Remove cell cover A.
- 6. Plug cell cable **F** into PCB balance.

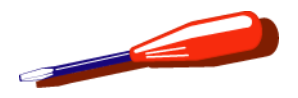

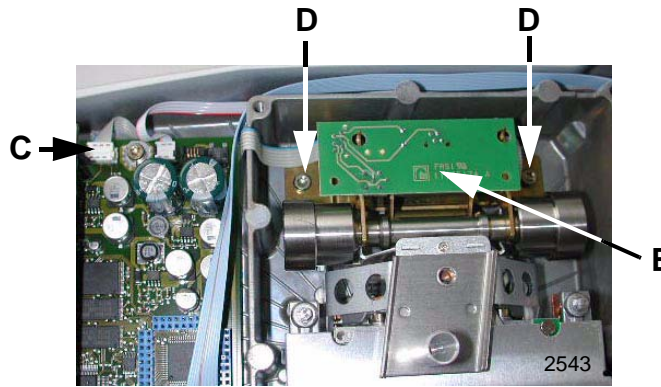

В

Install calibration drive **B** in housing base and screw tight **D**. 7.

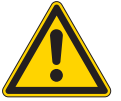

### **ATTENTION**

Do not touch the weight with the fingers, if necessary clean it.

Do not allow the weight to fall onto the arm as this could damage the cell.

- 8. Connect calibration drive connection cable C from PCB balance.
- Connect balance to LARS and switch on service mode (see 9. Chapter 7).
- **10.** Lower motor with LARS and position calibration drive in such a way that the weight is placed on the hanger cover without lateral movement.
- **11.** Fit cell cover.

#### Note

Do not pinch the cable.

**12.** If the measuring cell has been replaced by a new one, download the corresponding SW: see Section 4.2, Chapter 7.

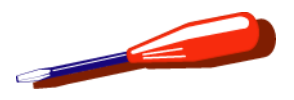

## 6.8 Replacing calibration drive or calibration weight

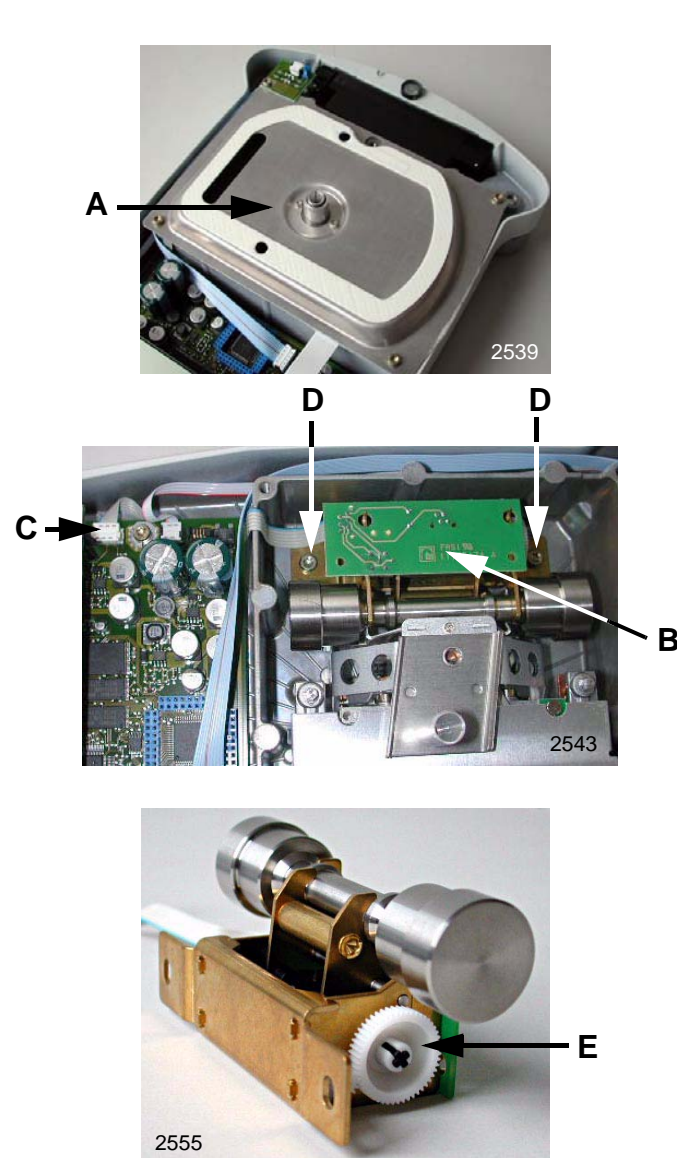

Opening the balance see Section 6.1

- **1.** Remove cell shielding **A**.
- 2. Disassemble calibration drive B.
  - Disconnect calibration drive connection cable **C** from PCB balance.
  - Unscrew two calibration drive screws **D**. Hold calibration drive in order to prevent it from tipping
  - Carefully remove calibration drive.
- 3. Rotate the gear wheel **E** until the weight can be removed.
- 4. Install the weight in the new motor and turn the gear wheel until the calibration drive has reached the top position.

## ATTENTION

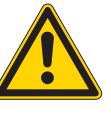

Only install the calibration drive in the lower housing with the weight lifted up (top position). Otherwise, the cell could be damaged.

5. Install calibration drive in housing base and screw **D** tight.

## ATTENTION

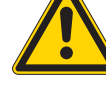

Do not touch the weight with the fingers, if necessary clean it.

Do not allow the weight to fall onto the arm as this could damage the cell.

6. Plug calibration drive cable **C** into the cell PCB.

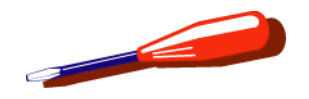

- 7. Connect balance to LARS and switch on service mode (see Chapter 7).
- 8. Lower motor with LARS and position calibration drive in such a way that the weight is placed on the hanger cover without lateral movement.
- 9. Fit cell cover.

#### Note

Do not pinch the cable.

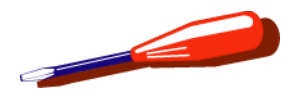

## 6.9 Replacing spirit level

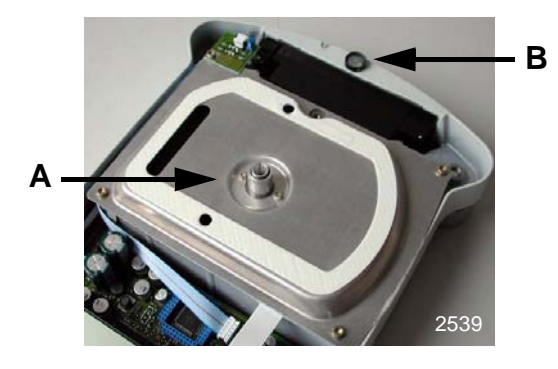

Opening the balance see Section 6.1

- **1.** Remove cell shielding **A**.
- 2. Remove level **B** (avoid blows to the instrument, these could damage the measuring cell!).
- **3.** Clean level seat thoroughly, removing all traces of grease and adhesive.
- **4.** Place the test level on monobloc and level the balance. Remove the test level.
- 5. Fit new level:
  - Apply a thin layer of adhesive.
  - Place level and adjust it so that the air bubble is in the center.

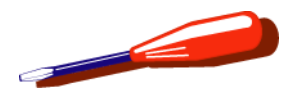

# 6.10 Replacing top housing

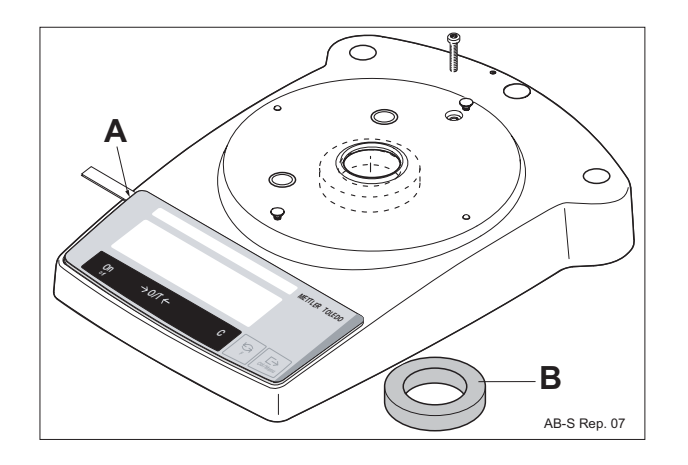

Opening the balance see Section 6.1

- **1.** Affix the corresponding membrane keypad to the new upper housing (see Section 6.3).
- 2. Insert model plate from old balance in new membrane keypad.
  - slightly raise the opening for model plate A and insert it.
- **3.** Analytical balances (xBxx5-x, xBxx4-x)
  - Affix self-adhesive seal ring **B** supplied with the housing around opening for cone.

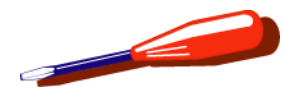

# 6.11 Replacing bottom housing

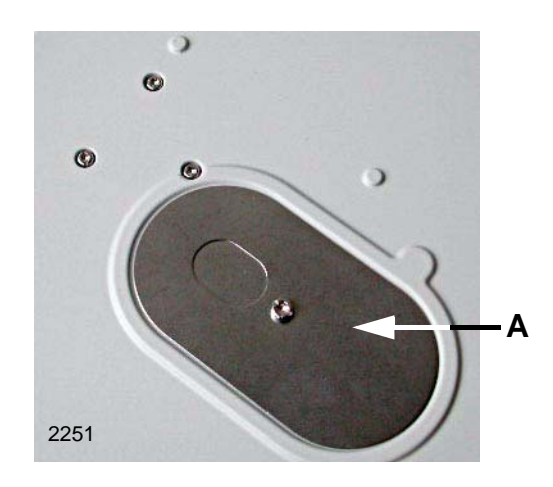

Opening the balance see Section 6.1

Replacing balance PCB see Section 6.12

Removing measuring cell see Section 6.6

Replacing calibration drive or calibration weight see Section 6.8

Replacing/installing the RS232 interface and connecting cable see Section 6.4

- **1.** Remove lug for antitheft device.
- 2. Remove leveling feet.
- 3. Remove hanger cover A.
- 4. Fit new bottom housing:
  - hanger cover
  - leveling feet (grease threads)
  - connection holder and blank plate or RS232 interface see Section 6.4
  - Balance PCB see Section 6.12
  - Calibration drive see Section 6.8
  - Measuring cell see Section 6.7

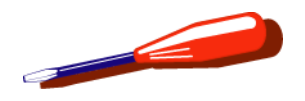

# 6.12 Replacing balance PCB

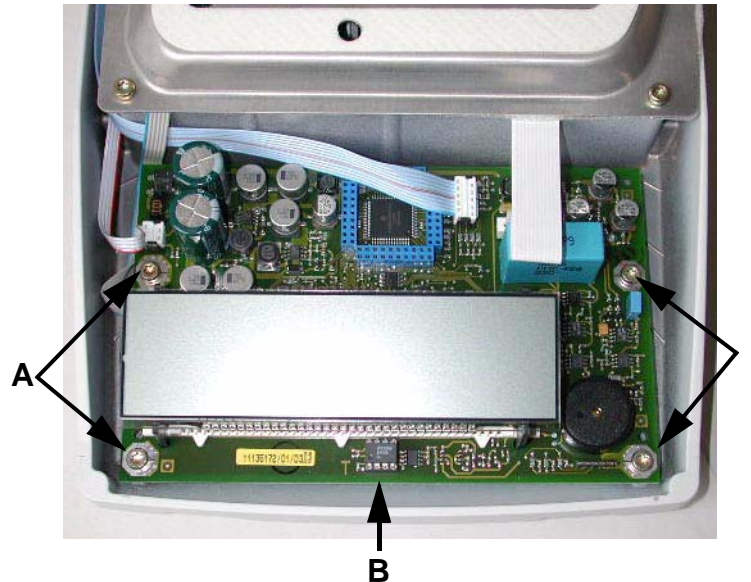

Opening the balance see Section 6.1

- Disconnect all cables for: 1.
- 2. Remove screws A and balance PCB.
- Retain cell data EEPROM **B** for new balance PCB. 3.
- Fit and connect new PCB in reverse order. 4.
- 5. Load TDNR see Chapter 7.
- 6. Adapt the SW accordingly (see Section 4.2, Chapter 7).

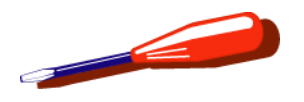

# 6.13 Replacing backlighting

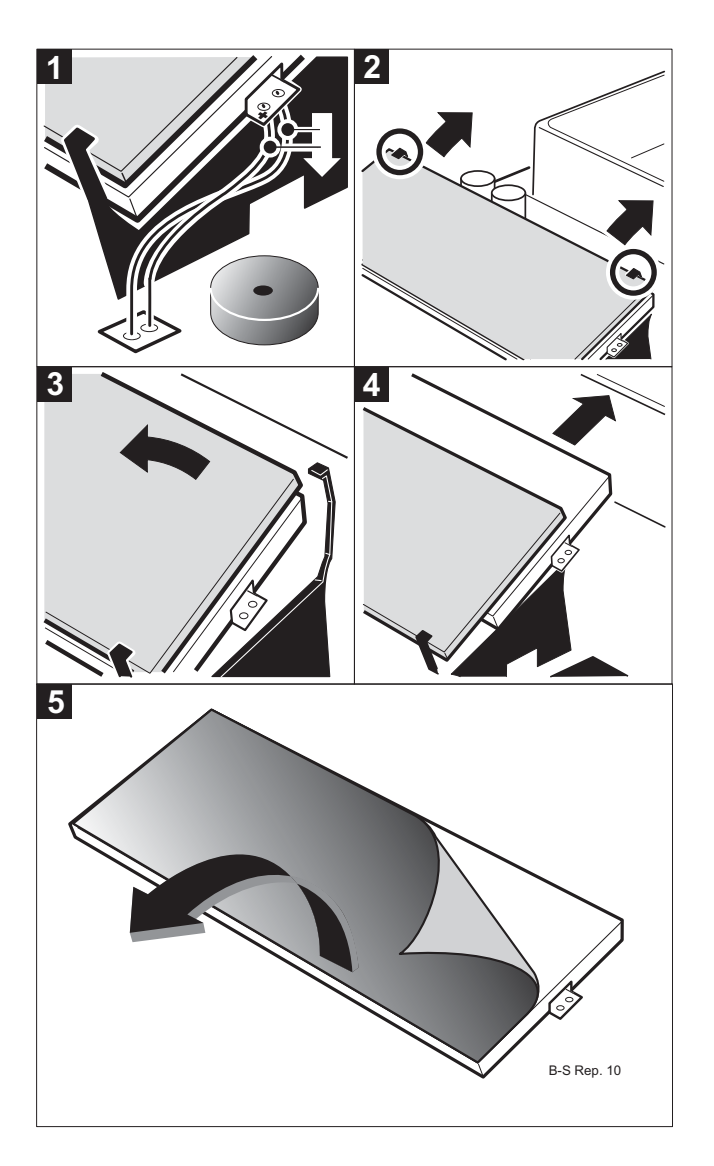

Opening the balance see Section 6.1

- 1. Unsolder cables.
- 2. Bend retaining tabs slightly to the rear.
- **3.** Turn the display upward.
- 4. Remove backlighting unit (unsoldering cable).
- 5. Remove protective film from the new backlighting unit.
- 6. Fit the new backlighting unit.
- 7. Solder the cables as shown in Fig. 1 with correct polarity.

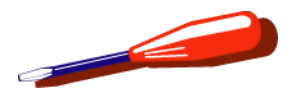

# 7 Check/Repair «conventional» Weighing Cell

#### ATTENTION

Electrostatically damageable components. Always use antistatic kit when working on electronic components (see Section 1.1).

# 7.1 Special instructions for safety and handling

To avoid (further) damage to the weighing cell during inspection and repair, the following instructions must always be observed.

Reminders of these instructions are given at relevant points in this document.

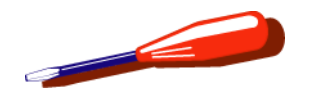

## 7.1.1 Correctly tighten screw with locking ring

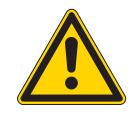

### ATTENTION

Guides, hanger bearing, and coupling are fastened with special screws. The installation instructions which follow below must always be observed.

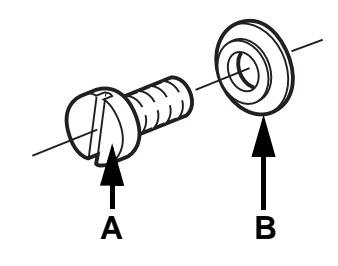

#### Guides, Hanger bearing and Coupling

Fasten with special screw A and locking ring B.

- Using a corresponding screwdriver, screw in the screw until resistance becomes noticeable.
- Unscrew the screw by 1/8 of a turn and tighten the screw by turning lightly.
- If a torque screwdriver is available, set the torque to 60 Ncm.

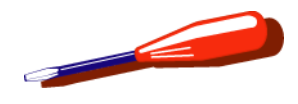

# 7.2 Removing link

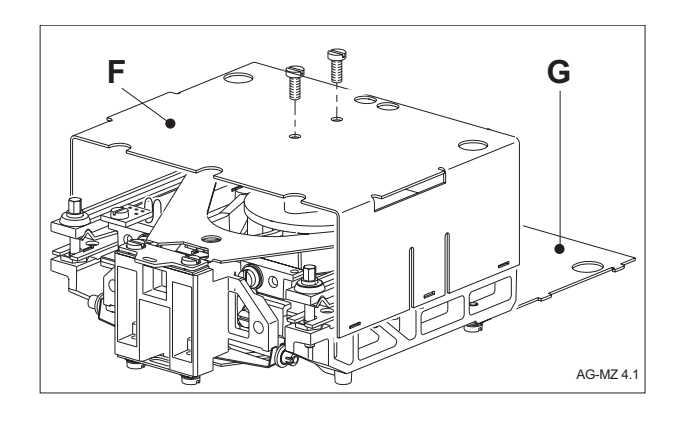

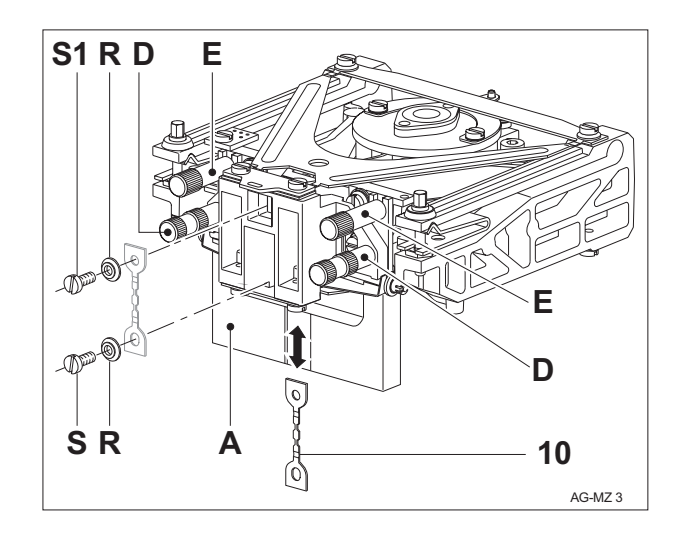

# 7.2.1 Removing

Removing measuring cell see Section 6.6

- 1. Place measuring cell on top screening plate **F**. Prize open middle clip on the side walls and disengage the bottom screening plate **G** towards the rear.
- 2. Mounting hanger gauge A
  - Insert hanger gauge from the board side between frame and hanger as far as it will go (marked side pointing up) and secure with the 4 knurled screws (service gauge set).

### Note

First screw the 2 long knurled screws **D** through the hanger into the frame. Screw in the 2 short knurled screws **E** at the top at the lever.

- 3. Unscrew bottom link screw S.
- 4. Unscrew top link screw S1.
- Remove two link screws and locking rings R. Hold link (10) firmly.
- 6. Carefully take out link downward.

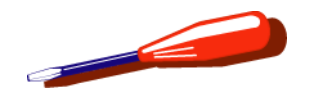

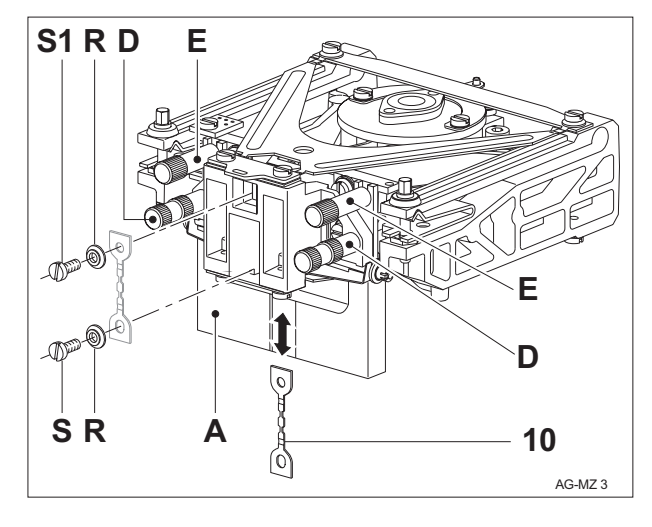

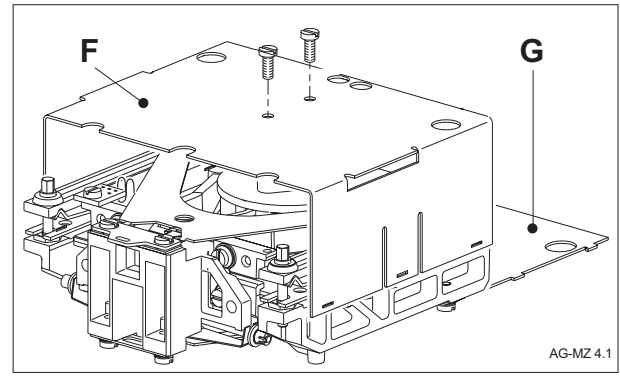

## 7.2.2 Installing

- 1. Carefully insert link **10**. Round hole at lever.
- 2. Screw link onto lever loosely with locking ring **R** and link screw **S**.

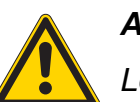

## ATTENTION

Long hole must be centred on all sides at the hanger.

- 3. Screw link loosely to hanger with locking ring **R** and link screw **S1**.
- 4. Tighten both link screws.

### Note

Correctly tighten screw with locking ring see Section 7.1.1.

- 5. Removing hanger gauge A
  - Remove 4 knurled screws **D**+**E** and carefully detach hanger gauge.
- 6. Place measuring cell on the top screening plate **F**. Insert bottom screening plate **G** with 6 lateral lugs in the slot of the side walls and engage at the front (beads outward).

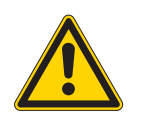

## ATTENTION

Do not damage guides!

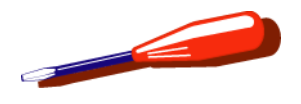

# 7.3 Removing top and bottom guides

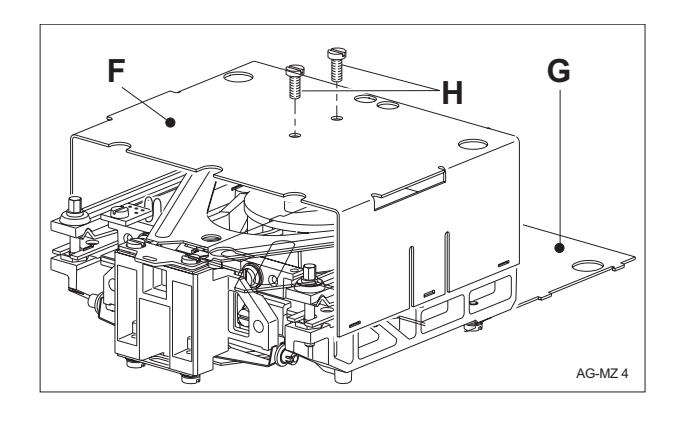

## 7.3.1 Removing

Removing measuring cell see Section 6.6

- 1. Place measuring cell on top screening plate **F**. Prize open middle clip on the side walls and disengage the bottom screening plate **G** towards the rear.
- **2.** Turn measuring cell, unscrew the 2 screws **H** on the top screening plate and remove plate.

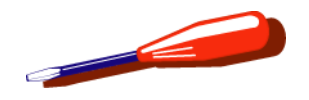

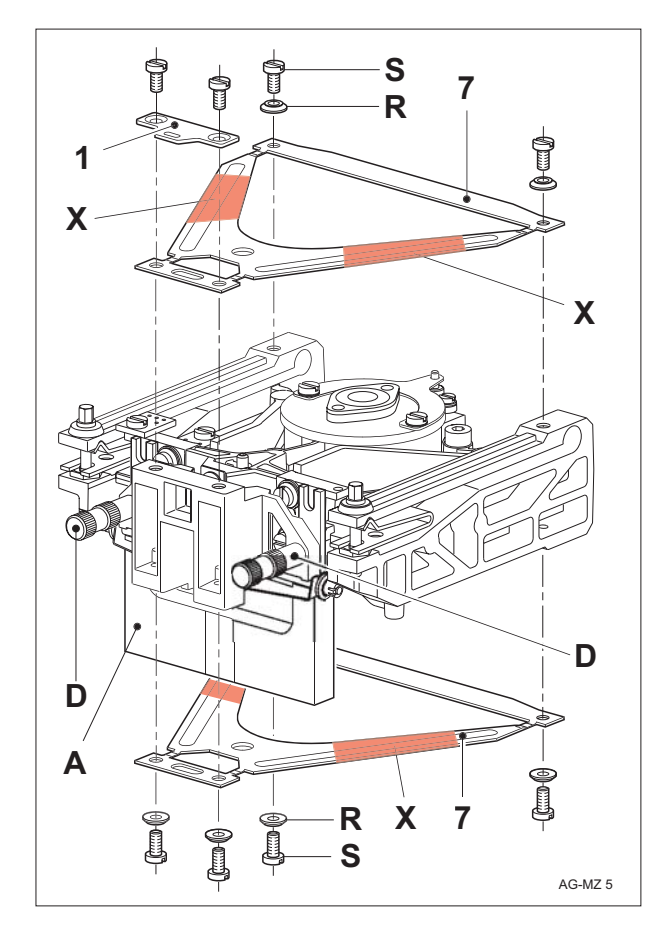

- 3. Mounting hanger gauge A
  - Insert hanger gauge from the board side between frame and hanger as far as it will go (marked side pointing up) and secure with the 2 long knurled screws D (service gauge set).

#### Note

Screw only the 2 long knurled screws **D** through the hanger into the frame.

- 4. Unscrew the 4 guide screws **S** at the top guide **7** and remove together with the locking rings **R**.
- 5. Remove guide piece 1.
- 6. Remove guide 7.

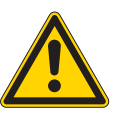

### Warning

Always grasp the guide only at the points marked **X** in the illustration!

- 7. Turn cell over (board side), unscrew the 4 guide screws **S** and remove together with the locking rings **R**.
- 8. Remove guide 7.

## Warning

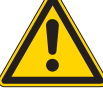

Always grasp the guide only at the points marked **X** in the illustration!

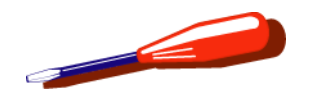

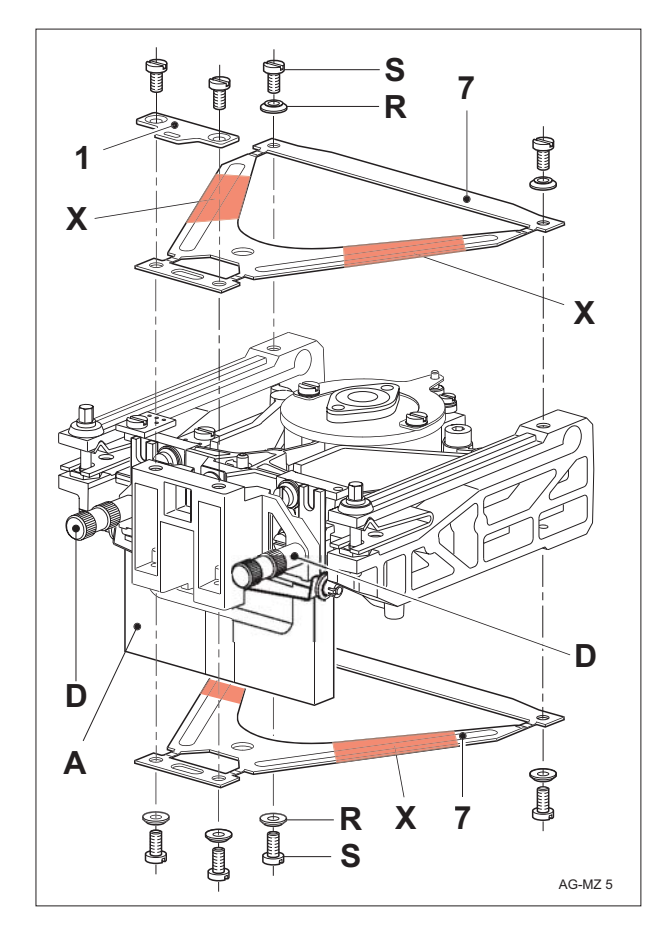

## 7.3.2 Installing

1. Place bottom guide in position (bead outward).

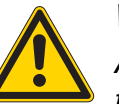

### Warning

Always grasp the guide only at the points marked **X** in the illustration!

- 2. Insert a guide screw **S** with locking ring **R** loosely in the frame.
- **3.** Align the other 3 guide holes with the threaded holes.
  - Front edge of guide must be flush with the hanger.
  - Loosely tighten guide screw.
- **4.** Insert the remaining 3 guide screws with locking rings and tighten loosely.
- **5.** To avoid strains in the guide, loosely tighten all 4 screws again and then tighten firmly.

### Note

Correctly tighten screw with locking ring see Section 7.1.1.

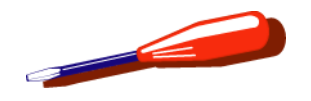

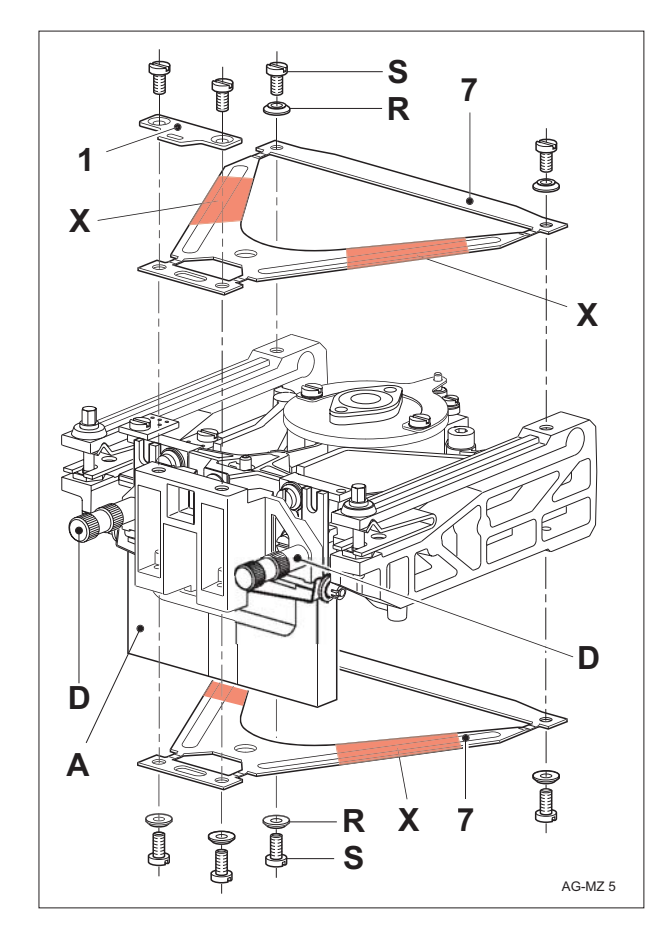

- 6. Careful turn measuring cell over.
- 7. Place top guide in position (bead outward).
- 8. Insert a guide screw **S** with locking ring **R** loosely in the frame.

### Warning

Always grasp the guide only at the points marked **X** in the illustration!

- 9. Align the other 3 guide holes with the threaded holes.
  - Front edge of guide must be flush with the hanger.
  - Loosely tighten screw.
- **10.** Lay guide piece **1** in place.
  - Camber must lie on the guide.
- **11.** Align guide piece with hanger, insert two guide screws **S** without locking rings and loosely tighten.
- 12. Insert last guide screw with locking ring and loosely tighten.

### Note

Correctly tighten screw with locking ring see Section 7.1.1.

- 13. Removing hanger gauge
  - Unscrew the long knurled screws **D** and carefully pull out hanger gauge **A**.
  - Check that the stop bolt at the lever is centred in the engagement hole of the stop plate K\*, if not correct, centring gauge C\* must be inserted.
     \*see Section 7.4.1, Pos.5

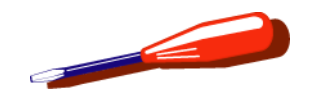

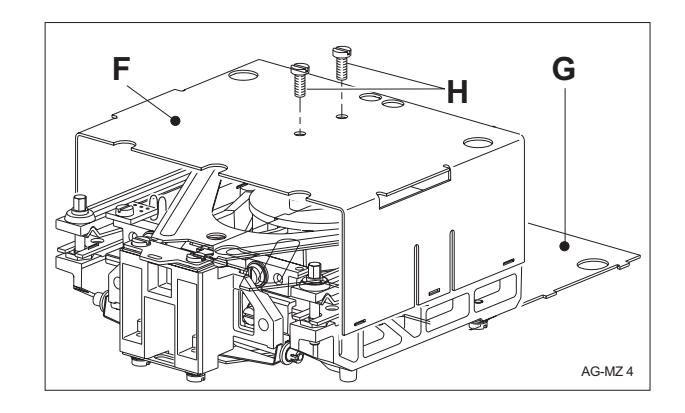

- Place measuring cell on the 3 supports, align top screening plate F with cell and screw on.
   Screening plate F must not touch the frame.
- **15.** Place measuring cell on top screening plate. Insert bottom screening plate **G** (bead outward) with the 6 lateral lugs in the slot of the side walls and engage at the front.

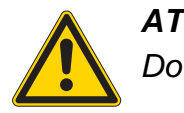

**ATTENTION** Do not damage guides!

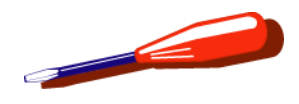

# 7.4 Removing lever

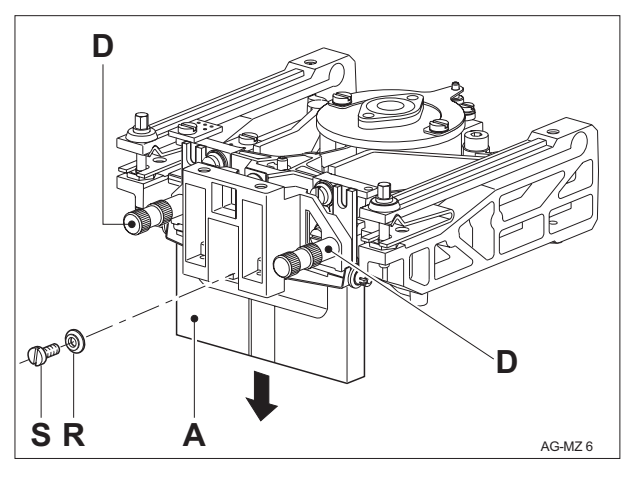

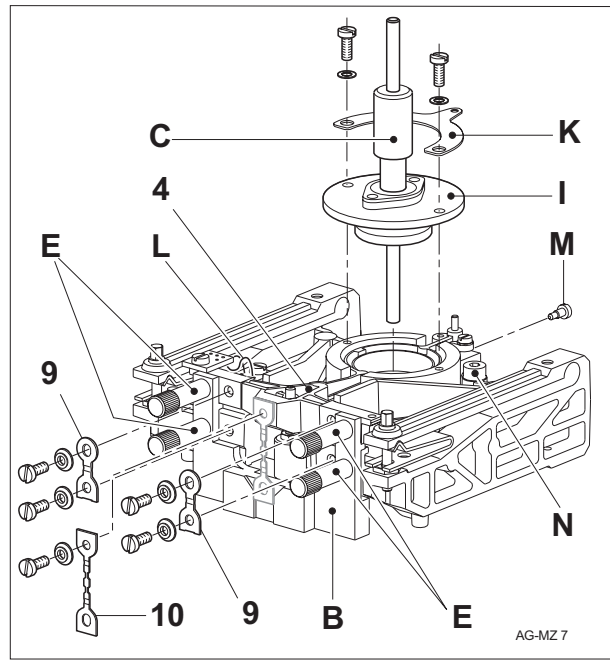

## 7.4.1 Removing

Removing top and bottom guides see Section 7.3

- 1. Remove link screw **S** with locking ring **R** only at hanger.
- 2. Unscrew both knurled screws D.

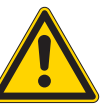

### ATTENTION

To protect the link, the gauge must be held in its original position when unscrewing.

- **3.** Carefully withdraw hanger gauge **A** together with the hanger (link remains on lever) «on board side».
- 4. Very carefully insert lever gauge **B** under the link **10** as far as it will go and lay on frame.
  - Secure lever gauge with the 4 short knurled screws E.
  - Link **10** lies in the slot of the lever gauge.
  - The protruding lugs on the lever gauge support the lever.
- 5. Insert centring gauge **C** from above in the magnetic circuit as far as it will go.
  - Push in steel pin up to the stop.
  - Push in brass guide up to the stop.
- Hold magnet cover I firmly (magnet cover is repelled strongly by the magnet system) and unscrew stop plate K.
- 7. Lift off magnet cover I together with the centring gauge C.
- 8. Unsolder contact strips I and remove.

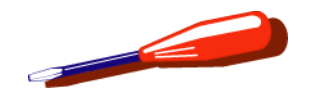

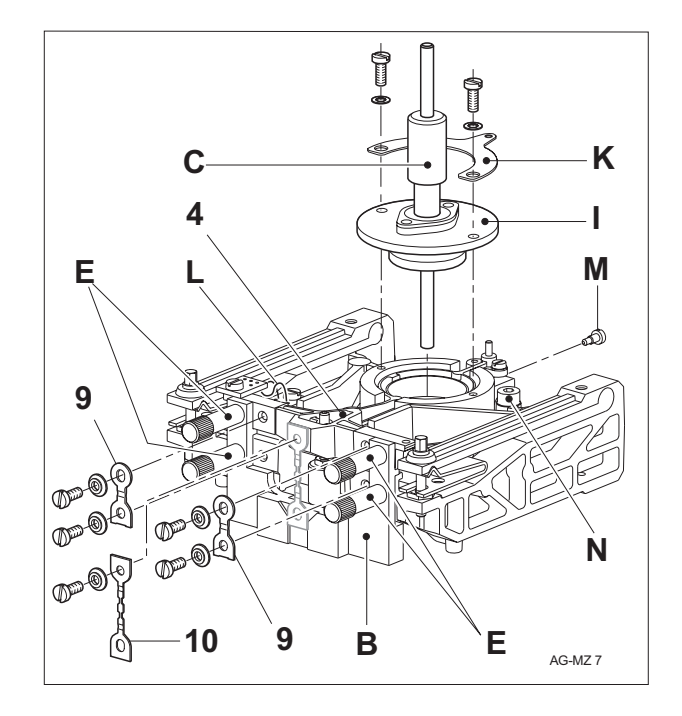

- 9. Remove stop screw M at rear on detector housing.
- 10. Remove pillow-block bearings 9.
- 11. Remove link 10.
- **12.** Remove 2 knurled screws **E** on lever **4**.
  - Gauge remains fastened to frame.
- 13. Lift off lever 4.

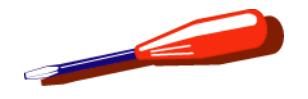

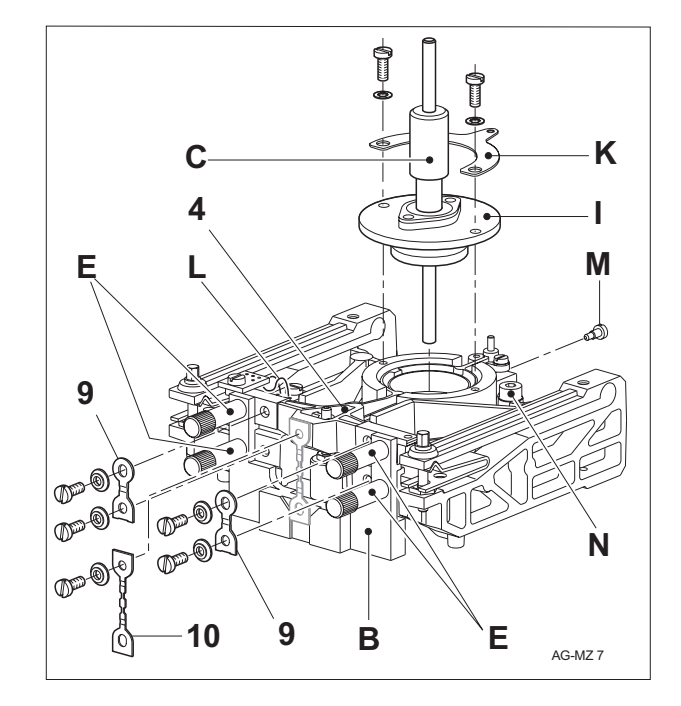

## 7.4.2 Installing

- 1. Clean lever and magnet.
- 2. Insert lever 4.
  - Lever lies on the lugs of the lever gauge.
- 3. Insert stop screw M at detector housing.
- 4. Screw lever with knurled screws E to the lever gauge B at top.
  - Coil must be centred in the pole shoe of the magnet.
- 5. Mounting pillow-block bearings 9 at the lever 4:
  - Place flat side of the pillow-block bearings on gauge so that the bearings align parallel and screw on at lever side.
  - Pillow-block bearings have lateral play with the lever gauge.

### Note

Correctly tighten screw with locking ring see Section 7.1.1.

- 6. Check that the threaded holes in the frame are aligned with the flexible bearings.
  - If necessary, unscrew bottom knurled screws E, shift frame sideways then make fast again.
  - Lever gauge must lie flat against frame from the front and from below (board side).
- 7. Screw pillow-block bearings **9** at bottom onto frame.

#### Note

Correctly tighten screw with locking ring see Section 7.1.1.

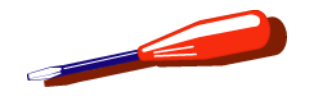

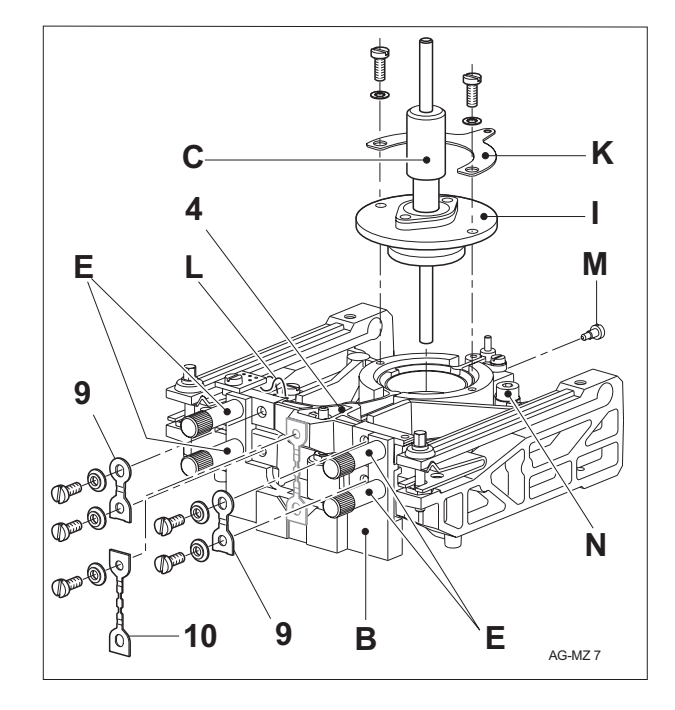

- 8. Check that coil is centred in the magnet:
  - If necessary, the magnetic circuit must be centred with the coil.
  - Unscrew 4 Allen screws **N** and center magnetic circuit with the coil, then retighten screws.
- 9. Screw on link on lever side:
  - Round hole at lever.
  - Bottom end of link must lie in the slot in the gauge.

#### Note

Correctly tighten screw with locking ring see Section 7.1.1.

- **10.** Solder in new contact strips L (see Section 7.6).
- **11.** Check coil resistance (with contact strips).  $R = 52\Omega 56\Omega$
- 12. Removing lever gauge B
  - Place measuring cell on its back (upright).
  - First unscrew the 2 knurled screws E at the lever 4, then the 2 remaining knurled screws E.
  - Carefully tilt gauge (do not damage link) downward.

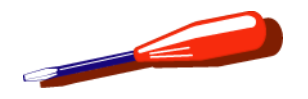

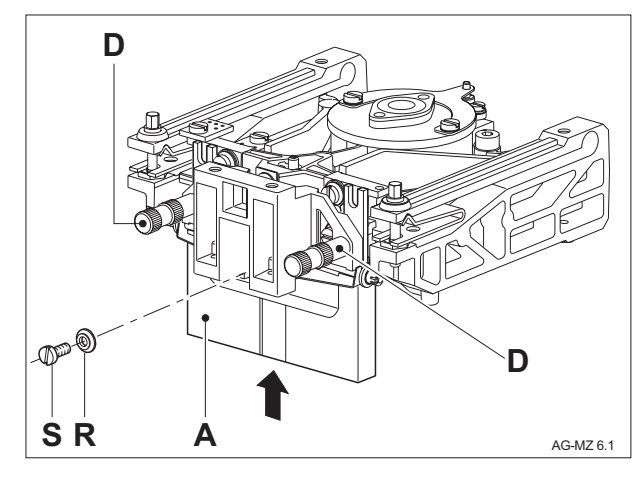

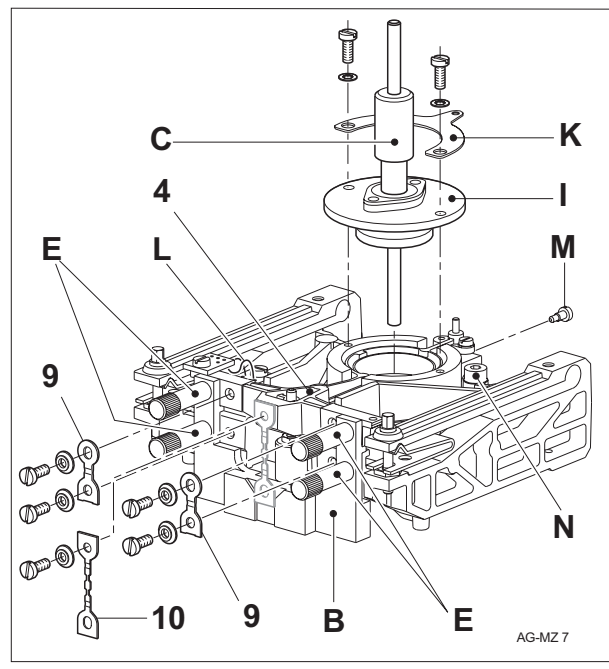

- 13. Mounting hanger and hanger gauge A
  - Carefully push hanger under link.
  - Insert hanger gauge with the marked side upward between frame and hanger and screw to frame. (2 knurled screws D.)
  - To fix the hanger position, the measuring cell must be lined up with the hanger gauge.
  - Unscrew knurled screws **D** slightly and press hanger down into the gauge.
  - Align hanger at side with the fastening hole of the link **10** and screw down knurled screws **D**.
- 14. Screw link 10 firmly to hanger.
  - Check that coil is centred in the magnet. If necessary, the magnetic circuit must be centred with the coil (see item 8).
- **15.** Mount cleaned magnet cover **I** with mounted centring gauge **C**.
- 16. Press down cleaned magnet cover by hand and mount stop plate  $\mathbf{K}$ .
  - Align engagement hole with stop bolt (at lever).
- **17.** Remove centring gauge **C**.
- **18.** Install top and bottom guide (see Section 7.3).

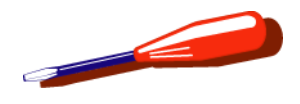

# 7.5 Removing pillow-block bearings

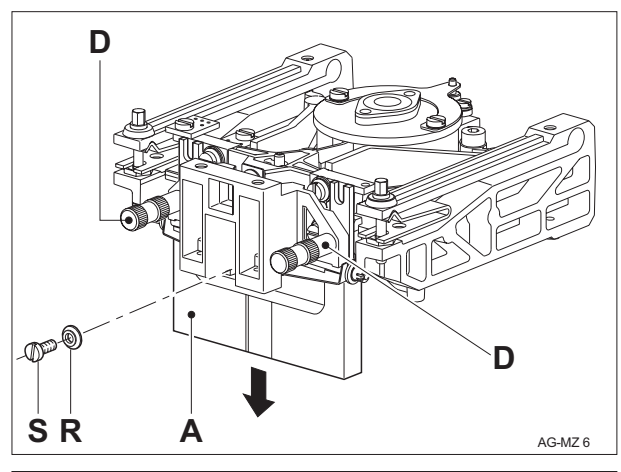

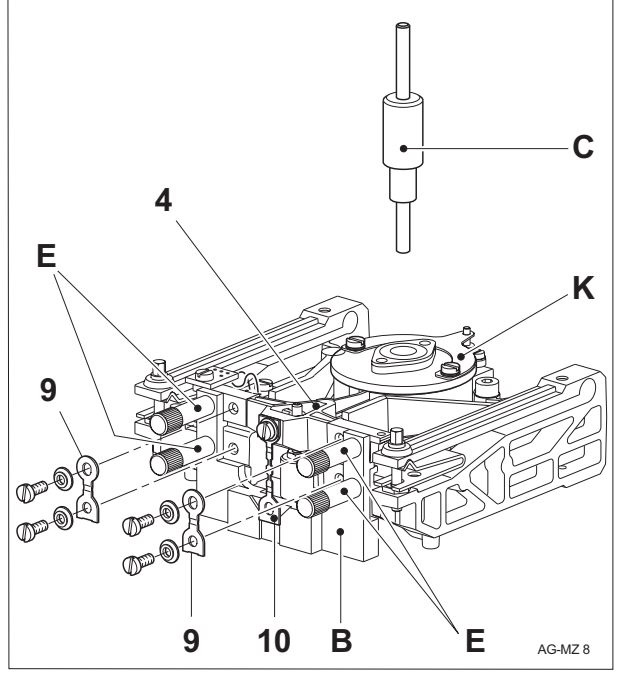

## 7.5.1 Removing

Removing top and bottom guides see Section 7.3

- 1. Remove link screw **S** with locking ring **R** only at hanger.
- 2. Unscrew two knurled screws D.

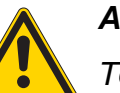

### ATTENTION

To protect the link, the gauge must be held in its original position when unscrewing.

- **3.** Carefully withdraw hanger gauge **A** together with the hanger (link remains on lever) «on board side».
- 4. Very carefully insert lever guide **B** under link **10** as far as it will go and lay on frame.
  - Secure lever gauge with the 4 short knurled screws E.
  - Link **10** lies in the slot of the lever gauge.
  - The projecting lugs of the lever gauge protect the lever.
- 5. Remove pillow-block bearings 9.

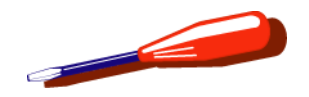

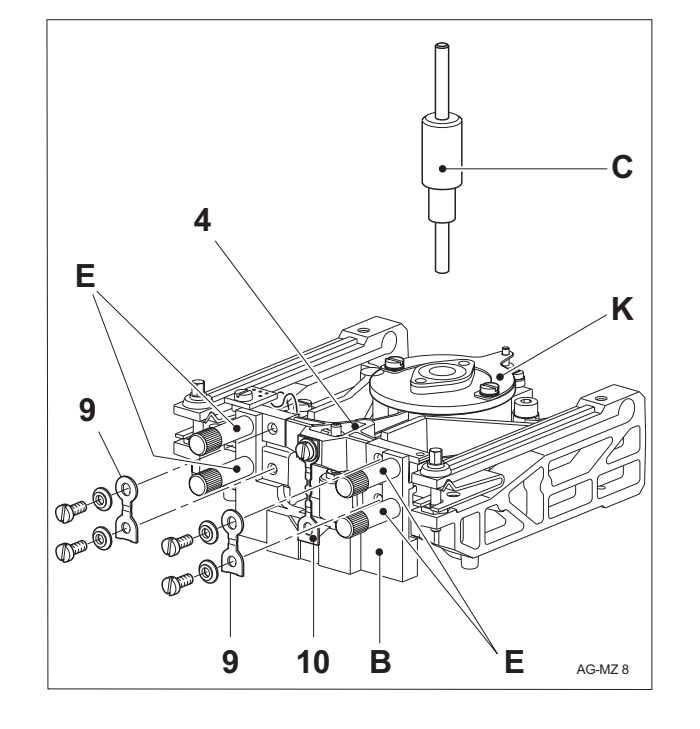

# 7.5.2 Installing

**ATTENTION** 

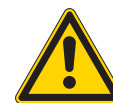

## Always replace both pillow-block bearings!

- 1. Mounting pillow-block bearings 9 at lever 4
  - Place flat side of pillow-block bearings on gauge so that the bearings are aligned parallel and fasten on the lever side.
  - Pillow-block bearings have lateral play with lever gauge.
- 2. Screw pillow-block bearings to frame.

#### Note

Correctly tighten screw with locking ring see Section 7.1.1.

- 3. Removing lever gauge B
  - First unscrew the two top knurled screws E at the lever, then the two bottom knurled screws E.
  - Tilt gauge backwards.
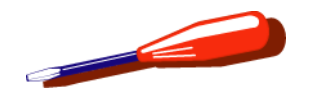

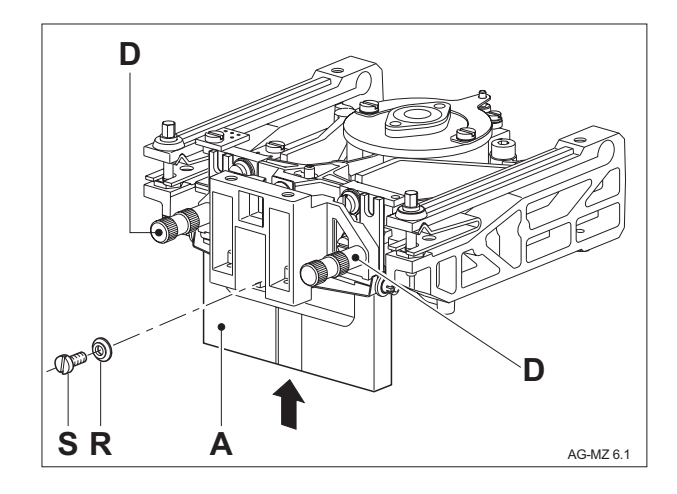

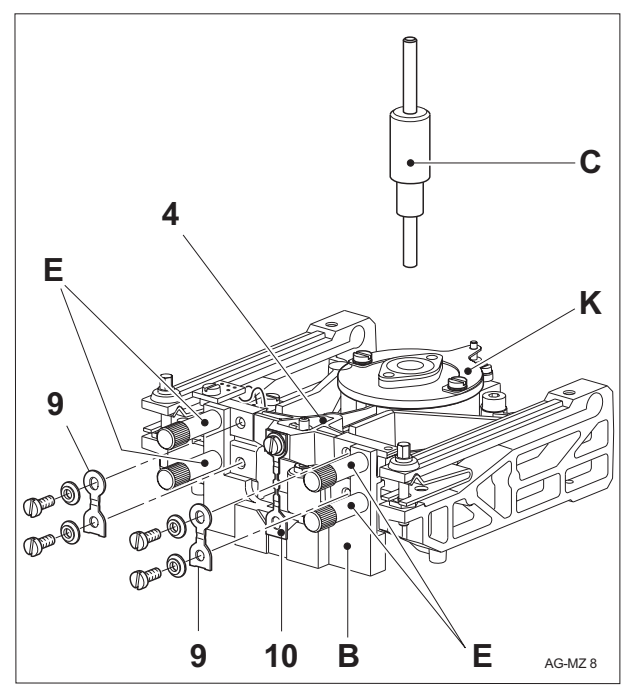

- 4. Mounting hanger and hanger gauge A
  - Push hanger carefully under link.
  - Insert hanger gauge with the marked side upward between frame and hanger and screw to frame. (2 knurled screws D.)
  - To fix the hanger position, the measuring cell must be lined up with the hanger gauge.
  - Unscrew knurled screws **D** slightly, and press hanger down into the gauge.
  - Align hanger with fastening hole of link **10** at side and tighten knurled screws **D**.
- 5. Screw link **10** firmly to hanger.
- Check that the stop bolt at the lever is centred in the engagement hole of the stop plate K, if not correct (centring gauge C must be used).
- 7. Instal top and bottom guides (see Section 7.3.2)
  - Before mounting the screening plates, perform check once more as described under point 6!

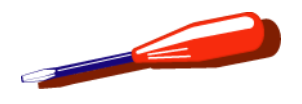

## 7.6 Replacing contact strips

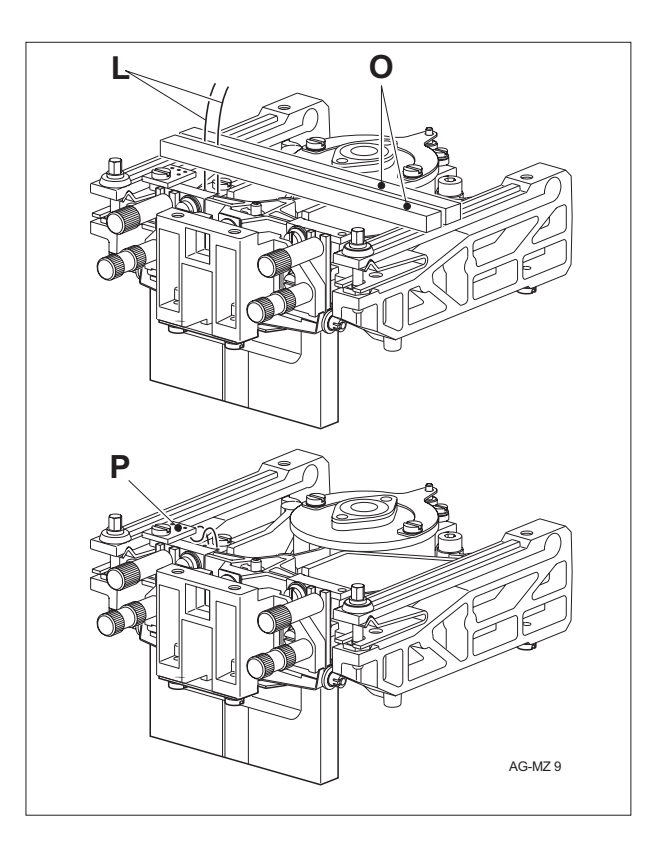

Remove top guide see Section 7.3.1. The bottom guide is not removed!

- 1. Unsolder contact strips L at both boards (frame and lever).
- 2. Remove any solder from soldering eyelets and clean.
- **3.** Pull measuring cell to edge of bench. Gauge must project over edge of bench.
- 4. Soldering in new contact strips L
  - To fix the contact strips, use the 2 square supports **O** from the service gauge set and solder in the 2 strips **L** at the frame board. The strips should not protrude at the bottom at the board!

## ATTENTION

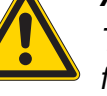

There must be no contact between the strips and the frame!

- Remove two square supports **O**.
- Solder in both strips at lever board **P** in an S shape and running parallel.
- Shorten strips above lever board **P**.
- **5.** Use an ohmmeter to check that there is no short circuit to frame.
- 6. Install top guide see Section 7.3.2

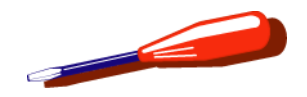

## 7.7 Detector

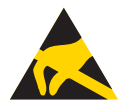

#### ATTENTION

Electrostatically damageable components. Always use antistatic kit when working on electronic components (see Section 1.1).

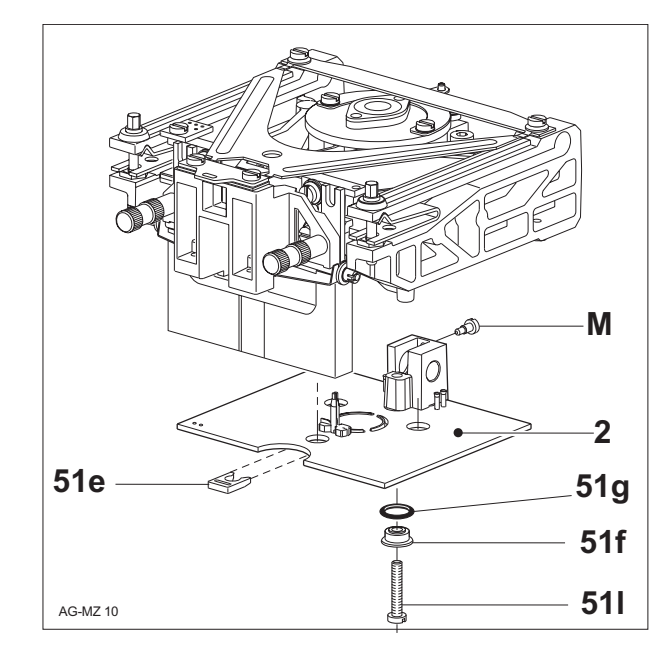

## 7.7.1 Removing

Remove bottom guide see Section 7.3.1. The top guide is not removed!

- 1. Remove stop screw **M** at detector housing.
- 2. Put on equipotential bonding strap and attach to ground and detector housing.
- 3. Unscrew screw 51I at detector 2 and remove sleeve 51f with O-ring 51g.
- 4. Remove clamp **51e** and raise detector **2** slightly.
  - Take off coil cable.
  - Remove detector 2 completely.

### 7.7.2 Installing

- 1. Remove detector **2** from protective packaging and attach equipotential bonding strap.
- 2. Connect detector to coil cable and carefully insert. Do not damage temperature sensor!
  - Detector housing must stop at magnet plate.
- **3.** Push in clamp.
- 4. Insert sleeve **51f** with O-ring **51g** in the detector and screw on.
- 5. Screw in stop screw **M** at detector housing at rear.
- 6. Remove equipotential bonding strap.
- 7. Install bottom guide (see Section 7.3.2).

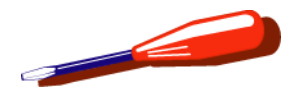

## 7.8 Magnetic circuit (with detector)

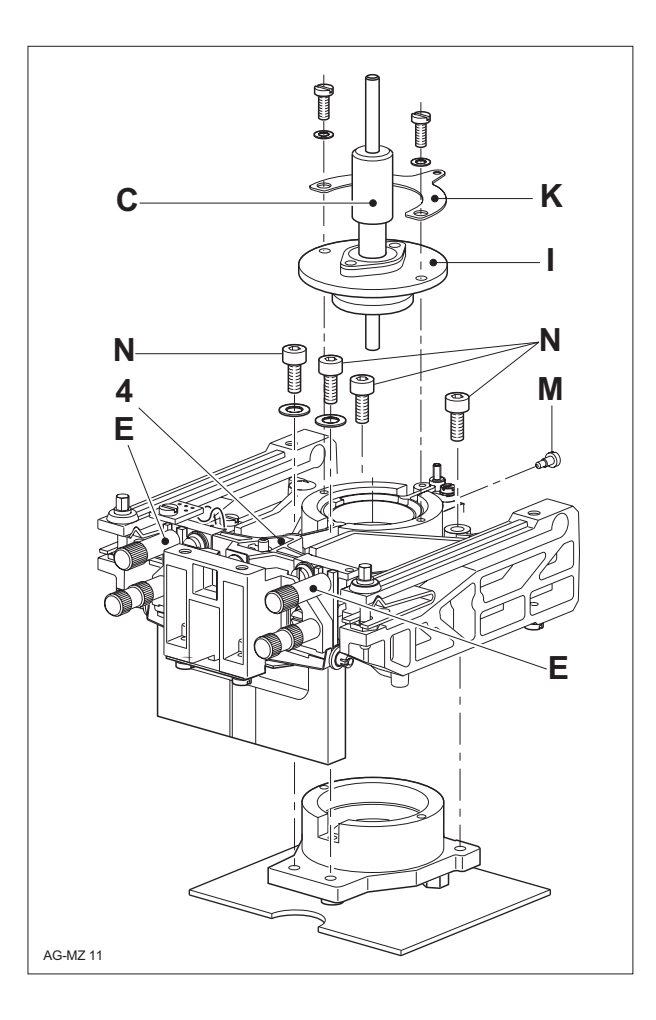

## 7.8.1 Removing

Removing top and bottom guides see Section 7.3.1

- 1. Secure lever 4 with the two short knurled screws E.
- Position measuring cell on gauge side and insert centring gauge C from above in the magnetic circuit as far as it will go.
  - Push in steel pin up to the stop.
  - Push in brass guide up to the stop.
- **3.** Hold magnet cover **I** (magnet cover is strongly repelled by magnet system) and unscrew stop plate **K**.
- 4. Lift off magnet cover I together with the centring gauge C.
- 5. Unscrew stop screw **M** at detector housing.
- 6. Unscrew 4 Allen screws **N** slightly.
- 7. Pull measuring cell to edge of bench. Gauge must project over edge of bench.
- 8. Unscrew 4 Allen screws N.
- 9. Lift up frame vertically a short way and withdraw coil cable.

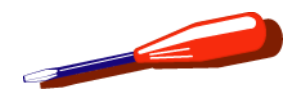

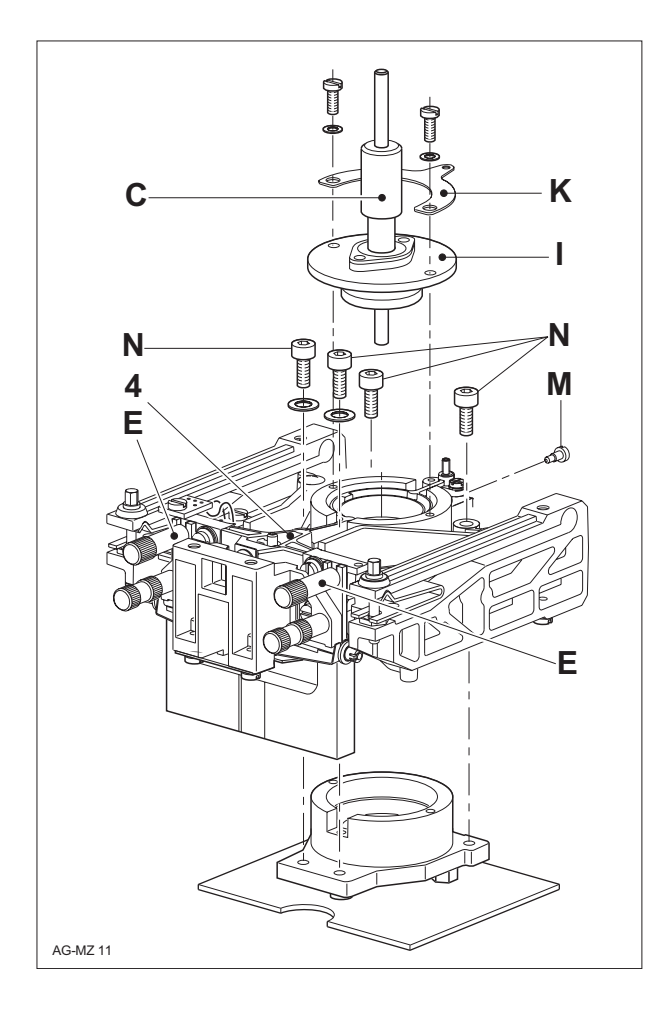

## 7.8.2 Installing

- 1. Place cleaned magnetic circuit with detector on edge of bench.
  - Check that the coil area is clean.
  - Move frame in position above the magnetic circuit, plug in coil cable and carefully lower coil vertically into magnetic circuit.
- 2. Align magnetic circuit provisionally and fix with the 4 Allen screws N.
- 3. Screw in stop screw M.
- 4. Unscrew 2 knurled screws E.
- 5. Center magnetic circuit definitively with the coil and tighten 4 Allen screws **N**.
  - Check that play is the same on left and right.
- 6. Mount cleaned magnet cover with mounted centring gauge C.
- 7. Press down magnet cover by hand and screw on stop plate.
  - Engagement hole in stop plate  ${\bf K}$  aligned with stop bolt.
- 8. Remove centring gauge C.
- **9.** Install top and bottom guide (see Section 7.3.2).
  - Before installation, perform check again as described in point 7!

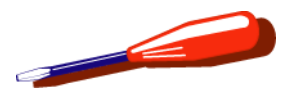

## 8 Adjustments conventional cell

## 8.1 General information

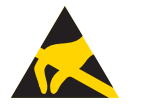

#### ATTENTION

Electrostatically damageable components. Always use antistatic kit when working on electronic components (see Section 1.1).

All adjustments are made with the service mode.

Test weights and tolerance table see Chapter 9

Before every adjustment, a check must be made to see that the measuring cell is in good mechanical order

With the exception of the fine adjustment of the cornerload, all adjustments are made with the balance opened, in other word without weighing chamber and top housing.

Service cover for weighing pan which reduces the influence of drafts to a minimum.

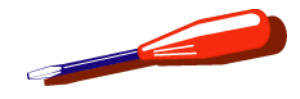

#### 8.1.1 Preparation

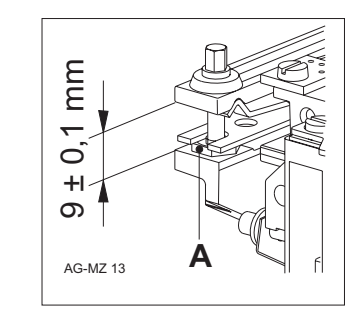

## 8.1.2 Level zero left/right

- **1.** Opening the balance (see Section 6.1).
- 2. Check basic setting of the cornerload springs (see illustration). The distance is  $9 \pm 0.1$  mm. Locking nut **A** must not turn with the adjustment screw, if so tighten locking nut **A**.
- **3.** Check dead load, if outside tolerance readjust (see Section 8.4).
- 4. Remove sealing plate Measuring cell, arm and calibration drive are built in.
- 5. Mount weighing pan
- 6. Start balance in Service Mode (see Chapter 7).
- 7. Check calibration drive
  - Check position of the calibration weight.
  - Test of the calibration motor The weight must be loaded without wobbling, otherwise readjust calibration drive.

This setting can not be adjusted. However, the check can show whether the measuring cell has suffered mechanical damage.

- 1. Tare with weighing pan unloaded.
- 2. Lift up balance at right rear and place a support (metal ruler) of 0.5 mm under the right leveling foot.

If the deviation is more than 2 mg, the measuring cell must be removed and checked for mechanical damage.

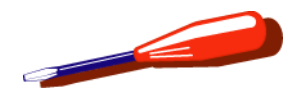

## 8.2 Checking the hysteresis

- **1.** Pre-check level zero left/right (see Section 8.1.2).
- 2. Check
  - Place full load on pan and remove, read off display value.
  - Repeat procedure about 3 times and then tare.
  - Press down weighing pan slightly with a brush and raise.
  - If the display does not return to ±0.1 mg, the measuring cell must be checked for mechanical damage or dirt in the magnet system.

## Repair

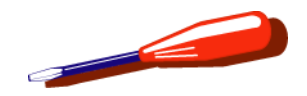

## 8.3 Cornerload

8.3.1 Checking and correcting cornerload

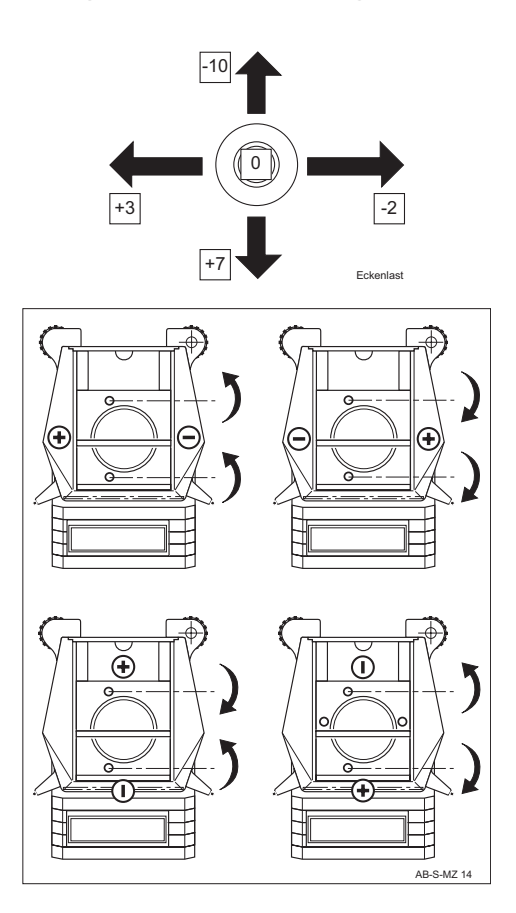

Coarse tolerance  $\pm 1 \text{ mg}$ 

- 1. Place test weight in middle of weighing pan and tare.
- 2. Move weight to the left, rear, right and front weighing pan edge and note/print out display values deviating from zero with sign.
- 3. Compare display values with coarse tolerance
  - If the value is larger than 0.1 g, check the measuring cell for mechanical damage.
- 4. Correct deviations from the coarse tolerance as shown in the following drawings by turning the cornerload screws (socket wrench 3.5 mm) in the direction of the arrow.

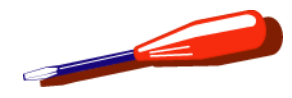

## 8.4 Dead load

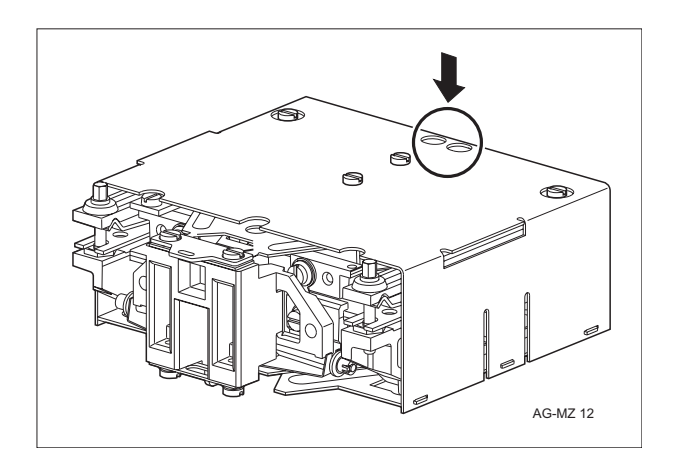

Work with Adjustment Data table (see Chapter 9).

#### Note

For adjustment of the dead load, first check whether the measuring cell is of the 1st generation or the 2nd generation. Distinguishing feature of the 1st generation is that the 2 holes in the screening plate of the measuring cell are completely round (see illustration), whereas those in the screening plate of the 2nd generation are long.

To adjust the dead load of the 1st generation, it is necessary to remove the measuring cell and detach the two screening plates. With the 2nd generation, the dead load can be adjusted directly, i.e. no removal is necessary.

- 1. Check dead load
  - If the dead load is too high, attach washer or dead load screw.
  - If the dead load is too low, remove washer or dead load screw.
  - Weight change per washer, around 0.6 g.
  - Weight change per screw, around 3 g.

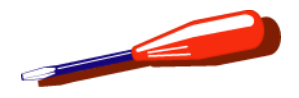

## 8.5 Final work steps

- **1.** Mount top housing without cover plate.
- 2. Level balance and acclimatize.
- **3.** Check cornerload (see Chapter 9) and adjust if need be as described in Section 8.3.

## 8.6 Fine adjustment of cornerload

- 1. Uncouple side doors and open one door completely
- 2. Remove weighing pan.
- **3.** Remove both stoppers.
- 4. Replace weighing pan
- 5. Check cornerload (see Section 8.3).
- 6. Remove weighing pan.
- 7. Insert both stoppers.
- 8. Insert cover plate (press down completely).
- 9. Replace weighing pan.

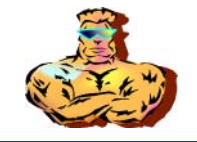

# 7 LARS

# **List of Contents**

| 1   | LARS - LabTec Repair and<br>Service Software  |
|-----|-----------------------------------------------|
| 2   | Install LARS                                  |
| 2.1 | Software installation from the CD             |
| 2.2 | Software download from the Internet           |
| 2.3 | Software-Installation                         |
| 3   | Using LARS                                    |
| 3.1 | Connect balance to Laptop/PC7-6               |
| 3.2 | Working with LARS7-7                          |
| 3.3 | Load type data                                |
| 4   | Software Handling7-9                          |
| 4.1 | Software storage                              |
| 4.2 | Change of hardware also affects software 7-10 |

| 5   | Allocation of the type definition numbers<br>TDNR to the balance types |
|-----|------------------------------------------------------------------------|
| 5.1 | Explanation of the type designations of the TDNR list                  |
| 5.2 | Structure of the TDNR                                                  |

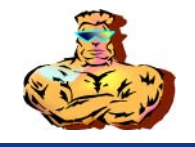

## 1 LARS - LabTec Repair and Service Software

LARS is a Service SW to verify and repair balances (replaces the LC-PT45 (Local Can Performance Tester)).

**Verify** means to remeasure the technical data and to compare these measured data with the nominal values listed in the toler-ance table.

**Repair** means to replace parts and configure the balance as to restore it to the original working order, i.e. a state in which it can perform the specified performance.

#### **Configuration after repair**

All types within a balance family, as for example the PB-S, are equipped with the same electronics. By means of the Type Definition, the weighing range is controlled (e.g. from 0.0001g to 200g or from 0.1g to 8000g). In addition, there are the individual cell parameters, the serial number and the service date.

If the balance electronics is defect, it must be replaced. As the replacement PCB does not contain any balance specific data, these parameters must be downloaded by means of LARS.

#### LARSLock

Dongle (copy protection) required to run the service software. Order no. see Chapter 11.

#### LARS SW availability

Find the LARS Service Software on the Service Expert CD. However, to make sure to always have the latest version, download it from the LabTec Homepage <u>http://extranet.mt.com</u>.

#### **Operating instructions**

The LARS Operating Instructions are

The LARS Operating Instructions are part of the software, i.e. an integrated help file. Press the F1 key or select the Help Menu.

The step-by-step instructions in four languages (de, en, fr, es) allow even the unexperienced service technician to properly adjust the balance after performing a repair job.

#### **Operating system requirements**

LARS runs on any PC under Windows 95/98/NT/XP.

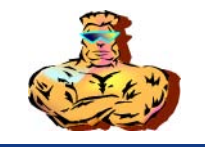

## 2 Install LARS

**NOTE:** Make sure to always work with the newest version of LARS. You can download it from the Internet (see Section 2.2) or from your Service Organization (Service CD).

Versions check if LARS is already installed:

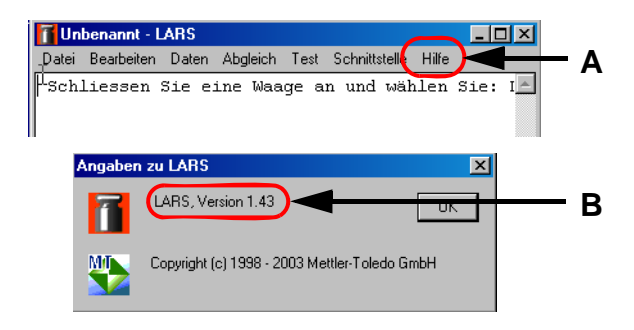

## 2.1 Software installation from the CD

- 1. Double-click 👖
- 2. Click «Help» A and then on «Info».

The About LARS window opens. The currently installed version is displayed **B**.

If the installed software is not the current version (Internet), the new version must be installed on the laptop/PC.

New software versions are available:

- on the Service CD which can be obtained from your service organization
- on the Internet (see Section 2.2).
- 1. Insert Service CD into the drive.
- 2. Enter «Login» and «Password».
- 3. Choose language.
- 4. Click «Software» (below menu header Technical)
- **5.** Click «LARS Software» and follow the instructions of the installation program.

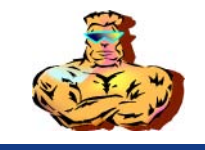

## 2.2 Software download from the Internet

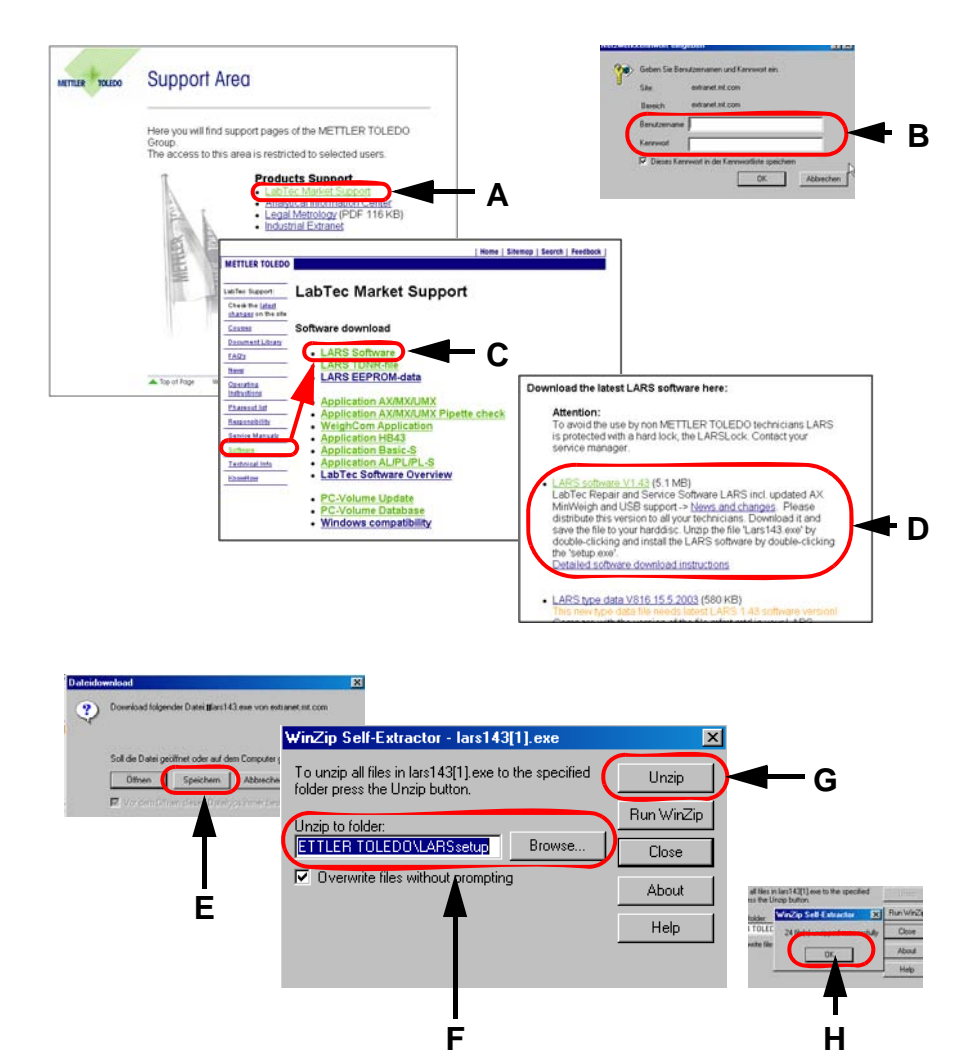

- 1. Click on the link <u>http://extranet.mt.com</u> (Labtec Market Support).
- 2. Click on LabTec Market Support A.
- 3. Enter user name and password B.
- Click on Software and then on LARS Software C. The most recent version of the LARS software is shown at the top of the list D.
- 5. Select the link of the software version you wish to download.

- 6. Click on Open E.
- 7. The storage location **F** is displayed. This can be accepted (recommended), or selected according to your own system organization.
- 8. Click on Unzip G. The individual files are saved in the selected storage location.
- **9.** Click on OK **H**. Close the WinZip window.

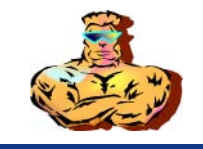

## 2.3 Software-Installation

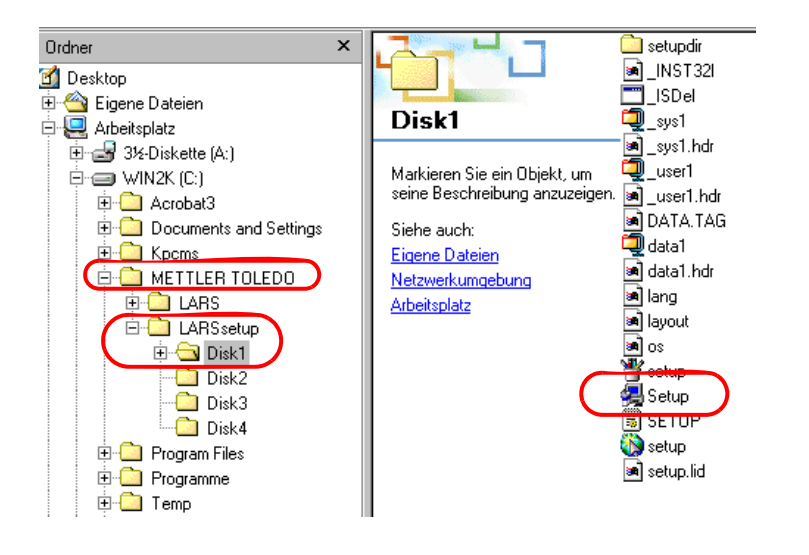

- **1.** Open the METTLER TOLEDO folder.
- 2. Open the LARSsetup Disk1 folder.
- 3. Click on Setup icon.

The installation procedure now starts. Follow the instructions of the installation program.

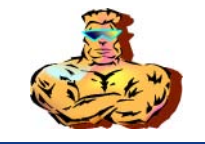

## 3 Using LARS

## 3.1 Connect balance to Laptop/PC

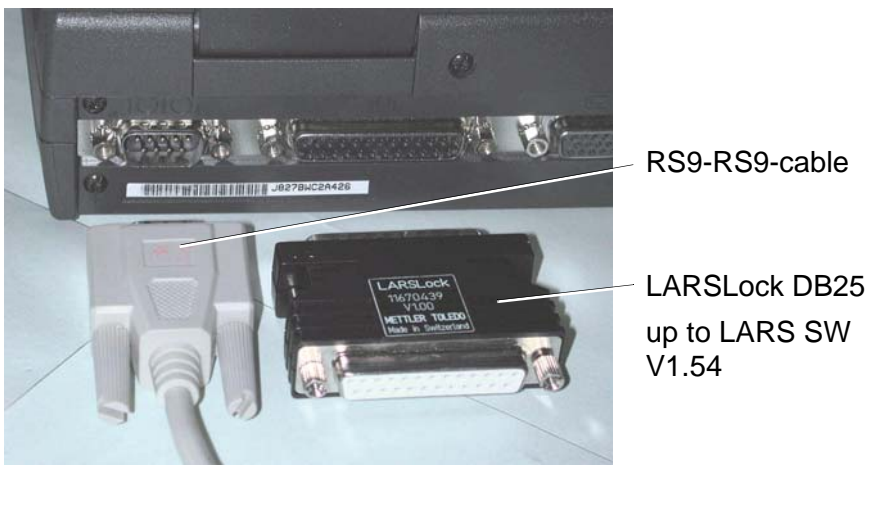

#### **1.** Switch off balance and Laptop/PC.

- 2. Connect the balance by means of a RS9–RS9 cable to the serial port COM of the Laptop/PC
- **3.** Connect the LARSLock:
  - up to LARS SW V1.54, connect the LARSLock DB25 to the parallel port LPT of the Laptop/PC.
  - with LARS SW V1.60 and later use the LARSLock USB.

#### Part No. for

- LARSLock
- RS9-RS9-cable

#### see Chapter 11.

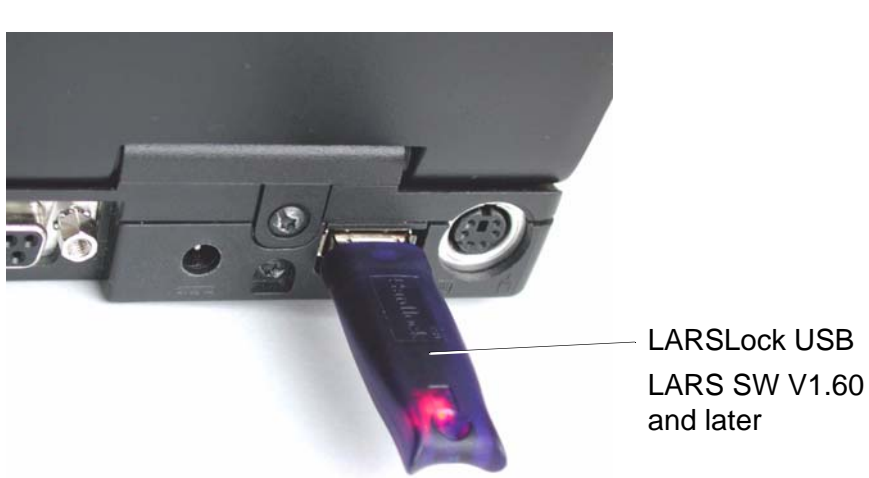

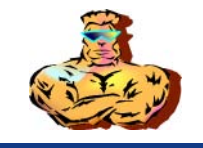

## 3.2 Working with LARS

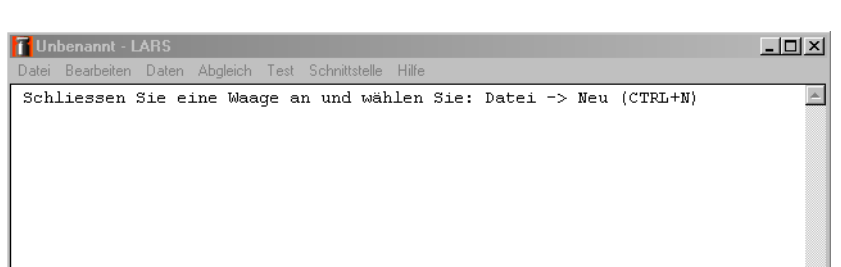

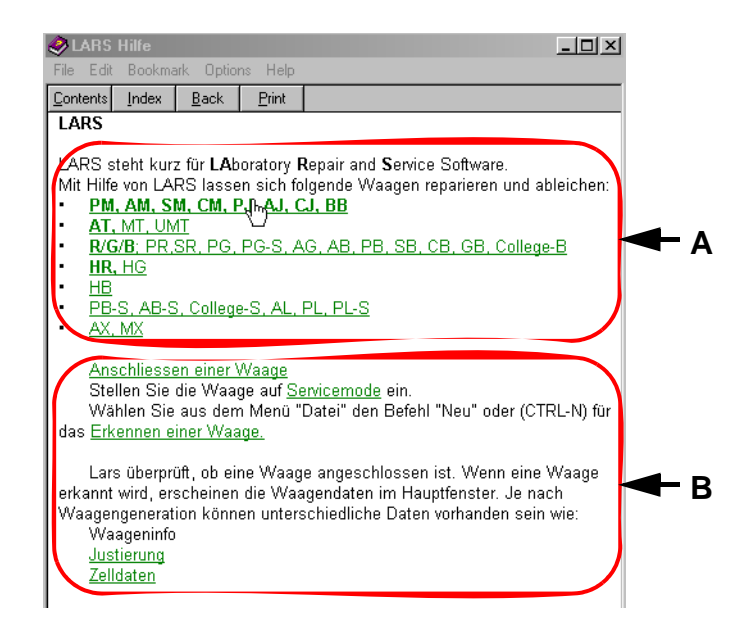

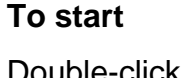

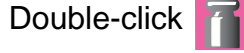

The LARS menu appears.

#### LARS Operating Instructions

The LARS functions are described in detail in the LARS-help.

Press F1 to open the Help window shown on the left:

- **B** shows the steps which are generally necessary for service with LARS.
- Double-clicking on the balance type A shows in an additional window the special service procedure for the selected balance.

The Help key F1 can be pressed again for each operation. The Help function explains the current situation.

#### To quit

#### File > Quit.

The stored data of the balance are backed up in the selected file and are available for a future service.

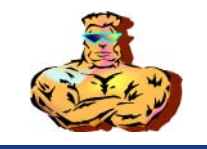

## 3.3 Load type data

If a new main board has been installed in the balance, a new type definition must be loaded.

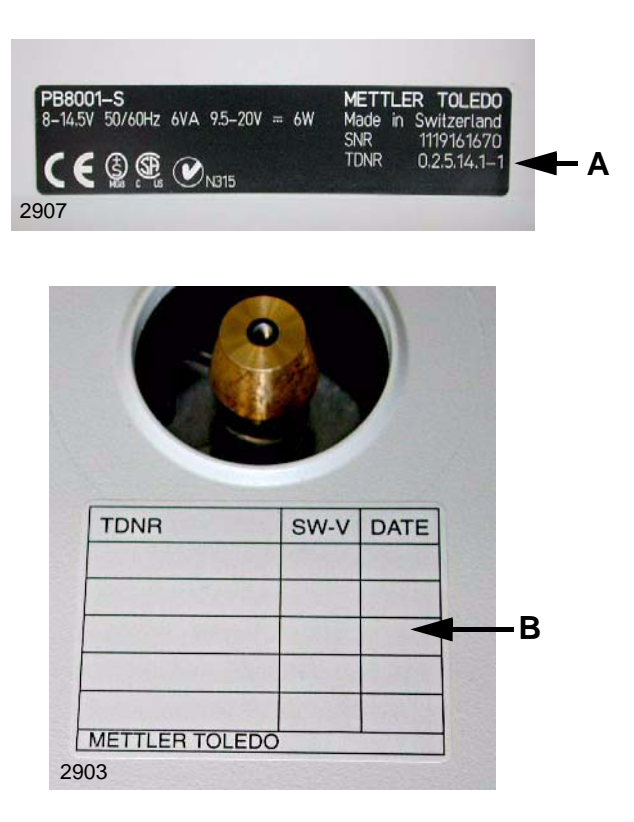

#### Note

The TDNR on the black laser label **A** should not be used before being tested.

Software or hardware changes may make it necessary to adjust the TDNR in line with the new functionalities too.

Where this is the case, it is useful to enter the new TDNR and the new software version in the relevant service label **B**. This prevents errors and facilitates searches for the correct TDNR if they can no longer be read from the balance.

Service Data Plate see Chapter 11.

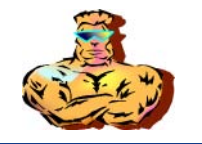

# 4 Software Handling

## 4.1 Software storage

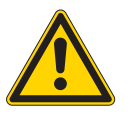

#### ATTENTION

Before replacing the balance SW, the customer settings must be saved.

|                             | EEPROM - Type |              |                                                                                                    |
|-----------------------------|---------------|--------------|----------------------------------------------------------------------------------------------------|
|                             | E = Easy      | A = Advanced | Data origin                                                                                                    |
| Balance SW                  | PROM          | -            | Permanently stored on the PROM on the balance PCB.                                                                                                    |
| Balance SW                  | -             | Flash Memory | Download the balance SW or applications by means of LARS from the Extranet ( <u>http://extranet.mt.com</u> ) to the balance.<br>Balance adjustments and customer settings are retained.          |
| Cell data                   | EEPROM        | EEPROM       | Data obtained during cell production and stored in a data base. EEPROM-data can be downloaded from <a href="http://extranet.mt.com">http://extranet.mt.com</a> . Requires balance serial number. |
| Load type data              | EEPROM        | EEPROM       | TDNR data from LARS (see Section 3.3)                                                                                                    |
| Customer's menu<br>settings | EEPROM        | EEPROM       | Backup. Print menu settings according to instructions in the operator's manual.                                                                                                    |

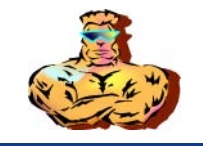

# 4.2 Change of hardware also affects software

| Changed hardware | What changes must b              | What changes must be made to the software?     |                           |                                    |                   |  |  |  |  |  |  |  |  |  |
|------------------|----------------------------------|------------------------------------------------|---------------------------|------------------------------------|-------------------|--|--|--|--|--|--|--|--|--|
|                  | Cell data                        | Adjustment                                     | TDNR                      | Balance software                   | Customer settings |  |  |  |  |  |  |  |  |  |
| Balance PCB      | Load                             | Check LIN, StdCAL*<br>and CAL<br>*if available | Load<br>(see Section 3.3) | Load software<br>(see Section 2.3) | Input by hand.    |  |  |  |  |  |  |  |  |  |
| Cell PCB         | Load                             | Check LIN, StdCAL*<br>and CAL<br>*if available | Load<br>(see Section 3.3) | -                                  | Input by hand.    |  |  |  |  |  |  |  |  |  |
| Measuring cell   | Exchange EEPROM on balance board | Check LIN, StdCAL and CAL                      | Load<br>(see Section 3.3) | -                                  | Input by hand     |  |  |  |  |  |  |  |  |  |

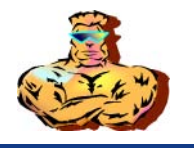

- 5 Allocation of the type definition numbers TDNR to the balance types
  - 5.1 Explanation of the type designations of the TDNR list

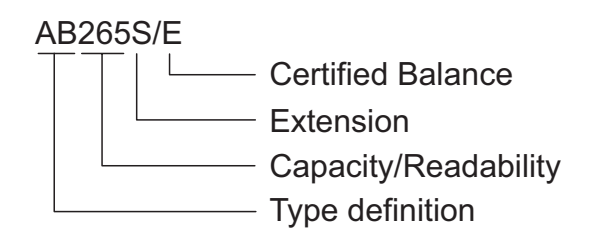

## 5.2 Structure of the TDNR

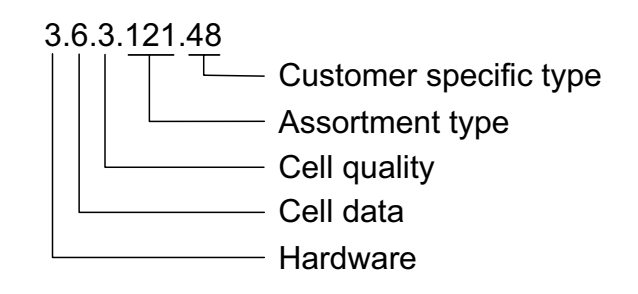

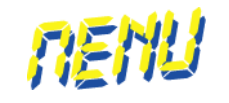

# 8 Adjusting in the Service Menu

## **List of Contents**

| 1                                     | General                                                                   |
|---------------------------------------|---------------------------------------------------------------------------|
| <b>1.1</b><br>1.1.1<br>1.1.2          | Switching to service mode8-2Regular balances8-2Certified balances8-3      |
| 2                                     | Functions in service mode                                                 |
| 2.1                                   | Selecting functions                                                       |
| 2.2                                   | Changing the value of the adjustment weight for adjustment in normal mode |
| 2.3                                   | Service mode adjustment8-5                                                |
| 2.4                                   | 3-point linearization of the balance                                      |
| <b>2.5</b><br>2.5.1<br>2.5.2<br>2.5.3 | Certified xB-S balances: external calibration and<br>selection of units   |
| 2.6                                   | Certification sticker "M"                                                 |

## 1 General

The service software is part of the balance software.

Updating the balance software will automatically update the service software.

**Note:** Do not use SW (11670444) V1.20 as it contains errors. Replace by a newer version!

## 1.1 Switching to service mode

## 1.1.1 Regular balances

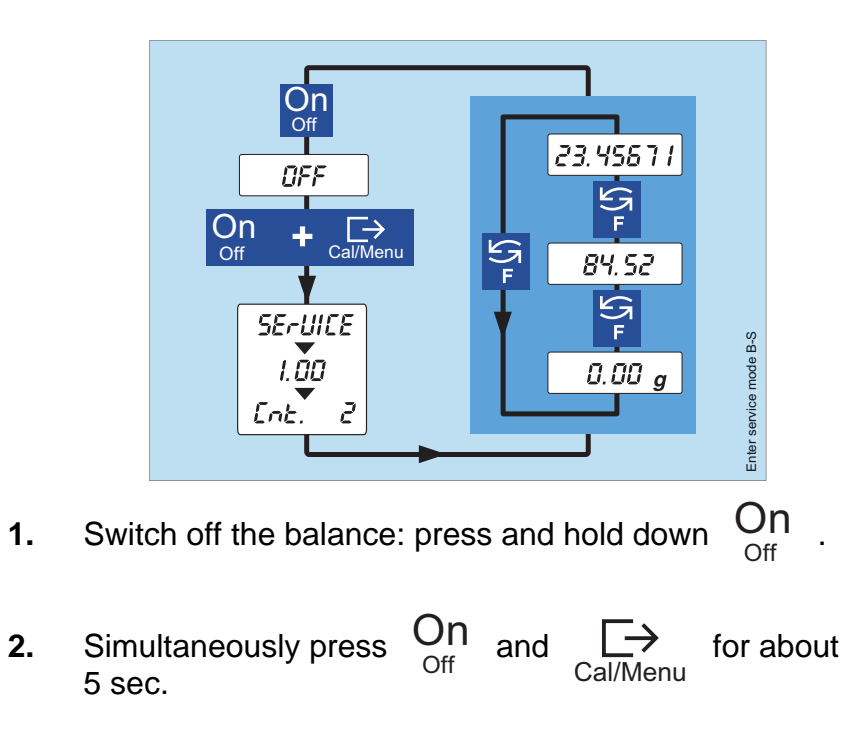

«SERVICE» indicates that the balance is now in service mode.

«1.00» is the version of the balance+service software and

«CNT. 2» is the total number of CAL service adjustments and LIN 3 three-point linearizations carried out successfully to date.

In service mode the balance indicates the weight in grams to one more decimal place (but with the last digit only either 0 or 5).

 $\mathbf{S}_{\mathbf{F}}$  toggles the display to the cell dead load in g, then to the

temperature of the weighing cell in °C.

#### Note

If no key is pressed for 30 minutes, the balance automatically reverts from service mode to weighing mode.

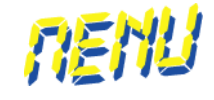

#### **Certified balances** 1.1.2

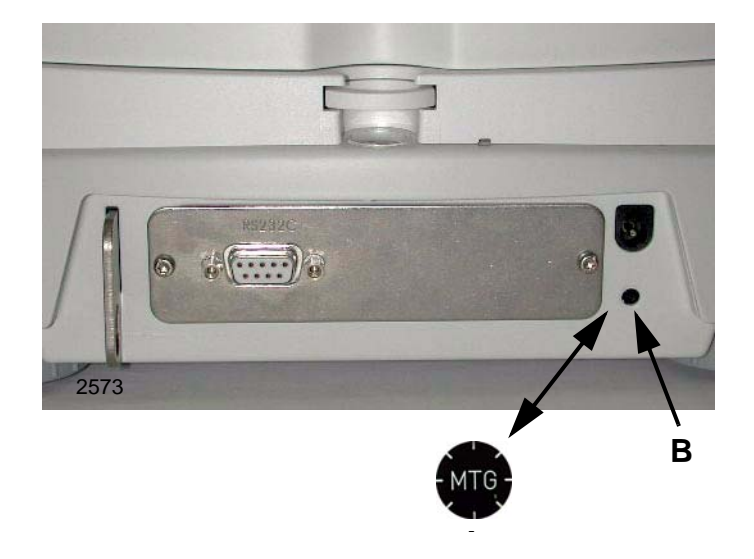

#### Initial verification

- For the initial verification procedure the switch to service 1. mode is made in the same way as for regular balances see Section 1.1.1.
- 2. Adjustment is carried out at the balance user's location, following which the balance is switched to "approved" status in the service menu, in order to block any further adjustment see Section 2.5.
- 3. Fit a seal to the housing so that the calibration switch is only accessible at the rear of the balance.

#### Verification at a later date

Switch off the balance by pressing and holding down the 1.

> On key. Off

- Pry off the security sticker **A** and remove it. 2.
- 3. Press in the calibration switch **B** until «SERVICE» is displayed.

The balance is now in service mode and has the same characteristics are those of a standard balance that has not been certified.

Carry out the service work and adjust the balance. 4.

#### Recommissioning as certified balance

Exit service mode by pressing the:  $O_{\text{Off}}$  key for 3 seconds. 1.

The adjustment function is now blocked again, and the balance is ready for operation.

2. Affix a new security sticker

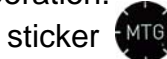

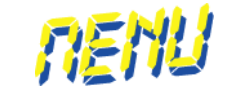

- 2 Functions in service mode
  - 2.1 Selecting functions

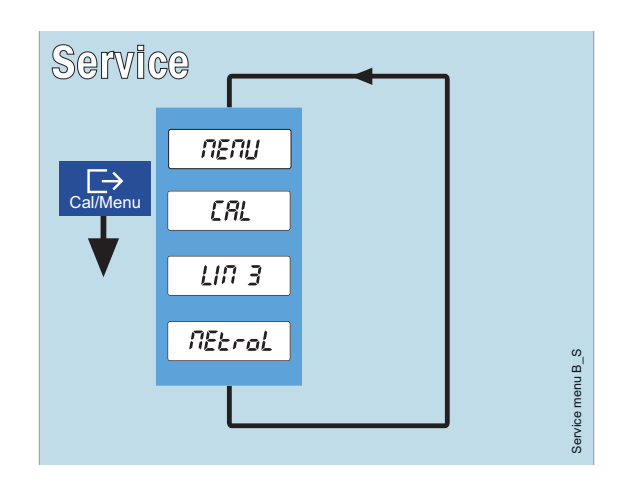

Press the  $\underset{Cal/Menu}{\longrightarrow}$  key and hold it down until the desired function is displayed.

Press the  $On_{Off}$  key to abort or exit the function prematurely.

2.2 Changing the value of the adjustment weight for adjustment in normal mode

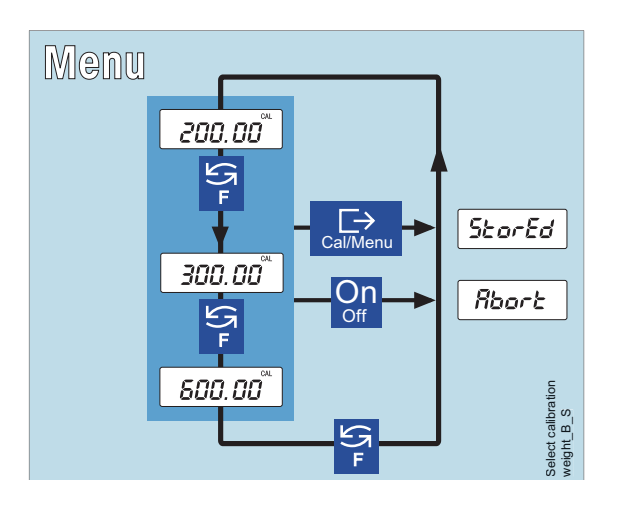

When desired, change the value of the adjustment weight for the

customer by pressing the  $\underset{F}{\underset{F}{\bigcirc}}$  key.

Save a value by pressing and holding down the key  $\bigcap_{Cal/Menu}$ , or cancel the change of adjustment weight value by pressing the key  $\bigcap_{Cal}$ .

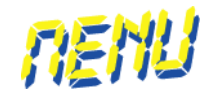

## 2.3 Service mode adjustment

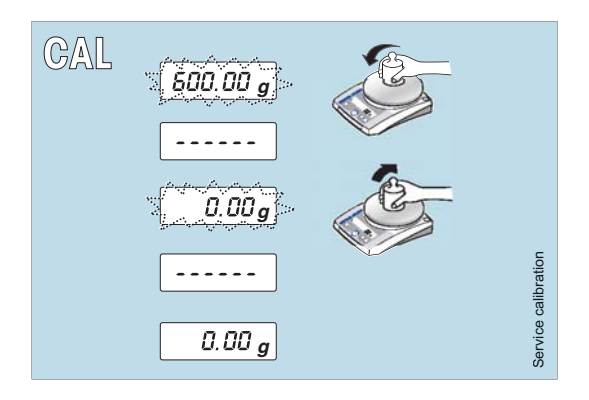

#### Purpose

Calibration of deviations in the weight signal of up to  $\pm 10\%$ .

#### Procedure

Place the specified weight on the pan, wait lift the weight off the pan, wait;

adjustment is completed.

Pressing the  $On_{Off}$  key cancels

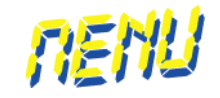

## 2.4 **3-point linearization of the balance**

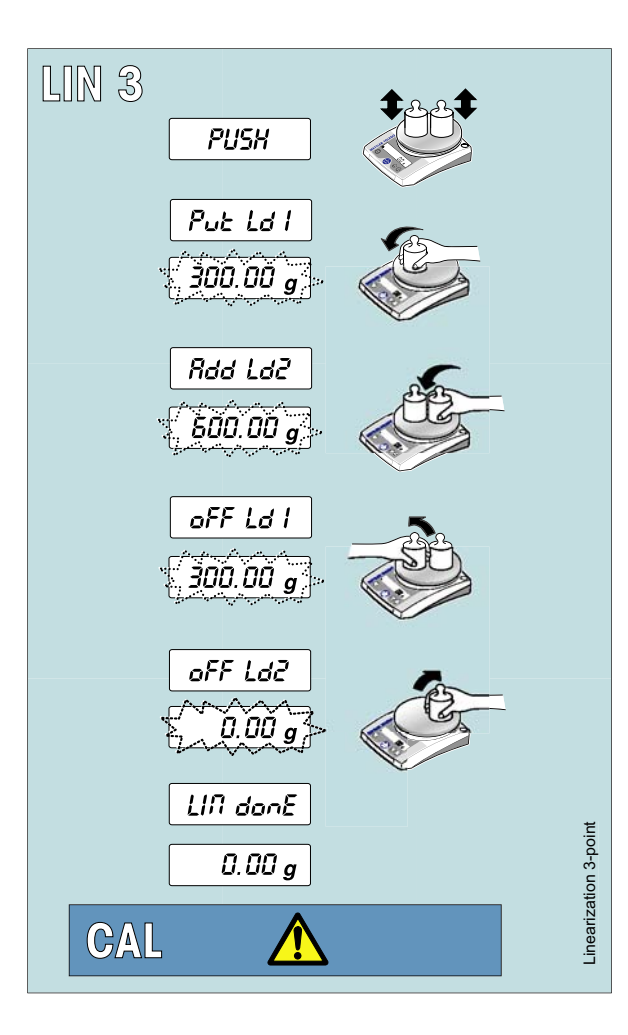

Place full load briefly on pan.

Prompt: now put 1st half of load on pan.

Put indicated load on weighing pan.

Prompt: now put 2nd half of load on pan.

Add the additional weight to give the indicated weight in total.

Prompt: now remove the 1st half-load, leaving only the 2nd half-load on the pan.\*

Take 1st half load off the pan.

Prompt: now remove the 2nd half-load.

Take 2nd half load off the pan.

Linearization is complete.

After linearization has been carried out, it is absolutely necessary to adjust the balance, because linearization annuls any existing adjustment.

\*Adhering to the exact sequence of adding and removing the weights means that even test weights that are slightly different may be used.

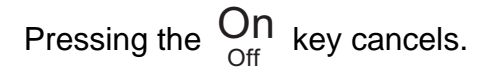

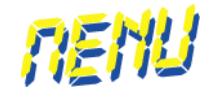

## 2.5 Certified xB-S balances: external calibration and selection of units

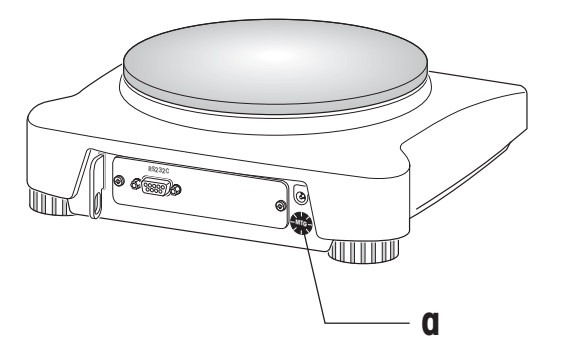

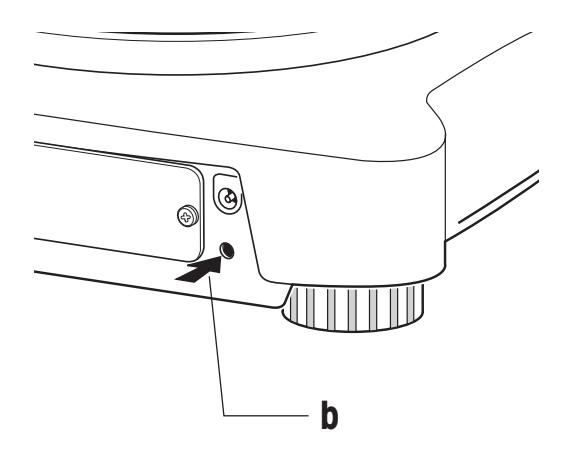

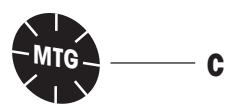

# 2.5.1 Unblocking external calibration and unit selection

- Press Off key.
- Remove the securing sticker (a).
- Press the certification switch (b) in until *service* will be displayed.

The balance is now in service mode and has the same characteristics as a non-certified standard balance.

# 2.5.2 Calibrating balance externally or selecting a different unit

• Select calibration or, in the menu, a different unit as described in the operating instructions.

#### Warning!

Before selecting the unit, check that this is allowed in the country in question. In EEA countries, the SI, ct and British units are officially allowed.

Other units can be selected if a sticker in the vicinity of the display indicates that these units are not certified.

• On completion of an external calibration or unit selection, attach securing sticker (c).

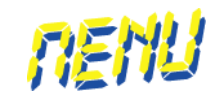

# 2.5.3 Putting balance back into operation as certified balance

Quit service mode by holding down the **Off** key for 3 seconds.

External calibration and unit selection are now again blocked, the balance is ready for operation.

#### Note

Unit 1 must match the unit marked above the display. This is the factory setting.

## 2.6 Certification sticker "M"

The successful certification of the balance is confirmed by the placement of the green certification sticker "M".

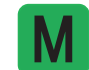

Certification sticker "M", order no. 220 726

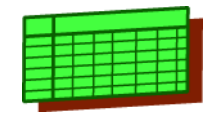

# 9 Adjustment Data

# **List of Contents**

| 1   | Adjustment data / Tolerance |
|-----|-----------------------------|
| 1.1 | ABxxx-S Types9-2            |
| 1.2 | JBxxx-S Types9-3            |
| 1.3 | PBxxx-S Types               |

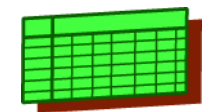

## 1 Adjustment data / Tolerance

Note: Values of -S balances also correspond to -S/FACT, SDR/FACT, -L and -LDR types.

## 1.1 ABxxx-S Types

| Balance Data           | I                              | E | Excentricity           |       | Repeatability                                                                         |       | Hys                       | steresis and Linearit                           | у               |       | Span                            |
|------------------------|--------------------------------|---|------------------------|-------|---------------------------------------------------------------------------------------|-------|---------------------------|-------------------------------------------------|-----------------|-------|---------------------------------|
| Type<br>Range<br>Class | Capacity<br>Readability d<br>e |   | Weights<br>Tolerance ± | Index | $\begin{array}{l} \text{Weights} \\ \text{Measurements} \\ \text{s} \leq \end{array}$ | Index | P<br>Method<br>Hysteresis | Preload / Test Points<br>Weights<br>Tolerance ± | Linearity       | Index | Weights<br>Class<br>Tolerance ± |
| AB104-S<br>1<br>I      | 101 g<br>0.1 mg<br>1 mg        |   | 50 g<br>0.3 mg         |       | 50 g<br>10<br>0.1 mg                                                                  |       | d<br>0.2 mg               | 0/20/40/60/80 g                                 | 20 g<br>0.2 mg  |       | 100 g<br>E2<br>0.5 mg           |
| AB135-S<br>DU1<br>I    | 120 g<br>0.1 mg<br>1 mg        |   | 50 g<br>0.4 mg         |       | 50 g<br>10<br>0.1 mg                                                                  |       | d<br>0.2 mg               | 0/20/40/60/80/100 g                             | 20 g<br>0.2 mg  |       | 120 g<br>E2<br>0.7 mg           |
| AB135-S<br>DU2<br>I    | 31 g<br>0.01 mg<br>1 mg        |   | N.A.<br>N.A.           |       | 10 g<br>10<br>0.03 mg                                                                 |       | N.A.                      | N.A.                                            | N.A.<br>N.A.    |       | N.A.<br>N.A.                    |
| AB204-S<br>1<br>I      | 210 g<br>0.1 mg<br>1 mg        |   | 100 g<br>0.4 mg        |       | 100 g<br>10<br>0.1 mg                                                                 |       | d<br>0.2 mg               | 0/50/100/150 g                                  | 50 g<br>0.2 mg  |       | 200 g<br>E2<br>1 mg             |
| AB265-S<br>DU1<br>I    | 220 g<br>0.1 mg<br>1 mg        |   | 100 g<br>0.4 mg        |       | 100 g<br>10<br>0.1 mg                                                                 |       | d<br>0.2 mg               | 0/50/100/150 g                                  | 50 g<br>0.2 mg  |       | 220 g<br>E2<br>1.2 mg           |
| AB265-S<br>DU2<br>I    | 61 g<br>0.01 mg<br>1 mg        |   | N.A.<br>N.A.           |       | 10 g<br>10<br>0.03 mg                                                                 |       | N.A.                      | N.A.                                            | N.A.<br>N.A.    |       | N.A.<br>N.A.                    |
| AB304-S<br>1<br>I      | 320 g<br>0.1 mg<br>1 mg        |   | 200 g<br>0.4 mg        |       | 200 g<br>10<br>0.1 mg                                                                 |       | d<br>0.2 mg               | 0/100/200 g                                     | 100 g<br>0.4 mg |       | 300 g<br>E2<br>1.5 mg           |

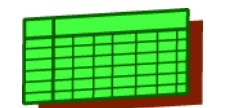

| Balance Data Excentricity |                                |                        | Repeatability |                               | Ну    | steresis and Linear       | ity                                             |                | Span  |                                 |       |
|---------------------------|--------------------------------|------------------------|---------------|-------------------------------|-------|---------------------------|-------------------------------------------------|----------------|-------|---------------------------------|-------|
| Type<br>Range<br>Class    | Capacity<br>Readability d<br>e | Weights<br>Tolerance ± | Index         | Weights Measurements s $\leq$ | Index | F<br>Method<br>Hysteresis | Preload / Test Points<br>Weights<br>Tolerance ± | s<br>Linearity | Index | Weights<br>Class<br>Tolerance ± | Index |
| AB54-S                    | 51 g                           | 20 g                   |               | 20 g                          |       |                           | 0/10/20/30/40 g                                 |                |       | 50 g                            |       |
| 1                         | 0.1 mg                         |                        |               | 10                            |       | d                         |                                                 | 10 g           |       | E2                              |       |
| 1                         | 1 mg                           | 0.2 mg                 |               | 0.1 mg                        |       | 0.2 mg                    |                                                 | 0.2 mg         |       | 0.3 mg                          |       |

## 1.2 JBxxx-S Types

| Balance Data           | I                              | Excentricity             |       | Repeatability                                                                         |       | Hysteresis and Linearity  |                                                 |                   |       | Span                            |  |  |
|------------------------|--------------------------------|--------------------------|-------|---------------------------------------------------------------------------------------|-------|---------------------------|-------------------------------------------------|-------------------|-------|---------------------------------|--|--|
| Type<br>Range<br>Class | Capacity<br>Readability d<br>e | Weights<br>Tolerance ± _ | Index | $\begin{array}{l} \text{Weights} \\ \text{Measurements} \\ \text{s} \leq \end{array}$ | Index | P<br>Method<br>Hysteresis | Preload / Test Points<br>Weights<br>Tolerance ± | Linearity         | Index | Weights<br>Class<br>Tolerance ± |  |  |
| JB1603-C<br>1<br>II    | 1600 ct<br>0.001 ct<br>0.01 ct | 100 g<br>0.002 ct        |       | 100 g<br>10<br>0.001 ct                                                               |       | d<br>0.002 ct             | 0/100/200 g                                     | 100 g<br>0.002 ct |       | 320 g<br>E2<br>0.008 ct         |  |  |
| JB203-C<br>1<br>II     | 210 ct<br>0.001 ct<br>0.01 ct  | 20 g<br>0.002 ct         |       | 20 g<br>10<br>0.001 ct                                                                |       | d<br>0.001 ct             | 0/10/20/30/40 g                                 | 10 g<br>0.001 ct  |       | 40 g<br>E2<br>0.003 ct          |  |  |
| JB3002-G<br>1<br>II    | 3100 g<br>0.01 g<br>0.1 g      | 1 kg<br>0.03 g           |       | 1 kg<br>6<br>0.01 g                                                                   |       | d<br>0.02 g               | 0/1/2 kg                                        | 1 kg<br>0.02 g    |       | 3000 g<br>F1<br>0.1 g           |  |  |
| JB8001-G<br>1<br>II    | 8100 g<br>0.1 g<br>1 g         | 5 kg<br>0.2 g            |       | 5 kg<br>6<br>0.1 g                                                                    |       | d<br>0.1 g                | 0/2/4/6 kg                                      | 2 kg<br>0.1 g     |       | 8000 g<br>F1<br>0.5 g           |  |  |
| JB803-C<br>1<br>II     | 810 ct<br>0.001 ct<br>0.01 ct  | 100 g<br>0.002 ct        |       | 100 g<br>10<br>0.001 ct                                                               |       | d<br>0.001 ct             | 0/50/100 g                                      | 50 g<br>0.001 ct  |       | 160 g<br>E2<br>0.005 ct         |  |  |

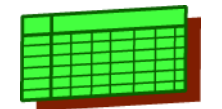

# 1.3 PBxxx-S Types

| Balance Data            |                                  | Excentricity             |       | Repeatability                 |       | Ну                        | steresis and Lineari                            | ty              |       | Span                            |
|-------------------------|----------------------------------|--------------------------|-------|-------------------------------|-------|---------------------------|-------------------------------------------------|-----------------|-------|---------------------------------|
| Type<br>Range<br>Class  | Capacity<br>Readability d<br>e   | Weights<br>Tolerance ± . | Index | Weights Measurements s $\leq$ | Index | P<br>Method<br>Hysteresis | Preload / Test Points<br>Weights<br>Tolerance ± | Linearity       | Index | Weights<br>Class<br>Tolerance ± |
| PB1501-S<br>1<br>II     | 1510 g<br>100 mg<br>0.1 g        | 500 g<br>0.1 g           |       | 500 g<br>6<br>0.08 g          |       | F1<br>0.1 g               | 500/1000/1500 g                                 | N.A.<br>0.1 g   |       | 1500 g<br>F1<br>0.5 g           |
| PB1502-S<br>1<br>II     | 1510 g<br>10 mg<br>0.1 g         | 500 g<br>0.03 g          |       | 500 g<br>6<br>0.01 g          |       | d<br>20 mg                | 0/500/1000 g                                    | 500 g<br>0.02 g |       | 1500 g<br>F1<br>0.1 g           |
| PB153-S<br>1<br>II      | 151 g<br>1 mg<br>0.01 g          | 50 g<br>3 mg             |       | 50 g<br>6<br>1 mg             |       | E2<br>2 mg                | 50/100/150 g                                    | N.A.<br>2 mg    |       | 150 g<br>F1<br>0.01 g           |
| PB3001-S<br>1<br>II     | 3100 g<br>0.1 g<br>0.1 g         | 1000 g<br>0.4 g          |       | 1000 g<br>6<br>0.08 g         |       | F1<br>0.1 g               | 1/2/3 kg                                        | N.A.<br>0.1 g   |       | 3 kg<br>F1<br>0.5 g             |
| PB3002-S<br>1<br>II     | 3100 g<br>10 mg<br>0.1 g         | 1000 g<br>0.04 g         |       | 1000 g<br>6<br>0.01 g         |       | d<br>0.02 g               | 0/1/2 kg                                        | 1 kg<br>0.02 g  |       | 3 kg<br>F1<br>0.1 g             |
| PB3002-S DR<br>DR<br>II | 3100/600 g<br>100/10 mg<br>0.1 g | 1000 g<br>0.04 g         |       | 1000 g<br>6<br>0.01 g         |       | F1<br>0.1 g               | 1/2/3 kg                                        | N.A.<br>0.1 g   |       | 3 kg<br>F1<br>0.2 g             |
| PB303-S<br>1<br>II      | 310 g<br>1 mg<br>0.01 g          | 100 g<br>4 mg            |       | 100 g<br>6<br>1 mg            |       | E2<br>2 mg                | 100/200/300 g                                   | N.A.<br>2 mg    |       | 300 g<br>F1<br>0.01 g           |
| PB303-S DR<br>DR<br>II  | 310/60 g<br>10/1 mg<br>0.01 g    | 100 g<br>4 mg            |       | 100 g<br>6<br>1 mg            |       | F1<br>2 mg                | 100/200/300 g                                   | N.A.<br>0.01 g  |       | 300 g<br>F1<br>0.02 g           |

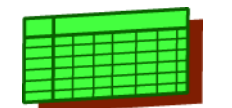

## Chapter 9

| Balance Data           |                                | Excentricity           |       | Repeatability                                                                         |       | Hys                        | steresis and Linearit                          | у                |       | Span                            |     |
|------------------------|--------------------------------|------------------------|-------|---------------------------------------------------------------------------------------|-------|----------------------------|------------------------------------------------|------------------|-------|---------------------------------|-----|
| Type<br>Range<br>Class | Capacity<br>Readability d<br>e | Weights<br>Tolerance ± | Index | $\begin{array}{l} \text{Weights} \\ \text{Measurements} \\ \text{s} \leq \end{array}$ | Index | Pr<br>Method<br>Hysteresis | reload / Test Points<br>Weights<br>Tolerance ± | Linearity        | Index | Weights<br>Class<br>Tolerance ± | ~~~ |
| PB4002-S<br>1<br>II    | 4100 g<br>0.01 g<br>0.1 g      | 2000 g<br>0.04 g       |       | 2000 g<br>6<br>0.01 g                                                                 |       | d<br>0.02 g                | 0/1/2/3 kg                                     | 1000 g<br>0.02 g |       | 4 kg<br>F1<br>0.1 g             | _   |
| PB403-S<br>1<br>II     | 410 g<br>1 mg<br>10 mg         | 200 g<br>3 mg          |       | 200 g<br>6<br>1 mg                                                                    |       | d<br>2 mg                  | 0/100/200/300 g                                | 100 g<br>2 mg    |       | 400 g<br>F1<br>0.01 g           | _   |
| PB5001-S<br>1<br>II    | 5100 g<br>0.1 g<br>1 g         | 2 kg<br>0.5 g          |       | 2 kg<br>6<br>0.08 g                                                                   |       | F1<br>50 mg                | 1/2/3/4/5 kg                                   | N.A.<br>0.1 g    |       | 5 kg<br>F1<br>0.5 g             | _   |
| PB503-S<br>1<br>II     | 510 g<br>1 mg<br>10 mg         | 200 g<br>3 mg          |       | 200 g<br>6<br>1 mg                                                                    |       | 0.<br>d<br>2 mg            | /100/200/300/400 g                             | 100 g<br>2 mg    |       | 500 g<br>F1<br>0.01 g           | _   |
| PB602-S<br>1<br>II     | 610 g<br>10 mg<br>0.1 g        | 200 g<br>0.02 g        |       | 200 g<br>6<br>5 mg                                                                    |       | F1<br>0.02 g               | 200/400/600 g                                  | N.A.<br>0.02 g   |       | 600 g<br>F1<br>0.1 g            | _   |
| PB8000-S<br>1<br>II    | 8100 g<br>1 g<br>1 g           | 5000 g<br>1 g          |       | 5000 g<br>6<br>0.8 g                                                                  |       | F1<br>1 g                  | 2/4/6/8 kg                                     | N.A.<br>1 g      |       | 8000 g<br>F1<br>1 g             | _   |
| PB8001-S<br>1<br>II    | 8100 g<br>0.1 g<br>1 g         | 5 kg<br>0.5 g          |       | 2 kg<br>6<br>0.08 g                                                                   |       | d<br>0.1 g                 | 0/2/4/6 kg                                     | 2 kg<br>0.1 g    |       | 8 kg<br>F1<br>0.5 g             | _   |

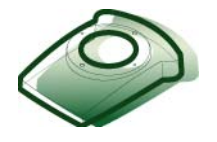

# **10 Accessories**

# **List of Contents**

| 1     | Note                        |
|-------|-----------------------------|
| 1.1   | Frequently used accessories |
| 1.1.1 | Protectiv Cover             |
| 1.1.2 | Draft shield 10-2           |
| 1.1.3 | Power supply                |
| 1.1.4 | Further accessories 10-2    |
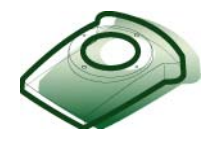

# 1 Note

Accessories for the xB-S balances are listed in the «Accessories» chapter of the Operating Instructions. All information required for ordering accessories will be found there.

The Operating Instructions are on the LAB service-expert CD or at <u>http://extranet.mt.com</u>LabTec Market Support.

# **1.1 Frequently used accessories**

### 1.1.1 Protective Cover

| Designation                 | Part No. |
|-----------------------------|----------|
| Protective Cover PB-S, JB-G | 11103681 |
| Protective Cover AB-S, JB-C | 11135480 |

## 1.1.2 Draft shield

| Designation                                           | Part No. |
|-------------------------------------------------------|----------|
| Draft shield «mg» (H=155 mm) 1)                       | 11103683 |
| Draft shield with sliding doors<br>«0.1mg» (H=255 mm) | 11103682 |
| Draft shield with sliding doors<br>«mg» (H=170 mm)    | 11137468 |

<sup>1)</sup> Weighing pan Ø 180 mm Part No. 11103280 necessary.

### 1.1.3 Power supply

| Designation                                                               | Part No.                                                 |
|---------------------------------------------------------------------------|----------------------------------------------------------|
| Plug-in AC adapter                                                        |                                                          |
| Euro 230 V<br>Euro (Schuko) 230 V<br>UK 240 V<br>USA 120 V<br>Japan 100 V | 11103740<br>11103744<br>11103742<br>11103741<br>11103743 |

| Designation                 | Part No. |  |
|-----------------------------|----------|--|
| Universal AC adapter        |          |  |
| Neutral version 220 - 240 V | 11103745 |  |
| Line cable                  |          |  |
| DK                          | 87452    |  |
| GB                          | 89405    |  |
| USA                         | 88668    |  |
| AUS                         | 88751    |  |
| SA                          | 89728    |  |
| EU (Schuko)                 | 87925    |  |
| СН                          | 87920    |  |
| 1                           | 87457    |  |

### **1.1.4 Further accessories**

All accessories are listed in the Operating Instructions in the chapter Technical Data and Accessories.

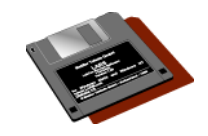

# **11 Service Aids**

### LARS Software

Download the latest version of the LARSSoftware from <u>http://extranet.mt.com</u>LabTec Market Support.

### USB-Dongle ,LARSLock'

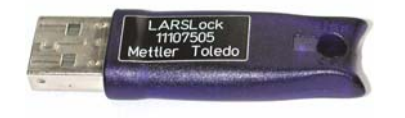

Part No. 11107505

CD ServiceExpert

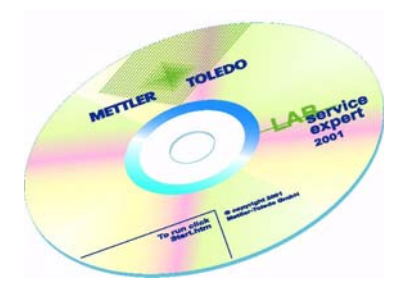

**Part No.** 11780410

### **B-S Interface RS232C**

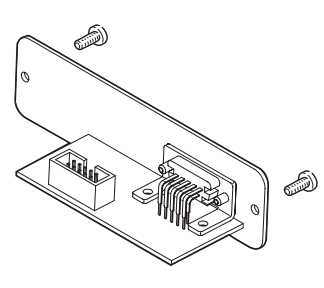

Part No. 11103678

#### **RS9-RS9-extension cable**

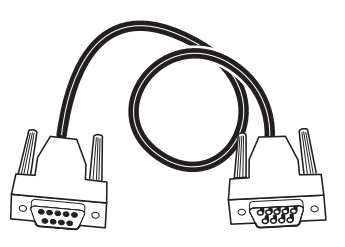

### ESD-Servicekit

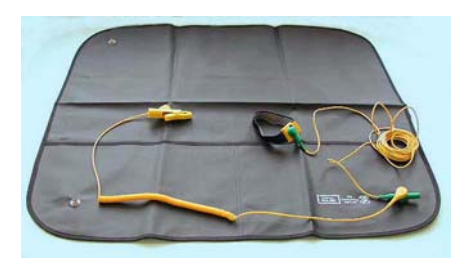

Part No. 11101051

**Part No.** 11600009

## **Service Aids**

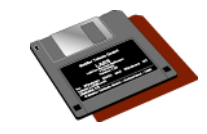

## **Chapter 11**

Part No.

225635

Part No.

224414

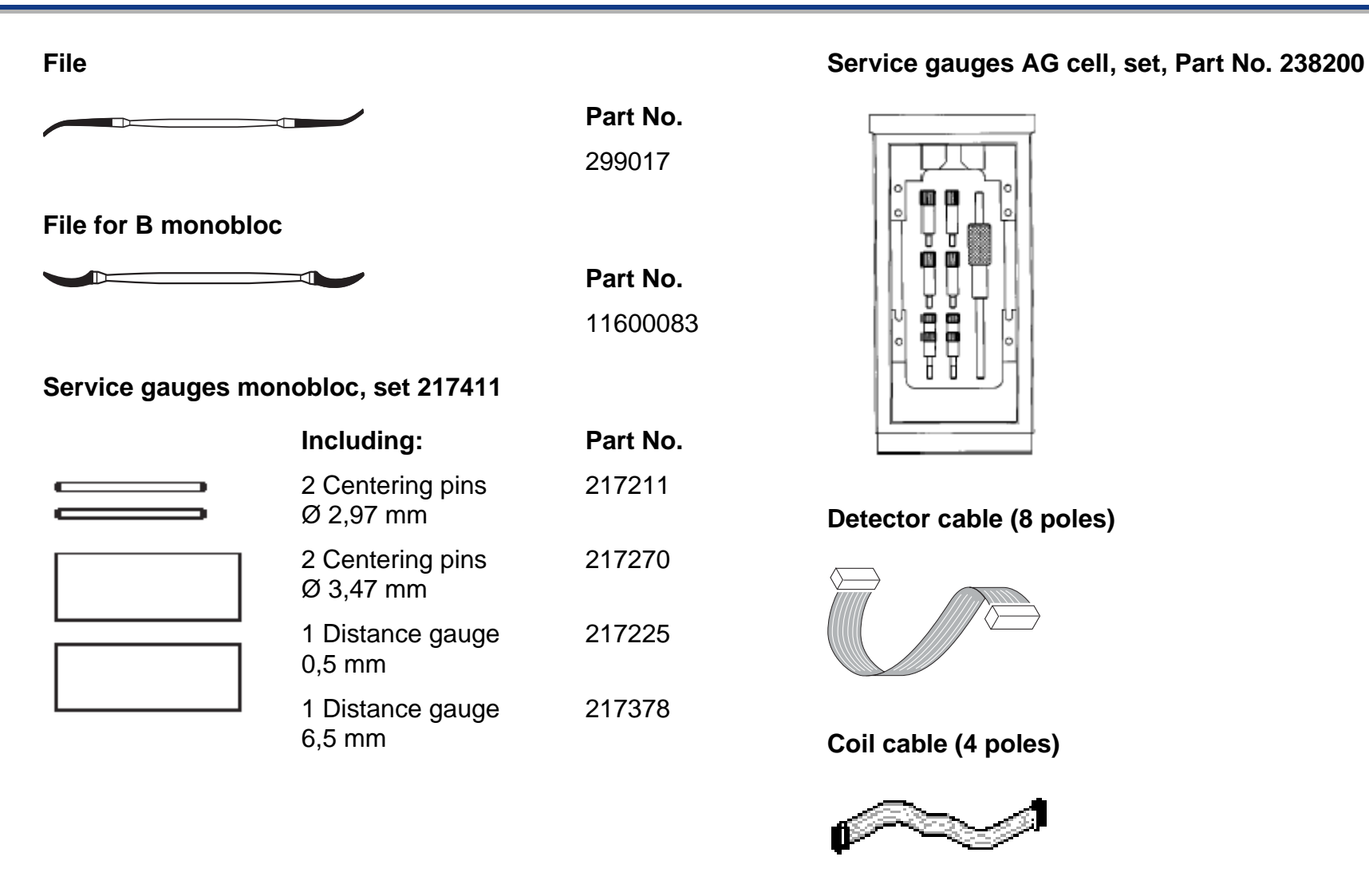

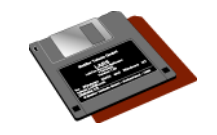

### Connection board for measuring cells

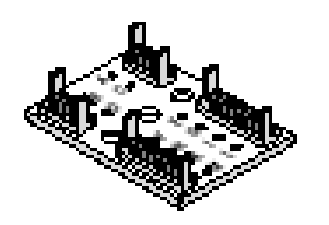

Part No.

225306

### PG-S/PB-S extension cable display

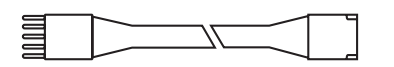

**Part No.** 11101880

### Service Data Plate

| <br>       |
|------------|
|            |
|            |
|            |
| The second |
| 1          |
|            |

**Part No.** 11106832

## Forms

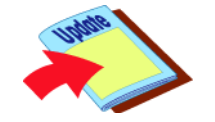

# 12 Forms

# **List of Contents**

| 1     | Forms 12-2                                  |
|-------|---------------------------------------------|
| 1.1   | Checklist12-2                               |
| 1.2   | Certificate - Examples12-2                  |
| 1.2.1 | Certificate of Balance Calibration          |
| 1.2.2 | Certificate Blanc 12-2                      |
| 1.2.3 | Certificate of minimum weigh (MinWeigh)12-2 |
| 1.2.4 | Blancprint                                  |

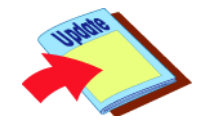

# 1 Forms

# 1.1 Checklist

**Balance Checklist** 

- 1.2 Certificate Examples
- **1.2.1** Certificate of Balance Calibration

PB3001-S

PB3002-S

PB3002-SDR

JB803-C

1.2.2 Certificate Blanc

Cal\_Cert\_Blanc

## **1.2.3** Certificate of minimum weigh (MinWeigh)

MinWeigh\_Page\_1

MinWeigh\_Page\_2

# 1.2.4 Blank print

Blank print order no.: 11780454 (100 pcs)

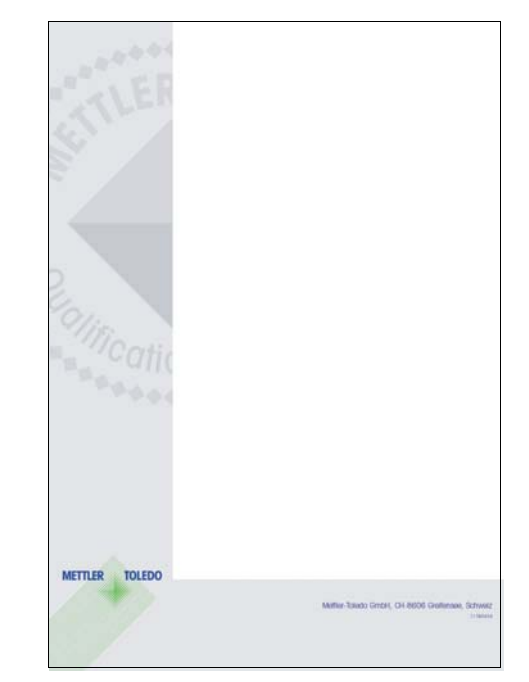

# **Balance Checklist**

| Company:<br>Adress:<br>Location:<br>Contact: |                                                                                     | Calibration Certificate No.<br>Brand:<br>Model:<br>Serialnumber: |        |               |          |      |          |          |        | _       |
|----------------------------------------------|-------------------------------------------------------------------------------------|------------------------------------------------------------------|--------|---------------|----------|------|----------|----------|--------|---------|
|                                              | a<br>ood<br>eaning<br>sratched<br>oken<br>ose/bent<br>jjusting<br>issing<br>placing |                                                                  | r<br>g | ood<br>eaning | cratched | oken | ose/bent | djusting | issing | placing |

|          |         |                     | a/r | poot | clear | scrat | proke | oose | adjus | niss | epla |
|----------|---------|---------------------|-----|------|-------|-------|-------|------|-------|------|------|
| 1        | Genera  | al appearance       | 2   | 0,   | 0     | 0)    |       | -    | .0    | 2    | 2    |
|          | 1.1     | In use cover        |     |      |       |       |       |      |       |      |      |
|          | 1.2     | Top housing         |     |      |       |       |       |      |       |      |      |
|          | 1.3     | Bottom housing      |     |      |       |       |       |      |       |      |      |
|          | 1.4     | Foot Screws         |     |      |       |       |       |      |       |      |      |
|          | 1.5     | Level indicator     |     |      |       |       |       |      |       |      |      |
|          | 1.6     | Power conector      |     |      |       |       |       |      |       |      |      |
|          | 1.7     | Power supply cable  |     |      |       |       |       |      |       |      |      |
|          | 1.8     | Interface connector |     |      |       |       |       |      |       |      |      |
|          | 1.9     | Cassette            |     |      |       |       |       |      |       |      |      |
|          | 1.1     | cassette cover      |     |      |       |       |       |      |       |      |      |
|          | 1.11    | weighing pan        |     |      |       |       |       |      |       |      |      |
|          | 1.12    | pan support         |     |      |       |       |       |      |       |      |      |
|          | 1.13    | Display             |     |      |       |       |       |      |       |      |      |
|          | 1 14    | Display cable       |     |      |       |       |       |      |       |      |      |
|          | 1 15    | Tare Key            |     |      |       |       |       |      |       |      |      |
|          | 1 16    | Key nad             |     |      |       |       |       |      |       |      |      |
|          | 1 17    | Calibration weight  |     |      |       |       |       |      |       |      |      |
|          | 1.17    | Calibration drive   |     |      |       |       |       |      |       |      |      |
|          | 1.10    | weight holder       |     |      |       |       |       |      |       |      |      |
|          | 1.10    | level cover         |     |      |       |       |       |      |       |      |      |
| 2        | Draft s | hield               |     |      |       |       |       |      |       |      |      |
| 2        | 2 1     | draft shield ring   |     |      |       |       |       |      |       |      |      |
|          | 2.1     |                     |     |      |       |       |       |      |       |      |      |
|          | 2.2     | Pight window        |     |      |       |       |       |      |       |      |      |
|          | 2.5     | Front window        |     |      |       |       |       |      |       |      |      |
|          | 2.4     |                     |     |      |       |       |       |      |       |      |      |
|          | 2.5     |                     |     |      |       |       |       |      |       |      |      |
|          | 2.0     | Pight guide         |     |      |       |       |       |      |       |      |      |
|          | 2.1     |                     |     |      |       |       |       |      |       |      |      |
|          | 2.0     |                     |     |      |       |       |       |      |       |      |      |
|          | 2.9     | Bight handle        |     |      |       |       |       |      |       |      |      |
|          | 2.10    |                     |     |      |       |       |       |      |       |      |      |
|          | 2.11    |                     |     |      |       |       |       |      |       |      |      |
|          | 2.12    | Silder              |     |      |       |       |       |      |       |      |      |
|          | 2.13    |                     |     |      |       |       |       |      |       |      |      |
|          | 2.14    | Doormotor           |     |      |       |       |       |      |       |      |      |
|          | 2.15    | Rear panel          |     |      |       |       |       |      |       |      |      |
| <u>^</u> | 2.16    | Dackpanel           |     |      |       |       |       |      |       |      |      |
| 3        | Electro |                     |     | -    |       |       |       |      |       |      |      |
|          | 3.1     | Balance PCB         |     |      |       |       |       |      |       |      |      |
|          | 3.2     |                     |     |      |       |       |       |      |       |      |      |
|          | 3.3     | Interface PCB       |     |      |       |       |       |      |       |      |      |
|          | 3.4     | Powersupply         |     |      |       |       |       |      |       |      |      |
|          |         |                     |     |      |       |       |       |      |       |      |      |

#### Notes:

- □ No Spare parts available for this balance.
- Balance in bad shape! Budget new balance
- □ Balance beyond repair

|   |                           | 'n | g  | ਹੋ | s   | þ     | ŏ     | ac         | E    | Ð   |
|---|---------------------------|----|----|----|-----|-------|-------|------------|------|-----|
| 4 | Measuring cell            |    |    |    |     |       | _     |            |      |     |
|   | 4.1 Scanning PCB          | _  |    |    |     |       |       |            |      |     |
|   | 4.2 Lever                 |    |    |    |     |       |       |            |      |     |
|   | 4.3 Magnet system         |    |    |    |     |       |       |            |      |     |
|   | 4.4 Link                  |    |    |    |     |       |       |            |      |     |
|   | 4.5 Top guide             |    |    |    |     |       |       |            |      |     |
|   | 4.6 Bottom Guide          |    |    |    |     |       |       |            |      |     |
|   | 4.7 Bearings              |    |    |    |     |       |       |            |      |     |
|   | 4.8 Cantilever arm        |    |    |    |     |       |       |            |      |     |
|   | 4.9 cell cable            |    |    |    |     |       |       |            |      |     |
|   | 4.1 overload protection   |    |    |    |     |       |       |            |      |     |
|   | 4.11 hanger               |    |    |    |     |       |       |            |      |     |
| 5 | Peripherals               |    |    |    |     |       |       |            |      |     |
|   | 5.1 Dust cover            |    |    |    |     |       |       |            |      |     |
|   | 5.2 Second display        |    |    |    |     |       |       |            |      |     |
|   | 5.3 Interface Cable       |    |    |    |     |       |       |            |      |     |
|   | 5.4 Filter weighing kit   |    |    |    |     |       |       |            |      |     |
|   | 5.5 Density kit           |    |    |    |     |       |       |            |      |     |
|   | 5.6 Hand/Foot switch      |    |    |    |     |       |       |            |      |     |
|   | 5.7 Accu/BatteriePac      |    |    |    |     |       |       |            |      |     |
|   |                           |    |    |    |     |       |       |            |      |     |
|   | 5.10 Printer              |    |    |    |     |       |       |            |      |     |
|   | 5.11 Printer PCB          |    |    |    |     |       |       |            |      |     |
|   | 5.12 Printing drive       |    |    |    |     |       |       |            |      |     |
|   | 5.13 Housing              |    |    |    |     |       |       |            |      |     |
|   | 5.14 Keypad               |    |    |    |     |       |       |            |      |     |
|   | 5.15 Power cable          |    |    |    |     |       |       |            |      |     |
| 6 | Specials                  |    |    |    |     |       |       |            |      |     |
|   | 7.1 operating instruction | 1  |    |    |     |       |       |            |      |     |
|   |                           |    |    |    |     |       |       |            |      |     |
| 7 | Software Versions         |    | os |    | App | olica | ition | Те         | rmir | nal |
|   |                           |    |    |    |     |       |       |            |      |     |
| 8 | Spare Parts               |    |    |    |     |       |       |            |      |     |
|   |                           |    |    |    |     |       |       | <b>—</b> · |      |     |

designation
Item number
Price

9
Labour
Image: state state s

Signature:

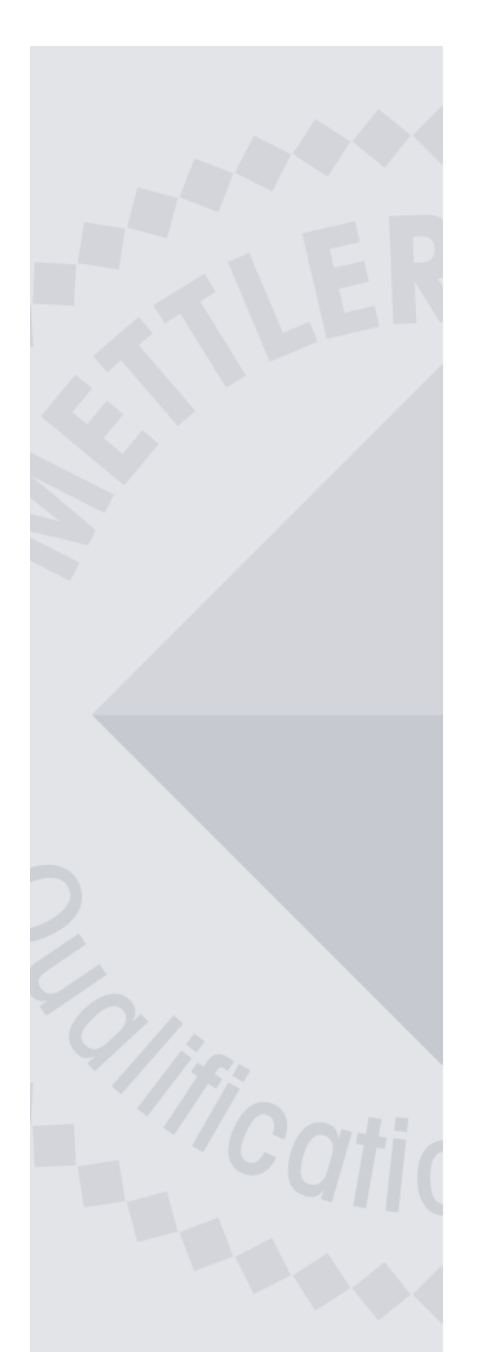

TOLEDO

METTLER

### \_\_\_\_\_

**Certificate of Balance Calibration** 

### Balance:

PB3001-S

| Eccentri   | city        | Yes 🗷 No 🗌      |              |  |  |  |  |
|------------|-------------|-----------------|--------------|--|--|--|--|
| First/     | /Center     | 1000            | ).0 g        |  |  |  |  |
| Rear/Left  | Rear/Right  | 1000.0 g        | 999.9 g      |  |  |  |  |
| Front/Left | Front/Right | 1000.0 <u>g</u> | 1000.0 g     |  |  |  |  |
| Las        | t Center    | 1000            | ).0 <u>g</u> |  |  |  |  |
| Tolerance: | 0.4 g       | Deviation       | 0.1 <u>g</u> |  |  |  |  |

| Linearit         | зy           |  |                 | Ì   | res 🗵 No     |  |
|------------------|--------------|--|-----------------|-----|--------------|--|
| Absolute         | Weight       |  | Display         |     | Difference   |  |
| Differential     | Tare         |  | Tare _Reference |     | Reference    |  |
| 1                | 0 k <u>g</u> |  | 0.0 <u>g</u>    |     | 0.0 <u>q</u> |  |
| 2                | 1 kg         |  | 1000.1 g        |     | 0.1 <u>g</u> |  |
| 3                | 2 kg         |  | 2000.0 g        |     | 0.0 <u>g</u> |  |
| 4                | 3 kg         |  | 3000.0 g        |     | 0.0 <u>g</u> |  |
| 5                | Void         |  | Void            |     | Void         |  |
| 6                | Void         |  | Void            |     | Void         |  |
| 7                | Void         |  | Void            |     | Void         |  |
| Tolerance: 0.1 a |              |  | Deviatio        | on: | 0.1 <u>g</u> |  |

| Sensitivity | /     |           | Yes 🗵 No 🗌      |
|-------------|-------|-----------|-----------------|
|             |       | Weight    | Display         |
|             |       | 3000.0 g  | <u>3000.0 g</u> |
| Tolerance:  | 0.5 g | Deviation | : 0 mg          |

| Ke | epetability   |        |                | Yes 🗶 No 📋         |
|----|---------------|--------|----------------|--------------------|
|    | empty         |        | load           | Difference         |
| 1  | -1.2 <u>g</u> |        | 998.8 <u>g</u> | <u>1000.0 g</u>    |
| 2  | -1.2 <u>g</u> |        | 998.9 <u>g</u> | <u>1000.1 g</u>    |
| 3  | -1.2 <u>g</u> |        | 998.8 <u>g</u> | 1000.0 <u>g</u>    |
| 4  | -1.2 <u>g</u> |        | 998.8 <u>g</u> | 1000.0 <u>g</u>    |
| 5  | -1.2 <u>g</u> |        | 998.8 <u>g</u> | 1000.0 <u>g</u>    |
| 6  | -1.2 <u>g</u> |        | 998.8 <u>g</u> | 1000.0 <u>g</u>    |
| 7  | Void          |        | Void           | Void               |
| 8  | Void          |        | Void           | Void               |
| 9  | Void          |        | Void           | Void               |
| 10 | Void          |        | Void           | Void               |
| То | lerance:      | 0.08 g | Deviatio       | on: <u>0.041 g</u> |

Mettler-Toledo GmbH, CH-8606 Greifensee, Schweiz

11780454

Mettler-Toledo Services, Balance Road, MT-8606 Weightcity

issued by

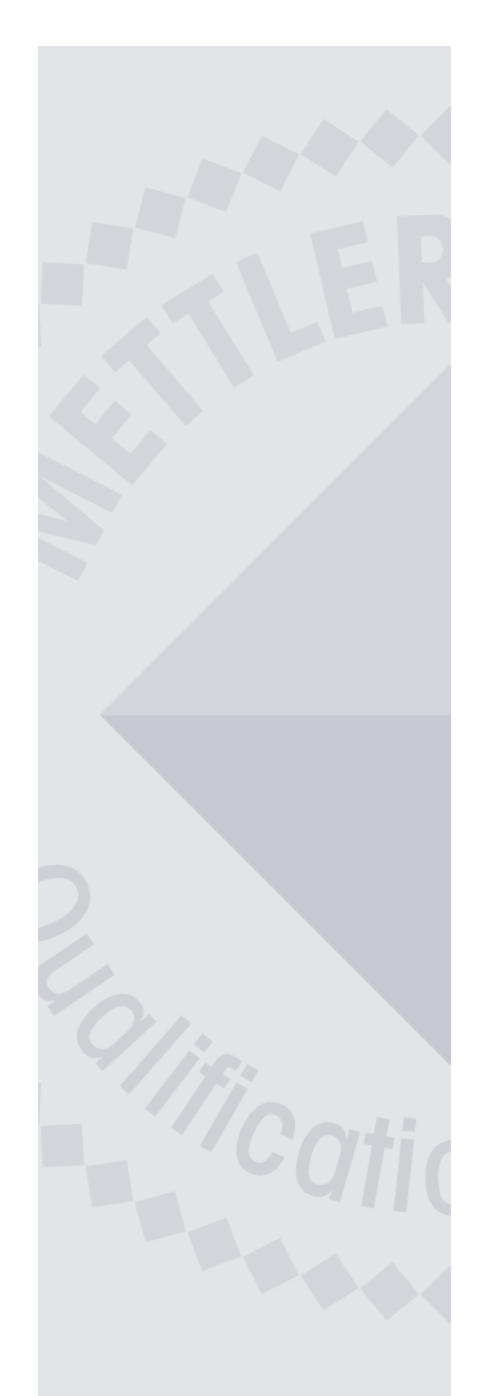

METTLER TOLEDO

# **Certificate of Balance Calibration**

#### Balance:

PB3002-S

| Eccentric  | ity         |                 | Yes 🗴 No 🗌     |
|------------|-------------|-----------------|----------------|
| First/     | Center      | 999.            | 99 g           |
| Rear/Left  | Rear/Right  | 999.98 <u>g</u> | 999.96 g       |
| Front/Left | Front/Right | 1000.00 g       | 999.99 g       |
| Last       | Center      | 999.            | 99 g           |
| Tolerance: | 40 mg       | Deviation       | : <b>30 mg</b> |

| Linearity          |                           | Yes 본 No 🗌      |
|--------------------|---------------------------|-----------------|
| Absolute Weight    | Display<br>Tare Reference | Difference      |
| 1 0.00 g           | 1000.01 g                 | 1000.01 g       |
| 2 <b>1000.01 g</b> | 1999.99 g                 | 999.98 g        |
| 3 <b>1999.99 g</b> | <u>3000.00 g</u>          | 1000.01 g       |
| 4 Void             | Void                      | Void            |
| 5 Void             | Void                      | Void            |
| 6 Void             | Void                      | Void            |
| 7 Void             | Void                      | Void            |
| Tolerance: 20 r    | na Deviatior              | n: <u>15 mg</u> |

| Sensitivity | /     |                  |      | Yes 🗵 No  |  |
|-------------|-------|------------------|------|-----------|--|
|             | _     | Weight           |      | Display   |  |
|             | ĺ     | 3000.00 <u>g</u> |      | 3000.01 g |  |
| Tolerance:  | 0.1 g | Deviat           | ion: | 0.01 g    |  |

| Ke | epetability    |       |                 | Yes 🗶 No 📋      |
|----|----------------|-------|-----------------|-----------------|
|    | empty          |       | load            | Difference      |
| 1  | -1.23 <u>g</u> |       | 998.76 g        | 999.99 g        |
| 2  | -1.22 <u>g</u> |       | 998.75 <u>g</u> | 999.97 g        |
| 3  | -1.21 <u>g</u> |       | 998.76 <u>g</u> | 999.97 <u>g</u> |
| 4  | -1.21 <u>g</u> |       | 998.77 <u>g</u> | 999.98 <u>g</u> |
| 5  | -1.21 <u>g</u> |       | 998.76 <u>g</u> | <u>999.97 g</u> |
| 6  | -1.22 <u>g</u> |       | 998.75 <u>g</u> | <u>999.97 g</u> |
| 7  | Void           |       | Void            | Void            |
| 8  | Void           |       | Void            | Void            |
| 9  | Void           |       | Void            | Void            |
| 10 | Void           |       | Void            | Void            |
| То | lerance:       | 10 mg | Deviation       | n: <u>8 mg</u>  |

Mettler-Toledo GmbH, CH-8606 Greifensee, Schweiz

11780454

Mettler-Toledo Services, Balance Road, MT-8606 Weightcity

issued by

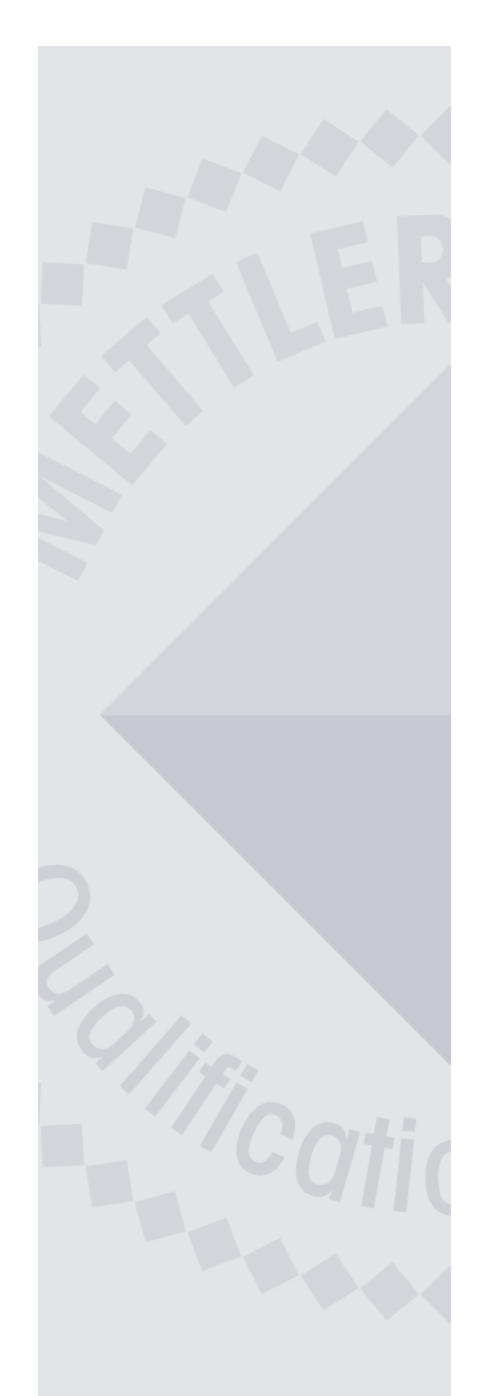

METTLER TOLEDO

# **Certificate of Balance Calibration**

#### Balance:

**PB3002-S DR** 

| Eccentric  | ity          |               | Yes 🗴 No 🗌 |
|------------|--------------|---------------|------------|
| First/0    | Center       | 1.2           | 3 g        |
| Rear/Left  | Rear/Right   | 1.22 <u>g</u> | 1.22 g     |
| Front/Left | Front/Right  | 1.25 g        | 1.24 g     |
| Last       | Center       | 1.24          | 4 g        |
| Tolerance: | <u>40 mg</u> | Deviation:    | 20 mg      |

| Linearity         |                           | Yes X No 🗌      |
|-------------------|---------------------------|-----------------|
| Absolute Weight   | Display<br>Tare Reference | Difference      |
| 1 <b>1000.0 g</b> | 1000-1 g                  | 0.1 q           |
| 2 2000.0 g        | 2000.0 g                  | 0.0 g           |
| 3 <b>3000.0</b> g | 2999.9 g                  | 0.1 <u>g</u>    |
| 4 Void            | Void                      | Void            |
| 5 Void            | Void                      | Void            |
| 6 Void            | Void                      | Void            |
| 7 Void            | Void                      | Void            |
| Tolerance: 0.1    | a Deviation               | ו: <u>0.1 g</u> |

| Sensitivity | /      |                 |       | Yes 🗵 No        |  |
|-------------|--------|-----------------|-------|-----------------|--|
|             |        | Weight          |       | Display         |  |
|             |        | 3000.0 <u>g</u> |       | <u>3000.0 g</u> |  |
| Tolerance:  | 100 mg | Devia           | tion: | 0 mg            |  |

| Repetability |                  |      |                 |     | Yes 🗶 No 🗋       |  |
|--------------|------------------|------|-----------------|-----|------------------|--|
|              | empty            |      | load            |     | Difference       |  |
| 1            | -499.99 <u>g</u> |      | 500.02 <u>g</u> |     | 1000.01 <u>g</u> |  |
| 2            | -500.00 g        |      | 500.01 <u>g</u> |     | 1000.01 <u>g</u> |  |
| 3            | -499.99 <u>g</u> |      | 500.03 <u>g</u> |     | 1000.02 <u>g</u> |  |
| 4            | -500.00 g        |      | 500.03 <u>g</u> |     | 1000.03 <u>g</u> |  |
| 5            | -500.02 g        |      | 500.01 <u>g</u> |     | 1000.03 g        |  |
| 6            | -500.01 g        |      | 500.01 <u>g</u> |     | 1000.02 <u>g</u> |  |
| 7            | Void             |      | Void            |     | Void             |  |
| 8            | Void             |      | Void            |     | Void             |  |
| 9            | Void             |      | Void            |     | Void             |  |
| 10           | Void             |      | Void            |     | Void             |  |
| То           | lerance: 0.      | 01 g | Deviati         | on: | 0.009 <u>g</u>   |  |

Mettler-Toledo GmbH, CH-8606 Greifensee, Schweiz

issued by Mettler-Toledo Services, Balance Road, MT-8606 Weightcity

11780454

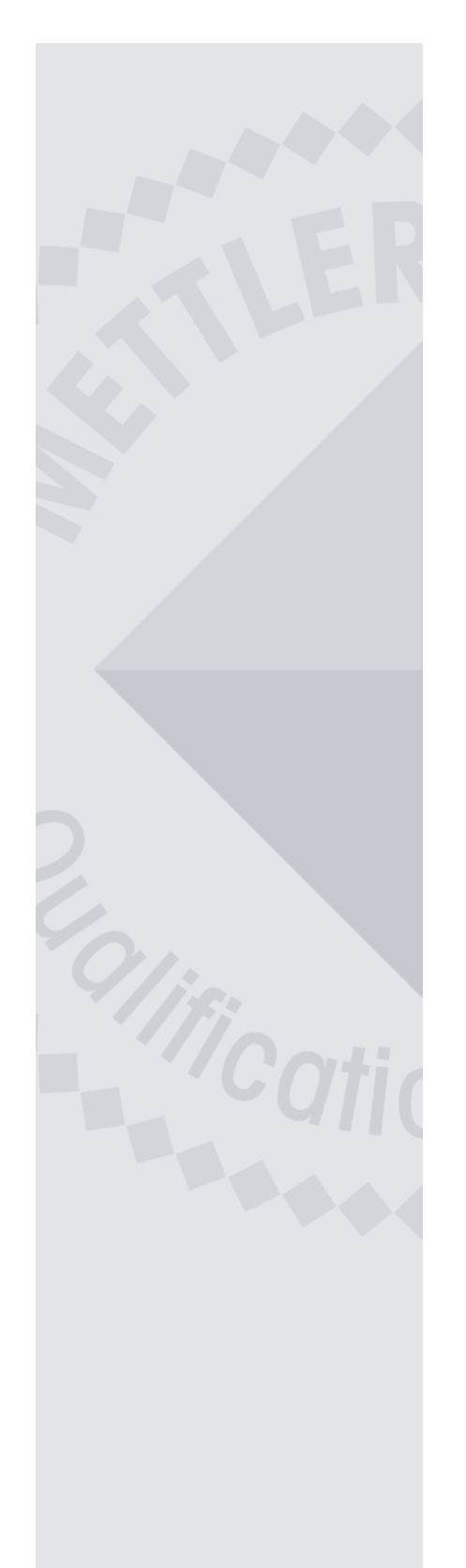

**METTLER** TOLEDO

# **Certificate of Balance Calibration**

#### **Balance:** JB803-C Eccentricity Yes 🗹 No 🗌 500.001 ct First/Center 499.999 ct 500.001 ct Rear/Left Rear/Right Front/Left Front/Right 500.001 ct 500.001 ct Last Center 500.000 ct Tolerance: 0.002 ct 0.002 ct Deviation:

#### Linearity

| Abs                                     | solute Weight |  | Display         |   | Difference |
|-----------------------------------------|---------------|--|-----------------|---|------------|
| Diff                                    | erential Tare |  | Tare _Reference |   | Reference  |
| 1                                       | 0.000 ct      |  | 250.000 ct      |   | 250.000 ct |
| 2                                       | 250.000 ct    |  | 500.001 ct      |   | 250.001 ct |
| 3                                       | 499.999 ct    |  | 749.998 ct      |   | 249.999 ct |
| 4                                       | Void          |  | Void            |   | Void       |
| 5                                       | Void          |  | Void            |   | Void       |
| 6                                       | Void          |  | Void            |   | Void       |
| 7                                       | Void          |  | Void            | Γ | Void       |
| Tolerance: 0.001 ct Deviation: 0.001 ct |               |  |                 |   |            |

Yes 🗹 No 🗹

Yes 🗸 No 🗌

| Sensitivity | /        |            |     | Yes 🗹 No 🛛 |  |
|-------------|----------|------------|-----|------------|--|
|             |          | Weight     |     | Display    |  |
|             |          | 800.000 ct |     | 800.001 ct |  |
| Tolerance:  | 0.005 ct | Deviati    | on: | 0.001 ct   |  |

#### **Repetability**

|    | empty     |         | load       |       | Difference |
|----|-----------|---------|------------|-------|------------|
| 1  | -6.173 ct |         | 493.827 ct |       | 500.000 ct |
| 2  | -6.173 ct |         | 493.826 ct |       | 499.999 ct |
| 3  | -6.173 ct |         | 493.826 ct |       | 499.999 ct |
| 4  | -6.172 ct |         | 493.827 ct | ] [   | 499.999 ct |
| 5  | -6.172 ct |         | 493.826 ct | ] [   | 499.998 ct |
| 6  | -6.171 ct |         | 493.826 ct |       | 499.997 ct |
| 7  | -6.171 ct |         | 493.827 ct |       | 499.998 ct |
| 8  | -6.170 ct |         | 493.825 ct | ] [   | 499.995 ct |
| 9  | -6.170 ct |         | 493.827 ct |       | 499.997 ct |
| 10 | -6.171 ct |         | 493.826 ct | ] [   | 499.997 ct |
| То | lerance:  | 0.001 c | t Deviat   | tion: | 0.001 ct   |

Mettler-Toledo GmbH, CH-8606 Greifensee, Schweiz

issued by Mettler-Toledo Services, Balance Road, MT-8606 Weightcity

11780454

# **Certificate of Balance Calibration**

| Balance:     |             |                |            |
|--------------|-------------|----------------|------------|
| Eccentricity |             |                | Yes 🗌 No 🗌 |
| First/0      | Center      |                |            |
| Rear/Left    | Rear/Right  |                |            |
| Front/Left   | Front/Right |                |            |
| Last         | Center      |                |            |
| Tolerance:   |             | Deviation:     |            |
| Linearity    |             |                | Yes 🗌 No 🗌 |
| Absolute     | Weight      | Display        | Difference |
| Differential | Tare        | Tare Reference | Reference  |
| 1            |             |                |            |
| 2            |             |                |            |
| 3            |             |                |            |
| 4            |             |                |            |
| 5            |             |                |            |
| 6            |             |                |            |
| 7            |             |                |            |
| Tolerance:   |             | Deviation:     |            |
| referance.   |             |                |            |
| Sensitivit   | v           |                |            |
| oononn       | · <b>y</b>  | Weight         | Display    |
|              |             |                |            |
| Tolerance:   |             | Deviation:     |            |
|              |             |                |            |
| Repetabil    | litv        |                | Yes 🗌 No 🔲 |
| em           | oty         | load           | Difference |
| 1            |             |                |            |
| 2            |             |                |            |
| 3            |             |                |            |
| 4            |             |                |            |
| 5            |             |                |            |
| 6            |             |                |            |
| 7            |             |                |            |
| 0            |             |                |            |
|              |             |                |            |
| 9            |             |                |            |
| 10           |             |                |            |
| Tolerance:   |             | Deviation:     |            |

### Certificate of minimum weight MinWeigh according to USP

|              | Balance<br>Serial Number<br>Location<br>Weight Nr.<br>Test date<br>Expiry date | Gre            | AB265-S<br>11223000003<br>ifensee GD613<br>PM0018<br>03.10.2003<br>27.10.2004 |
|--------------|--------------------------------------------------------------------------------|----------------|-------------------------------------------------------------------------------|
| Settings     | Weighing proces                                                                | s adapter      | Medium                                                                        |
| coninge      | AutoZero                                                                       |                | On                                                                            |
|              | Relative Error                                                                 |                | 0.1 %                                                                         |
|              | Expansion factor                                                               |                | 3                                                                             |
|              | Maximum Tare                                                                   |                | 60.00000 g                                                                    |
|              | Minimum Weight                                                                 | t              | 0.06000 g                                                                     |
|              |                                                                                |                |                                                                               |
| Measurements | Tared                                                                          | Test Weight    | Difference                                                                    |
|              | 0.00000 g                                                                      | 0.06001 g      | 0.06001 g                                                                     |
|              | 0.00000 g                                                                      | 0.05999 g      | 0.05999 g                                                                     |
|              | 0.00000 g                                                                      | 0.06000 g      | 0.06000 g                                                                     |
|              | 0.00000 g                                                                      | 0.05998 g      | 0.05998 g                                                                     |
|              | 0.00000 g                                                                      | 0.05997 g      | 0.05997 g                                                                     |
|              | 0.00000 g                                                                      | 0.05999 g      | 0.05999 g                                                                     |
|              | 0.00000 g                                                                      | 0.06002 g      | 0.06002 g                                                                     |
|              | 0.00000 g                                                                      | 0.06004 g      | 0.06004 g                                                                     |
|              | 0.00000 g                                                                      | 0.06003 g      | 0.06003 g                                                                     |
|              | 0.00000 g                                                                      | 0.06002 g      | 0.06002 g                                                                     |
|              | Min                                                                            |                | 0.05997 g                                                                     |
|              | N                                                                              | lax            | 0.06004 g                                                                     |
|              | N                                                                              | Mean           |                                                                               |
|              | S                                                                              | StDv           | 0.000023 g                                                                    |
|              | F                                                                              | Rel Error      | 0.1136 %                                                                      |
|              | S                                                                              | Status of Test | Passed                                                                        |
|              |                                                                                | Failed Tes     | ts see overleaf                                                               |

Signature:

Peter Sieber

METTLER TOLEDO

Mettler-Toledo GmbH, CH-8606 Greifensee, Schweiz

| Balance<br>Serial Number<br>Location<br>Weight Nr.<br>Test date<br>Expiry date | Greif                 | AB265-S<br>11223000003<br>ensee GD613<br>PM0018<br>03.10.2003<br>27.10.2004 |
|--------------------------------------------------------------------------------|-----------------------|-----------------------------------------------------------------------------|
| Weighing proces<br>AutoZero<br>Relative Error                                  | Medium<br>On<br>0.1 % |                                                                             |
| Expansion factor                                                               | 3                     |                                                                             |
| Maximum Tare                                                                   | 60.00000 g            |                                                                             |
| Minimum Weight                                                                 |                       | 0.06000 g                                                                   |
| Tared                                                                          | Test Weight           | Difference                                                                  |
| 0.00000 g                                                                      | 0.05996 g             | 0.05996 g                                                                   |
| 0.00000 g                                                                      | 0.05998 g             | 0.05998 g                                                                   |
| 0.00000 g                                                                      | 0.06003 g             | 0.06003 g                                                                   |
| 0.00000 g                                                                      | 0.06004 g             | 0.06004 g                                                                   |
| 0.00000 g                                                                      | 0.06003 g             | 0.06003 g                                                                   |
| 0.00004 g                                                                      | 0.06003 g             | 0.05999 g                                                                   |
| 0.00004 g                                                                      | 0.06001 g             | 0.05997 g                                                                   |
| 0.00000 g                                                                      | 0.06001 g             | 0.06001 g                                                                   |
| 0.00000 g                                                                      | 0.06005 g             | 0.06005 g                                                                   |
| 0.00000 g                                                                      | 0.06002 g             | 0.06002 g                                                                   |
| Min                                                                            |                       | 0.05996 g                                                                   |
| Max                                                                            |                       | 0.06005 g                                                                   |
| Mean                                                                           |                       | 0.060008 g                                                                  |
| StDv                                                                           |                       | 0.000031 g                                                                  |
| Rel Error                                                                      |                       | 0.1560 %                                                                    |
| Status of Test                                                                 |                       | Failed                                                                      |
| S                                                                              | ignature:             |                                                                             |

Peter Sieber

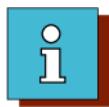

# Index

### **Numerics**

3-point linearization 8-6

## Α

Abbreviations 1-34 Adjusting 8-1 Convent. cell Cornerload 6-73 MonoBloc Cornerload 6-32 Vertical stop 6-31 Adjustment Data 9-1 Adobe Acrobat Reader 1-5 Full Sreen Mode 1-7 Navigation 1-6

## С

Checklist Function check 4-6 Repair 4-8 Cleaning cleaning agent 4-7 External 4-7 Internal 4-7 Cleaning agents 4-7 Contaminated balance 2-2 Cornerload Convent. cell 6-73 MonoBloc 6-32

### D

Disposal of service material 2-3

#### F .

Function check 4-6

#### G

Gauges 11-2

### Η

History 1-13

### L

LARS Installation 7-3 Operating instructions 7-2 Versions check 7-3 What is LARS? 7-2

### Μ

Model plates 3-41

### 0

Overview Balances 1-16 Draft shields 3-33 Measuring cells 3-37

#### Ρ

Packaging 3-43

### S

Serial number Decoding 1-12 Service Aids 11-1 Service mode Certified balances 8-3 Spare parts Balances 3-3 Draft shields 3-33 Measuring cells 3-37 Special type balances 1-30 Standby circuit 4-2

### Т

Tools 11-1